Doc type Confidentiality IIIIII CISCO The bridge to possible

# Deploying Shared-Border in VXLAN Multi-Site with Cisco NDFC

### Introduction

The Shared-Border is a common external connectivity point for multiple VXLAN BGP EVPN fabrics interconnected with EVPN Multi-Site architecture. Unlike the BGW (Border Gateway), the Shared-Border does not have any specific requirement other than "normal" VXLAN EVPN support; it is solely a Shared-Border node topologically outside one or more sites. The Shared-Border operates like a traditional VTEP, but unlike the Site-Internal VTEPs, the Shared-Border is a Site-External VTEP. In the case of external connectivity, the Shared-Border operates solely in Layer 3 mode; hence, no BUM replication between the BGW nodes of the VXLAN EVPN fabrics and Shared-Border nodes is necessary. We must configure the VXLAN BGP EVPN VTEP on the Shared-border, and it must be present in a different autonomous system than the one that includes the BGWs.

Depending on hardware and software capabilities, the Shared-Border can enable external connectivity with various Layer 3 technologies. Some examples are Cisco Nexus 9000 Series switches (VRF Lite and MPLS L3VPN), Cisco Nexus 7000 Series Switches (VRF Lite, MPLS L3VPN, and LISP), Cisco ASR 9000 Series Aggregation Services Routers (VRF Lite and MPLS L3VPN), and Cisco ASR 1000 Series routers (VRF Lite and MPLS L3VPN).

### Shared-Border Use-Cases

### Flexible integration in a scalable Multi-Site architecture

Today, large Enterprises and Service Providers deploy scalable data centers with upwards of 1000 racks within the data center's physical location. To simplify operations and limit the fault domain, the data center should logically be segmented into smaller fabrics, able to extend any VRF and network anywhere within the data center.

For example, assume that we need to design a large VXLAN EVPN data center in New York with 500 switches while considering future growth, availability, and scalability. Today, NX-OS supports 512 VTEPs in a single fabric. A VTEP is a Nexus 9000 switch acting as a VXLAN Tunnel End Point to encapsulate Layer 2 and Layer 3 VXLAN Overlay traffic over a generic IP-routed fabric.

One way to accomplish this is to design a large spine-leaf VXLAN fabric with 500 switches. However, this approach can introduce challenges such as a common underlay plane, common overlay plane, faith sharing, single point of change, admin, and fault domain.

Instead, another approach is to implement VXLAN EVPN Multi-Site to address all the shortcomings of a single fabric option. Some of the key advantages of Multi-Site are the following:

- 1. Multiple underlay domains Isolated
- 2. Multiple replicate domains for BUM Interconnected and controlled
- 3. Multiple overlay domains Interconnected and controlled
- 4. Multiple overlay control plane domains Interconnected and controlled
- 5. Multiple VNI admin domains Downstream VNI
- 6. Flexible Layer 2 and Layer 3 DCI services
- 7. VXLAN to IP handoff
- 8. Layer 4 to Layer 7 service insertion and redirection
- 9. Integration with legacy networks (vPC, FabricPath)

10. VXLAN Layer 3 extension to Public Cloud

Hence, splitting a single 500-switch fabric into smaller fabrics with a Multi-Site extension is strongly recommended. We can create five individual VXLAN EVPN fabrics with 100 switches or ten fabrics with 50 switches and interconnect them to extend any VRF and network anywhere between these fabrics. This approach allows us to deploy horizontal scale-out architecture while maintaining the overall VTEP scale and other attributes. But, in such a design, we still need to decide on the north-to-south ingress/egress point, service nodes perimeter point, and more.

For example, we need to address the following:

- Where do we connect the DMZ/perimeter firewall?
- Where do we connect Internet/WAN links?
- How can we optimize the traffic paths and minimize the hair pinning?

In this design approach, we can place a Shared-Border plane centrally as a deterministic point for any Layer 3 north-to-south or service insertion use cases. The Shared-Border belongs to an independent fabric serving as a common entry and exit point for a given data center.

### Flexible Hardware and Software requirements

Shared-Border is independent of any VXLAN EVPN Multi-Site software or hardware requirements; it is solely a border leaf node. The Shared-Border is also independent of a BGW (Border Gateway) from a functionality and licensing point of view. The minimum licensing requirement for Shared-Border is Network Essentials.

### **Flexible IP Handoff options**

Shared-Border can terminate and handoff VXLAN EVPN traffic to external networks using VRF Lite (VXLAN to Native IP/IPv6 and vice versa) or MPLS VPN (VXLAN to MPLS-LDP/MPLS-SR and vice versa). Hence, Shared-Border can be utilized in a two-box or a one-box handoff solution.

Note: The support for VPN handoff is dependent on the specific hardware and software versions.

### **Service Node Insertion and Redirection**

Shared-Border can be implemented as a set of standalone VTEPs or as a pair of VTEPs that are part of a vPC domain (vPC with Peer-Link or vPC Fabric-Peering). Hence, it simplifies the interconnection with Layer 4 to Layer 7 service nodes. Typically, the Shared-Border operates in Layer 3 mode. But if there are specific DMZ use cases, such as applications having their default gateway on a firewall cluster and the cluster is connected to the Shared-Border, we can extend the Layer 2 VNI across VXLAN EVPN Multi-Site and Shared-Border fabrics.

### **Centralized VRF Route-Leaking**

The Shared-Border approach allows network admins to implement a centralized route-leaking option to simplify configurations, operations, troubleshooting, security domains, and more. The individual VXLAN EVPN fabrics rely on the Shared-Border as the inter-VRF leaking point.

### Shared-Border Design

### **Availability Zones and Regions**

When describing data center deployment architectures, a geographical location is often referred to as a "site." At the same time, the term "site" may also refer to a specific VXLAN EVPN fabric part of a Multi-Site architecture, and this may lead to confusion because multiple fabrics may be deployed in a given "site" geographical location. Hence, it is helpful to introduce terms like "Availability Zone" and "Region" to differentiate deployment scenarios.

An Availability Zone (AZ) refers to a set of network components representing a specific infrastructure fault domain. For VXLAN EVPN deployments, an AZ corresponds to a fabric part of a particular NDFC MSD construct. The geographic placement of AZs depends on the use case; for scaling-out network designs, for example, it is possible to deploy multiple AZs in the same physical (and geographic) data center location.

A Region is a collection of one or more AZs representing a single change and resource domain; a region typically includes AZs deployed in one or more geographic data center locations. In terms of a VXLAN EVPN deployment with NDFC, a Region represents a single fabric or multiple fabrics managed through a single NDFC controller (and hence part of the same NDFC MSD construct). So a controller's scope is that of managing all the data centers (or AZs) within the region.

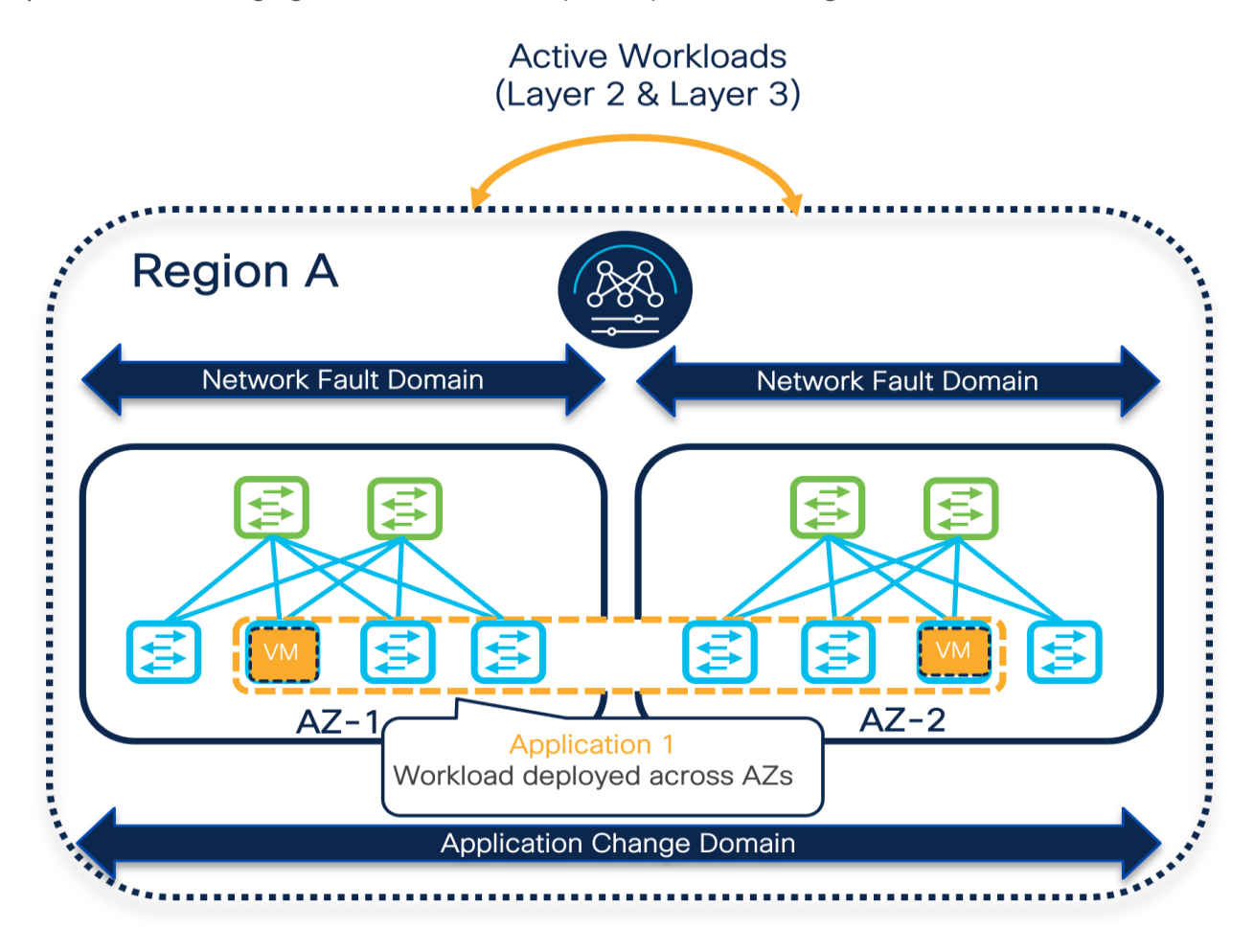

Figure 1. Availability Zones and Regions
Design Option 1

**DCI-BGW to Cloud** 

The BGW to Cloud deployment model provides scalable design options within and across multiple sites. The Backbone/Cloud/IP-Core can be any routed service such as IP Layer 3 or MPLS-L3VPN network. The IP-Core is responsible for advertising and exchanging the loopback information between BGWs and the Shared-Border. In this approach, the BGWs in a given AZ peer full-mesh with the BGWs deployed in other AZs. The Shared-Border acts as an external VTEP and participates in EVPN overlay sessions with the BGWs. We must ensure that the Primary IP and Virtual IP (typically Lo0 for the EVPN control plane, and Lo1 and Lo100 for the VXLAN data plane) of all BGWs and Shared-Border are known to each other, and the MTU must accommodate VXLAN encapsulated traffic.

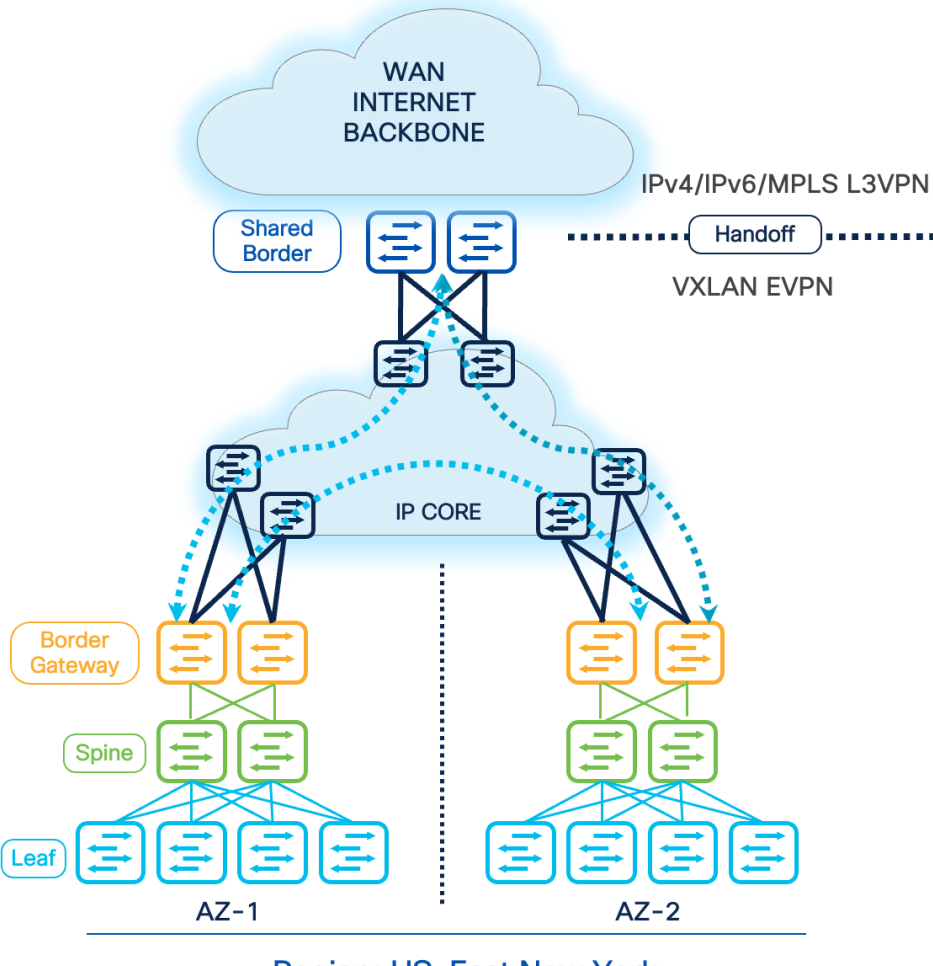

Region: US-East New York

Figure 2. DCI- BGW to Cloud

### **Connectivity Key:**

Multi-Site Underlay: eBGP IPv4 Unicast

- Site-External DCI BUM: Ingress-Replication or Multicast supported. At this time, Cisco NDFC supports only Ingress-Replication.
- Site-Internal Fabric BUM: Ingress-Replication or Multicast supported independently at each site.

 The eBGP IPv4 Unicast is used to exchange the IP reachability across BGWs and Shared-Border. Furthermore, if Shared-Border is running as a Layer 3 only VTEP, the BUM functionality and L2VNI definition can be skipped on the Shared-Border device.

### Multi-Site Overlay: eBGP EVPN Overlay

- Full-Mesh BGP EVPN peering across all BGWs and Shared-Border.

### **Design Option 2**

### DCI- BGW Back-to-Back

Another option is to connect VXLAN EVPN AZs using the BGW Back-to-Back deployment model. In this approach, the BGWs and Shared-Border are directly connected. Hence, considering the cable availability, physical restrictions, geographic locations, and other dependencies, this model is limited and recommended for connecting a maximum of two sites. As a best practice design principle, connecting every BGW and Shared-Border is recommended. Still, due to certain restrictions, if this is not possible, the minimum topology for Back-to-Back is the square topology. The square connectivity mandates the deployment of a local Layer 3 connection between BGWs of a given site to ensure seamless and improved ECMP, BUM, data plane traffic, and failure scenarios.

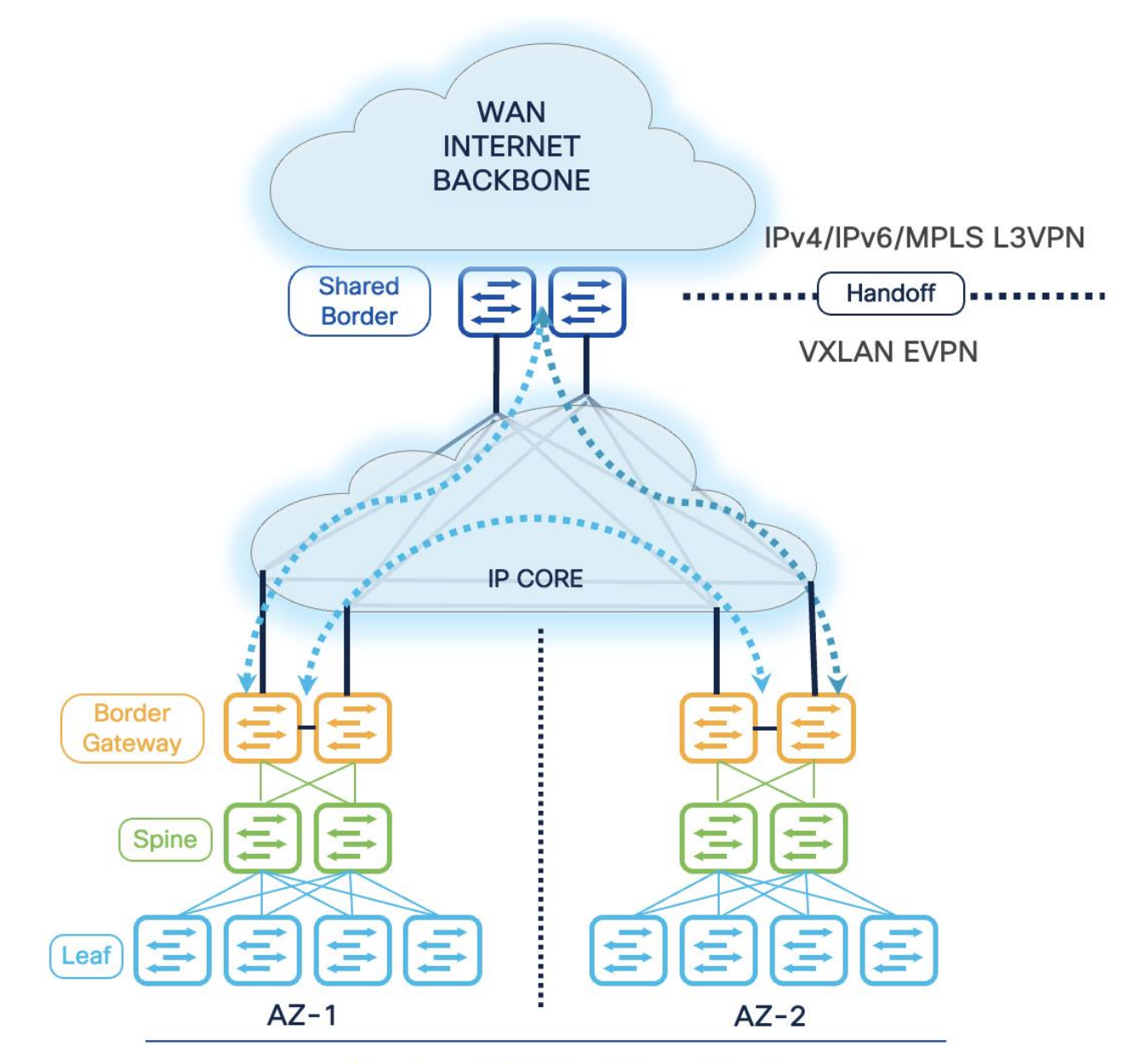

## Region: US-East New York

Figure 3. DCI- BGW Back-to-Back

### **Connectivity Key:**

Multi-Site Underlay: eBGP IPv4 Unicast

- Site-External DCI BUM: Ingress-Replication or Multicast supported. At this time, Cisco NDFC supports only Ingress-Replication.
- Site-Internal Fabric BUM: Ingress-Replication or Multicast supported independently at each site.

 The eBGP IPv4 Unicast is used to exchange the IP reachability across BGWs and Shared-Border. Furthermore, if Shared-Border is running as a Layer 3 only VTEP, the BUM functionality and L2VNI definition can be skipped on the Shared-Border device.

### 

- Full-Mesh BGP EVPN peering across all BGWs and Shared-Border.

### **Design Option 3**

### DCI- BGW to Centralized Route Server

The previous design options require us to implement a Full-Mesh configuration of EVPN sessions across all participating BGWs across all available sites. The EVPN Full-Mesh peering and adjacencies can significantly increase as we grow horizontally. The Full-Mesh option may introduce challenges from a physical cabling, configuration, management, and troubleshooting point of view. Therefore, for multiple VXLAN Sites, it is recommended that you leverage the BGP EVPN Route Server model. This model helps contain the overall connectivity, configurations, management, and more.

The Route Server model allows administrators to place a switch or router capable of running certain functionality and peer directly with the BGWs. It is essentially like a RR (Route Reflector) for eBGP EVPN sessions. Therefore, all the BGWs peer directly or indirectly with the Route Servers. The Route Server can be Nexus or Non-Nexus devices that comply with RFC 7947 and support EVPN AFI and BGP extensions, such as next-hop-unchanged, retain RTs, and RT rewrite functions.

Furthermore, the Route Server does not need to be on the data plane path. Therefore, we can place a set of devices acting as the Route Server in the backbone WAN and establish eBGP EVPN Multi-Hop peering with the BGWs. Another approach is to physically connect every BGW to the Route Server and establish the peering. Thus, depending on the overall physical and logical network connectivity, the Route Server may or may not be part of the data plane.

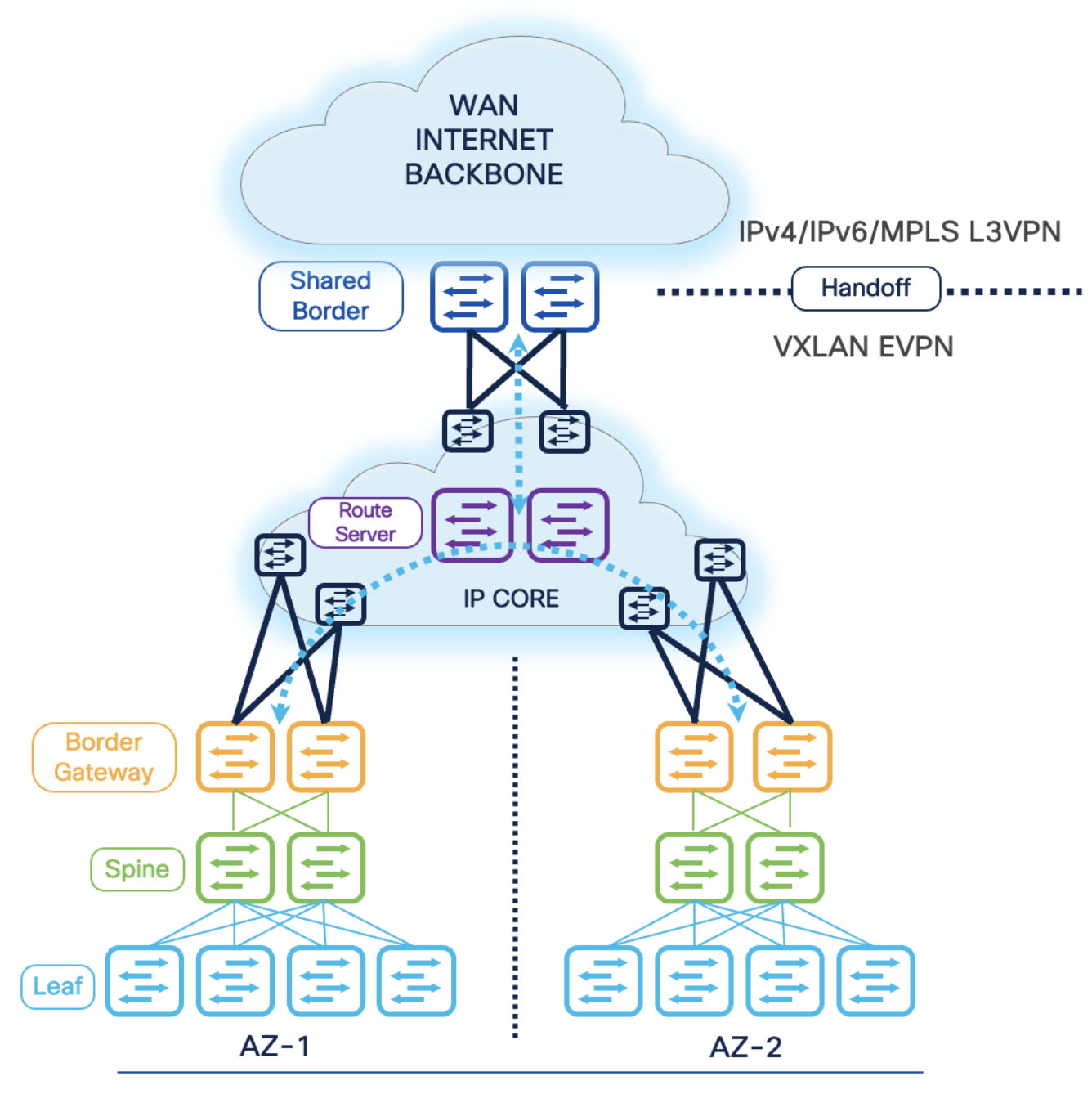

## Region: US-East New York

Figure 4. DCI- BGW to Centralized Route Server

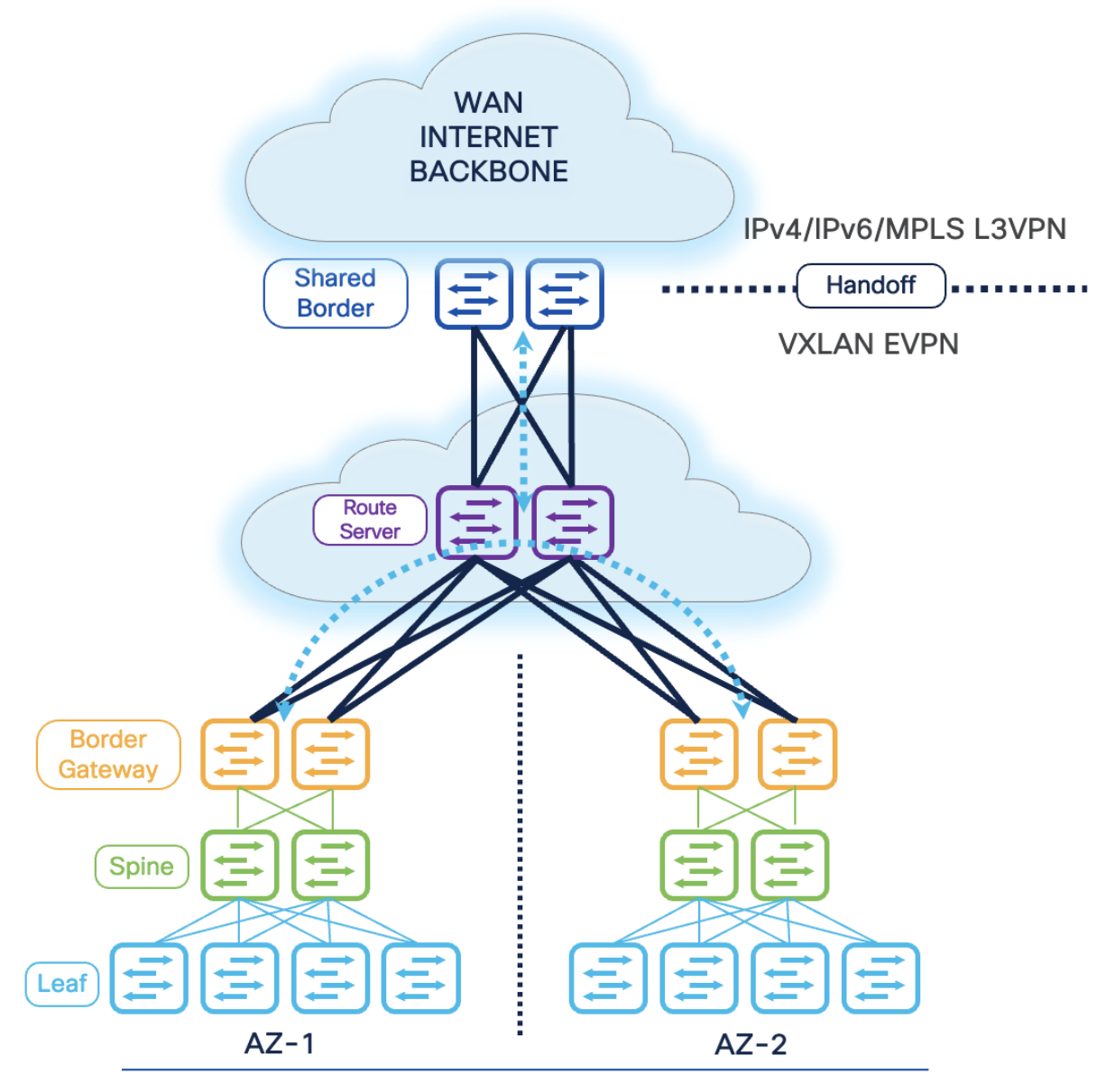

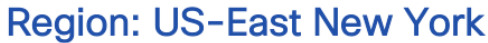

Figure 5. DCI- BGW to Centralized Route Server (Route Server in Data Path)

### Connectivity Key:

Multi-Site Underlay: eBGP IPv4 Unicast

- Site-External DCI BUM: Ingress-Replication or Multicast supported. At this time, Cisco NDFC supports only Ingress-Replication.
- Site-Internal Fabric BUM: Ingress-Replication or Multicast supported independently at each site.
- The eBGP IPv4 Unicast is used to exchange the IP reachability across BGWs and Shared-Border. Furthermore, if Shared-Border is running as a Layer 3 only VTEP, the BUM functionality and L2VNI definition can be skipped on the Shared-Border device.

### 

- BGP EVPN peering across all BGWs and Shared-Border via the Route Server.

### Automation and Management

In the next steps we will start building the DCI-BGW to Centralized Route Server topology using NDFC. We will build the following network components.

- AZ1-New-York
- AZ2-New-York
- Backbone
- Shared border
- New-York Multi-Site Domain (MSD)

To create all the fabrics above please login to the ND cluster and choose Fabric Controller.

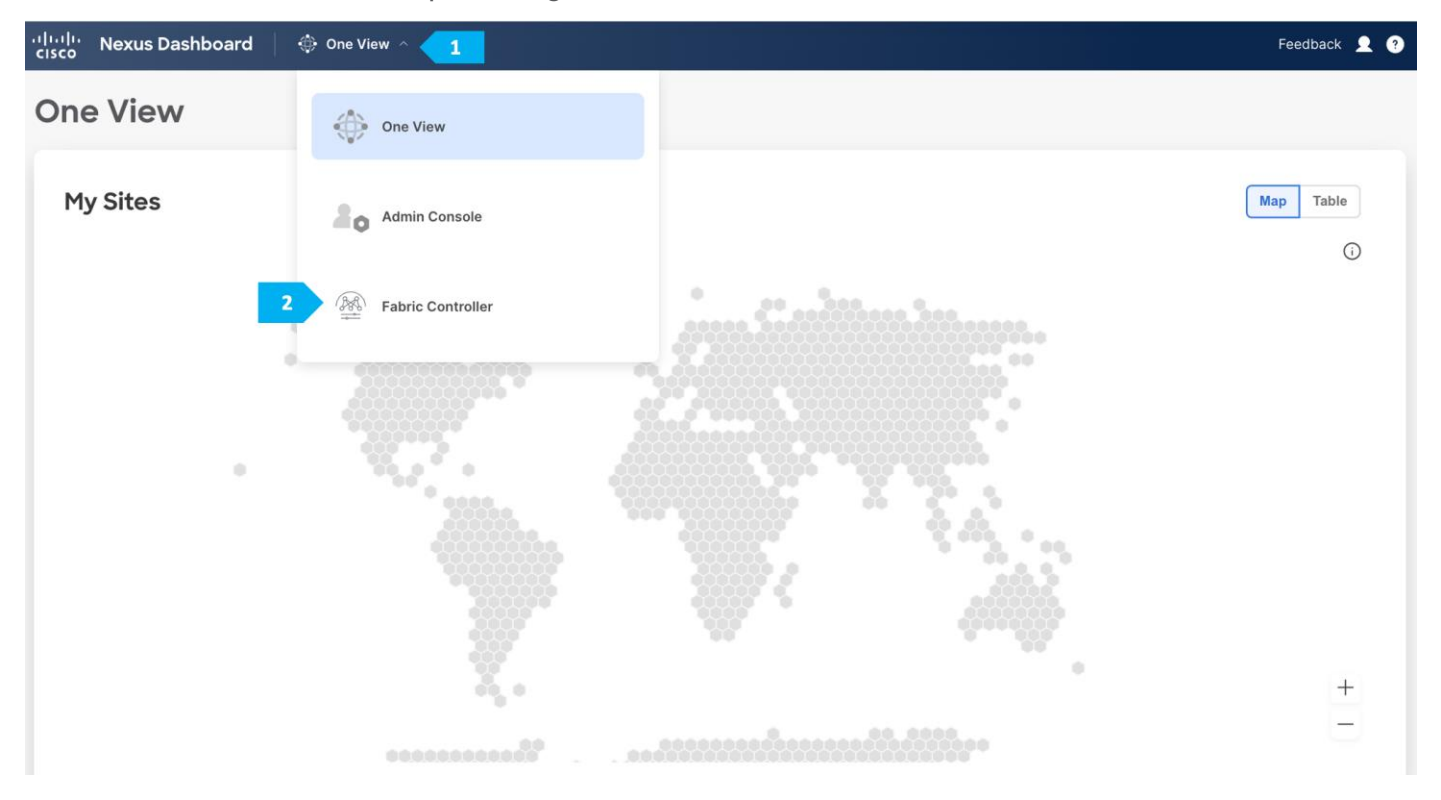

### **Creating AZ1-New-York Fabric**

### Step 1. Creating the fabric and choosing the template

The first fabric that we will be creating is AZ1-New-York, which will be a VXLAN EVPN fabric. It will contain Leaf-101 and Leaf-102 as leaf nodes. For this fabric to be part of VXLAN EVPN Multi-Site, it must have BGWs (Border Gateways) so that it can exchange network and endpoint reachability information using the MP-BGP EVPN overlay control plan with other fabrics. In this fabric, we will show how to use the BGW function using the BGW Spine role by using BGWS-201 and BGWS-202.

AZ1-New-York will use the Data Center VXLAN EVPN fabric template, which is a fabric for a VXLAN EVPN deployment with Nexus 9000 and 3000 switches.

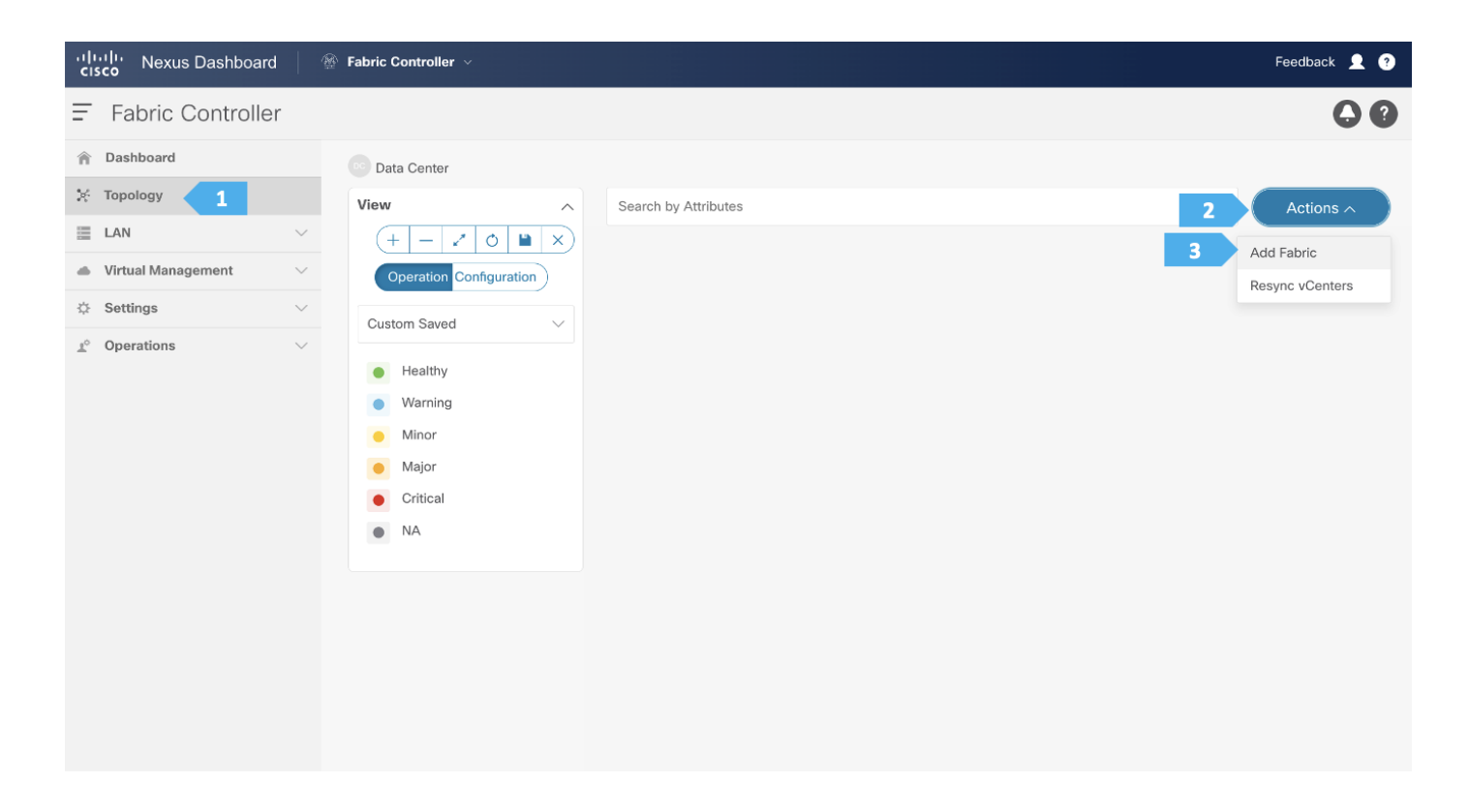

# Create Fabric Pabric Name 1 Az1-New-York Pick a Fabric 2 Choose Fabric

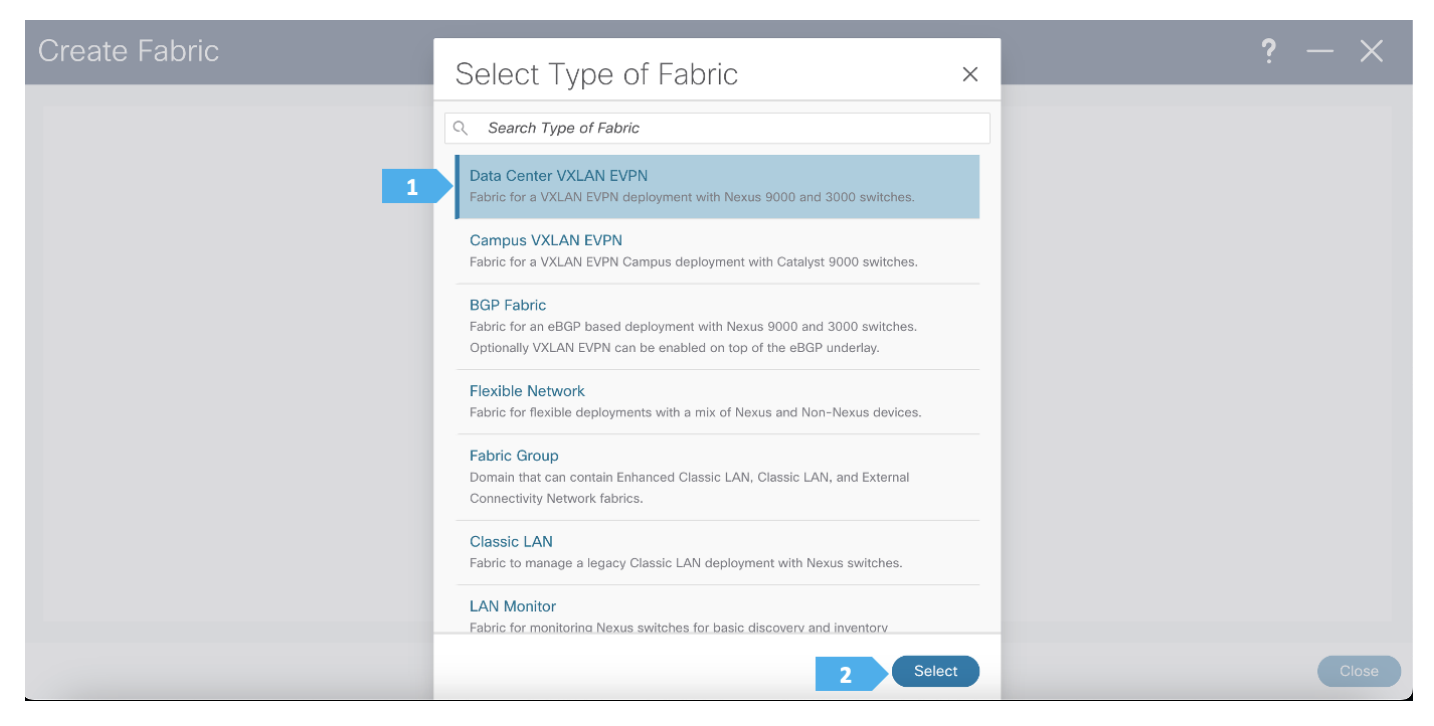

After clicking select we will be presented with a screen with multiple tabs. The overlay and underlay network parameters are included in these tabs.

Please note that the parameters displayed are the minimum to get the fabric up and running and to make it part of a multi-site setup. Please refer to the following link and choose the configuration guide based on the software version being used to understand what each parameter does and to modify the settings based on the specifics of your deployment:

https://www.cisco.com/c/en/us/support/cloud-systems-management/prime-data-center-network-manager/products-installation-and-configuration-guides-list.html

### Filling in the parameters in the "General Parameters" tab

In this tab, we will be filling in only the BGP ASN field. Enter the BGP AS number that the fabric is associated with. In this example, will be using 65001 as the BGP ASN.

| Edit Fabric : AZ1-New-York                                                                                                    |                                                                                                    | ? – ×      |
|----------------------------------------------------------------------------------------------------|----------------------------------------------------------------------------------------------------|------------|
| Fabric Name.         AZ1-New-York         Pick Fabric         Data Center VXLAN EVPN >         1         General Parameters         Replication       VPC         Protocol         BGP ASN*         65001         Enable IPv6 Underlay         Enable IPv6 Link-Local Address         Fabric Interface Numbering*         P2P         Underlay Subnet IP Mask* | s       Advanced       Resources       Manageability       Bootstrap       Configuration       Backup       Flow Monitor         1-429460722611-65335[0-65335] It is a good practice to<br>have a unique ASN for each Fabric.       If not enabled, IPv4 underlay is used         If not enabled, Spine-Leaf Interfaces will use global IPv6<br>addresses       If not enabled, Spine-Leaf Interfaces will use global IPv6         V       Numbered(Point-to-Paint) or Unnumbered |            |
| 30<br>Underlay Subnet IPv6 Mask<br>Select an Ontion                                                                                                    | Mask for Underlay Subnet IP Range     Mask for Underlay Subnet IP Range                                                                                                    |            |
| Underlay Routing Protocol*                                                                                                    | V Used for Spine-Leaf Connectivity                                                                                                    | Close Save |

### Filling in the parameters in the "Replication" tab

**Replication Mode:** The mode of replication that is used in the fabric for BUM (Broadcast, Unknown Unicast, Multicast) traffic. The choices are Ingress Replication or Multicast. We will be using the Multicast replication mode.

| Create Fabric                                |                                                                          | ? – ×      |
|----------------------------------------------|--------------------------------------------------------------------------|------------|
| Fabric Name                                  |                                                                          |            |
| AZ1-New-York                                 |                                                                          |            |
| Pick Fabric<br>Data Center VXLAN EVPN >      |                                                                          |            |
| General Pa 1 Replication VPC Protocols Advan | nced Resources Manageability Bootstrap Configuration Backup Flow Monitor |            |
| Replication Mode*                            |                                                                          |            |
| 2 Multicast ~                                | Replication Mode for BUM Traffic                                         |            |
| Multicast Group Subnet*                      | Multicast pool prefix between 8 to 30. A multicast group IP from         |            |
| 239.1.1.0/25                                 | this pool is used for BUM traffic for each overlay network.              |            |
| Enable Tenant Routed Multicast (TRM)         | For Overlay Multicast Support In VXLAN Fabrics                           |            |
| Default MDT Address for TRM VRFs             | Default Underlay Multicast group IP assigned for every overlay<br>VRF.   |            |
| Rendezvous-Points*                           |                                                                          |            |
|                                              |                                                                          | Close Save |

### Filling in the parameters in the "vPC" tab

In the **AZ1-New-York** fabric, we will be using fabric vPC peering which provides an enhanced dualhoming access solution without the overhead of wasting physical ports for vPC Peer Link. This feature preserves all the characteristics of a traditional vPC. We will use all defaults and select only **"Enable QoS for Fabric vPC-Peering**" to enable QoS on spine switches for guaranteed delivery of fabric vPC peering communication. Please refer to the appropriate configuration guide for guidelines on using QoS for fabric vPC peering.

We can see that all the parameters are automatically populated by NDFC.

Create Fabric

| Fabric Name                            |                                                                                |
|----------------------------------------|--------------------------------------------------------------------------------|
| AZ1-New-York                           |                                                                                |
| Pick Fabric                            |                                                                                |
| Data Center VXLAN EVPN >               |                                                                                |
| General Parameters Re 1 VPC Protocols  | s Advanced Resources Manageability Bootstrap Configuration Backup Flow Monitor |
| vPC Peer Link VLAN*                    |                                                                                |
| 3600                                   | VLAN for vPC Peer Link SVI (Min:2, Max:4094)                                   |
| Make vPC Peer Link VLAN as Native VLAN |                                                                                |
| vPC Peer Keep Alive option*            |                                                                                |
| management                             | ✓ Use vPC Peer Keep Alive with Loopback or Management                          |
| vPC Auto Recovery Time (In Seconds)*   |                                                                                |
| 360                                    | (Mir:240, Max:3600)                                                            |
| vPC Delay Restore Time (In Seconds)*   |                                                                                |
|                                        |                                                                                |

| Create Fabric   |                                             |                                                                              | ? – ×      |
|-----------------|---------------------------------------------|------------------------------------------------------------------------------|------------|
| vPC Pe<br>500   | eer Link Port Channel ID                    | (Min:1, Max:4096)                                                            |            |
| vPC IP          | Pv6 ND Synchronize                          | Enable IPv6 ND synchronization between vPC peers                             |            |
| vPC ac          | dvertise-pip                                | For Primary VTEP IP Advertisement As Next-Hop Of Prefix Routes               |            |
| Enable          | e the same vPC Domain Id for all vPC Pairs  | (Not Recommended)                                                            |            |
| VPC De          | omain Id                                    | vPC Domain Id to be used on all vPC pairs                                    |            |
| vPC Do<br>1-10  | omain Id Range<br>000                       | vPC Domain id range to use for new pairings                                  |            |
|                 | a Qos for Fabric vPC-Peering                | Qos on spines for guaranteed delivery of vPC Fabric Peering<br>communication |            |
| Qos Po<br>spine | olicy Name*<br>e_qos_for_fabric_vpc_peering | Qos Policy name should be same on all spines                                 |            |
|                 |                                             | (                                                                            | Close Save |

### Filling in the parameters in the "Protocols" tab

The Protocol tab is mostly for the parameters used in the underlay. Most of the parameters are automatically generated. For the purpose of this setup, we will leave everything as default.

| Create Fabric                                                                                                    | ? – ×      |
|----------------------------------------------------------------------------------------------------|------------|
| Fabria Nama                                                                                                    |            |
| AZ1-New-York                                                                                                    |            |
| Pick Fabric                                                                                                    |            |
| Data Center VALAN EVPN 3                                                                                              |            |
| General Parameters Replication Protocols Advanced Resources Manageability Bootstrap Configuration Backup Flow Monitor |            |
| Underlay Routing Loopback Id* O (Mice, Max:1923)                                                                      |            |
| Underlay VTEP Loopback Id*                                                                                            |            |
| 1 (MircO, Max:1023)                                                                                                   |            |
| Underlay Anycast Loopback Id                                                                                          |            |
| Used for vPC Peering in VXLANv6 Fabrics (Min:), Max:1023)                                                             |            |
| UNDERLAY Underlay Routing Process Tag                                                                                 |            |
|                                                                                                    |            |
|                                                                                                    | Close Save |

### Filling in the parameters in the "Advanced" tab

In the Advanced tab, everything is automatically populated. We will only change the Overlay mode parameters.

**Overlay Mode**: We can create a VRF or network in CLI or config-profile mode at the fabric level. For the purpose of this setup, we will be using CLI.

**Note**: Starting with NDFC release 12.1.3b, the default Overlay option for new deployments of the Data Center VXLAN EVPN fabric type is "CLI".

| Edit Fabric : AZ1-New-York                                                                                        | ? - × |
|----------------------------------------------------------------------------------------------------|-------|
| Fabric Name                                                                                                    |       |
| AZ1-New-York                                                                                                    |       |
| Pick Fabric Data Center VXLAN EVPN >                                                                              |       |
| General Parameters Replication VPC 1 Advanced Resources Manageability Bootstrap Configuration Backup Flow Monitor |       |
| VRF Template*                                                                                                    |       |
| Default_VRF_Universal $\lor$ Default Overlay VRF Template For Leafs                                               |       |
| Network Template*                                                                                                 |       |
| Default_Network_Universal $\lor$ Default Overlay Network Template For Leafs                                       |       |
| VRF Extension Template*                                                                                           |       |
| Default_VRF_Extension_Universal VBF Template For Borders                                                          |       |
| Network Extension Template*                                                                                       |       |
| Default_Network_Extension_Universal V Default Overlay Network Template For Borders                                |       |
| Overlay Mode VRF/Network configuration using config-profile or CLL default is                                     |       |
| 2 Cli Crifig-profie                                                                                               |       |
| config-profile                                                                                                    |       |
| Cli Cli Cli Cli Cli Cli Cli Cli Cli Cli                                                                           |       |
|                                                                                                    | Close |

### Filling in the parameters in the "Resources" tab

By default, Nexus Dashboard Fabric Controller allocates the underlay IP address resources (for loopbacks, fabric interfaces, and so on) dynamically from the defined pools. It's good practice to enter unique values for the Underlay Routing Loopback IP Range and Overlay VTEP Loopback IP Range fields to proactively avoid duplicate IDs across individual fabrics once we connect them through multi-site.

| Edit Fabric : AZ1                      | -New-York                                       |                                                                       | ? - ×      |
|----------------------------------------|-------------------------------------------------|-----------------------------------------------------------------------|------------|
| Fabric 1<br>AZ1-<br>Pick Fa<br>Data Co | Name<br>New-York<br>Ibric<br>enter VXLAN EVPN > |                                                                       |            |
| Gene                                   | eral Parameters Replication VPC Protocols       | 1 Resources Manageability Bootstrap Configuration Backup Flow Monitor |            |
| Man                                    | ual Underlay IP Address Allocation              | Checking this will disable Dynamic Underlay IP Address<br>Allocations |            |
| Unde                                   | erlay Routing Loopback IP Range*                |                                                                       |            |
| 2 10.                                  | .11.0.0/22                                      | Typically Loopback0 IP Address Range                                  |            |
| Unde                                   | erlay VTEP Loopback IP Range*                   |                                                                       |            |
| 3 10.                                  | .12.0.0/22                                      | Typically Loopback1 IP Address Range                                  |            |
| Unde                                   | erlay RP Loopback IP Range*                     |                                                                       |            |
| 4 10.                                  | .254.10.0/24                                    | Anycast or Phantom RP IP Addross Range                                |            |
| Unde                                   | erlay Subnet IP Range*                          |                                                                       |            |
| 5 10.                                  | .13.0.0/16                                      | Address range to assign Numbered and Peer Link SVI IPs                |            |
| Unde                                   | erlay MPLS Loopback IP Range                    |                                                                       |            |
|                                        |                                                 | Used for VXLAN to MPLS SR/LDP Handoff                                 |            |
| Unde                                   | erlay Routing Loopback IPv6 Range               |                                                                       |            |
|                                        |                                                 | Typically Loopback0 IPv6 Address Range                                |            |
| Unde                                   | erlav VTFP I oopback IPv6 Range                 |                                                                       |            |
|                                        |                                                 |                                                                       | Close Save |

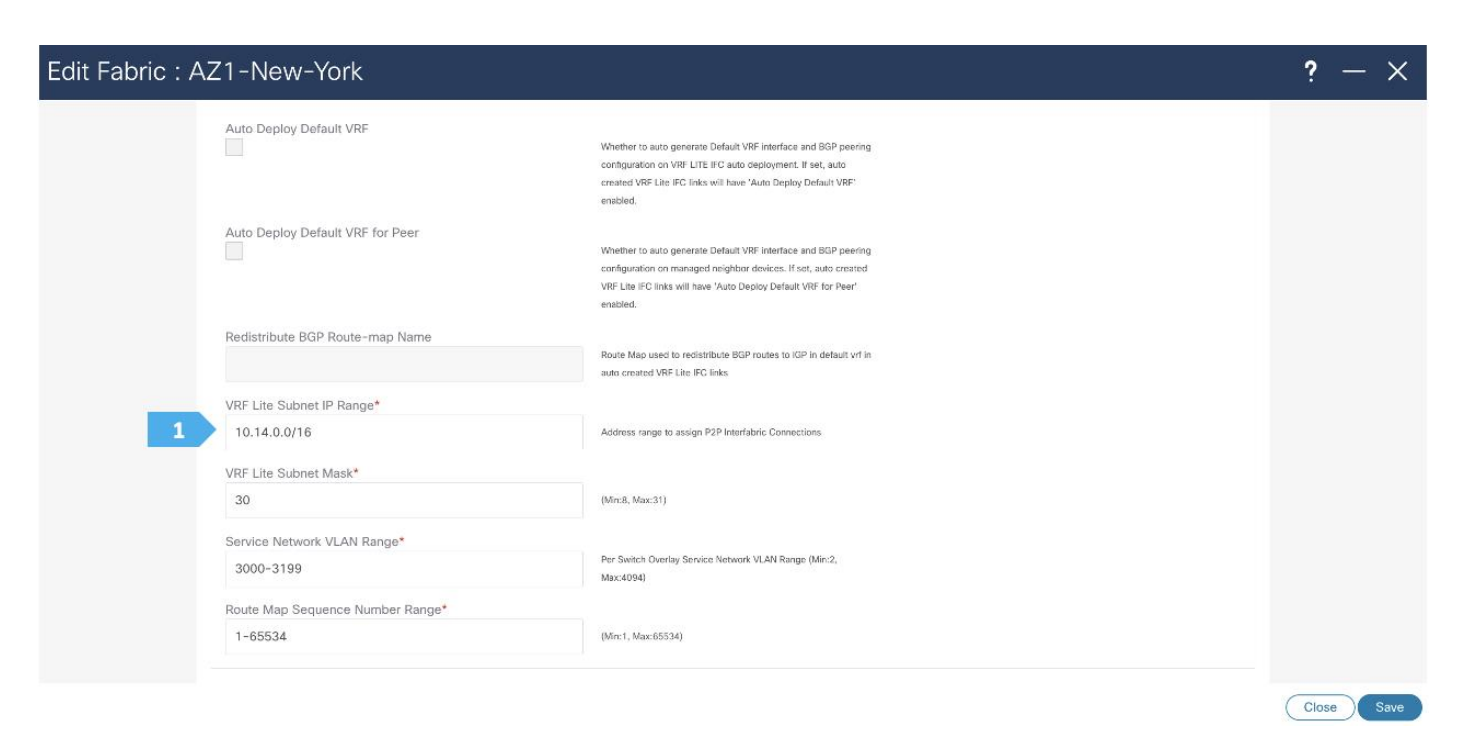

Filling in the parameters in the "Manageability", "Bootstrap", "Configuration Backup" and "Flow Monitor" tabs

We will use the defaults for all these tabs so all what we need to do is to click Save.

CISCO Nexus Dashboard 🛞 Nexus Dashboard Fabric Controller Feedback 👤 🕐 = Fabric Controller 00 Data Center 🔆 Topology View Search by Attributes  $\sim$ Actions  $\checkmark$ E LAN (+ - / 0 **x**) Virtual Management Operation Configuration 🌣 Settings Custom Saved ⊥° Operations Healthy Warning AZ1-New-York Minor Detailed View Major Edit Fabric Critical Add Switches NA Recalculate and Deploy More AZ1-New-York

Step 2. Adding switches to the AZ1-New-York Fabric

Use seed IP address to discover the switches. We will be using the admin user and password to discover switches. Uncheck preserve config to clear existing switch configurations and reload the devices. Max hop count allows the discovery of connected switches by the number of hops.

| Add Switches - Fabric: AZ1-New-York                                                                                                    | ? ×                 |
|----------------------------------------------------------------------------------------------------|---------------------|
| Switch Addition Mechanism*                                                                                                    |                     |
| 1         Seed IP*           100.64.254.101         Ex: *2.2.2.0° or *10.10.10.40-60° or *2.2.2.0, 2.2.2.21*           Authentication Protocol*         Authentication Protocol* |                     |
| MD5 V<br>Username*<br>admin<br>Max Hops*<br>2                                                                                                    |                     |
| Preserve Config<br>Unchecking this will clean up the configuration on switch(es)                                                                                                 |                     |
|                                                                                                    | 5 Discover Switches |

| Add Switches - Fabric: AZ1-New-York                                                                                                    |  |
|----------------------------------------------------------------------------------------------------|--|
| Switch Addition Mechanism*<br>Discover  Warning                                                                                                    |  |
| All switch configuration other than<br>Seed Switch Details All switch configuration other than management, will be removed immediately after import. Do you want to proceed? |  |
| Seed IP*         Cancel         Confirm         1           100.64.254.101         Ev: "2.2.2.20" or "10.10.10.40-50" or "2.2.2.20         Confirm         1                 |  |
| Authentication Protocol*                                                                                                    |  |
| Username* Password*                                                                                                    |  |
| Max Hops*<br>2                                                                                                    |  |
| Preserve Config                                                                                                    |  |

After the switches are discovered, add these switches as part of the AZ1-New-York fabric and click "Add Switches".

|                          | Switch Details |               |                          |            |                                |                  |          |
|--------------------------|----------------|---------------|--------------------------|------------|--------------------------------|------------------|----------|
| Fabric<br>AZ1-N          | lew-York       |               | Switch<br>100.64.254.101 |            | Authentication Protocol<br>MD5 | Usernam<br>admin | ne       |
| Passwi<br>Set            | ord<br>t       |               | Max Hops<br>2            |            | Preserve config  Disabled      |                  |          |
| <ul> <li>Back</li> </ul> |                |               |                          |            |                                |                  |          |
| Disco                    | overy Results  |               |                          |            |                                |                  |          |
| Filter                   | by attributes  |               |                          |            |                                |                  |          |
|                          | Switch Name    | Serial Number | IP Address               | Model      | Version                        | Status           | Progress |
|                          | RS-10          | 9W9A4AM8HLH   | 100.64.254.10            | N9K-C9300v | 10.2(5)                        | Manageable       |          |
|                          | BGWS-201       | 9AOZRKA9IY1   | 100.64.254.201           | N9K-C9300v | 10.2(5)                        | Manageable       |          |
|                          | BGWS-202       | 9046ZFSD3G8   | 100.64.254.202           | N9K-C9300v | 10.2(5)                        | Manageable       |          |
|                          | RS-11          | 9AB4MSSB0XQ   | 100.64.254.11            | N9K-C9300v | 10.2(5)                        | Manageable       |          |
|                          |                |               | 100.64.254.101           | N9K-C9300v | 10.2(5)                        | Manageable       |          |
|                          | Leaf-101       | 9ZEA13L749S   |                          |            |                                |                  |          |

Please wait until the Progress for all switches being added is green, then click Close.

| Add Switches - Fabric: AZ1-New-York |                                                                                                    |               |                        |            |                                |                   | ? ×      |              |
|-------------------------------------|----------------------------------------------------------------------------------------------------|---------------|------------------------|------------|--------------------------------|-------------------|----------|--------------|
| Fabric<br>AZ1-N                     | New-York                                                                                                    | s<br>1        | witch<br>00.64.254.101 |            | Authentication Protocol<br>MD5 | Username<br>admin |          |              |
| Passwi<br>Set                       | Password         Max Hops         Preserve config                • Set               2               • Disabled |               |                        |            |                                |                   |          |              |
| ← Back                              |                                                                                                    |               |                        |            |                                |                   |          |              |
| Disco                               | overy Results                                                                                                   |               |                        |            |                                |                   |          |              |
| Filter                              | r by attributes                                                                                                 |               |                        |            |                                |                   |          |              |
|                                     | Switch Name                                                                                                    | Serial Number | IP Address             | Model      | Version                        | Status            | Progress |              |
|                                     | RS-10                                                                                                    | 9W9A4AM8HLH   | 100.64.254.10          | N9K-C9300v | 10.2(5)                        | Manageable        |          |              |
|                                     | BGWS-201                                                                                                    | 9AOZRKA9IY1   | 100.64.254.201         | N9K-C9300v | 10.2(5)                        | Switch Added      |          |              |
|                                     | BGWS-202                                                                                                    | 9046ZFSD3G8   | 100.64.254.202         | N9K-C9300v | 10.2(5)                        | Switch Added      |          |              |
|                                     | RS-11                                                                                                    | 9AB4MSSB0XQ   | 100.64.254.11          | N9K-C9300v | 10.2(5)                        | Manageable        |          |              |
|                                     | Leaf-101                                                                                                    | 9ZEA13L749S   | 100.64.254.101         | N9K-C9300v | 10.2(5)                        | Switch Added      |          |              |
|                                     | Leaf-102                                                                                                    | 99KJ3DPI53G   | 100.64.254.102         | N9K-C9300v | 10.2(5)                        | Switch Added      |          |              |
|                                     |                                                                                                    |               |                        |            |                                |                   | 1 Close  | Add Switches |

### Step 3. Changing the devices' roles

After the devices are added to the AZ1-New-York fabric, they will be assigned a default role depending on the platform. BGWS-210 and BGWS-202 will get the Border Gateway Spine role and Leaf-101 and Leaf-102 will get the Leaf roles, and the relevant configurations will be pushed to the respective devices. We can do these steps after we double-click on the AZ1-New-York fabric as shown in the next screen.

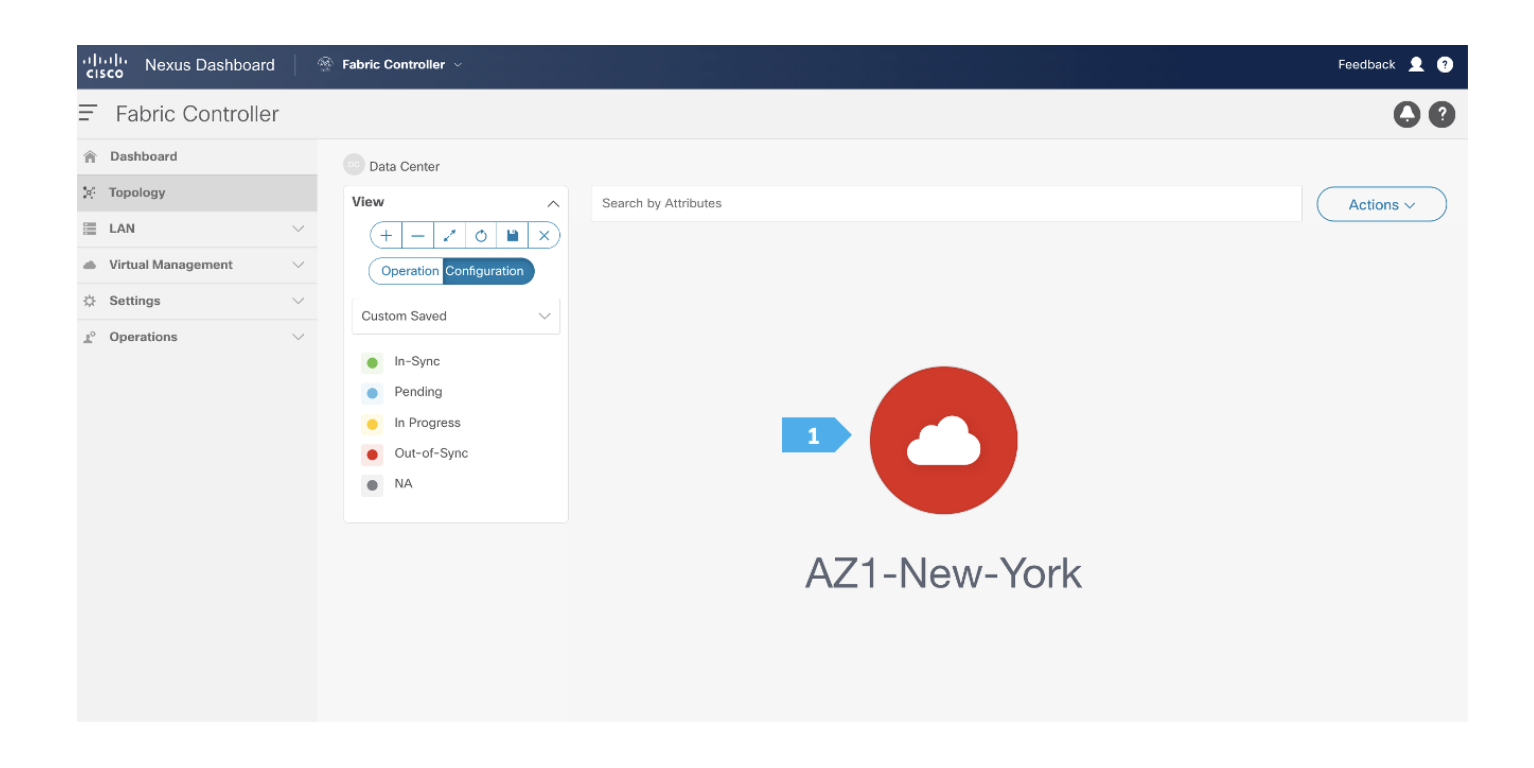

We see the fabric color is red, which means that it is out of sync because the intended configuration that we want is not yet pushed to the switches.

- Toggle the Multi-select option.
- Press Ctrl click and hold anywhere in the whitespace and drag the cursor up, down, left, or right to highlight the BGWS-201 and BGW-202.
- Release the modifier key "ctrl" before releasing the mouse drag to end the switch selection.
- Right-click and choose Set Role.

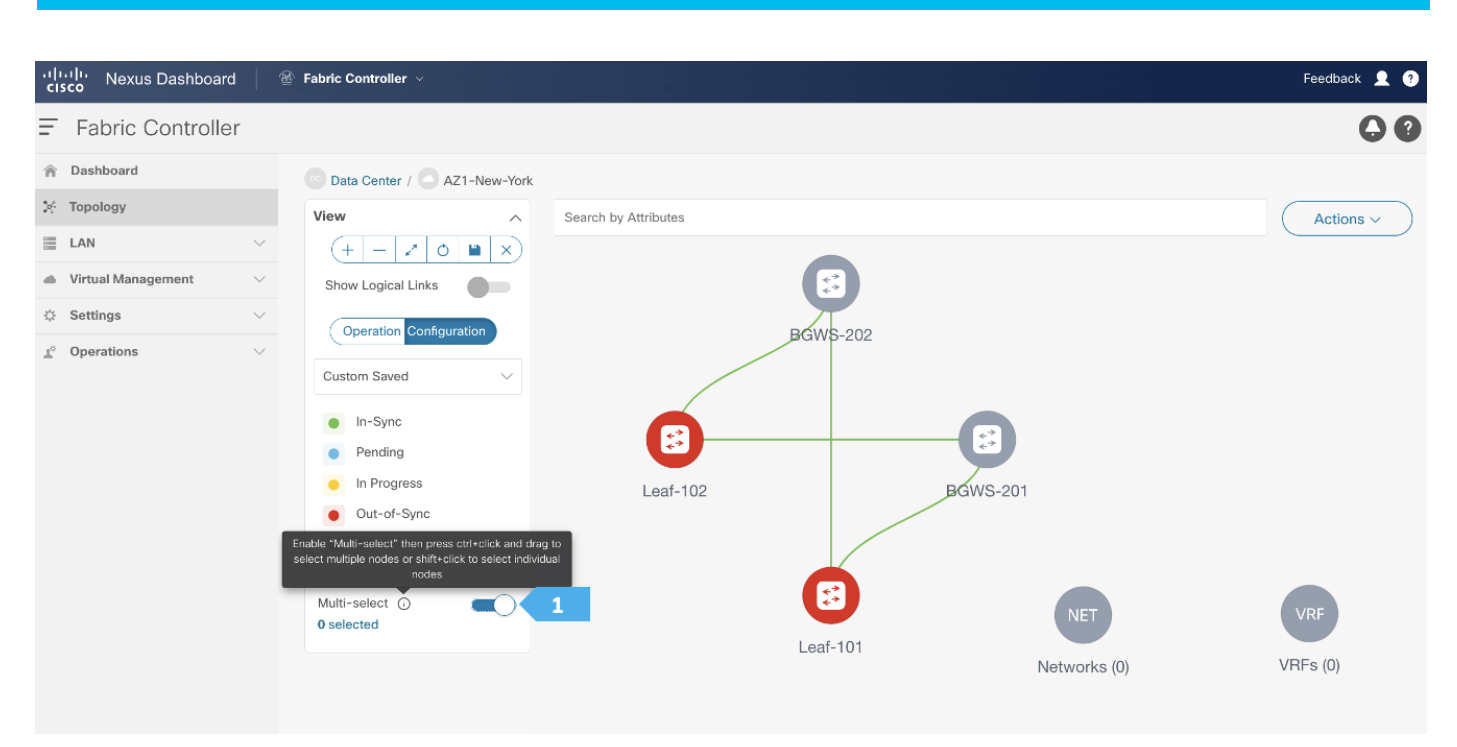

#### CISCO Nexus Dashboard 2 Fabric Controller Feedback 👤 🕐 = Fabric Controller 00 Dashboard Data Center / AZ1-New-York 🔆 Topology View ~ Search by Attributes Actions $\sim$ 🗮 LAN (+ - / 0 • ×) Virtual Management Show Logical Links Settings Operation Configuratio 1° Operations Custom Saved BGW5-202 In-Sync Pending In Progress \*\* \*\* Out-of-Sync Preview Config NA Leaf-102 BGWS Deploy Config Discovery Multi-select () Set Role 0 selected More INE Leaf-101 VRFs (0) Networks (0)

| مالسان Nexus Dashboard 🛛 🚳  | Fabric Controller v          |                            | Feedback 👤 👩          |
|-----------------------------|------------------------------|----------------------------|-----------------------|
| cisco Hoxao Baonboard       |                              | Select Role ×              |                       |
| Fabric Controller           |                              | Q Search Role              |                       |
| 會 Dashboard                 | Data Center / AZ1-Ne         |                            |                       |
| 🔆 Topology                  | View                         | Spine                      |                       |
| 🔳 LAN 🗸                     |                              | Leaf (current)             | Actions               |
| 🔲 Virtual Management 🗸      |                              | Border                     |                       |
| A Sottings                  | Show Logical Links           | Border Spine               |                       |
| 0 Occurrys                  | Operation Configuration      | Border Gateway             |                       |
| P <sup>™</sup> Operations ∨ | Custom Saved 1               | Border Gateway Spine       |                       |
|                             | Healthy                      | Super Spine                |                       |
|                             | Warning                      | Border Super Spine         | •                     |
|                             | <ul> <li>Minor</li> </ul>    | Border Gateway Super Spine | 2                     |
|                             | <ul> <li>Major</li> </ul>    | ToR                        | 201                   |
|                             | <ul> <li>Critical</li> </ul> |                            |                       |
|                             | NA                           |                            |                       |
|                             |                              | 2 Select                   |                       |
|                             | 2 selected                   |                            | NET                   |
|                             |                              | Leaf-101                   | Notworks (0) VRFs (0) |
|                             |                              |                            |                       |

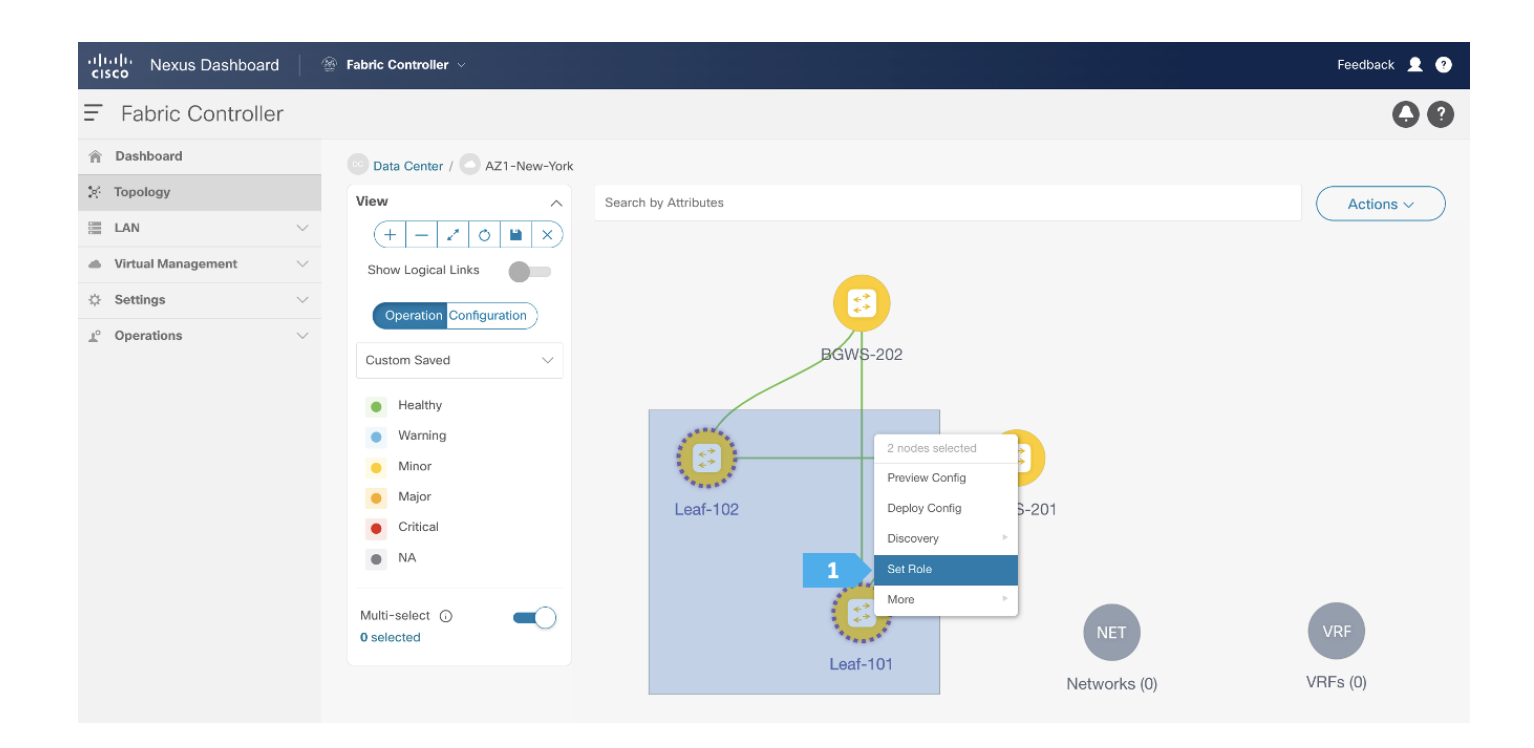

| راباباب Nexus Dashboard 🛛 😤                                                                                                    | Fabric Controller $	imes$     |                                                  | Feedback 👤 🔮          |
|----------------------------------------------------------------------------------------------------|-------------------------------|--------------------------------------------------|-----------------------|
| F Fabric Controller                                                                                                    | -                             | Select Role ×                                    | C 0                   |
| 合 Dashboard                                                                                                    | Data Center / AZ1-Ne          | Spine                                            |                       |
| LAN V                                                                                                    | View 1                        | Leaf (current)                                   | Actions ~             |
| Virtual Management      Virtual Management      V | Show Logical Links            | Border Spine                                     |                       |
| <u>⊥</u> ° Operations ∨                                                                                                    | Operation Configuration       | Border Gateway<br>Border Gateway Spine           | -                     |
|                                                                                                    | Healthy                       | Super Spine                                      |                       |
|                                                                                                    | Warning     Minor             | Border Super Spine<br>Border Gateway Super Spine |                       |
|                                                                                                    | Major     Critical            | ToR                                              | S-201                 |
|                                                                                                    | NA                            | 2 Select                                         |                       |
|                                                                                                    | Multi-select ()<br>O selected |                                                  | NET                   |
|                                                                                                    |                               |                                                  | Networks (0) VRFs (0) |

Click Ok in the warning window that appears.

The warning window tells us to perform a Recalculate and Deploy action; however, we will create additional configuration policies described in the next steps before performing the Recalculate and Deploy action.

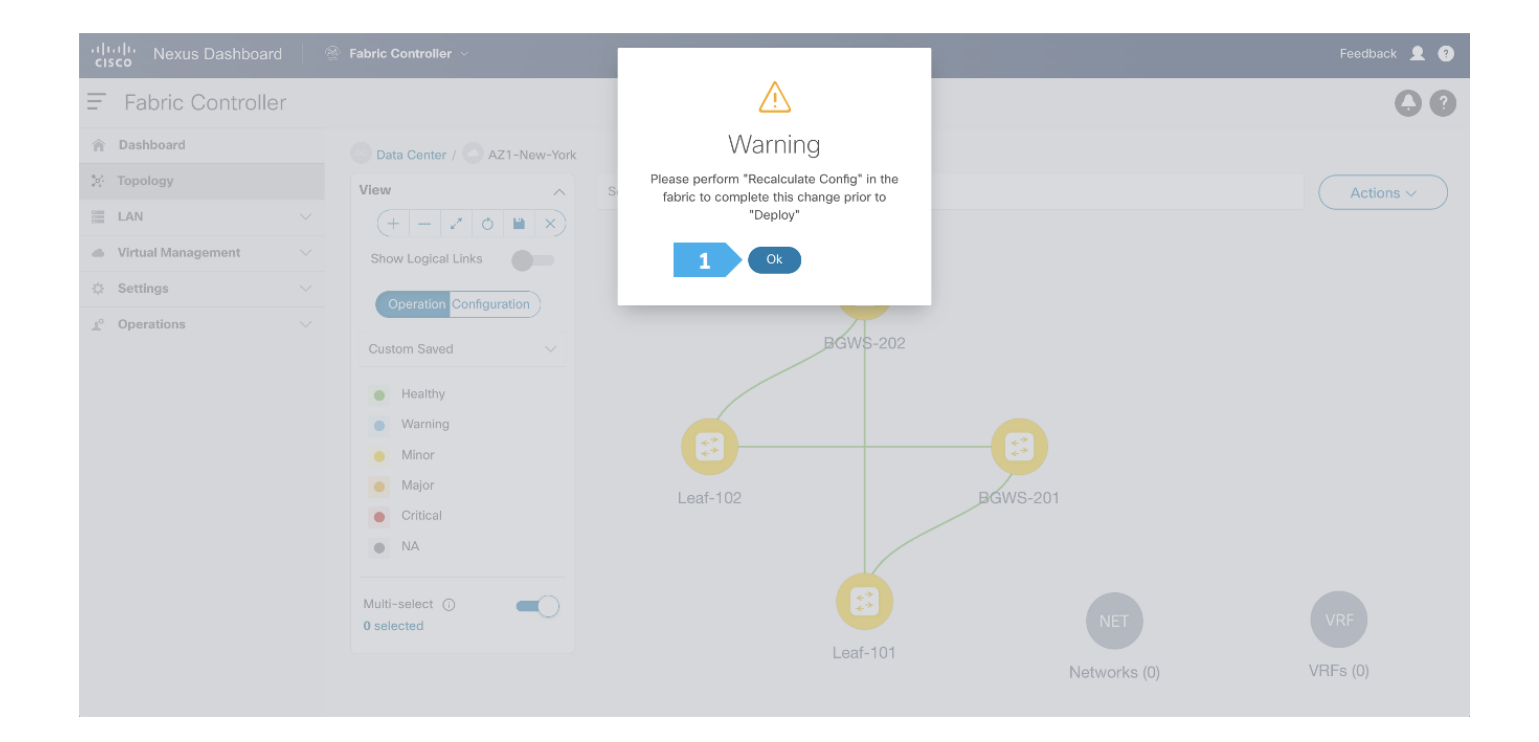

### Step 4. Configuring vPC between leaf switches

To configure Leaf-101 and Leaf-102 as vPC Peers, right click on one of the leaf switches and select vPC Pairing.

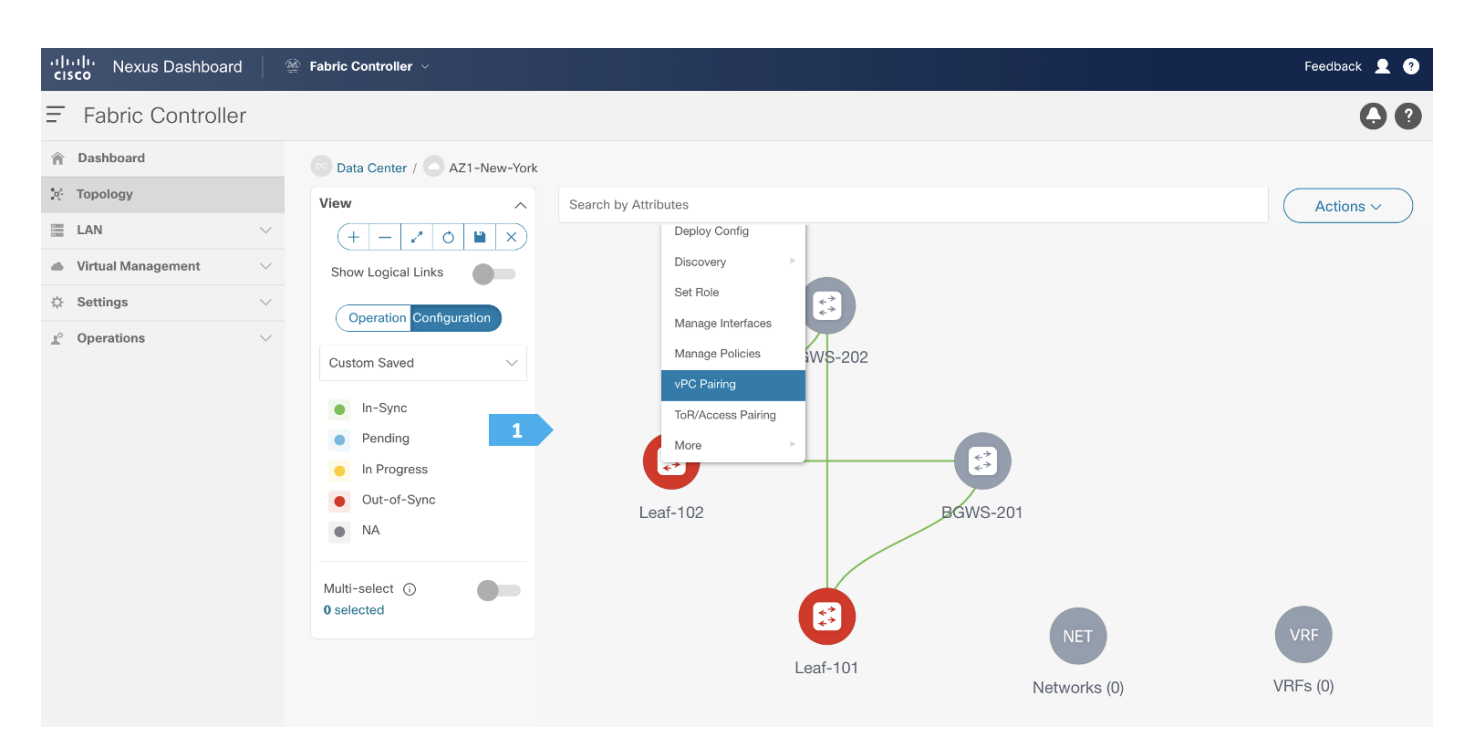

Select the peer switch to form vPC. In **AZ1-New-York** we don't have a direct link between the leaf switches, so fabric peering can be configured by selecting the "Virtual Peerlink".

| Filter     | by attributes |             |                                                      |               |                |
|------------|---------------|-------------|------------------------------------------------------|---------------|----------------|
|            | Device        | Recommended | Reason                                               | Serial Number | IP Address     |
| •          | Leaf-101      | False       | N9K-C9300v doesn't support Virtual<br>Fabric Peering | 9ZEA13L749S   | 100.64.254.101 |
| $\bigcirc$ | BGWS-201      | False       | Switches have different roles                        | 9AOZRKA9IY1   | 100.64.254.201 |
| 0          | BGWS-202      | False       | Switches have different roles                        | 9046ZFSD3G8   | 100.64.254.202 |
|            |               |             |                                                      |               |                |
|            |               |             |                                                      |               |                |
|            |               |             |                                                      |               |                |

NDFC performs additional checks, such as whether vPC Fabric Peering is supported on the selected device and verifying the minimum NX-OS version and hardware requirement for the feature to be operational. Furthermore, NDFC recommends vPC pairing based on the overall requirement of the feature, thus saving operating time for network admins.

### Step 5. Recalculating and deploying to the fabric

At this point, we are ready to push the configuration to the AZ1-New-York fabric. Choose "Recalculate and Deploy" as shown in the next screen.

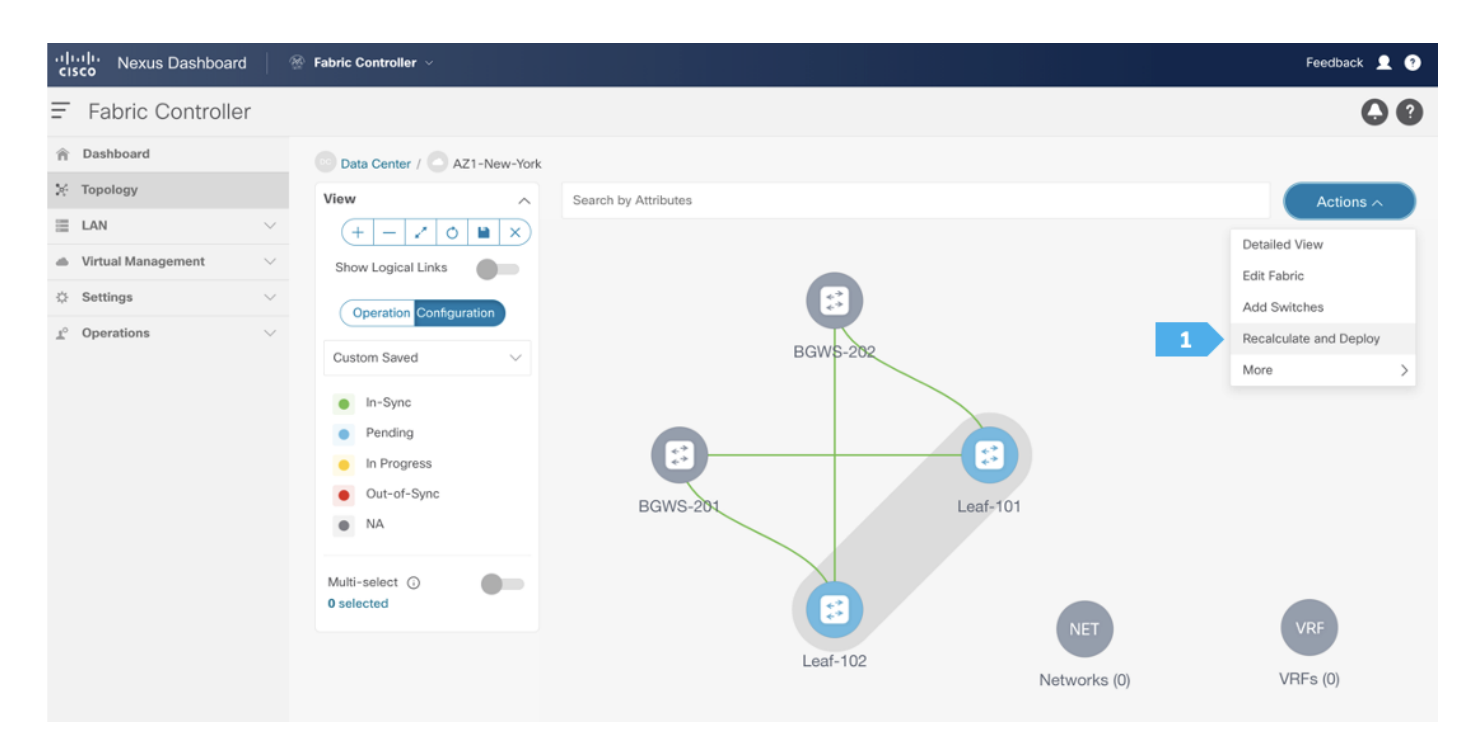

We can click on the "Pending config" for each switch to view the configuration that will be provisioned before clicking "Deploy All".

| eploy Config         | juration - AZ1 | -New-York            |                   |               |                |                    |          | ? — >         |
|----------------------|----------------|----------------------|-------------------|---------------|----------------|--------------------|----------|---------------|
|                      |                | Co                   | 1<br>nfig Preview |               | Deploy P       | rogress            |          |               |
| Filter by attributes |                |                      |                   |               |                |                    |          | Resync All    |
| Switch Name          | IP Address     | Role                 | Serial Number     | Fabric Status | Pending Config | Status Description | Progress | Resync Switch |
| Leaf-102             | 100.64.254.102 | leaf                 | 99KJ3DPI53G       | Out-Of-Sync   | 538 Lines      | Out-of-Sync        |          | Resync        |
| Leaf-101             | 100.64.254.101 | leaf                 | 9ZEA13L749S       | Out-Of-Sync   | 538 Lines      | Out-of-Sync        |          | Resync        |
| BGWS-202             | 100.64.254.202 | border gateway spine | 9046ZFSD3G8       | Out-Of-Sync   | 347 Lines      | Out-of-Sync        |          | Resync        |
| BGWS-201             | 100.64.254.201 | border gateway spine | 9AOZRKA9IY1       | Out-Of-Sync   | 347 Lines      | Out-of-Sync        |          | Resync        |
|                      |                |                      |                   |               |                |                    |          |               |
|                      |                |                      |                   |               |                |                    |          |               |
|                      |                |                      |                   |               |                |                    |          |               |

Wait until the "Progress" for all the switches are green before clicking "Close".

| Deploy Configuratio  | n - AZ1-New-York |           |                       | ? - ×              |
|----------------------|------------------|-----------|-----------------------|--------------------|
|                      | Config Pr        | )         | Deploy Progress       |                    |
| Filter by attributes |                  |           |                       |                    |
| Switch Name          | IP Address       | Status    | Status Description    | Progress           |
| Leaf-102             | 100.64.254.102   | SUCCESS   | Deployment completed. | Executed 538 / 538 |
| Leaf-101             | 100.64.254.101   | SUCCESS   | Deployment completed. | Executed 538 / 538 |
| BGWS-202             | 100.64.254.202   | SUCCESS   | Deployment completed. | Executed 347 / 347 |
| BGWS-201             | 100.64.254.201   | • SUCCESS | Deployment completed. | Executed 347 / 347 |
|                      |                  |           |                       |                    |
|                      |                  |           |                       |                    |
|                      |                  |           |                       | 1 Close            |

### Fabric AZ1-New-York is deployed.

Now all the switches in AZ1-New-York fabric are green, meaning they are "In-Sync".

Click on Data Center to go to the data center view.

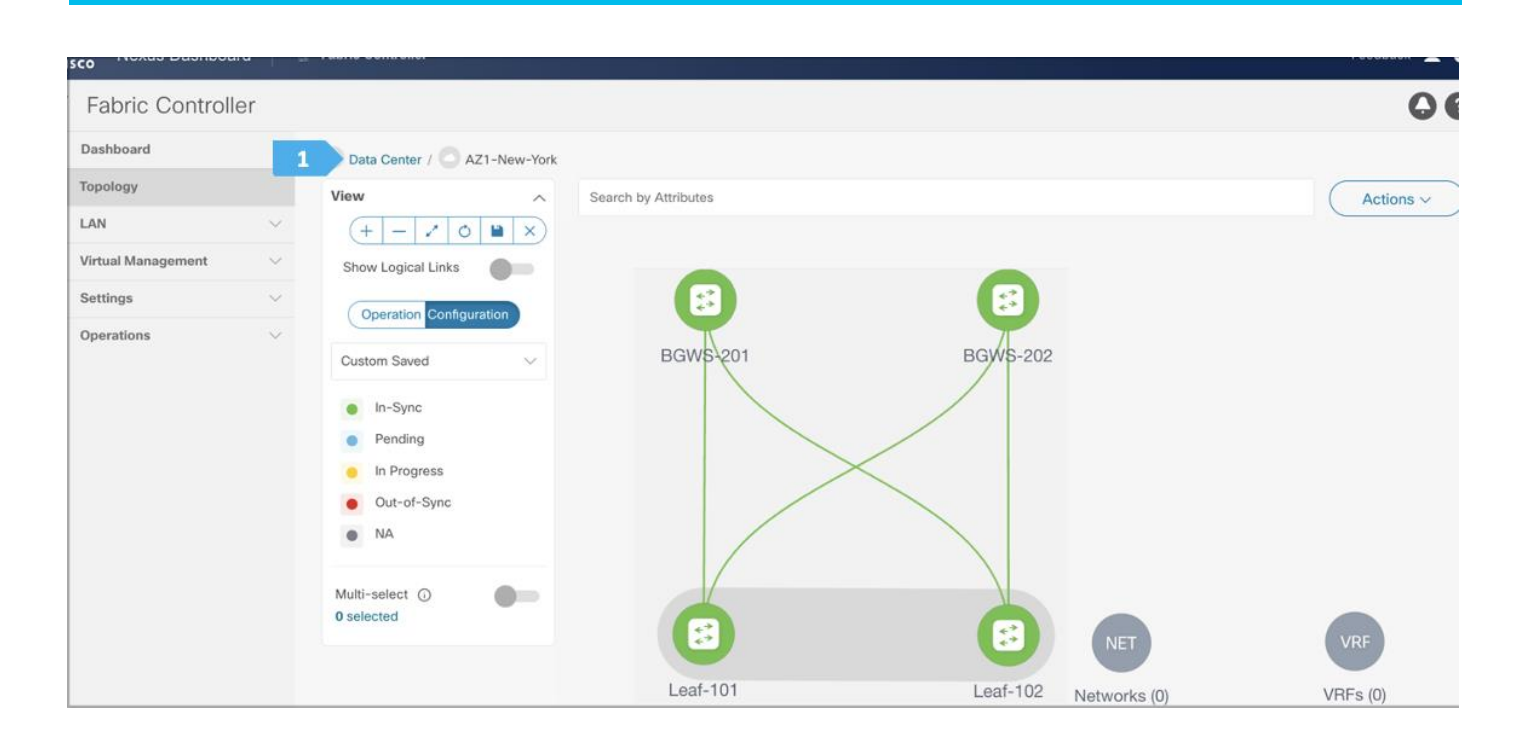

### **Creating AZ2-New-York Fabric**

### Creating the fabric and choosing the template

The second fabric that we will be creating is AZ2-New-York, which is a VXLAN EVPN fabri. It will contain Leaf-111 and Leaf-112 as leaf nodes, and Spine-211 and Spine-212 as spine nodes. For this fabric to be part of VXLAN EVPN Multi-Site, it must have BGWs (Border Gateways) so that it can exchange network and endpoint reachability information using the MP-BGP EVPN overlay control plan to other fabrics. In this fabric, we will show how to use the BGW function using dedicated BGW nodes BGW-113 and BGW-114.

AZ2-New-York will also use the Data Center VXLAN EVPN fabric template, which is the option for a VXLAN EVPN deployment with Nexus 9000 and 3000 switches. Repeat all the steps done for AZ1-New-York, where you make sure to choose unique BGP AS number, IP subnet, etc.

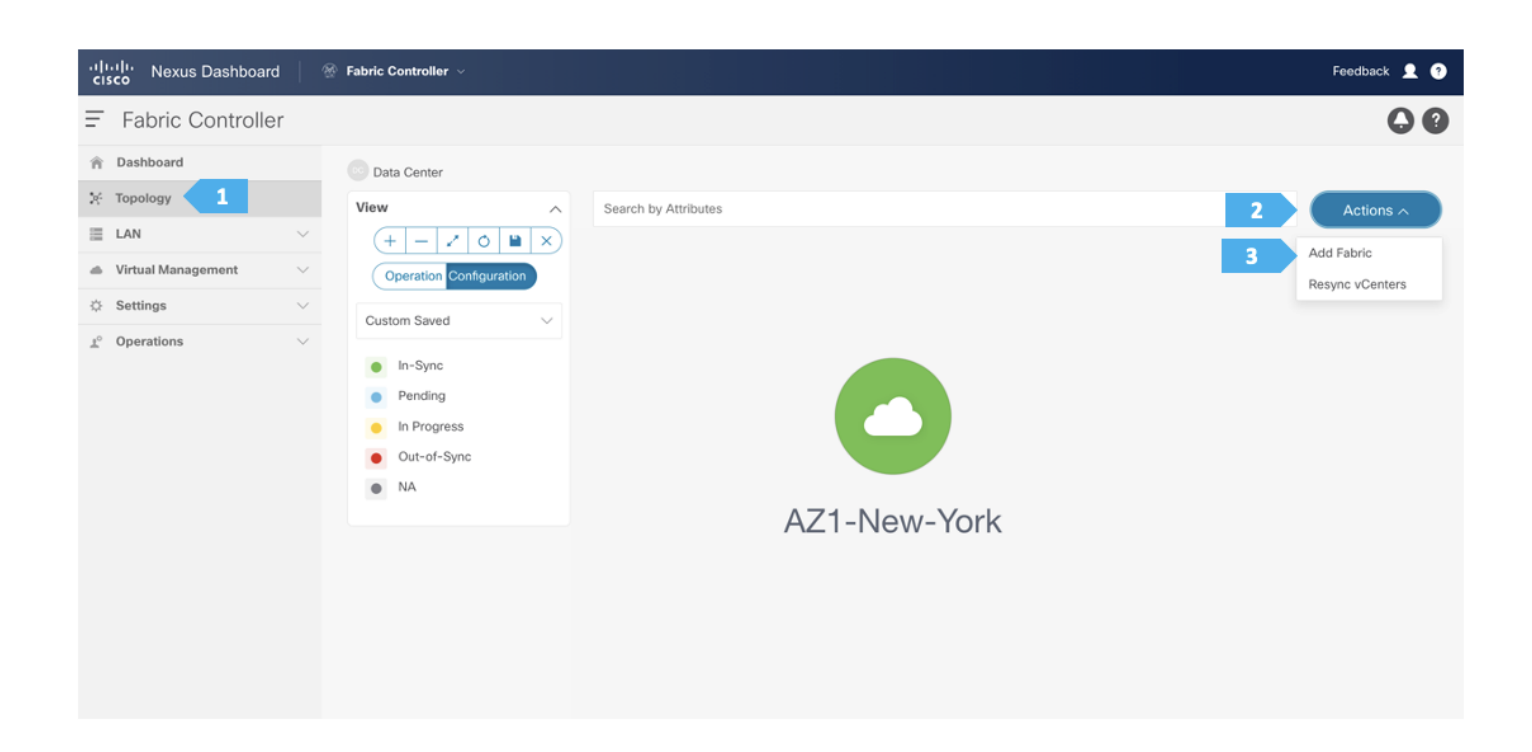

### Fabric AZ2-New-York is deployed.

After finishing all the steps, the switches in the AZ2-New-York fabric should become green, meaning they are "In-Sync", and we should have a Topology such as the screen below. Click on "Data Center" to go back to main Topology.

| viluili<br>cisco Nexus Dashboard     |                                                                                                    | Feedback 👤 🕐 |
|--------------------------------------|----------------------------------------------------------------------------------------------------|--------------|
| Fabric Controller                    |                                                                                                    | 00           |
| ☆ Dashboard                          | 1 Data Center / C AZ2-New-York                                                                                                    |              |
| ून: Topology                         | View A Search by Attributes                                                                                                    | Actions ~    |
|                                      | $(+ - 2 \circ 1 )$                                                                                                    |              |
| $rightarrow Virtual Management \sim$ | Show Logical Links                                                                                                    |              |
| $\Leftrightarrow$ Settings $\sim$    | Operation Configuration                                                                                                    | VRF          |
| <u>i</u> r Operations ∨              | Custom Saved     E     E     E     BGW-114       In -Sync     Pending       In Progress       Out-of-Sync       NA       Multi-select ()       O selected | VRFs (0)     |

### **Creating Backbone Fabric**

### Step 1. Creating the fabric and choosing the template

The third network component that we will be creating is the Backbone. Because this fabric is a Multi-Site Interconnect Network, we will use Route Server (Centralized EVPN peering). With this option, all the BGW nodes deployed in different sites will peer with the same pair of Route Server devices, usually deployed in the Inter-Site Network (ISN).

In the Backbone fabric, we will have RS-10 and RS-11 with the role of "Core Router". Loopback IP addresses are required on Route Servers to establish BGP EVPN full-mesh peering with the BGW nodes that are associated with different fabrics in the Multi-Site domain.

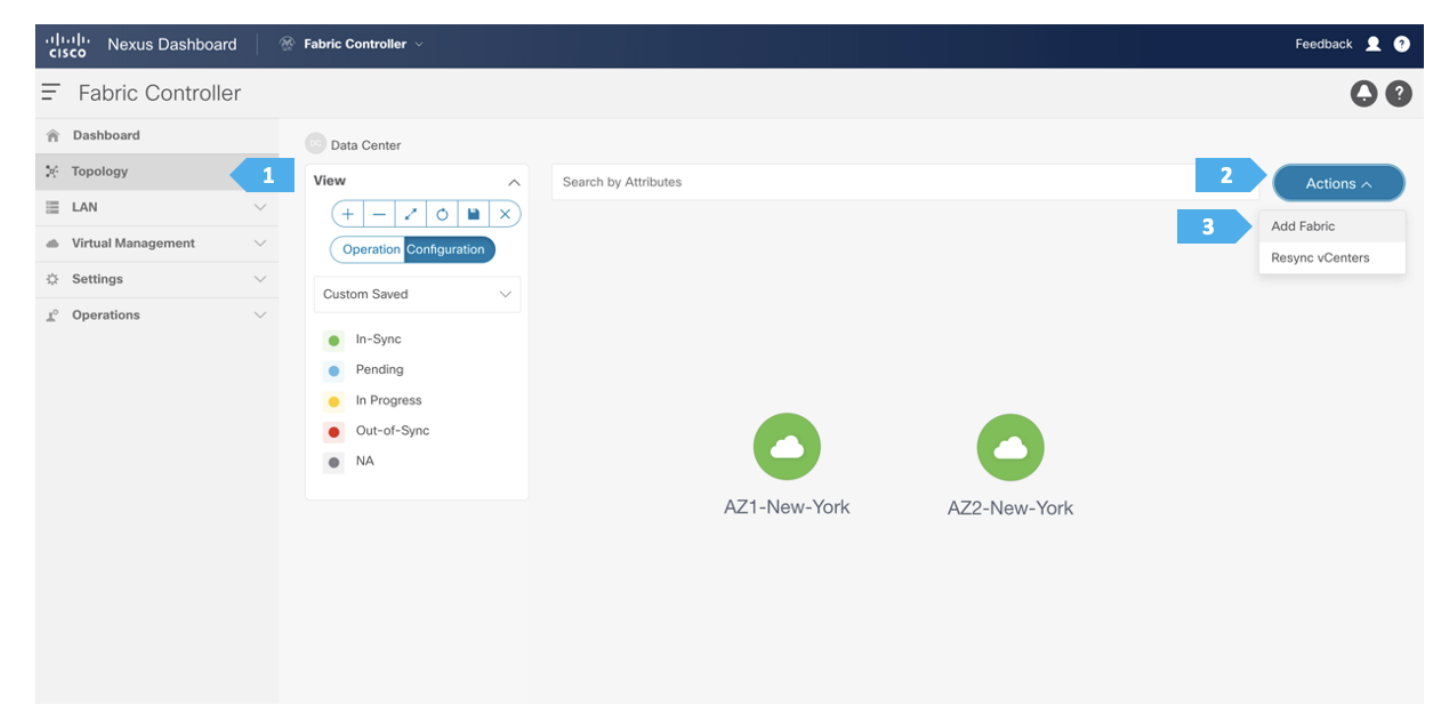

### Create Fabric

? — ×

Close

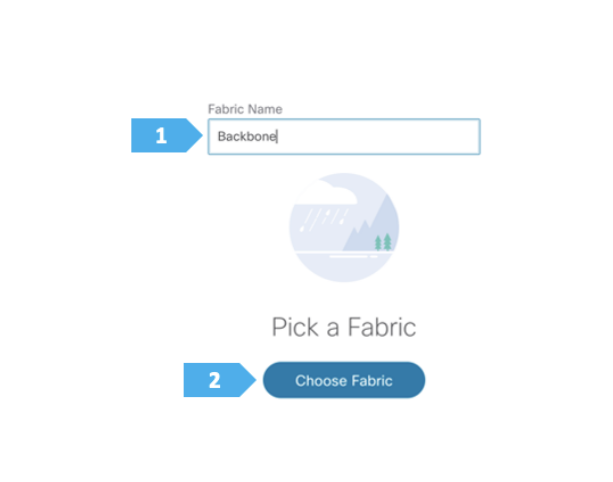

Select Type of Fabric × Q Search Type of Fabric Fabric Group Domain that can contain Enhanced Classic LAN, Classic LAN, and External Connectivity Network fabrics. Classic LAN Fabric to manage a legacy Classic LAN deployment with Nexus switches. LAN Monitor Fabric for monitoring Nexus switches for basic discovery and inventory management. VXLAN EVPN Multi-Site Domain that can contain multiple VXLAN EVPN Fabrics with Layer-2/Layer-3 Overlay Extensions and other Fabric Types. Multi-Site Interconnect Network Fabric to Interconnect VXLAN EVPN fabrics for Multi-Site deple Nexus and Non-Nexus devices. ents with a mix of External Connectivity Network Fabric for Core and Edge router deployments with a mix of Nexus and Non-Nexus devices. 2 Select

After clicking Select, we will be presented with a screen with multiple tabs. This type of fabric only needs one parameter, which is the BGP AS number; the rest of the parameters in all tabs are automatically populated.

Please note that the parameters displayed are the minimum to get the fabric up and running, and to make it part of a Multi-Site setup. Please refer to the following link and choose the configuration guide based on the software version being used to understand what each parameter does and to modify the settings based on the specifics of your deployment:

https://www.cisco.com/c/en/us/support/cloud-systems-management/prime-data-center-network-manager/products-installation-and-configuration-guides-list.html

### Filling in the parameters in the "General Parameters" tab

In this tab, we will be filling in only the BGP ASN. Enter the BGP AS number that is associated with the fabric. In this example, we will be using 65003 as the BGP ASN number.

**Note:** Please uncheck the "Fabric Monitor Mode" option since NDFC will be managing the devices that belongs to the Multi-Site Interconnect Network.

| Create Fabric                                                                 |                                                                                                 | ? – ×  |
|-------------------------------------------------------------------------------|-------------------------------------------------------------------------------------------------|--------|
| Fabric Name<br>Backbone<br>Pick Fabric<br>Multi-Site Interconnect Network >   |                                                                                                 |        |
| 1 General Parameters Advanced Resources Configuration<br>BGP AS #*<br>2 65003 | 1-4294967295   1-65535[,0-65535] It is a good practice to<br>have a unique ASN for each Fabric. |        |
| 3 Fabric Monitor Mode                                                         | If enabled, fabric is only monitored. No configuration will be<br>deployed                      |        |
|                                                                               |                                                                                                 |        |
|                                                                               |                                                                                                 |        |
|                                                                               |                                                                                                 |        |
|                                                                               |                                                                                                 |        |
|                                                                               |                                                                                                 | 4 Save |

### Step 2. Adding switches to the Backbone Fabric

| Nexus Dashboard     |                                                                                                    | Feedback 👤 🕐 |
|---------------------|----------------------------------------------------------------------------------------------------|--------------|
| = Fabric Controller |                                                                                                    | 00           |
| 合 Dashboard         | Data Center                                                                                                    |              |
| 💒 Topology          | View A Search by Attributes                                                                                                    | Actions ~    |
| E LAN               | $\times$ (+ - $\angle$ 0 $\blacksquare$ ×)                                                                                                    |              |
| Virtual Management  | Coperation Configuration                                                                                                    |              |
| Settings            | Custom Saued                                                                                                    |              |
| ⊥ Operations        | V      Outrof-Sync     Out-of-Sync     NA     Out-of-Sync     NA     Out-of-Sync     Add Switches     Recalculate and Deploy     More     No     No     N | AZ2-New-York |

Use a seed IP address to discover the switches. The max hop count allows the discovery of connected switches by the number of hops.

| Add Switches - Fabric: Backbone                                                                                                    | 1        | ? ×      |
|----------------------------------------------------------------------------------------------------|----------|----------|
| Switch Addition Mechanism*  O Discover O Move Neighbor Switches                                                                                                    |          |          |
| Seed Switch Details       Seed IP*       10.64.254.10       Ex: "2.2.2.0" or "10.10.10.40-60" or "2.2.2.0, 2.2.2.1"       Authentication Protocol*       MD5       Device Type*       NX-OS       Username*       admin       Max Hops*       2 |          |          |
|                                                                                                    |          |          |
|                                                                                                    | Discover | Switches |

After the switches are discovered, choose the switches to be part of the Backbone fabric and click "Add Switches".

| Seed   | d Switch Details |               |                |             |           |                         |            |               |          |  |
|--------|------------------|---------------|----------------|-------------|-----------|-------------------------|------------|---------------|----------|--|
| Fabric | 2                |               | Switch         |             |           | Authentication Protocol |            | Username      |          |  |
| Back   | bone             |               | 100.64.254.10  |             |           | MD5                     |            | admin         |          |  |
| Passv  | vord             | 1             | Max Hops       |             |           | Preserve config         |            |               |          |  |
|        |                  |               | -              |             |           | Lindoled                |            |               |          |  |
| ← Back | (                |               |                |             |           |                         |            |               |          |  |
| Disc   | overy Results    |               |                |             |           |                         |            |               |          |  |
| Filte  | er by attributes |               |                |             |           |                         |            |               |          |  |
|        | Switch Name      | Serial Number | IP Address     | M           | odel      | Version                 | Status     |               | Progress |  |
|        | RS-10            | 9W9A4AM8HLH   | 100.64.254.10  | NS          | K-C9300v  | 10.2(5)                 | Manageable | e             |          |  |
|        | SB-21            | 96T9O5DS3BJ   | 100.64.254.21  | NS          | /K-C9300v | 10.2(5)                 | Manageable | е             |          |  |
|        | BGWS-201         | 9AOZRKA9IY1   | 100.64.254.201 | NS          | JK-C9300v | 10.2(5)                 | Already Ma | naged In AZ1- |          |  |
|        | BGWS-202         | 9046ZFSD3G8   | 100.64.254.202 | NS          | /K-C9300v | 10.2(5)                 | Already Ma | naged In AZ1- |          |  |
|        | RS-11            | 9AB4MSSB0XQ   | 100.64.254.11  | <b>T</b> N9 | K-C9300v  | 10.2(5)                 | Manageable | e             |          |  |
|        | BGW-114          | 9UGXZDIWIWV   | 100.64.254.114 | NS          | JK-C9300v | 10.2(5)                 | Already Ma | naged In AZ2- |          |  |
|        | Leaf-101         | 9ZEA13L749S   | 100.64.254.101 | NS          | /K-C9300v | 10.2(5)                 | Already Ma | naged In AZ1- |          |  |
|        | Spine-211        | 9LE10D1ZXIZ   | 100.64.254.211 | NS          | K-C9300v  | 10.2(5)                 | Already Ma | naged In AZ2- |          |  |
|        | SB-20            | 9K1BU3YG7MC   | 100.64.254.20  | NS          | JK-C9300v | 10.2(5)                 | Manageable | e             |          |  |
|        | DOW 112          | ACEC 2KP2OVE  | 100 64 264 112 | NIC         | ak-09200v | 10.2(5)                 | Almady Ma  | naged in A72- |          |  |

Please wait until the Progress for all of the switches being added is green, then click "Close".

### Step 3. Changing the devices' role

After the devices are added to the Backbone fabric, they will be assigned a default role depending on the platform. In this example configuration, we will assign RS-10 and RS-11 the "Core Router" role. Assigning this role will push the relevant configurations to the respective devices. We can assign this role after we double-click on the Backbone fabric, as shown in the next screen.

| راندان Nexus Dashboard                 | Sabric Controller V                                                                                | Feedback 👤 📀         |
|----------------------------------------|----------------------------------------------------------------------------------------------------|----------------------|
| Fabric Controller                      |                                                                                                    | 00                   |
| Dashboard                              | Data Center                                                                                        |                      |
| 🔆 Topology                             | View                                                                                               | Search by Attributes |
| E LAN                                  |                                                                                                    |                      |
| <ul> <li>Virtual Management</li> </ul> | Operation Configuration                                                                            |                      |
| 🔅 Settings                             | Custom Saved                                                                                       |                      |
| <u>x</u> <sup>2</sup> Operations       | <ul> <li>In-Sync</li> <li>Pending</li> <li>In Progress</li> <li>Out-of-Sync</li> <li>NA</li> </ul> | AZ1-New-York         |

We see the fabric color is red, which means that it is out of sync and the intended configuration that we want is not yet pushed to the switches.

Enable the Multi-select option as shown below, then press Ctrl + click and drag your mouse to select RS-10 and RS-11.

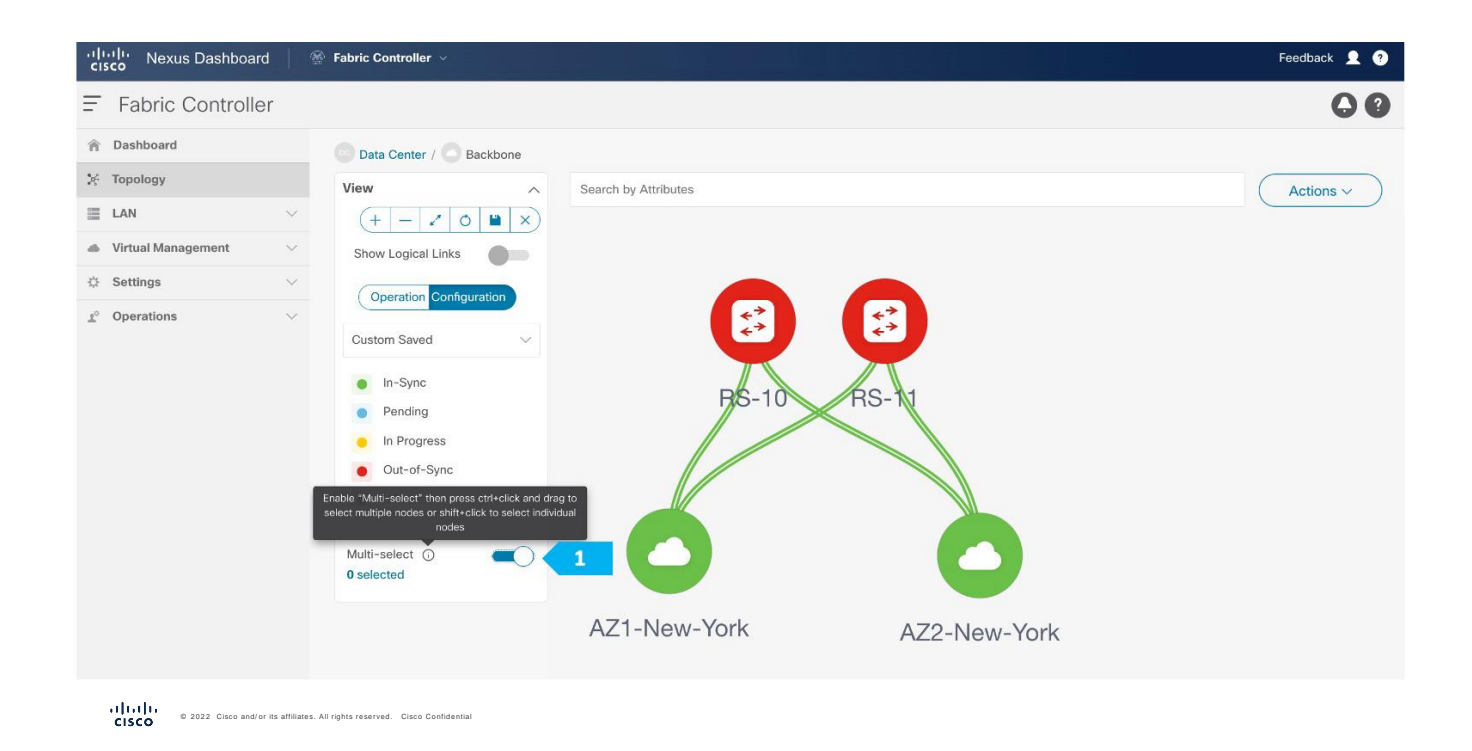

We must release the modifier keys "ctrl" before releasing mouse drag to end the switch selection.
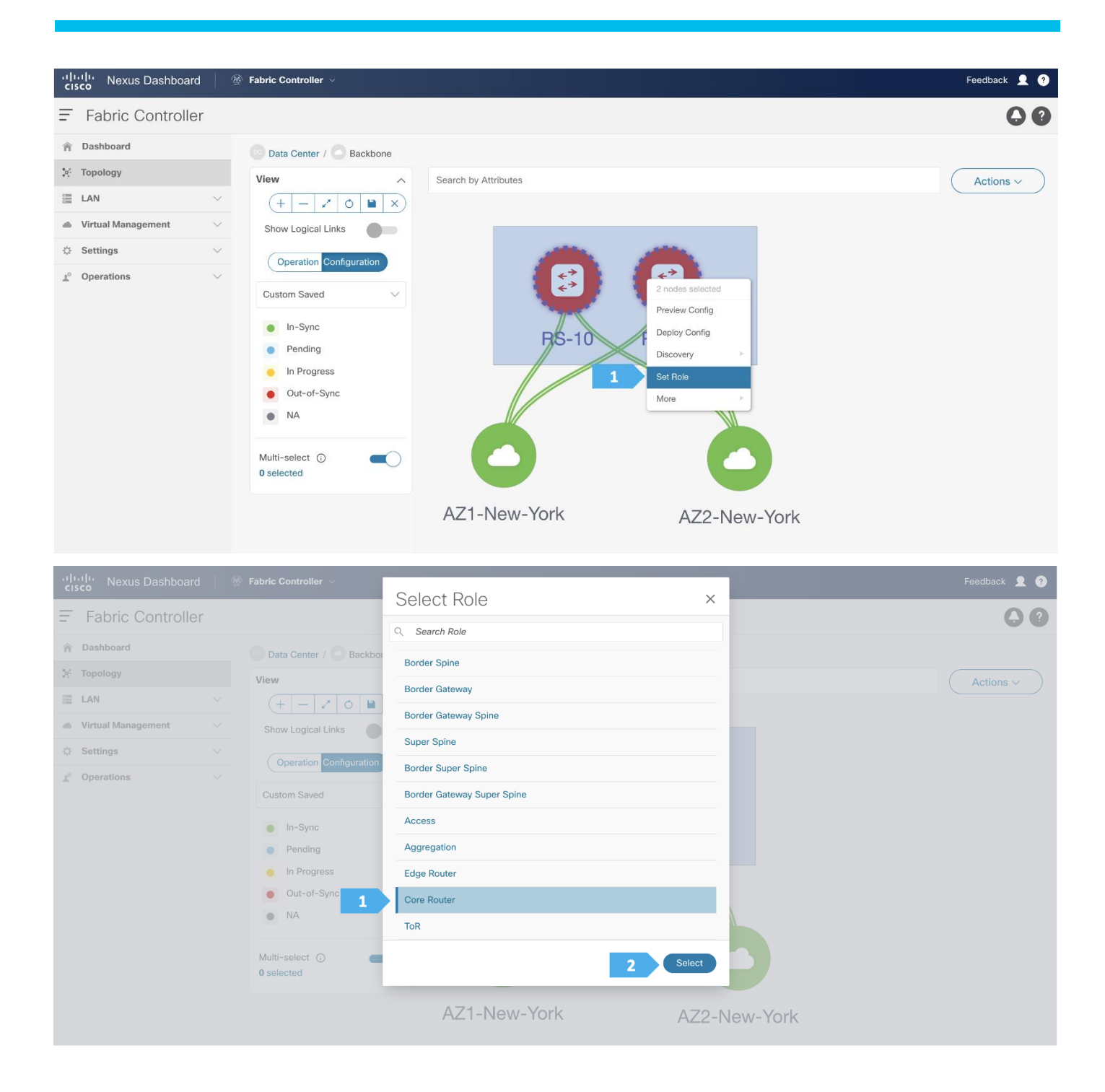

| ، المناكب Nexus Dashboard 🖉                     | Fabric Controller 🗸     |                                                                                       | Feedback 👤 🔮 |
|-------------------------------------------------|-------------------------|---------------------------------------------------------------------------------------|--------------|
| = Fabric Controller                             |                         | $\wedge$                                                                              | 00           |
| 合 Dashboard                                     | Data Center / Backbone  | Warning                                                                               |              |
| 🔆 Topology                                      | View A S                | Please perform "Recalculate Config" in the<br>fabric to complete this change prior to | (Actions ~   |
|                                                 | (+ - / 0 🖿 X)           | "Deploy"                                                                              |              |
| Virtual Management                              | Show Logical Links      |                                                                                       |              |
| Settings                                        | Operation Configuration | £*                                                                                    | <**          |
| $\underline{*}^{\circ}$ Operations $\checkmark$ |                         | ÷*                                                                                    |              |
|                                                 | Custom Saved V          |                                                                                       |              |
|                                                 | In-Sync                 | B/S-10                                                                                | RS-1         |
|                                                 | Pending                 |                                                                                       |              |
|                                                 | Out-of-Sync             |                                                                                       |              |
|                                                 | • NA                    |                                                                                       |              |
|                                                 |                         |                                                                                       |              |
|                                                 | Multi-select ()         |                                                                                       |              |
|                                                 |                         |                                                                                       |              |
|                                                 |                         | AZ1-New-York                                                                          | AZ2-New-York |
|                                                 |                         |                                                                                       |              |

After setting the device role, toggle the Multi-select option to disable the multi-select function.

To adjust the topology to look like the screenshot below, choose "Custom Saved" and move the switches around to update the topology like below, then click the save icon as shown.

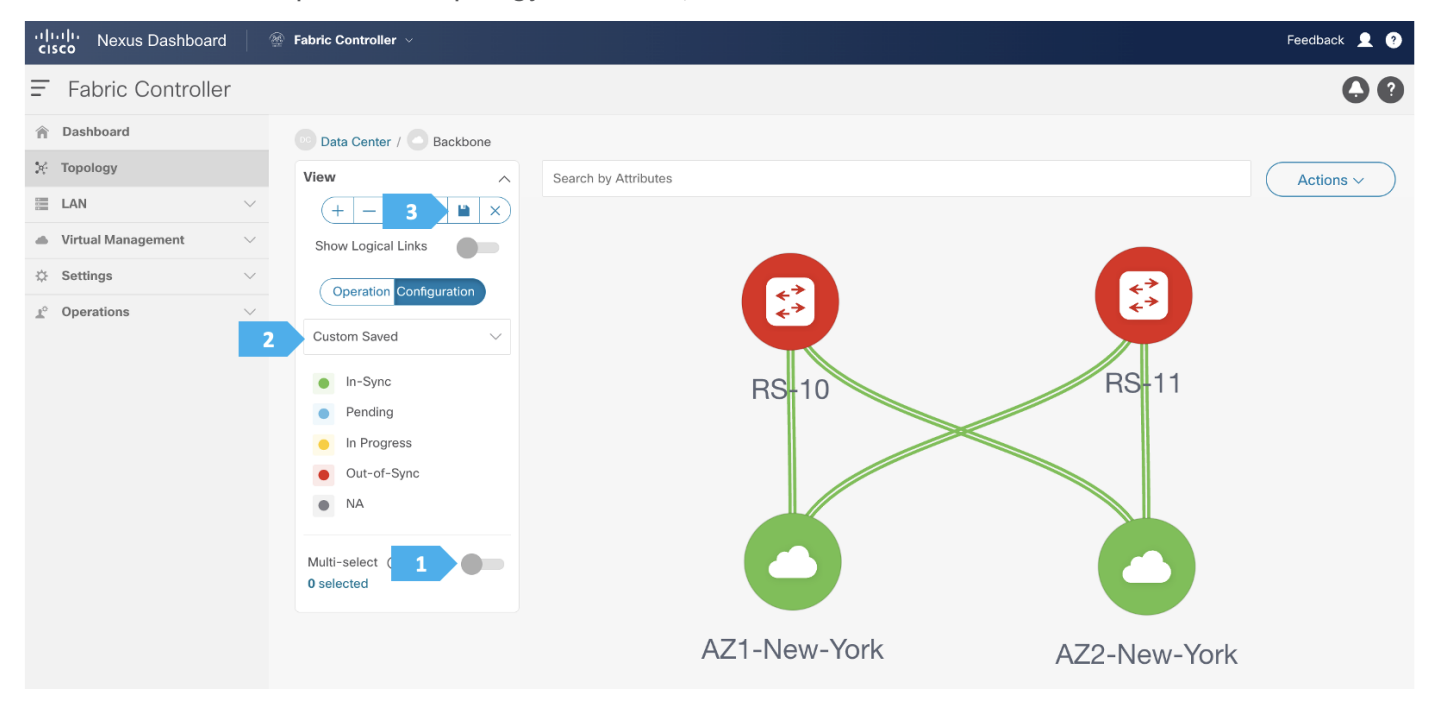

#### Step 4. Create a loopback interface per each route server

We need to create a loopback on RS-10 and RS-11, following the steps shown in the next screen shots. Loopback IP addresses are required on Route Servers to establish BGP EVPN full-mesh peering with the BGWs that are associated with different fabrics in the Multi-Site domain. Each AZ will deploy dedicated BGWs that will peer with the Route Servers.

| cisco Nexus Dashboard   | Fabric Controller ~     | Feedback 👤 😗                     |
|-------------------------|-------------------------|----------------------------------|
| = Fabric Controller     |                         | 00                               |
|                         | Data Center / Backbone  |                                  |
| 🔆 Topology              | View                    | Search by Attributes 1 Actions ^ |
| 📰 LAN 🗸                 | (+ - 2 0 <b>b</b> X)    | Detailed light                   |
| Virtual Management      | Show Logical Links      | Edit Fabric                      |
| Settings     V          | Operation Configuration | Add Switches                     |
| <u>∎</u> ° Operations ∨ |                         | Recalculate and Deploy           |
|                         | Custom Saved V          | More                             |
|                         | In-Sync                 | RS-10 RS-11                      |
|                         | Pending                 |                                  |
|                         | In Progress             |                                  |
|                         | NA                      |                                  |
|                         |                         |                                  |
|                         | Multi-select ()         |                                  |
|                         | 0 selected              |                                  |
|                         |                         | AZ1-New-York AZ2-New-York        |
|                         |                         |                                  |

#### Fabric Overview - Backbone

| er by attributes |              |                 |                 |        |          |               |     | 2 Actions                   |
|------------------|--------------|-----------------|-----------------|--------|----------|---------------|-----|-----------------------------|
| Device Name      | Interface    | Admin<br>Status | Oper.<br>Status | Reason | Policies | Overlay Netwo | 3 y | Create Interface            |
| RS-10            | mgmt0        | ↑ Up            | ↑ Up            | ok     | int_mgmt | NA            |     | Create Subinterface         |
| RS-10            | Ethernet1/1  | ↑ Up            | ↑ Up            | ok     | NA       | NA            |     | Preview                     |
| RS-10            | Ethernet1/2  | ↑ Up            | ↑ Up            | ok     | NA       | NA            |     | Deploy                      |
| RS-10            | Ethernet1/3  | ↑ Up            | ↑ Up            | ok     | NA       | NA            |     | No Shutdown                 |
| RS-10            | Ethernet1/4  | ↑ Up            | ↑ Up            | ok     | NA       | NA            |     | Add to Interface Group      |
| RS-10            | Ethernet1/5  | ↑ Up            | ↑ Up            | ok     | NA       | NA            |     | Remove from Interface Group |
| RS-10            | Ethernet1/6  | ↑ Up            | ↑ Up            | ok     | NA       | NA            |     | Breakout                    |
| RS-10            | Ethernet1/7  | ↑ Up            | ↑ Up            | ok     | NA       | NA            |     | UnBreakout<br>More          |
| RS-10            | Ethernet1/8  | ↑ Up            | ↑ Up            | ok     | NA       | NA            | •   | NA                          |
| RS-10            | Ethernet1/9  | ↑ Up            | ↑ Up            | ok     | NA       | NA            |     | NA                          |
| RS-10            | Ethernet1/10 | ↑ Up            | ↑ Up            | ok     | NA       | NA            | •   | NA                          |
| RS-10            | Ethernet1/11 | ↑ Up            | ↑ Up            | ok     | NA       | NA            | •   | NA                          |
| RS-10            | Ethernet1/12 | ↑ Up            | ↑ Up            | ok     | NA       | NA            | •   | NA                          |

Actions  $\checkmark$  ) ? -  $\times$ 

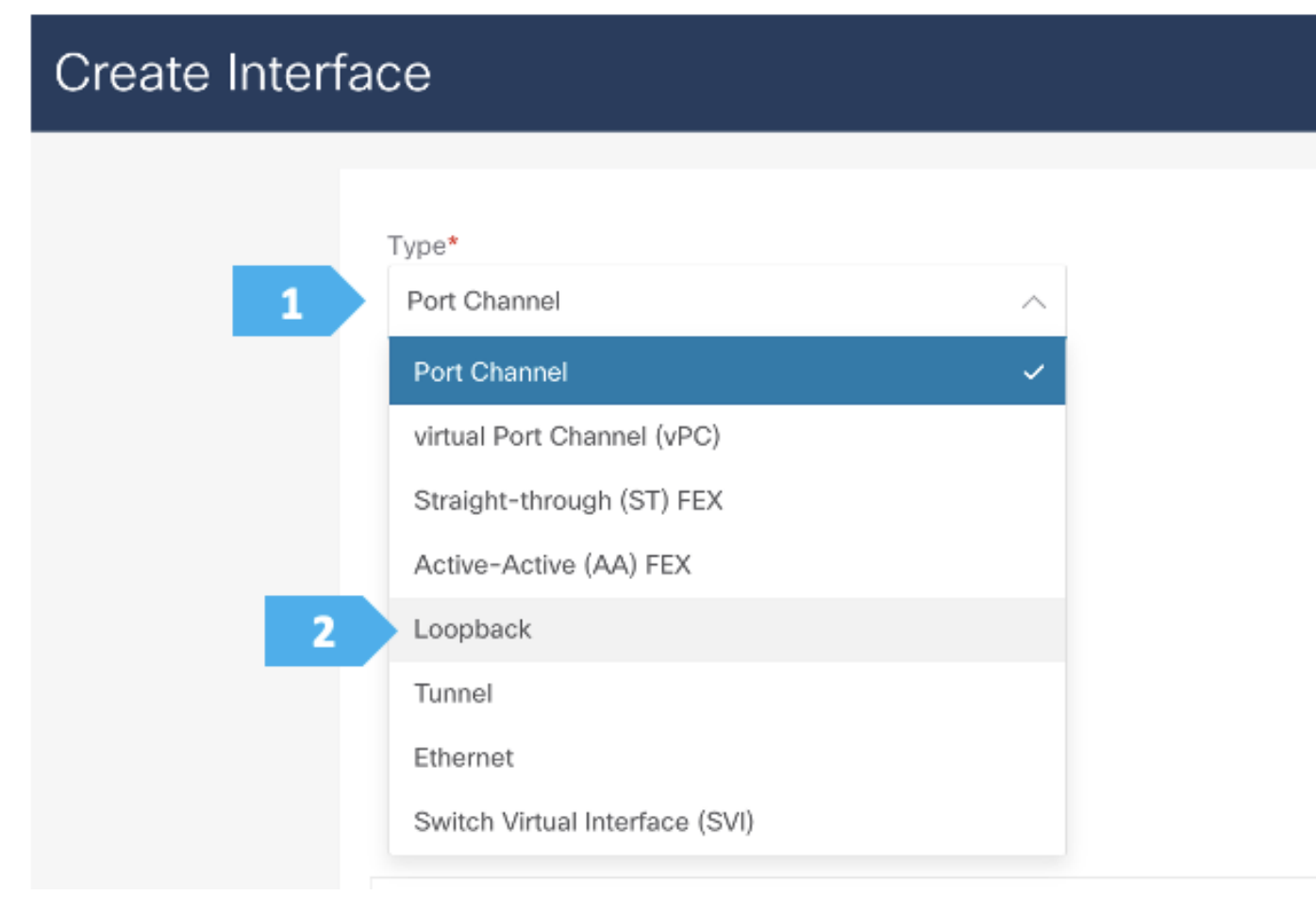

We need to choose one of the Route Server nodes from the drop down menu as show. The loopback must be provisioned in the "default" VRF. Repeat for both RS-10 and RS-11.

| Create Interface                                                  |                                                                                                    | ? – ×          |
|-------------------------------------------------------------------|----------------------------------------------------------------------------------------------------|----------------|
| Type*<br>Loopback ~<br>Select a device*<br>RS-10 ^                |                                                                                                    |                |
| 1 RS-10 ~<br>RS-11<br>Policy*<br>int_loopback ><br>Policy Options |                                                                                                    |                |
| 2 default                                                         | Interface VRF name, default VRF if not specified                                                                                                    |                |
| 3 10.254.254.10<br>Loopback IPv6 Address                          | Configured if VRF is non-default. For default VRF configured only<br>if underlay is V4, add config to freeform if underlay is V6.                                               |                |
| Route-Map TAG<br>12345                                            | Configured II VBF is non-default. For default VBF configured only<br>if underlay is V6, add config to freeform if underlay is V4.<br>Route-Map tag associated with Interface IP |                |
| Interface Description                                             | Add description to the interface (Max Size 254)                                                                                                    |                |
| Freeform Config                                                   | 4 Save                                                                                                    | Preview Deploy |

# Create Interface ? -

| Policy*               |                                                                                                    |  |
|-----------------------|----------------------------------------------------------------------------------------------------|--|
| int_loopback          |                                                                                                    |  |
| Policy Options        |                                                                                                    |  |
| Interface V/PE        |                                                                                                    |  |
| default               | Interface VRF name, default VRF if not specified                                                                                    |  |
| Loopback IP           |                                                                                                    |  |
| 10.254.254.10         | Configured if VRF is non-default. For default VRF configured only<br>if underlay is V4, add config to freeform if underlay is V6.   |  |
| Loopback IPv6 Address |                                                                                                    |  |
|                       | Configured if vite is non-default, For default vite configured only<br>if underlay is V6, add config to freeform if underlay is V4. |  |
| Route-Map TAG         |                                                                                                    |  |
| 12345                 | Route-Map tag associated with interface IP                                                                                          |  |
| Interface Description |                                                                                                    |  |
|                       | Add description to the interface (Max Size 254)                                                                                     |  |
| Freeform Config       |                                                                                                    |  |

Save 1 Deploy

×

Please repeat the the same steps for RS-11.

| Create Interface |                 |                                                                                                    | ? – ×           |
|------------------|-----------------|----------------------------------------------------------------------------------------------------|-----------------|
|                  |                 |                                                                                                    |                 |
| Type*            | ck ~            |                                                                                                    |                 |
| Select a c       | device*         |                                                                                                    |                 |
| 1 RS-11          | ^               |                                                                                                    |                 |
| RS-11            | ×               |                                                                                                    |                 |
| Policy*          | ark )           |                                                                                                    |                 |
| Policy Op        | itions          |                                                                                                    |                 |
| Interface        |                 |                                                                                                    |                 |
| 2 default        | t               | Interface VRF name, default VRF if not specified                                                                                  |                 |
| Loopbac          | sk IP           | Configured If VRF is non-default. For default VRF configured only                                                                 |                 |
| 3 10.254         | 1.254.11        | if underlay is V4, add config to freeform if underlay is V6.                                                                      |                 |
| Loopbac          | ck IPv6 Address | Configured If VRF is non-default. For default VRF configured only<br>if underlay is V6, add config to freeform If underlay is V4. |                 |
| Route-N          | lap TAG         |                                                                                                    |                 |
| 12345            |                 | Route-Map tag associated with interface IP                                                                                        |                 |
| Interface        | a Description   | Add description to the interface (Max Size 254)                                                                                   |                 |
| Freeform         | n Config        |                                                                                                    |                 |
|                  |                 |                                                                                                    | Preuleur Danlow |

| Create Interface      |        |                                                                                                    | ? – ×  |
|-----------------------|--------|----------------------------------------------------------------------------------------------------|--------|
|                       |        |                                                                                                    |        |
| Type*                 |        |                                                                                                    |        |
| Loopback              | $\sim$ |                                                                                                    |        |
| Select a device*      |        |                                                                                                    |        |
| RS-11                 | $\sim$ |                                                                                                    |        |
| Loopback ID*          |        |                                                                                                    |        |
| 0                     |        |                                                                                                    |        |
| Policy*               |        |                                                                                                    |        |
| int_loopback          |        |                                                                                                    |        |
| Policy Options        |        |                                                                                                    |        |
|                       |        |                                                                                                    |        |
| Interface VRF         |        |                                                                                                    |        |
| default               |        | Interface VRF name, default VRF if not specified                                                                                  |        |
| Loopback IP           |        |                                                                                                    |        |
| 10.254.254.11         |        | Configured if VRF is non-default. For default VRF configured only<br>If underlay is V4, add config to freeform if underlay is V6. |        |
| Loopback IPv6 Addre   | ess    |                                                                                                    |        |
|                       |        | Configured if VRF is non-default. For default VRF configured only<br>If underlay is V6, add config to freeform if underlay is V4. |        |
| Route-Map TAG         |        |                                                                                                    |        |
| 12345                 |        | Route-Map tag associated with interface IP                                                                                        |        |
| Interface Description |        |                                                                                                    |        |
|                       |        | Add description to the interface (Max Size 254)                                                                                   |        |
| Freeform Config       |        |                                                                                                    |        |
|                       |        |                                                                                                    | _      |
|                       |        | Save                                                                                                    | Deploy |

#### Step 5. Recalculate and Deploy to the fabric

| ،اا،،اا، Nexus Dashboard ا 🛞 Fabric Controller ۷<br>دادده |                      |                   | Feedback 👤 😗             |
|-----------------------------------------------------------|----------------------|-------------------|--------------------------|
| Fabric Controller                                         |                      |                   | 00                       |
| Dashboard     Data Center /                               | Backbone             |                   |                          |
| ្រុះ Topology View                                        | Search by Attributes |                   | 1 Actions ^              |
| ≡ LAN                                                     | 0 🖬 ×)               |                   | Detailed View            |
| Virtual Management      Show Logical Lin                  | nks                  |                   | Edit Fabric              |
| 🔅 Settings 🗸 🗸                                            |                      |                   | Add Switches             |
| ⊥° Operations ∨                                           |                      |                   | 2 Recalculate and Deploy |
| Custom Saved                                              | <b></b>              |                   | More >                   |
| In-Sync                                                   | RS-10                | RS-11             |                          |
| Pending                                                   |                      | $\rightarrow$     |                          |
| In Progress                                               |                      |                   |                          |
| • Out-of-Syn                                              | c                    |                   |                          |
| NA                                                        |                      |                   |                          |
|                                                           |                      |                   |                          |
| Multi-select ① 0 selected                                 | AZ1-New-             | York AZ2-New-York |                          |

| loy Config          | guration - Ba | ckbone      |                     |               |                |                    |          | ? —           |
|---------------------|---------------|-------------|---------------------|---------------|----------------|--------------------|----------|---------------|
|                     |               | (           | 0<br>Config Preview |               | Deploy F       | Progress           |          |               |
| ilter by attributes |               |             |                     |               |                |                    |          | Resync All    |
| Switch Name         | IP Address    | Role        | Serial Number       | Fabric Status | Pending Config | Status Description | Progress | Resync Switch |
| RS-10               | 100.64.254.10 | core router | 9W9A4AM8HLH         | Out-Of-Sync   | 5 Lines        | Out-of-Sync        |          | Resync        |
| RS-11               | 100.64.254.11 | core router | 9AB4MSSB0XQ         | Out-Of-Sync   | 5 Lines        | Out-of-Sync        |          | Resync        |
|                     |               |             |                     |               |                |                    |          |               |
|                     |               |             |                     |               |                |                    |          |               |
|                     |               |             |                     |               |                |                    |          |               |
|                     |               |             |                     |               |                |                    |          |               |
|                     |               |             |                     |               |                |                    |          |               |
|                     |               |             |                     |               |                |                    |          |               |
|                     |               |             |                     |               |                |                    |          |               |
|                     |               |             |                     |               |                |                    |          |               |

We can click on the "Pending config" for each switch to view the configuration before clicking "Deploy All".

| Deploy Configuration | on - Backbone |         |                       | ? – ×          |
|----------------------|---------------|---------|-----------------------|----------------|
|                      | Config Pr     | )       | Deploy Progress       |                |
| Filter by attributes |               |         |                       |                |
| Switch Name          | IP Address    | Status  | Status Description    | Progress       |
| RS-10                | 100.64.254.10 | SUCCESS | Deployment completed. | Executed 5 / 5 |
| RS-11                | 100.64.254.11 | SUCCESS | Deployment completed. | Executed 5 / 5 |
|                      |               |         |                       |                |

#### Backbone Fabric is deployed.

Now all of the switches in the "Backbone" fabric are green, meaning they are "In-Sync" with the intended configuration on NDFC. Click on "Data Center" to go back to main Topology.

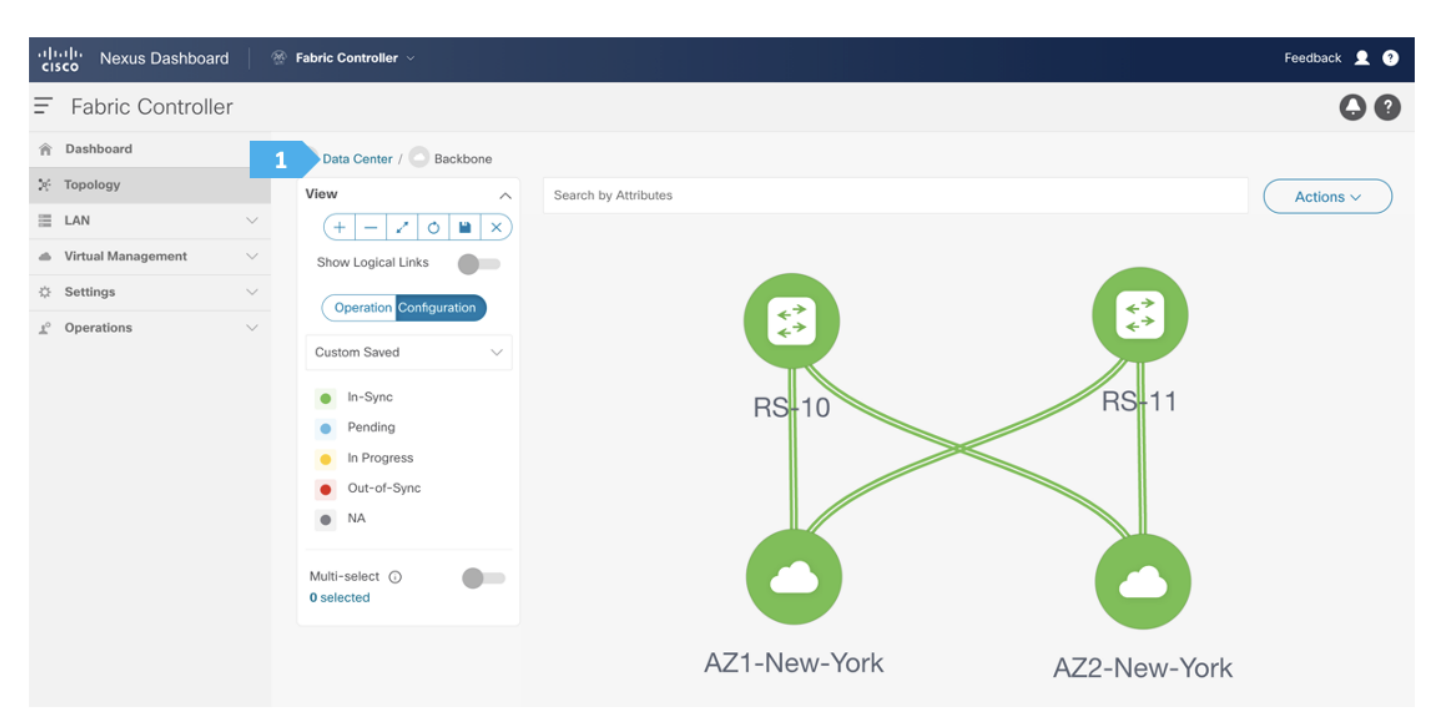

## **Creating Shared-Border Fabric**

#### Step 1. Creating the fabric and choosing the template

The fourth fabric that we will be creating is Shared-Border, which is a VXLAN EVPN fabric containing SB-20 and SB-21 with the role of "Border".

The shared border acts as a common external connectivity point for multiple VXLAN BGP EVPN fabrics that are part of the same EVPN Multi-Site architecture. Unlike the BGW, the shared border is completely independent of any VXLAN EVPN Multi-Site software or hardware requirements. It is solely a border node topologically residing outside of a VXLAN EVPN fabric. The shared border operates like a traditional VTEP, but unlike the site-internal VTEPs discussed previously, the shared border is a site-external VTEP.

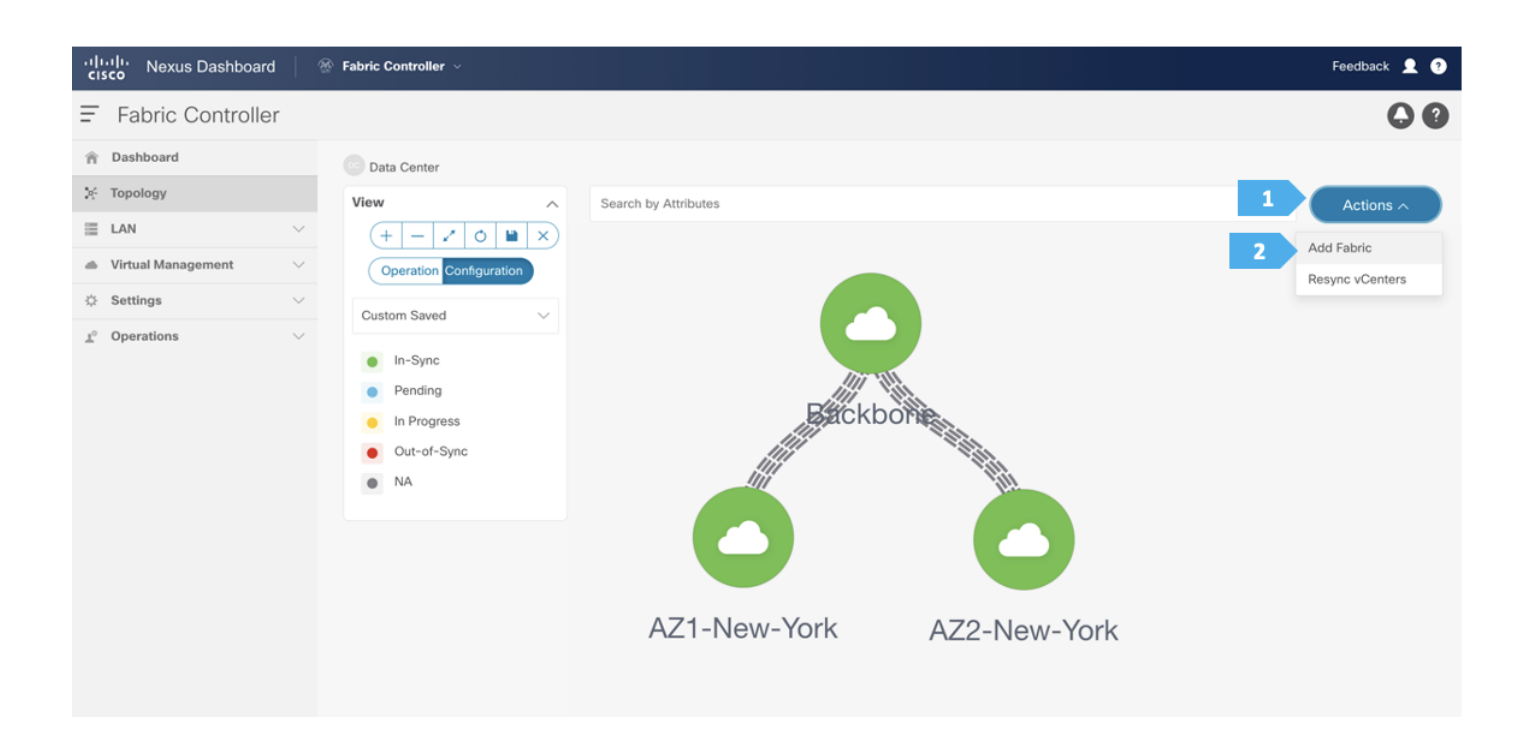

| Create Fabric |                                                                                                    | _  |  |
|---------------|----------------------------------------------------------------------------------------------------|----|--|
|               | Select Type of Fabric                                                                                                    | ×  |  |
|               |                                                                                                    | _  |  |
|               | Q Search Type of Fabric                                                                                                    |    |  |
| 1             | Data Center VXLAN EVPN           Fabric for a VXLAN EVPN deployment with Nexus 9000 and 3000 switches.                                                    |    |  |
|               | Campus VXLAN EVPN<br>Fabric for a VXLAN EVPN Campus deployment with Catalyst 9000 switches.                                                               |    |  |
|               | BGP Fabric<br>Fabric for an eBGP based deployment with Nexus 9000 and 3000 switches.<br>Optionally VXLAN EVPN can be enabled on top of the eBGP underlay. |    |  |
|               | Flexible Network<br>Fabric for flexible deployments with a mix of Nexus and Non-Nexus devices.                                                            |    |  |
|               | Fabric Group<br>Domain that can contain Enhanced Classic LAN, Classic LAN, and External<br>Connectivity Network fabrics.                                  |    |  |
|               | Classic LAN<br>Fabric to manage a legacy Classic LAN deployment with Nexus switches.                                                                      |    |  |
|               | LAN Monitor<br>Fabric for monitoring Nexus switches for basic discovery and inventory                                                                     |    |  |
|               | 2 Sele                                                                                                    | at |  |

After clicking Select, we will be presented with a screen with multiple tabs. The overlay and underlay network parameters are included in these tabs.

Please note that the parameters displayed are the minimum to get the fabric up and running and to make it part of a multi-site setup. Please refer to the following link and choose the configuration guide based on the version that you will be using to understand what each parameter does and to make changes based on our design:

https://www.cisco.com/c/en/us/support/cloud-systems-management/prime-data-center-network-manager/products-installation-and-configuration-guides-list.html

#### Filling in the parameters in the "General Parameters" tab

In this tab, we will be entering information only in the **BGP ASN** field. Enter the BGP AS number that the fabric is associated with. In this example, will be using **65004** as the BGP ASN.

| Shared-Border                      |                                                                                                 |
|------------------------------------|-------------------------------------------------------------------------------------------------|
| Pick Fabric                        |                                                                                                 |
| Data Center VXLAN EVPN >           |                                                                                                 |
| General Parameters Replication VPC | Protocols Advanced Resources Manageability Bootstrap Configuration Backup Flow Monit            |
| BGP ASN*                           |                                                                                                 |
| 65004                              | 1-4294967295   1-65535[.0-65535] it is a good practice to<br>have a unique ASN for each Fabric. |
| Enable IPv6 Underlay               | If not enabled, IPv4 underlay is used                                                           |
| Enable IPv6 Link-Local Address     | If not enabled, Spine-Leaf interfaces will use global IPv6<br>addresses                         |
| Fabric Interface Numbering*        |                                                                                                 |
| p2p                                | V Numbered(Point-to-Point) or Unnumbered                                                        |
| Underlay Subnet IP Mask*           |                                                                                                 |
| 30                                 | V Mask for Underlay Subnet IP Range                                                             |
| Underlay Subnet IPv6 Mask          |                                                                                                 |
| Select an Option                   | ✓ Nask for Underlay Subnet IPv6 Range                                                           |
| Underlay Routing Protocol*         |                                                                                                 |
| ospf                               | ✓ Used for Spine-Leaf Connectivity                                                              |
| Route-Reflectors*                  |                                                                                                 |
| 2                                  | V Number of solnes acting as Route-Reflectors                                                   |

#### Filling in the parameters in the "Replication" tab

**Replication Mode**: This is the mode of replication that is used in the fabric for BUM (Broadcast, Unknown Unicast, Multicast) traffic. The choices are Ingress Replication or Multicast. We will be using the **Multicast** replication mode.

|   | Fabric Name                                |                                                                                                    |
|---|--------------------------------------------|----------------------------------------------------------------------------------------------------|
|   | Shared-Border                              |                                                                                                    |
|   | Pick Fabric                                |                                                                                                    |
|   | Data Center VXLAN EVPN >                   |                                                                                                    |
|   | General Pa 1 Replication VPC Protocols Adv | anced Resources Manageability Bootstrap Configuration Backup Flow Monito                                                        |
| 4 | Replication Mode*                          |                                                                                                    |
| 2 | Multicast ~                                | Replication Mode for BUM Traffic                                                                                                |
|   | Multicast Group Subnet*                    |                                                                                                    |
|   | 239.1.1.0/25                               | Multicast pool prefix between 8 to 30. A multicast group IP from<br>this pool is used for BUM traffic for each overlay network. |
|   | Enable Tenant Routed Multicast (TRM)       | For Overlay Multicast Support In VXLAN Fabrics                                                                                  |
|   | Default MDT Address for TRM VRFs.          | Default Underlay Multicast group IP assigned for every overlay<br>VRF.                                                          |
|   | Rendezvous-Points*                         |                                                                                                    |
|   | 2 ~                                        | Number of spines acting as Rendezvous-Point (RP)                                                                                |
|   | RP Mode*                                   |                                                                                                    |
|   | asm 🗸                                      | Multicast RP Mode                                                                                                    |
|   | Underlay RP Loopback Id*                   |                                                                                                    |
|   | 254                                        | (Min:0, Max:1023)                                                                                                    |
|   | Underlay Primary RP Loopback Id            |                                                                                                    |
|   |                                            | Used for Bidir-PIM Phantom RP (Min:0, Max:1023)                                                                                 |

#### Filling in the parameters in the "Protocols" tab

The Protocol tab is mostly for the parameters used in the underlay. Most of the parameters are automatically generated. For the purpose of this setup, we will leave everything with the default settings.

| Fabric Name                              |                                                                      |
|------------------------------------------|----------------------------------------------------------------------|
| Shared-Border                            |                                                                      |
| Pick Fabric                              |                                                                      |
| Data Center VXLAN EVPN >                 |                                                                      |
| General Parameters Replicati 1 Protocols | Advanced Resources Manageability Bootstrap Configuration Backup Flow |
| Underlay Routing Loopback Id*            |                                                                      |
| 0                                        | (Min:0, Max:1023)                                                    |
| Underlay VTEP Loopback Id*               |                                                                      |
| 1                                        | (Minc0, Max:1023)                                                    |
| Underlay Anycast Loopback Id             |                                                                      |
|                                          | Used for vPC Peering in VXLANV6 Fabrics (Min:0, Max:1023)            |
| Underlay Routing Protocol Tag*           |                                                                      |
| UNDERLAY                                 | Underlay Routing Process Tag                                         |
| OSPF Area Id*                            |                                                                      |
| 0.0.0.0                                  | OSPF Area Id in IP address format                                    |
| Enable OSPF Authentication               |                                                                      |
|                                          |                                                                      |
| OSPF Authentication Key ID               |                                                                      |
|                                          | (Min:0, Max:255)                                                     |
|                                          |                                                                      |

#### Filling in the parameters in the "Advanced" tab

In the Advanced tab, everything is automatically populated. We will only change the setting in the Overlay mode field.

**Overlay Mode**: We can create a VRF or network in CLI or config-profile mode at the fabric level. We will be using CLI for this example configuration.

| Fabric Name                          |                                                                                      |
|--------------------------------------|--------------------------------------------------------------------------------------|
| Shared-Border                        |                                                                                      |
| Pick Fabric                          |                                                                                      |
| Data Center VXLAN EVPN >             |                                                                                      |
| General Parameters Replication VPC 1 | Advanced Resources Manageability Bootstrap Configuration Backup Flow Monit           |
| VRF Template*                        |                                                                                      |
| Default_VRF_Universal                | ✓ Default Overlay VRF Template For Leafs                                             |
| Network Template*                    |                                                                                      |
| Default_Network_Universal            | ✓ Default Overlay Network Template For Leafs                                         |
| VRF Extension Template*              |                                                                                      |
| Default_VRF_Extension_Universal      | V Default Overlay VRF Template For Borders                                           |
| Network Extension Template*          |                                                                                      |
| Default_Network_Extension_Universal  | V Default Overlay Network Template For Borders                                       |
| Overlay Mode                         |                                                                                      |
| cli                                  | VRF/Network configuration using config-profile or CLI, default is     config-profile |
| config-profile                       |                                                                                      |
| cli                                  | Enable PVLAN on switches except spines and super spines                              |
| PVLAN Secondary Network Template     |                                                                                      |
| Select an Option                     | Default PVLAN Secondary Network Template                                             |
| Site Id                              | Ear DURN Multi-Dis Connect (Her: 1 May 201474076310000)                              |
| 65004                                | Por EVEN NUME-SHE Support (MIR:1, Max: 2814/4976/10055).<br>Defaults to Fabric ASN   |

#### Filling in the parameters in the "Resources" tab

By default, Nexus Dashboard Fabric Controller dynamically allocates the underlay IP address resources (for loopbacks, fabric interfaces, and so on) from the defined pools. Please make sure to choose a unique pool per fabric.

## Edit Fabric : Shared-Border

| F      | abric Name<br>Shared-Border                  |                                                                       |
|--------|----------------------------------------------|-----------------------------------------------------------------------|
| 5<br>( | Pick Fabric Data Center VXLAN EVPN >         |                                                                       |
|        | General Parameters Replication VPC Protocols | Resources Manageability Bootstrap Configuration Backup Flow Monitor   |
|        | Manual Underlay IP Address Allocation        | Checking this will disable Dynamic Underlay IP Address<br>Allocations |
|        | Underlay Routing Loopback IP Range*          |                                                                       |
| 2      | 10.41.0.0/22                                 | Typically Loopback0 IP Address Range                                  |
|        | Underlay VTEP Loopback IP Range*             |                                                                       |
|        | 10.42.0.0/22                                 | Typically Loopback1 IP Address Range                                  |
|        | Underlay RP Loopback IP Range*               |                                                                       |
|        | 10.254.40.0/24                               | Anycast or Phantom RP IP Address Range                                |
|        | Underlay Subnet IP Range*                    |                                                                       |
|        | 10.43.0.0/16                                 | Address range to assign Numbered and Peer Link SVI IPs                |
|        |                                              |                                                                       |

# Edit Fabric : Shared-Border

| Auto Deploy Default VRF                     | Whether to auto generate Default VRF interface and BGP peering<br>configuration on VRF LITE IFC auto deployment. If set, auto<br>created VRF Lite IFC links will have 'Auto Deploy Default VRF'<br>enabled.      |
|---------------------------------------------|----------------------------------------------------------------------------------------------------|
| Auto Deploy Default VRF for Peer            | Whether to auto generate Default VRF interface and BGP peering<br>configuration on managed neighbor devices. If set, auto created<br>VRF Lite IFC links will have 'Auto Deploy Default VRF for Peer'<br>enabled. |
| Redistribute BGP Route-map Name             | Route Map used to redistribute BGP routes to IGP in default vrf in<br>auto created VRF Lite IFC links                                                                                                    |
| VRF Lite Subnet IP Range*<br>10.44.0.0/16   | Address range to assign P2P Interfabric Connections                                                                                                    |
| VRF Lite Subnet Mask*<br>30                 | (Min:8, Max:31)                                                                                                    |
| Service Network VLAN Range*<br>3000-3199    | Per Switch Overlay Service Network VLAN Range (Min:2,<br>Max:4094)                                                                                                    |
| Route Map Sequence Number Range*<br>1-65534 | (Min:1, Max:65534)                                                                                                    |

Filling in the parameters in the "Manageability", "Bootstrap", "Configuration Backup" and "Flow Monitor" tabs We will use the defaults for all these tabs, so all what we need to do is to click Save in each window.

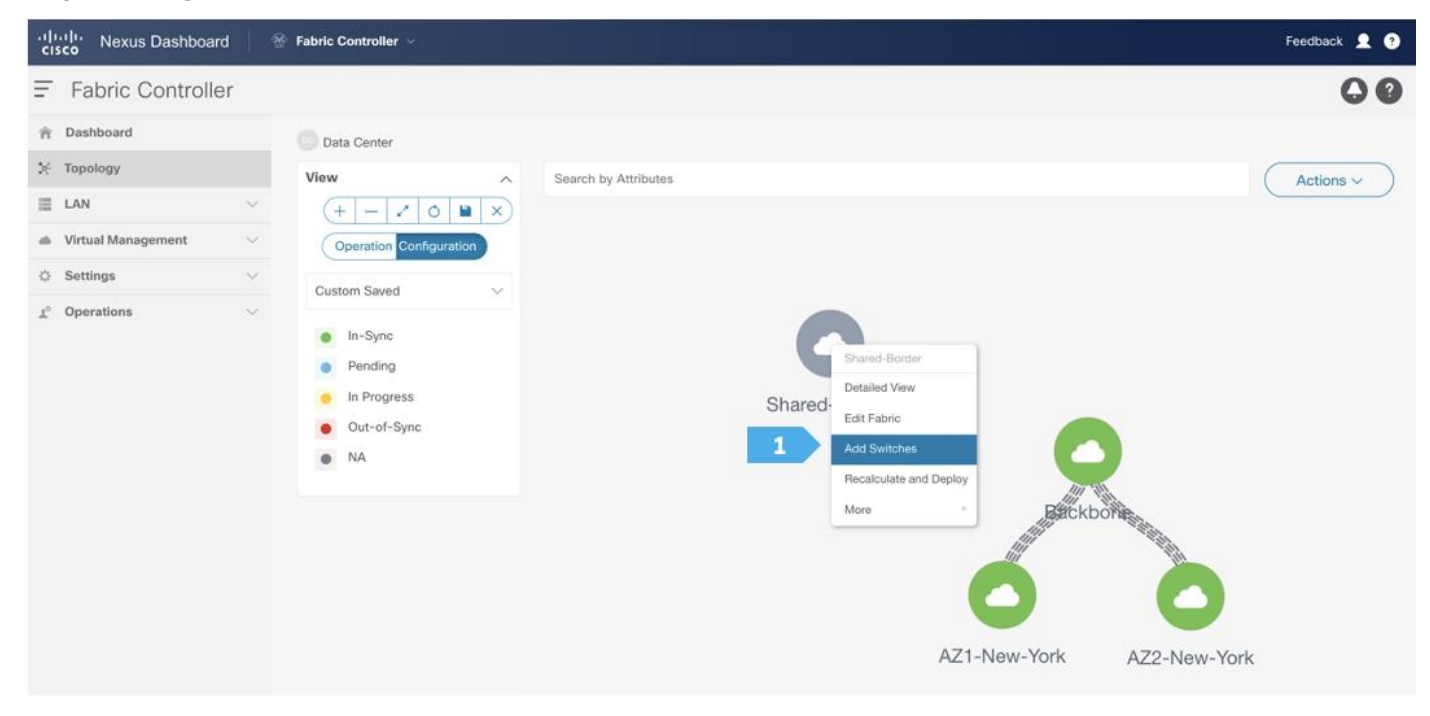

Step 2. Adding switches to the Shared-Border Fabric

Use seed IP address to discover the switches. We will use the admin username and password to discover the switches. Uncheck the "Preserve Config" option to clear the switch configuration and to reload the devices. Max hop count allows for the discovery of connected switches by the number of hops.

| Switch Addition Mechanism*                                                                                                    |                                                                                                    |     |
|----------------------------------------------------------------------------------------------------|----------------------------------------------------------------------------------------------------|-----|
| Seed Switch Details                                                                                                    |                                                                                                    |     |
| Seed IP*                                                                                                    |                                                                                                    |     |
| 1 100.64.254.20                                                                                                    |                                                                                                    |     |
| Ex: "2.2.2.20" or "10.10.10.40-60" or "2.2.2.20, 2.2.2.21"                                                                                                    |                                                                                                    |     |
| Authentication Protocol*                                                                                                    |                                                                                                    |     |
| lisemame*                                                                                                    | Dassword*                                                                                                    |     |
| 2 admin 3.                                                                                                    |                                                                                                    |     |
| Max Hops*                                                                                                    |                                                                                                    |     |
| 2                                                                                                    |                                                                                                    |     |
| Preserve Config                                                                                                    |                                                                                                    |     |
| 4 Unchecking this will clean up the configuration on switch(es)                                                                                                    |                                                                                                    |     |
|                                                                                                    |                                                                                                    |     |
|                                                                                                    |                                                                                                    |     |
|                                                                                                    |                                                                                                    |     |
|                                                                                                    |                                                                                                    |     |
|                                                                                                    |                                                                                                    |     |
|                                                                                                    |                                                                                                    |     |
|                                                                                                    |                                                                                                    |     |
|                                                                                                    |                                                                                                    |     |
|                                                                                                    |                                                                                                    |     |
|                                                                                                    |                                                                                                    |     |
|                                                                                                    | 5                                                                                                    | Di  |
|                                                                                                    | 5                                                                                                    | Dis |
| han Fabric: Charad Bardar                                                                                                    | 5                                                                                                    | Di  |
| hes - Fabric: Shared-Border                                                                                                    | 5                                                                                                    |     |
| hes - Fabric: Shared-Border                                                                                                    | 5                                                                                                    |     |
| hes - Fabric: Shared-Border                                                                                                    | 5                                                                                                    |     |
| hes - Fabric: Shared-Border                                                                                                    | 5<br>Marning                                                                                                    |     |
| hes - Fabric: Shared-Border<br>Switch Addition Mechanism*<br>O Discover                                                                                                    | 5<br>Warning                                                                                                    |     |
| hes - Fabric: Shared-Border                                                                                                    | 5<br>Warning<br>All switch configuration other than<br>management, will be removed immediately                                                                                        |     |
| hes - Fabric: Shared-Border                                                                                                    | 5<br>Warning<br>All switch configuration other than<br>management, will be removed immediately<br>after import. Do you want to proceed?                                               |     |
| hes - Fabric: Shared-Border<br>Switch Addition Mechanism*                                                                                                    | E<br>Warning<br>All switch configuration other than<br>management, will be removed immediately<br>after import. Do you want to proceed?                                               |     |
| hes - Fabric: Shared-Border<br>Switch Addition Mechanism*<br>Discover<br>Seed Switch Details<br>Seed IP*<br>100.64.254.20                                                                                                    | Image: Warning         All switch configuration other than         management, will be removed immediately         after import. Do you want to proceed?         Cancel       Confirm |     |
| hes - Fabric: Shared-Border<br>Switch Addition Mechanism*<br>Discover<br>Seed Switch Details<br>Seed IP*<br>100.64.254.20<br>Ex: "2.2.2.20" or "10.10.10.40-60" or "2.3                                                                   | Image: All switch configuration other than management, will be removed immediately after import. Do you want to proceed?         Cancel       Confirm       1                         |     |
| hes - Fabric: Shared-Border<br>Switch Addition Mechanism*<br>Discover<br>Seed Switch Details<br>Seed IP*<br>100.64.254.20<br>Ex: "2.2.2.20" or "10.10.10.40-60" or "2.3                                                                   | EX2.20.                                                                                                    |     |
| hes - Fabric: Shared-Border                                                                                                    | Image: All switch configuration other than management, will be removed immediately after import. Do you want to proceed?           Cancel         Confirm         1                   |     |
| hes - Fabric: Shared-Border  Switch Addition Mechanism*  Discover  Seed Switch Details  Seed IP*  100.64.254.20  Ex: "2.2.2.20" or "10.10.10.40-60" or "2.3  Authentication Protocol*  MD5                                                | Image: All switch configuration other than management, will be removed immediately after import. Do you want to proceed?         Image: Cancel       Image: Confirm         2.2.20.   |     |
| hes - Fabric: Shared-Border<br>Switch Addition Mechanism*<br>Discover<br>Seed Switch Details<br>Seed IP*<br>100.64.254.20<br>Ex: "2.2.2.20" or "10.10.10.40-60" or "2.3<br>Authentication Protocol*<br>MD5<br>Usersame*                   | Image: Configuration other than management, will be removed immediately after import. Do you want to proceed?         Cancel       Confirm                                            |     |
| hes - Fabric: Shared-Border<br>Switch Addition Mechanism*<br>Discover<br>Seed Switch Details<br>Seed IP*<br>100.64.254.20<br>Ex: *2.2.2.20* or *10.10.10.40-60* or *2.3<br>Authentication Protocol*<br>MD5<br>Username*                   | Image: Configuration other than management, will be removed immediately after import. Do you want to proceed?         Cancel       Confirm         2.2.20                             |     |
| hes - Fabric: Shared-Border  Switch Addition Mechanism*  Discover  Seed Switch Details Seed IP*  100.64.254.20 Ex: "2.2.2.20" or "10.10.10.40-60" or "2.2 Authentication Protocol*  MD5 Username* admin                                   | Image: Configuration other than management, will be removed immediately after import. Do you want to proceed?         Cancel       Confirm         2.2.20                             |     |
| hes - Fabric: Shared-Border                                                                                                    | Image: Configuration other than management, will be removed immediately after import. Do you want to proceed?                                                                         |     |
| hes - Fabric: Shared-Border                                                                                                    | Image: Configuration other than management, will be removed immediately after import. Do you want to proceed?                                                                         |     |
| hes - Fabric: Shared-Border                                                                                                    | Image: Configuration other than management, will be removed immediately after import. Do you want to proceed?                                                                         |     |
| hes - Fabric: Shared-Border  Switch Addition Mechanism*  Discover  Seed Switch Details  Seed IP*  100.64.254.20  Ex: "2.2.2.20" or "10.10.10.40-60" or "2.3  Authentication Protocol*  MD5  Username* admin  Max Hops* 2  Preserve Config | Image: configuration other than management, will be removed immediately after import. Do you want to proceed?                                                                         |     |
| hes - Fabric: Shared-Border  Switch Addition Mechanism*  Discover  Seed Switch Details  Seed IP*  100.64.254.20  Ex: "2.2.2.20" or "10.10.10.40-60" or "2.3  Authentication Protocol*  MD5  Username* admin  Max Hops* 2  Preserve Config | Image: control in the configuration other than management, will be removed immediately after import. Do you want to proceed?                                                          |     |

After the switches are discovered, add these switches to be part of the Shared-Border fabric, then click "Add Switches".

| a Switches 1            | abric: Shared- | Border                |            |                                |                         | ?        |
|-------------------------|----------------|-----------------------|------------|--------------------------------|-------------------------|----------|
| Discover                |                |                       |            |                                |                         |          |
| Seed Switch Details     |                |                       |            |                                |                         |          |
| Fabric<br>Shared-Border | s<br>1         | witch<br>00.64.254.20 |            | Authentication Protocol<br>MD5 | Username<br>admin       |          |
| Password<br>Set         | N<br>2         | lax Hops              |            | Preserve config  Disabled      |                         |          |
| Back                    |                |                       |            |                                |                         |          |
| Discovery Results       |                |                       |            |                                |                         |          |
| Filter by attributes    |                |                       |            |                                |                         |          |
| Switch Name             | Serial Number  | IP Address            | Model      | Version                        | Status                  | Progress |
| RS-10                   | 9W9A4AM8HLH    | 100.64.254.10         | N9K-C9300v | 10.2(5)                        | Already Managed In Back |          |
| SB-21                   | 96T9O5DS3BJ    | 100.64.254.21         | N9K-C9300v | 10.2(5)                        | Manageable              |          |
| RS-11                   | 9AB4MSSB0XQ    | 100.64.254.11         | N9K-C9300v | 10.2(5)                        | Already Managed In Back |          |
| BGWS-201                | 9AOZRKA9IY1    | 100.64.254.201        | N9K-C9300v | 10.2(5)                        | Already Managed In AZ1- |          |
| BGWS-202                | 9046ZFSD3G8    | 100.64.254.202        | N9K-C9300v | 10.2(5)                        | Already Managed In AZ1- |          |
| BGW-114                 | 9UGXZDIWIWV    | 100.64.254.114        | N9K-C9300v | 10.2(5)                        | Already Managed In AZ2- |          |
| SB-20                   | 9K1BU3YG7MC    | 100.64.254.20         | N9K-C9300v | 10.2(5)                        | Manageable              |          |
|                         |                |                       |            |                                |                         |          |

## Please wait until the Progress for all switches being added is green, then click Close.

| Add S                    | Switches - F    | abric: Shared- | Border                |            |                                |                         |          | ? | × |
|--------------------------|-----------------|----------------|-----------------------|------------|--------------------------------|-------------------------|----------|---|---|
| <ul> <li>Disc</li> </ul> | cover           |                |                       |            |                                |                         |          |   |   |
| Seed                     | Switch Details  |                |                       |            |                                |                         |          |   |   |
| Fabric<br>Share          | d-Border        | s<br>1         | witch<br>00.64.254.20 |            | Authentication Protocol<br>MD5 | Username<br>admin       |          |   |   |
| Passw<br>Se              | vord<br>et      | N<br>2         | fax Hops              |            | Preserve config Disabled       |                         |          |   |   |
| ← Back                   |                 |                |                       |            |                                |                         |          |   |   |
| Disco                    | overy Results   |                |                       |            |                                |                         |          |   |   |
| Filter                   | r by attributes |                |                       |            |                                |                         |          |   |   |
|                          | Switch Name     | Serial Number  | IP Address            | Model      | Version                        | Status                  | Progress |   |   |
|                          | RS-10           | 9W9A4AM8HLH    | 100.64.254.10         | N9K-C9300v | 10.2(5)                        | Already Managed In Back |          |   |   |
|                          | SB-21           | 96T9O5DS3BJ    | 100.64.254.21         | N9K-C9300v | 10.2(5)                        | Switch Added            |          |   |   |
|                          | RS-11           | 9AB4MSSB0XQ    | 100.64.254.11         | N9K-C9300v | 10.2(5)                        | Already Managed In Back |          |   |   |
|                          | BGWS-201        | 9AOZRKA9IY1    | 100.64.254.201        | N9K-C9300v | 10.2(5)                        | Already Managed In AZ1- |          |   |   |
|                          | BGWS-202        | 9046ZFSD3G8    | 100.64.254.202        | N9K-C9300v | 10.2(5)                        | Already Managed In AZ1- |          |   |   |
|                          | BGW-114         | 9UGXZDIWIWV    | 100.64.254.114        | N9K-C9300v | 10.2(5)                        | Already Managed In AZ2- |          |   |   |
|                          | SB-20           | 9K1BU3YG7MC    | 100.64.254.20         | N9K-C9300v | 10.2(5)                        | Switch Added            |          |   |   |
|                          |                 |                |                       |            |                                |                         |          |   |   |

#### Step 3. Changing the devices' role

After the devices are added to the Shared-Border fabric, they will be assigned a default role depending on the platform. SB-20 and SB-21 will get the "Border" role, which will push the relevant configuration to the respective devices. We can assign this role after we double-click on the Shared-Border fabric as shown in the next screen.

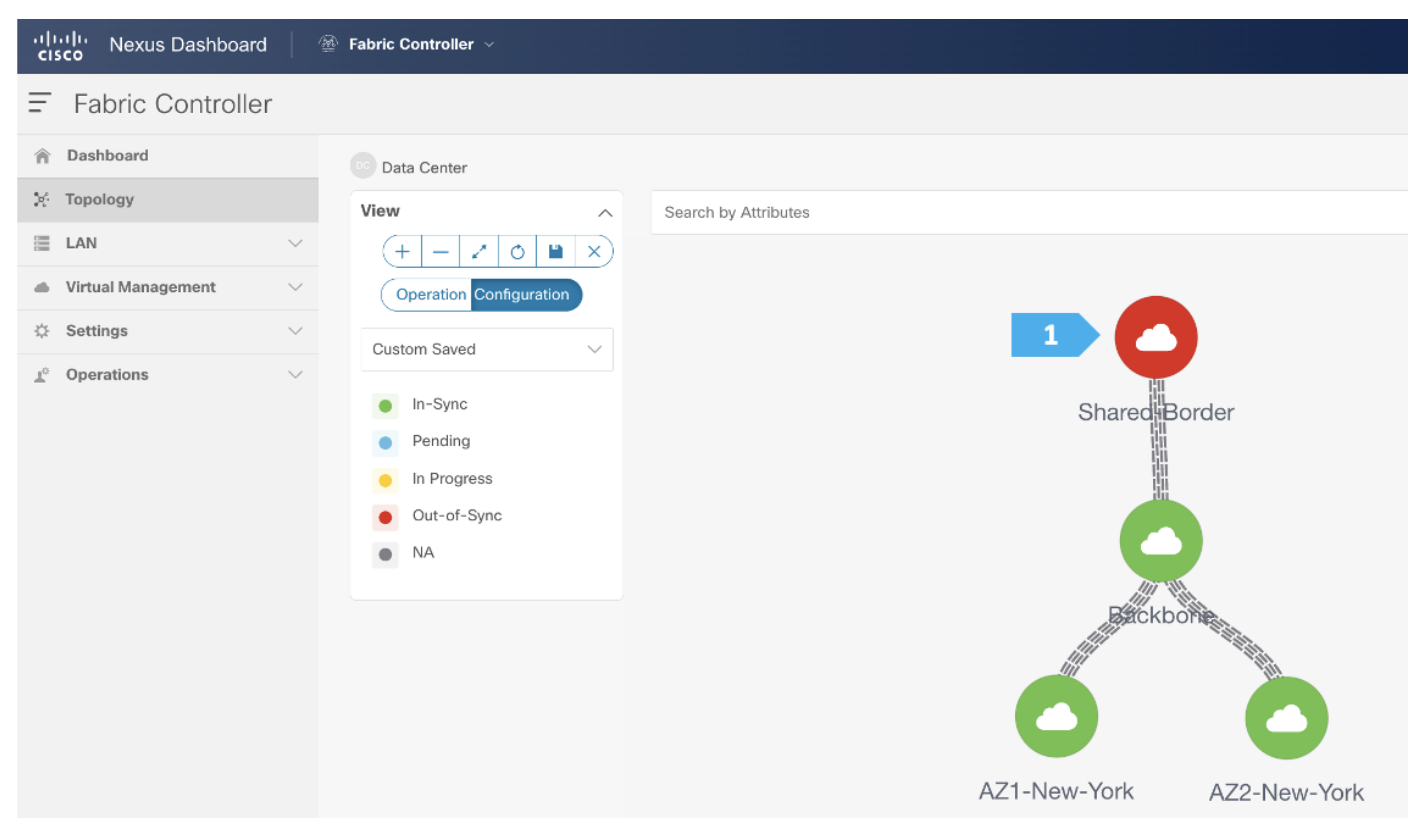

We see the fabric color is red, which means that it is out of sync and the intended configuration that we want is not yet pushed to the switches.

Enable Multi-Select as shown and press Ctrl + click, then drag the mouse to select SB-20 and SB-21. You must release the modifier key "ctrl" before releasing the mouse drag to end the switch selection.

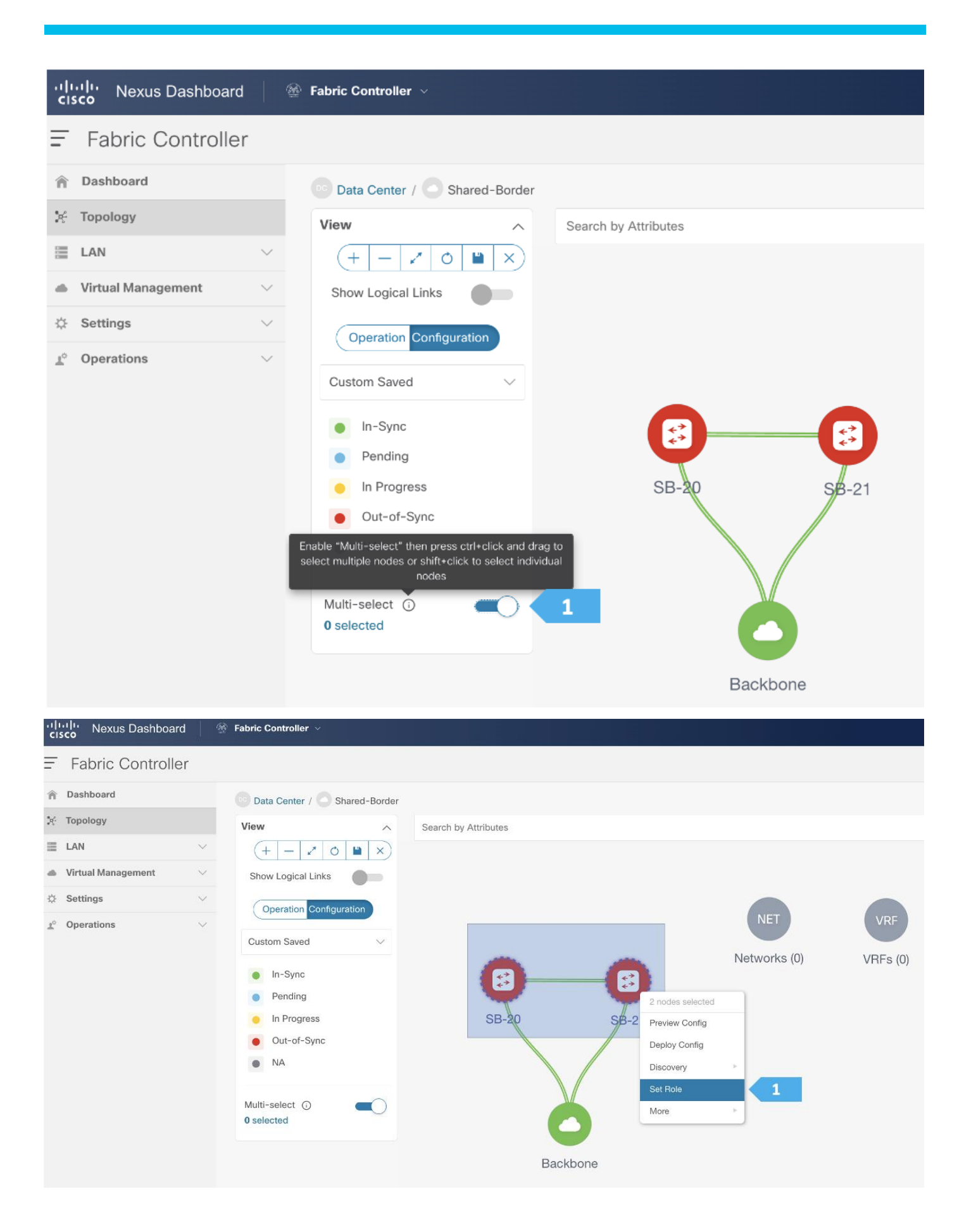

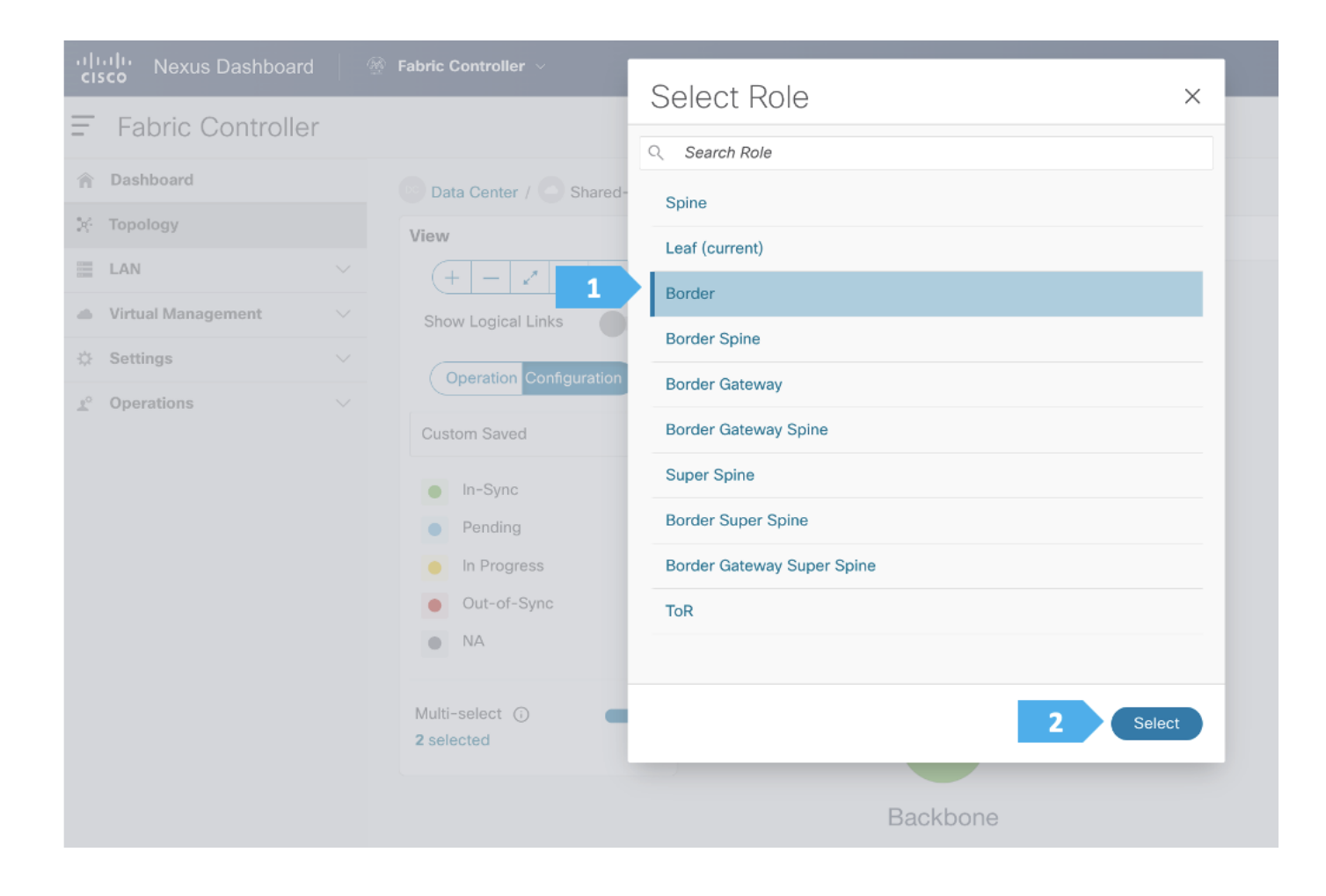

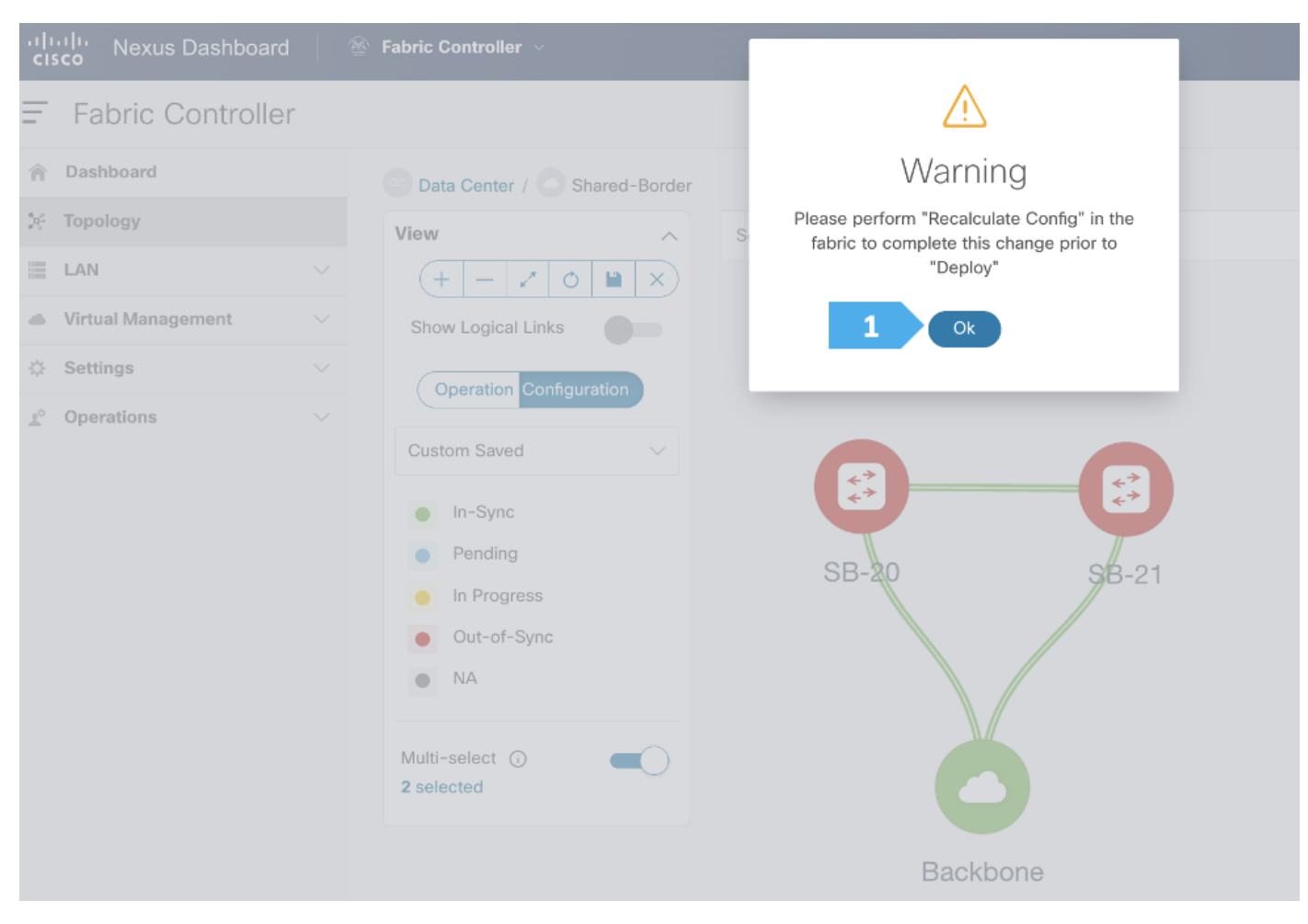

After setting the role, toggle the Multi-select option to disable the multi-select function.

#### Step 4. Configure vPC between borders

To configure SB-20 and SB-21 as vPC Peers, click on one of the leaf switches and select **vPC Pairing.** 

**Note:** The Shared-Borders are independent Layer 3 VTEPs. The vPC pairing is optional and only required for connecting Site-External service nodes, such as firewall, load balancer, TCP Optimizers, and so on.

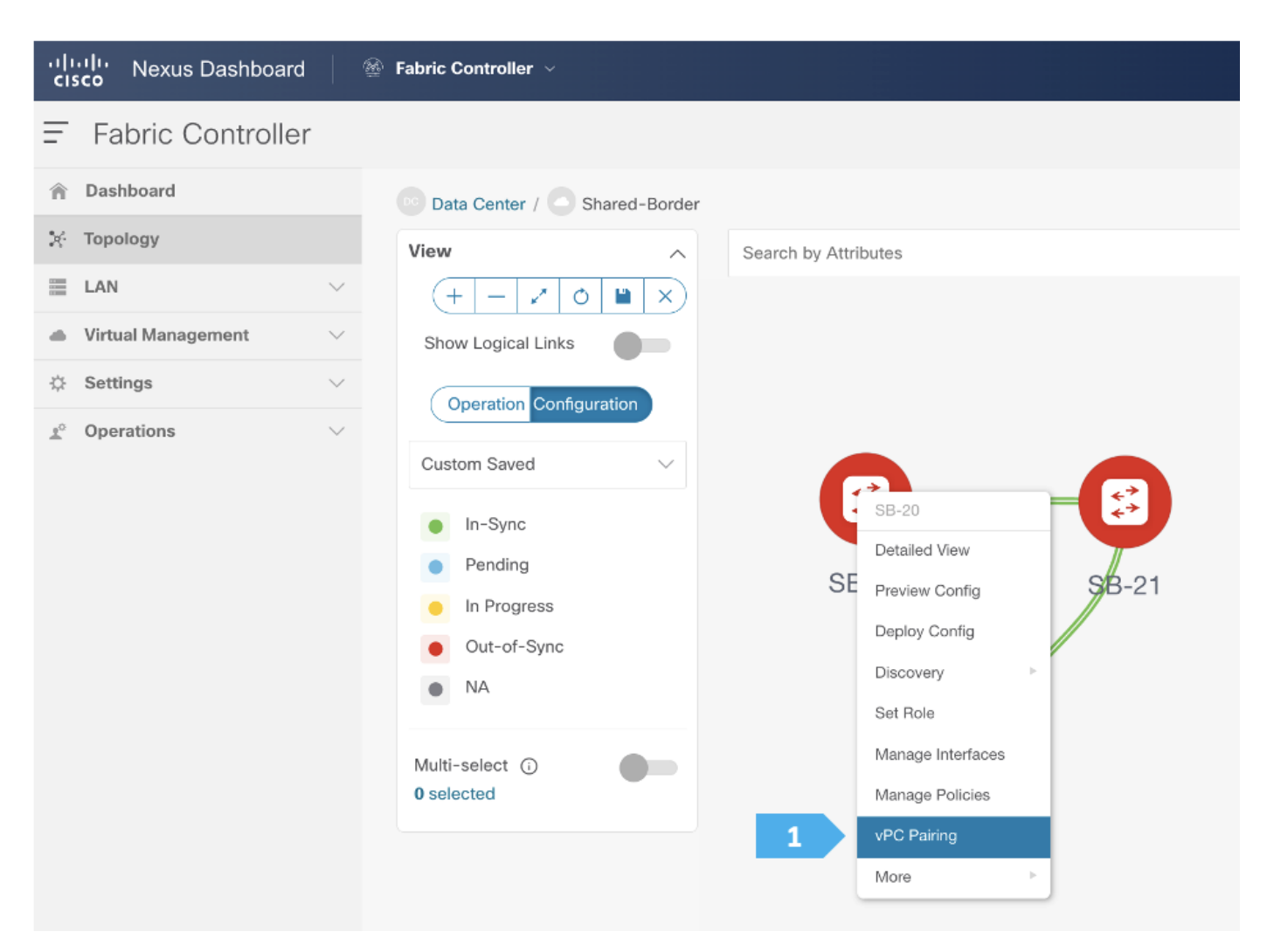

Select the peer switch and click Save.

| vP | PC Pa    | airing             |             |                                              |               |               | ? - ×        |
|----|----------|--------------------|-------------|----------------------------------------------|---------------|---------------|--------------|
| S  | elect    | VPC Peer for SB-20 |             |                                              |               |               |              |
|    | Filter I | by attributes      |             |                                              |               |               |              |
|    |          | Device             | Recommended | Reason                                       | Serial Number | IP Address    |              |
|    | ۲        | SB-21              | True        | Switches are connected and have<br>same role | 96T9O5DS3BJ   | 100.64.254.21 |              |
|    |          |                    |             |                                              |               |               |              |
|    |          |                    |             |                                              |               |               |              |
|    |          |                    |             |                                              |               |               |              |
|    |          |                    |             |                                              |               |               |              |
|    |          |                    |             |                                              |               |               |              |
|    |          |                    |             |                                              |               |               |              |
|    | 10       | ✓ Rows             |             |                                              | Page          | 1 of 1 ≪ < 1  | -1 of 1 > >> |
|    |          |                    |             |                                              |               |               |              |
|    |          |                    |             |                                              |               |               | 2 Save       |

#### Step 5. Recalculate and Deploy to the fabric

At this point, we are ready to push the configuration to the **Shared-Border** fabric. Choose "**Recalculate and Deploy**" as shown in the next screen.

| ،،ا،،،ا،،<br>داده Nexus Dashboard                                                                                                    | 🛞 Fabric Controller 🗸                                                                                                  | Feedback 👤 🔇                                                                                |
|----------------------------------------------------------------------------------------------------|----------------------------------------------------------------------------------------------------|---------------------------------------------------------------------------------------------|
| = Fabric Controller                                                                                                    |                                                                                                    | 00                                                                                          |
| <ul> <li>☐ Fabric Controller</li> <li>☆ Dashboard</li> <li>※ Topology</li> <li>⊒ LAN</li> <li>△ Virtual Management</li> <li>☆ Settings</li> <li>♪ Operations</li> </ul> | Custom Saved<br>Pending<br>Pending<br>Pending<br>Out-of-Sync<br>Naturi-select O for Superior Configuration<br>Selected | Actions A<br>Detailed View<br>Edit Fabric<br>Add Switches<br>Recalculate and Deploy<br>More |
|                                                                                                    | Backbone                                                                                                    |                                                                                             |

We can click on the "Pending config" for each switch to view the configuration before clicking "Deploy All".

| Deploy C    | Configur   | ration - Sha  | red-Border |                  |               |                 |                    |          | ? – ×         |
|-------------|------------|---------------|------------|------------------|---------------|-----------------|--------------------|----------|---------------|
|             |            |               | Con        | 1<br>fig Preview |               | 2<br>Deploy Pro | )<br>ogress        |          |               |
| Filter by a | attributes |               |            |                  |               |                 |                    |          | Resync All    |
| Switch N    | Name       | IP Address    | Role       | Serial Number    | Fabric Status | Pending Config  | Status Description | Progress | Resync Switch |
| SB-21       |            | 100.64.254.21 | border     | 96T9O5DS3BJ      | Out-Of-Sync   | 355 Lines       | Out-of-Sync        |          | Resync        |
| SB-20       |            | 100.64.254.20 | border     | 9K1BU3YG7MC      | Out-Of-Sync   | 355 Lines       | Out-of-Sync        |          | Resync        |
|             |            |               |            |                  |               |                 |                    |          |               |
|             |            |               |            |                  |               |                 |                    |          |               |
|             |            |               |            |                  |               |                 |                    |          |               |
|             |            |               |            |                  |               |                 |                    |          |               |
|             |            |               |            |                  |               |                 |                    |          | 1 Deploy All  |

Wait until the "Progress" for each of the switches shows green before clicking "Close".

#### Shared-Border Fabric is deployed.

Now all of the switches in the Shared-Border fabric are green, meaning they are "In-Sync".

Click on "Data Center" to go back to the main topology view.

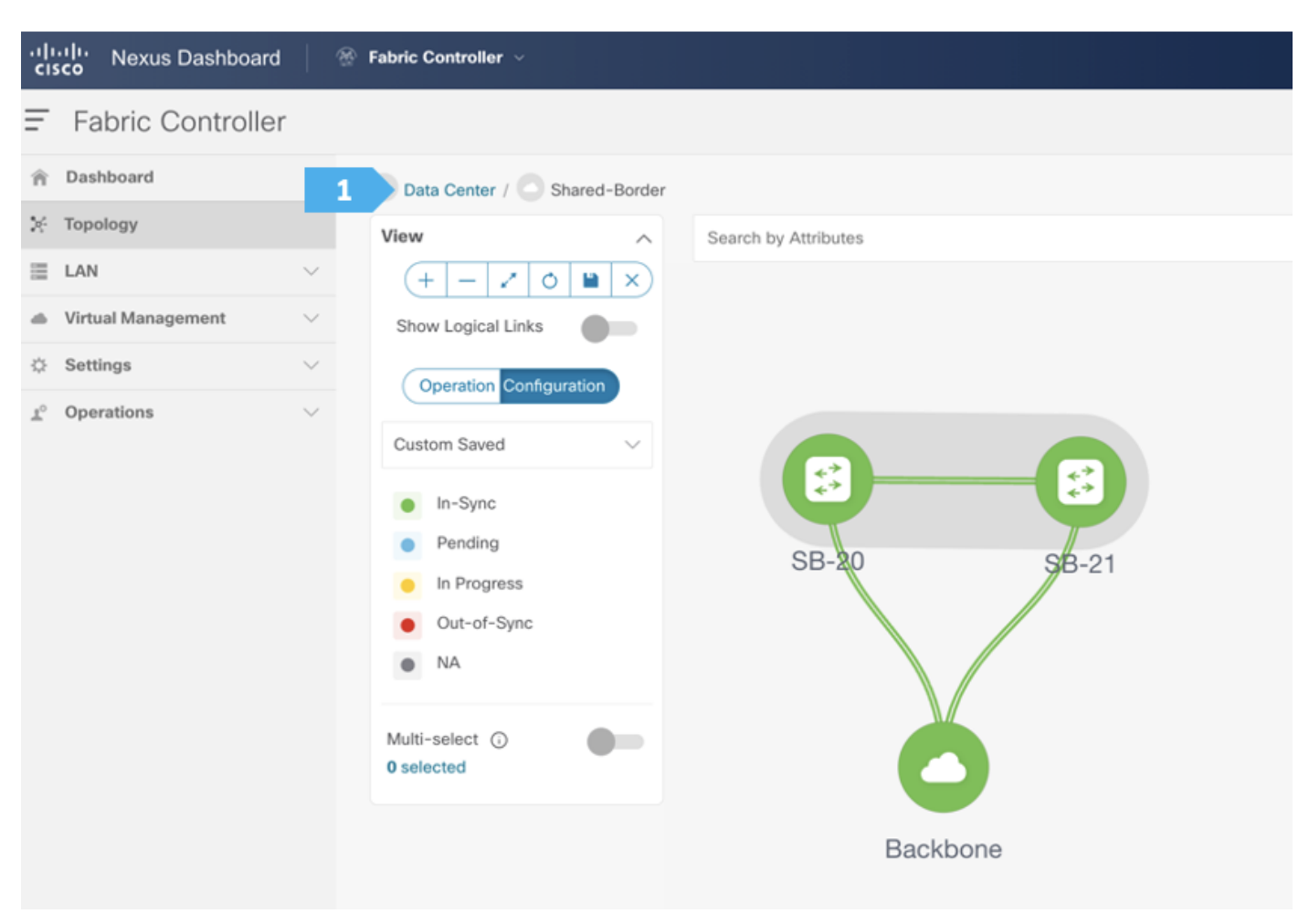

## **Creating New-York MSD Fabric**

#### Step 1. Creating the fabric and choosing the template

The third fabric that we will be creating is the **New-York** Multi-Site Domain (MSD) fabric. A Multi-Site Domain is a multi fabric container that is created to manage multiple member fabrics.

An MSD is a single point of control for the definition of overlay networks and VRFs that are shared across member fabrics. When we move fabrics that are designated to be part of the Multi-Site overlay network domain under the MSD as member fabrics, these member fabrics share the networks and VRFs created at the MSD level. This way, we can consistently provision network and VRFs for different fabrics at one go. It significantly reduces the time and complexity involving multiple fabric provisioning.

As server networks and VRFs are shared across the member fabrics as one stretched network, the provisioning function for the new networks and VRFs is provided at the MSD fabric level. The creation of any new network or VRF is only allowed in the MSD. All member fabrics inherit any new network and VRF created for the MSD.

The topology view for the MSD fabric displays all member fabrics and how they are connected to each other in one view. We can deploy overlay networks and VRFs on member fabrics from a single

topology deployment screen instead of visiting and deploying from each member fabric deployment screen separately.

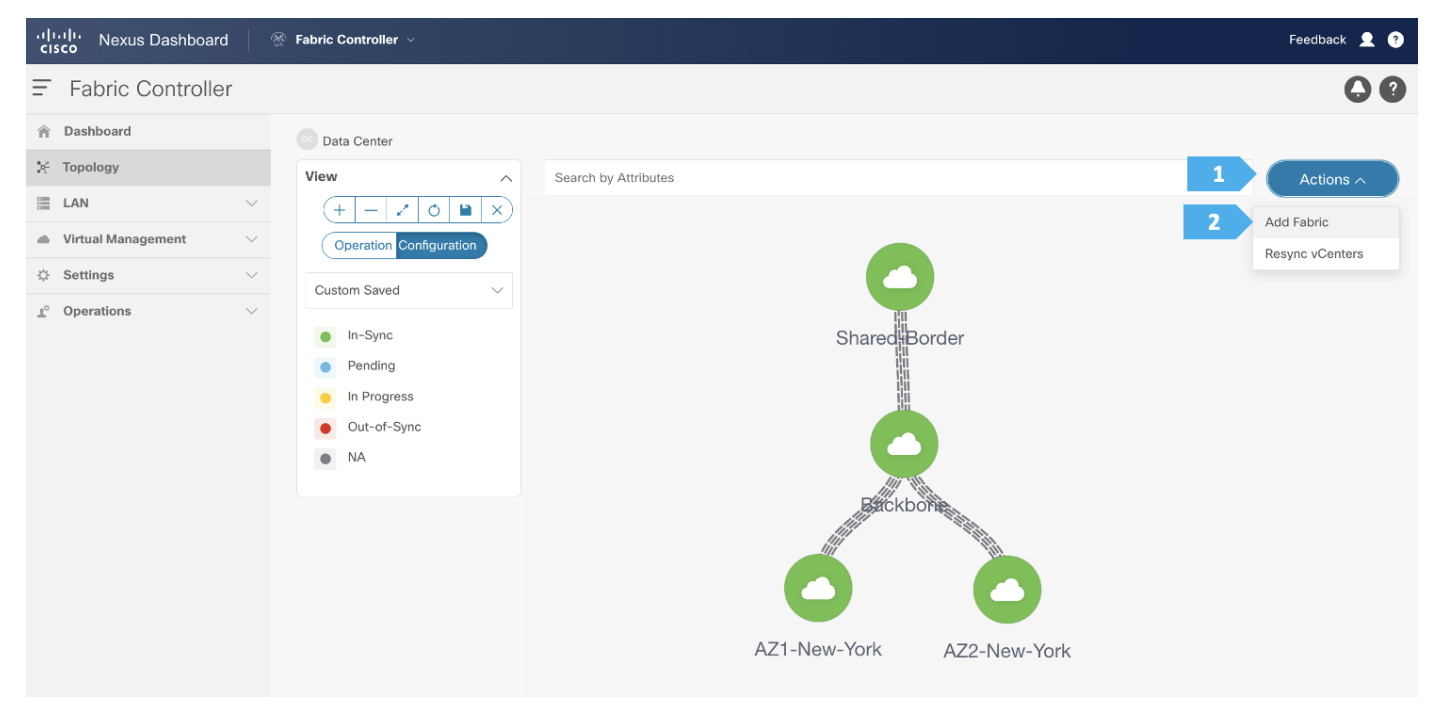

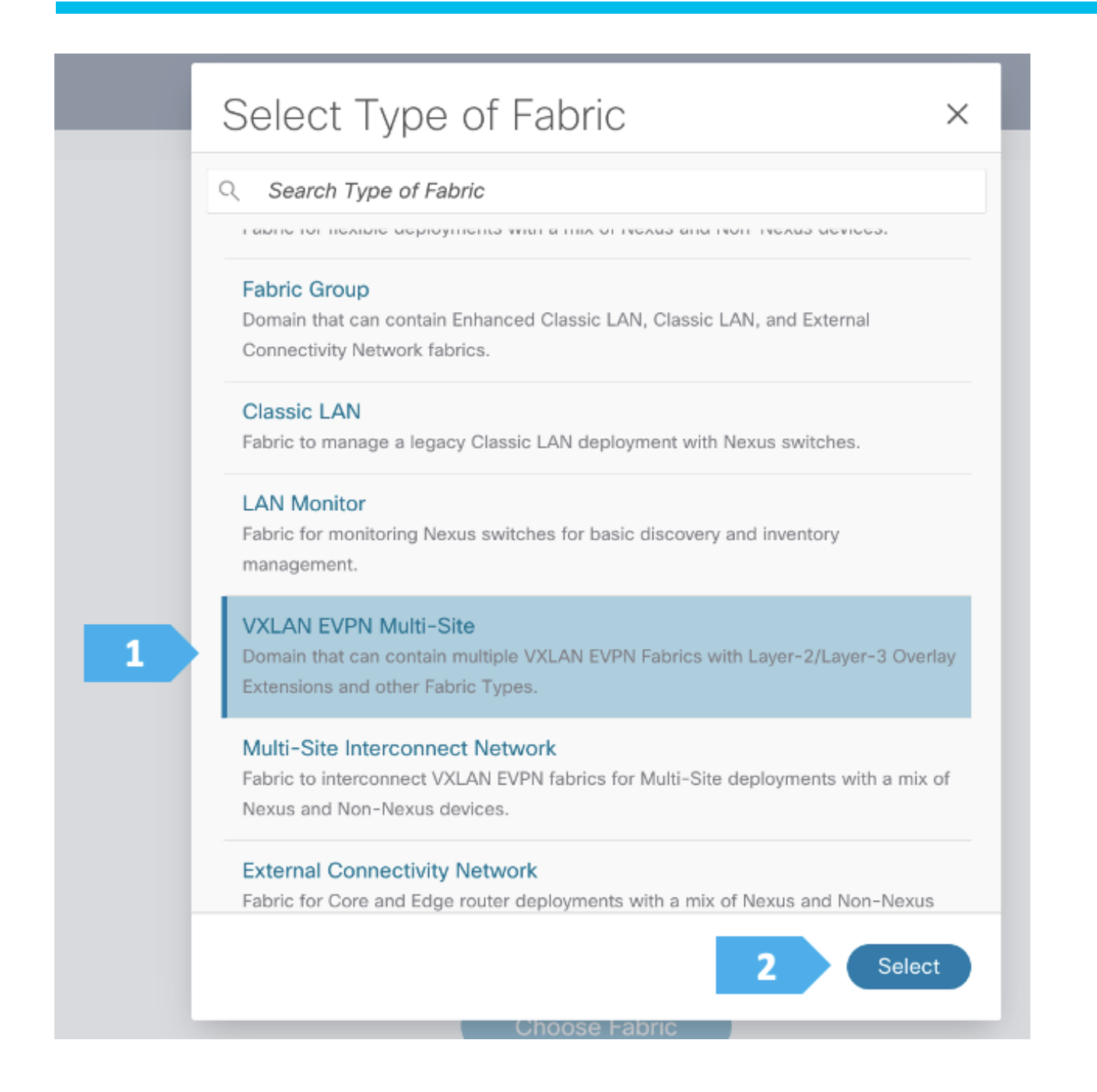

#### Filling in the parameters in the "General Parameters" tab

All the parameters in the General Parameters tab will be automatically populated.

| New-York                               |                                                      |
|----------------------------------------|------------------------------------------------------|
| Pick Fabric                            |                                                      |
| VXLAN EVPN Multi-Site >                |                                                      |
| General Parameters DCI Resources Confi | guration Backup                                      |
| Layer 2 VXLAN VNI Range*               |                                                      |
| 30000-49000                            | Overlay Network Identifier Range (Min:1, Max:1677721 |
| Layer 3 VXLAN VNI Range*               |                                                      |
| 50000-59000                            | Overlay VRF Identifier Range (Min:1, Max:16777214)   |
| VRF Template*                          |                                                      |
| Default_VRF_Universal                  | ✓ Default Overlay VRF Template For Leafs             |
| Network Template*                      |                                                      |
| Default_Network_Universal              | ✓ Default Overlay Network Template For Leafs         |
| VRF Extension Template*                |                                                      |
| Default_VRF_Extension_Universal        | ✓ Default Overlay VRF Template For Borders           |
| Network Extension Template*            |                                                      |
| Default_Network_Extension_Universal    | ✓ Default Overlay Network Template For Borders       |
| Epoble Private VI AN (DVI AN)          |                                                      |

#### Filling in the parameters in the "DCI" tab

Since we will be employing the Route Server design using RS-10 and RS-11, we need to the change the "**Multi-Site Overlay IFC Deployment Method**" to the "**Centralized\_To\_Route\_Server**" option. We need to supply the Loopback IP addresses as well as the BGP AS number for RS-10 and RS-11 that we created in the Backbone fabric as shown in the next screen shot.

# Edit Fabric : New-York

|   | Fabric Name                                   |                                                                                                    |
|---|-----------------------------------------------|----------------------------------------------------------------------------------------------------|
|   | New-York                                      |                                                                                                    |
|   | Pick Fabric<br>VXLAN EVPN Multi-Site >        |                                                                                                    |
|   | General P DCI Resources Configuration Back    | up                                                                                                    |
|   | Multi-Site Overlay IFC Deployment Method*     |                                                                                                    |
| 2 | Centralized_To_Route_Server ~                 | Manual, Auto Overlay EVPN Peering to Route Servers, Auto<br>Overlay EVPN Direct Peering to Border Gateways                                                     |
|   | Multi-Site Route Server List*                 |                                                                                                    |
| 3 | 10.254.254.10, 10.254.254.11                  | Multi-Site Router-Server peer list, e.g. 128.89.0.1, 128.89.0.2                                                                                                |
|   | Multi-Site Route Server BGP ASN List*         |                                                                                                    |
| 4 | 65003,65003                                   | 1-4294967295   1-65535[,0-65535], e.g. 65000, 65001                                                                                                    |
|   | Enable 'redistribute direct' on Route Servers | For auto-created Multi-Site overlay IFCs In Route Servers.<br>Applicable only when Multi-Site Overlay IFC Deployment Method<br>is Centralized_To_Route_Server. |
|   | Route Server IP TAG                           |                                                                                                    |
|   |                                               | Routing tag associated with Route Server IP for redistribute<br>direct. This is the IP used in eBGP EVPN peering.                                              |
| 5 | Multi-Site Underlay IFC Auto Deployment Flag  |                                                                                                    |

#### Filling in the parameters in the "Resources" tab

In the Resources tab, we need to supply the Multi-Site routing loopback IP range and the DCI subnet IP range.

| Create Fab | ric                                    |                                              | ? - × |
|------------|----------------------------------------|----------------------------------------------|-------|
|            | Fabric Name                            |                                              |       |
|            | New-York                               |                                              |       |
|            | Pick Fabric<br>VXLAN EVPN Multi-Site > |                                              |       |
|            | General Paramet 1 Resources Configur   | ation Backup                                 |       |
|            | Multi-Site Routing Loopback IP Range*  |                                              |       |
|            | 2 10.254.0.0/24                        | Typically Loopback100 IP Address Range       |       |
|            | DCI Subnet IP Range*                   |                                              |       |
|            | 3 10.254.1.0/24                        | Address range to assign P2P DCI Links        |       |
|            | Subnet Target Mask*                    |                                              |       |
|            | 30                                     | Target Mask for Subnet Range (Min:8, Max:31) |       |
|            |                                        |                                              |       |
|            |                                        |                                              |       |
|            |                                        |                                              |       |
|            |                                        |                                              |       |
|            |                                        |                                              |       |
|            |                                        |                                              |       |
|            |                                        |                                              |       |
|            |                                        |                                              |       |
|            |                                        |                                              |       |
|            |                                        |                                              |       |

#### Step 2. Moving Fabrics Under the MSD Fabric as a Member

Double-click on the New-York MSD fabric, then click **Actions** > **Add Child Fabric** and start adding all the fabrics as member fabrics.

We can also click **Detailed View > Actions > Add Child Fabrics** to add member fabrics to the MSD. A list of child fabrics that are not part of any MSD appears. Member fabrics of other MSD container fabrics are not displayed here.

As AZ1-New-York fabric is to be associated with the New-York MSD fabric, select the AZ1-New-York fabric, and click Select.

We can see that AZ1-New-York is now added to the MSD fabric and is displayed in the Child Fabrics in the Fabrics list table.

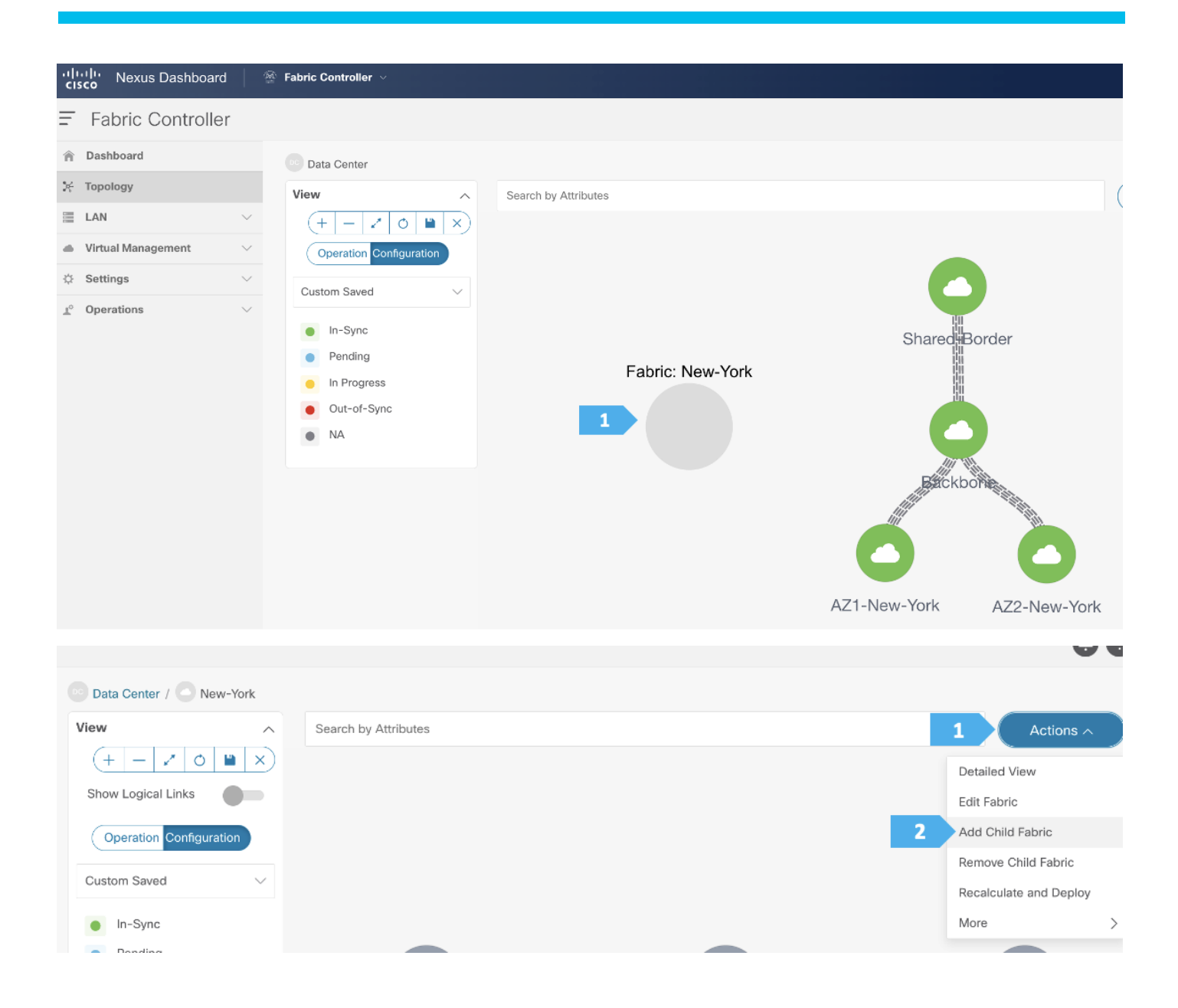

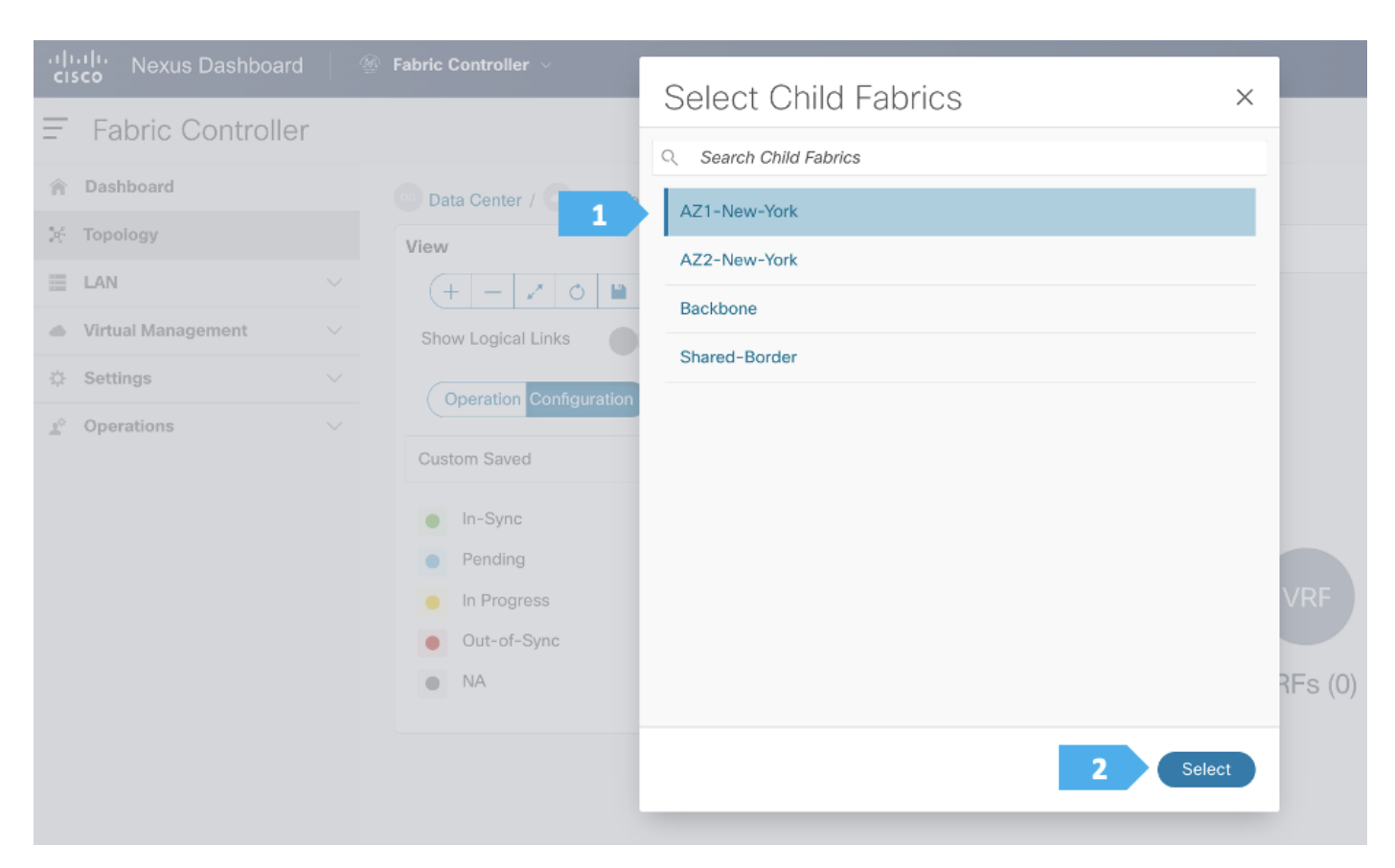

Repeat these steps for all the fabrics until all the fabrics are part of the New-York MSD fabric. Click on Hierarchical view and click Save. We can also drag and move the fabrics around with the mouse cursor to achieve the view that we want.

#### cisco Nexus Dashboard Fabric Controller Feedback 👤 = Fabric Controller 00 n Dashboard Data Center / New-York 🔆 Topology View Search by Attributes ~ 🗏 LAN (+ - ∠ 0 ■ ×) Detailed View Virtual Management Show Logical Links Edit Fabric 🔅 Settings Add Child Fabric Operation Configuration 1° Operations Remove Child Fabric Hierarchical Recalculate and Deploy 2 0 In-Sync More > Pending In Progress Out-of-Sync NA

#### Step 3. Recalculate and Deploy to the fabric

| eploy Config         | juration - New | v-York                  |                    |               |                      |                    |          | ? —           |
|----------------------|----------------|-------------------------|--------------------|---------------|----------------------|--------------------|----------|---------------|
|                      |                | Co                      | 1<br>Infig Preview |               | 2<br>Deploy Progress |                    |          |               |
| Filter by attributes |                |                         |                    |               |                      |                    |          |               |
| Switch Name          | IP Address     | Role                    | Serial Number      | Fabric Status | Pending Config       | Status Description | Progress | Resync Switch |
| RS-10                | 100.64.254.10  | core router             | 9W9A4AM8HLH        | • Out-Of-Syn  | 01 Lines             | Out-of-Sync        |          | Resync        |
| RS-11                | 100.64.254.11  | core router             | 9AB4MSSB0XQ        | Out-Of-Sync   | 101 Lines            | Out-of-Sync        |          | Resync        |
| BGW-114              | 100.64.254.114 | border gateway          | 9UGXZDIWIWV        | Out-Of-Sync   | 90 Lines             | Out-of-Sync        |          | Resync        |
| BGW-113              | 100.64.254.113 | border gateway          | 9GFG3KP3OV6        | Out-Of-Sync   | 90 Lines             | Out-of-Sync        |          | Resync        |
| BGWS-202             | 100.64.254.202 | border gateway<br>spine | 9046ZFSD3G8        | Out-Of-Sync   | 92 Lines             | Out-of-Sync        |          | Resync        |
| BGWS-201             | 100.64.254.201 | border gateway spine    | 9AOZRKA9IY1        | Out-Of-Sync   | 92 Lines             | Out-of-Sync        |          | Resync        |
|                      |                |                         |                    |               |                      |                    |          | C Deploy      |

In the next few screens, we will go through a sample CLI on RS-10 and BGW-114.

### **RS-10 Sample CLI (Route Server)**

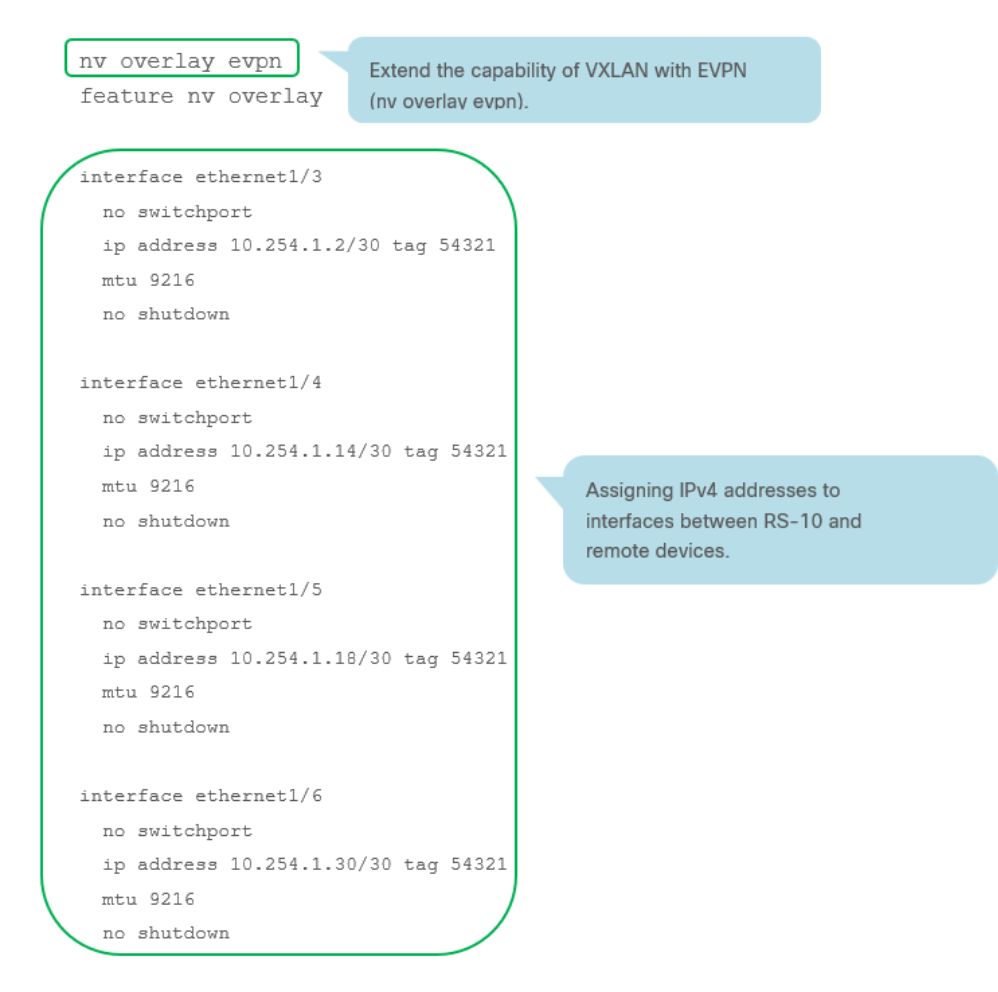

```
router bgp 65003
address-family ipv4 unicast
maximum-paths 64
maximum-paths ibgp 64
network 10.254.254.10/32
exit
address-family ipv6 unicast
maximum-paths 64
maximum-paths ibgp 64
exit
address-family Layer 2vpn evpn
retain route-target all
```

Retain and advertise all EVPN routes when there are no local VNI configured with matching import route targets

#### exit

```
template peer OVERLAY-PEERING
  update-source loopback0
 ebgp-multihop 5
  address-family Layer 2vpn evpn
   route-map unchanged out
    send-community both
    exit
 exit
neighbor 10.254.1.1
 remote-as 65001
 update-source Ethernet1/3
 address-family ipv4 unicast
   next-hop-self
    exit
 exit
neighbor 10.254.1.13
 remote-as 65001
 update-source Ethernet1/4
 address-family ipv4 unicast
   next-hop-self
    exit
 exit
neighbor 10.254.1.17
 remote-as 65002
```

update-source Ethernet1/5 address-family ipv4 unicast The route map enforces the policy to leave the overlay next hop unchanged when the route server is used

```
next-hop-self
    exit
  exit
neighbor 10.254.1.29
  remote-as 65002
  update-source Ethernet1/6
  address-family ipv4 unicast
   next-hop-self
    exit
  exit
neighbor 10.11.0.3
  remote-as 65001
 inherit peer OVERLAY-PEERING
 address-family Layer 2vpn evpn
    rewrite-evpn-rt-asn
    exit
  exit
neighbor 10.11.0.4
  remote-as 65001
 inherit peer OVERLAY-PEERING
  address-family Layer 2vpn evp
   rewrite-evpn-rt-asn
    exit
  exit
neighbor 10.21.0.3
  remote-as 65002
 inherit peer OVERLAY-PEERING
 address-family Layer 2vpn evp
    rewrite-evpn-rt-asn
    exit
  exit
neighbor 10.21.0.5
```

```
remote-as 65002
inherit peer OVERLAY-PEERING
address-family Layer 2vpn evpn
rewrite-evpn-rt-asn
```

The autonomous system portion of the automated route target (ASN:VNI) will be rewritten upon receipt from the site-external network (rewrite-evpn-rtasn) without modification of any configuration on the site-internal VTEPs. If a route server stands in between the BGWs of the individual sites, an additional rewrite to the destination autonomous system is performed. The route-target rewrite helps ensure that the ASN portion of the automated route target matches the destination autonomous system.

configure terminal

route-map unchanged permit 10 set ip next-hop unchanged The route map enforces the policy to leave the overlay next hop unchanged when the route server is used. The route server is not a VTEP or BGW and hence should not have the next hop pointing to itself.
```
BGW-114 Sample CLI (Border Gateway)
       route-map rmap-redist-direct permit 10
         match tag 54321
       evpn multisite border-gateway 65002
         delay-restore time 300
       router bgp 65002
         address-family ipv4 unicast
           redistribute direct route-map rmap-redist-direct
           maximum-paths 64
           maximum-paths ibgp 64
           exit
       maximum-paths 64
           maximum-paths ibgp 64
           exit
         neighbor 10.254.1.25
           remote-as 65003
           update-source Ethernet1/2
           address-family ipv4 unicast
             next-hop-self
             exit
           exit
       neighbor 10.254.1.30
           remote-as 65003
           update-source Ethernet1/1
           address-family ipv4 unicast
             next-hop-self
             exit
           exit
         neighbor 10.254.254.10
           remote-as 65003
           update-source loopback0
           ebgp-multihop 5
```

#### peer-type fabric-external

address-family Layer 2vpn evpn send-community both rewrite-evpn-rt-asn Rewrite RMAC to BGW to enable Rewrite and Reorigination functions on BGW

```
exit
exit
neighbor 10.254.254.11
remote-as 65003
update-source loopback0
ebgp-multihop 5
peer-type fabric-external
address-family Layer 2vpn evpn
send-community both
rewrite-evpn-rt-asn
configure terminal
```

#### interface nvel

multisite border-gateway interface loopback100

source-interface loopback1
host-reachability protocol bgp
no shutdown

```
interface loopback100
```

```
ip address 10.254.0.3/32 tag 54321
```

- ip router ospf UNDERLAY area 0.0.0.0
- ip pim sparse-mode
- no shutdown

```
interface ethernet1/1
```

no switchport

ip address 10.254.1.29/30 tag 54321

```
evpn multisite dci-tracking
```

```
mtu 9216
no shutdown
interface ethernet1/2
no switchport
ip address 10.254.1.26/30 tag 54321
evpn multisite dci-tracking
mtu 9216
no shutdown
interface ethernet1/3
no switchport
ip address 10.23.0.10/30
```

```
evpn multisite fabric-tracking
```

Define the loopback100 interface as the EVPN Multi-Site source interface (anycast and virtual IP VTEP).

EVPN Multi-Site interface tracking is used for the site-external underlay (**evpn multisite dci-tracking**). This command is mandatory to enable the Multi-Site virtual IP address on the BGW. At least one of the physical interfaces that are configured with DCI tracking must be up to enable the Multi-Site BGW function.

EVPN Multi-Site interface tracking for the site-internal underlay (**evpn multisite fabric-tracking**). This command is mandatory to enable the Multi-Site virtual IP address on the BGW. At least one of the physical interfaces that are configured with fabric tracking must be up to enable the Multi-Site BGW function (keeping the virtual IP VTEP address active).

description connected-to-Spine-211-Ethernet1/2

```
mtu 9216
 ip router ospf UNDERLAY area 0.0.0.0
 ip ospf network point-to-point
 ip pim sparse-mode
 no shutdown
interface ethernet1/4
 no switchport
 ip address 10.23.0.14/30
 evpn multisite fabric-tracking
 ip router ospf UNDERLAY area 0.0.0.0
 ip ospf network point-to-point
 ip pim sparse-mode
 no shutdown
 description connected-to-Spine-212-Ethernet1/2
 mtu 9216
configure terminal
```

**Note:** For more information on Multi-Site designs and configurations, please see the following link: <u>https://www.cisco.com/c/en/us/products/collateral/switches/nexus-9000-series-switches/white-paper-c11-739942.html</u>

## Step 4. Add the necessary policy to allow NDFC to deploy the VXLAN EVPN Multi-Site configuration on the shared border switches

By default, NDFC deploys the VXLAN EVPN Multi-Site configuration on switches with the role of border gateway or core router. NDFC does not deploy the configuration on any switch that does not have a role of border gateway or core router, even if those devices are part of the Multi-Site domain.

In this Shared-Border use case, we want to make sure that NDFC automates the VXLAN EVPN Multi-Site underlay and overlay configuration along with the rest of the devices. This step adds the necessary policy so that NDFC deploys the VXLAN EVPN Multi-Site configuration on the Shared Border switches.

**Note:** The Shared-Border is a normal "Border" VTEP and is independent of the VXLAN Multi-Site capabilities of BGW (Border Gateway). The configurations shown in the subsequent steps are necessary to enable EVPN Control Plane peering to receive the Type-2 and Type-5 routes from the respective BGWs.

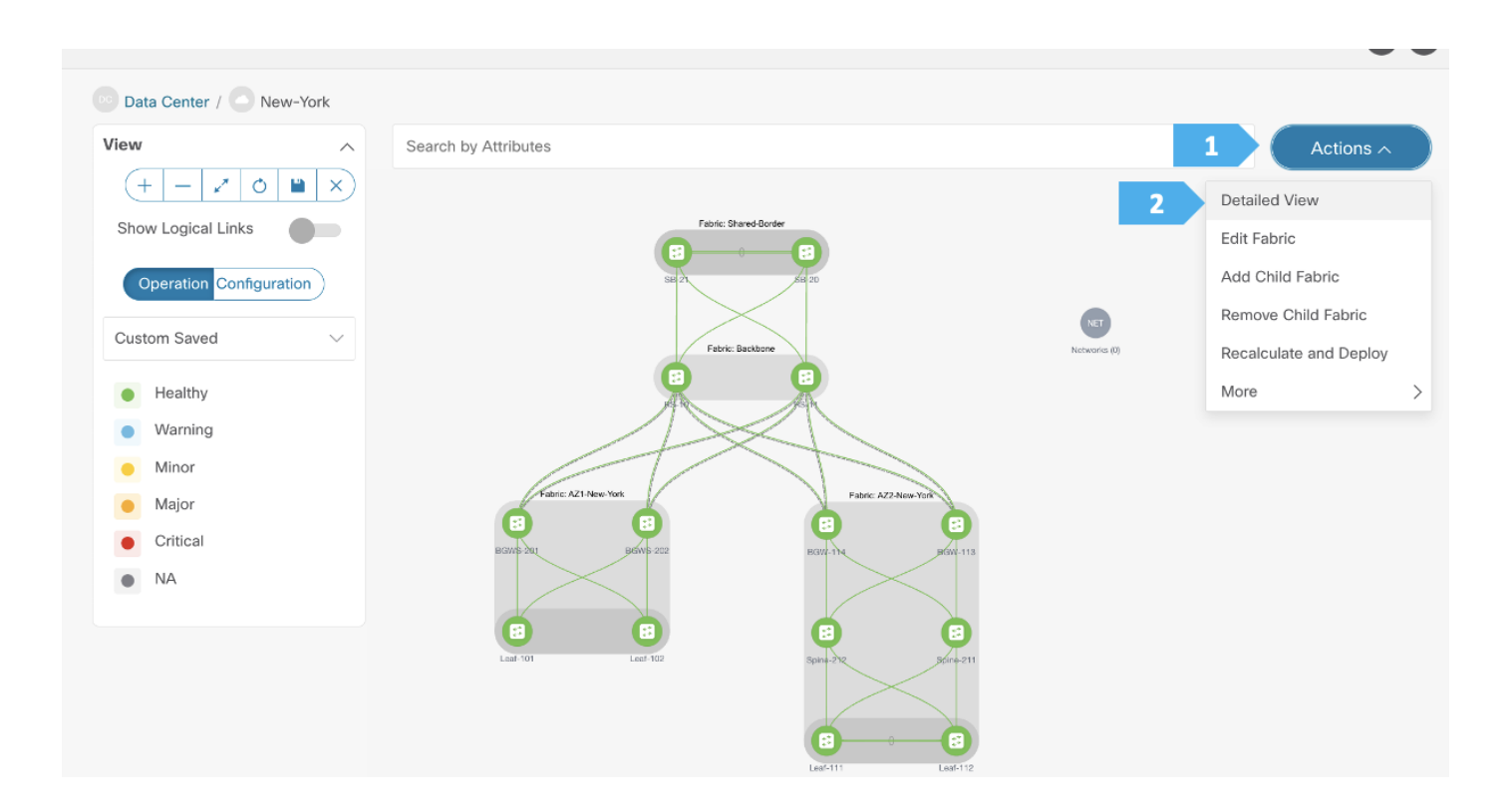

| Fabri    | c Overview -      | - New-York         |                   |               |             |             |        |        |          | Actions ~ | ) () ? – ×       |
|----------|-------------------|--------------------|-------------------|---------------|-------------|-------------|--------|--------|----------|-----------|------------------|
| Overviev | v Child Fabrics S | witches Links Ir 1 | Policies Networks | VRFs Event    | Analytics I | History Res | ources |        |          |           |                  |
| Filter   | by attributes     |                    |                   |               |             |             |        |        |          |           | 2 Actions ^      |
|          | Policy ID         | Switch             | IP Address        | Template      | Descripti   | Entity      | Entity | Source | Priority | 3         | Add Policy       |
|          |                   |                    |                   |               |             | Name        | Type   |        |          | туре      | Edit Policy      |
|          | POLICY-235590     | BGW-113            | 100.64.254.113    | bgp_lb_id     |             | SWITCH      | SWITCH |        | 10       | PYTHON    | Delete Policy    |
|          | POLICY-244350     | BGW-113            | 100.64.254.113    | nve_lb_id     |             | SWITCH      | SWITCH |        | 10       | PYTHON    | Generated Config |
|          | POLICY-244360     | BGW-113            | 100.64.254.113    | switch_role_s |             | SWITCH      | SWITCH |        | 10       | PYTHON    | Push Config      |
|          | POLICY-247050     | BGW-114            | 100.64.254.114    | nve_lb_id     |             | SWITCH      | SWITCH |        | 10       | PYTHON    | 9UGXZDIWIW true  |
|          | POLICY-247060     | BGW-114            | 100.64.254.114    | switch_role_s |             | SWITCH      | SWITCH |        | 10       | PYTHON    | 9UGXZDIWIW true  |

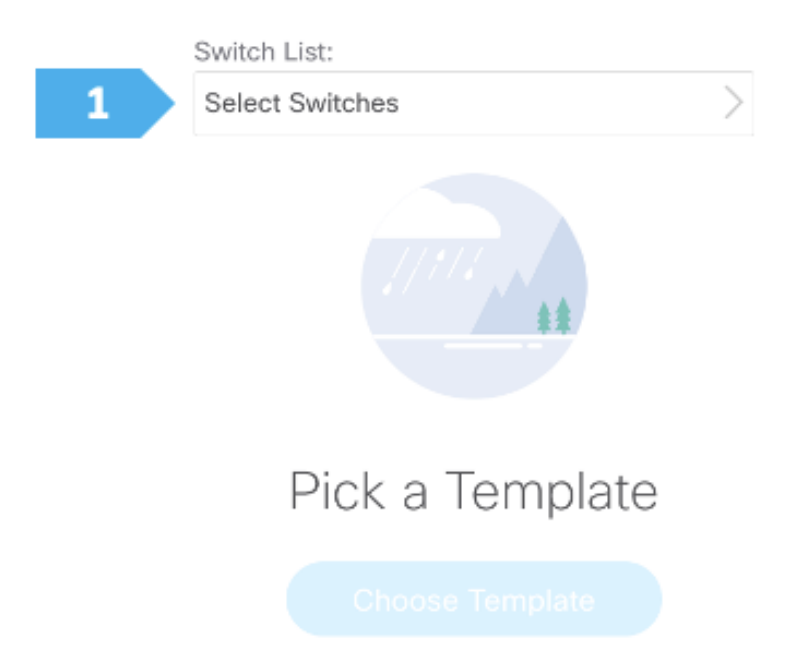

| Select Switches                                | ×             |  |
|------------------------------------------------|---------------|--|
| Q Search Switches                              |               |  |
| Select All                                     | Show Selected |  |
| Leaf-112<br>9WWE533TNY4 100.64.254.112 leaf    |               |  |
| RS-10<br>9W9A4AM8HLH 100.64.254.10 core router |               |  |
| RS-11<br>9AB4MSSB0XQ 100.54.254.11 core router |               |  |
| SB-20<br>9K1BU3YG7MC 100.64.254.20 border      |               |  |
| SB-21<br>96T905DS3BJ 100.64.254.21 border      |               |  |
| Spine-211 9LE10D1ZXIZ 100.64.254.211 spine     |               |  |
| Spine-212<br>915CB85DBTP 100.64.254.212 spine  |               |  |
|                                                | 2 Select (2)  |  |
|                                                |               |  |

| Switch List:      |   |
|-------------------|---|
| SB-20 SB-21       | > |
|                   |   |
| Pick a Template   |   |
| 1 Choose Template |   |

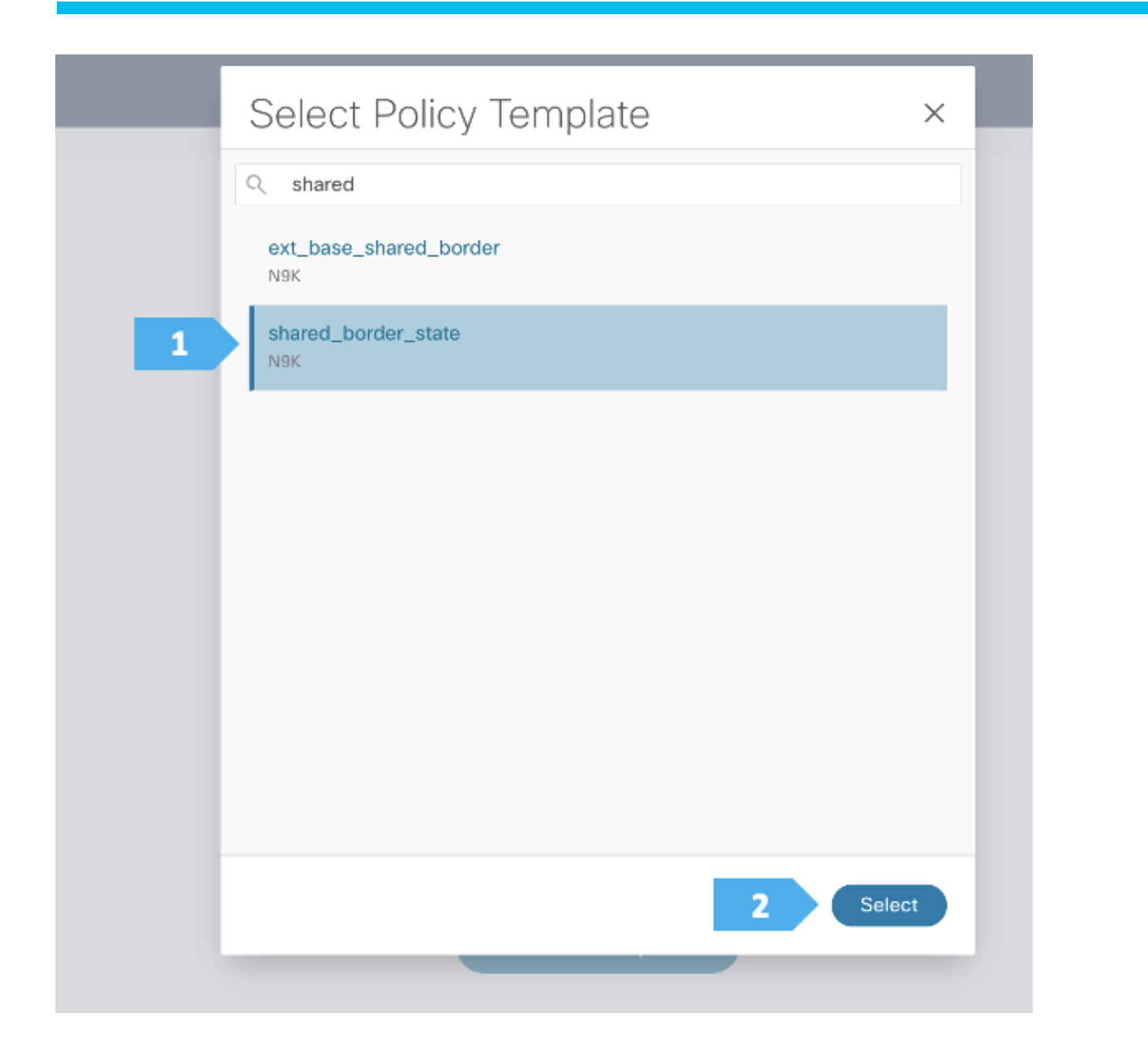

| Oranta Dallari                                     |       | 0      |
|----------------------------------------------------|-------|--------|
| Create Policy                                      |       | i - x  |
| Switch List:<br>SB-20 SB-21                        | >     |        |
| Priority*<br>500                                   | -1000 |        |
| Description<br>SB-20 and SB-21 Shared Border State | 3     |        |
| Template Name<br>shared_border_state >             |       |        |
|                                                    |       |        |
|                                                    |       |        |
|                                                    |       |        |
|                                                    |       |        |
|                                                    |       | 1 Save |

| Fa | abric    | Overview      | / - Ne | ew-York    | C          |                  |       |              |             |                |                |        | 1             | Actions ^       | 0?               | $- \times$ |
|----|----------|---------------|--------|------------|------------|------------------|-------|--------------|-------------|----------------|----------------|--------|---------------|-----------------|------------------|------------|
|    |          |               |        |            |            |                  |       |              |             |                |                |        | Edit Fabric   |                 |                  |            |
| 0\ | rview    | Child Fabrics | Switch | es Links I | Interfaces | Policies Network | ks VR | RFs Event    | t Analytics | listory Reso   | ources         |        | Add Child Fab | pric            |                  |            |
|    |          |               |        |            |            |                  |       |              |             |                |                | 2      | Recalculate a | nd Deploy       |                  |            |
|    | Filter b | y attributes  |        |            |            |                  |       |              |             |                |                |        | More          | >               | Act              | tions ~    |
|    |          | Policy ID     |        | Switch     |            | IP Address       | Te    | emplate      | Descripti   | Entity<br>Name | Entity<br>Type | Source | Priority      | Content<br>Type | Serial<br>Number | Editabl    |
|    |          | POLICY-235590 |        | BGW-113    |            | 100.64.254.113   | bç    | gp_lb_id     |             | SWITCH         | SWITCH         |        | 10            | PYTHON          | 9GFG3KP3C        | V true     |
|    |          | POLICY-244350 |        | BGW-113    |            | 100.64.254.113   | ٦V    | ve_lb_id     |             | SWITCH         | SWITCH         |        | 10            | PYTHON          | 9GFG3KP3C        | V true     |
|    |          | POLICY-244360 |        | BGW-113    |            | 100.64.254.113   | SV    | witch_role_s | S           | SWITCH         | SWITCH         |        | 10            | PYTHON          | 9GFG3KP3C        | V true     |

We can click on "Pending Config" to see the cli that will get pushed out. However, what is going to happen is:

- The RS-10 and RS-11 interfaces facing SB-201 and SB-21 will get an IP address and vice versa.
- The eBGP between RS-10 and RS-11, and between SB-20 and SB-21, will also be added.

| ploy Config          | guration - New | v-York               |               |               |                |                    |          | ? - >         |
|----------------------|----------------|----------------------|---------------|---------------|----------------|--------------------|----------|---------------|
|                      |                | Co                   | nfig Preview  |               | 2<br>Deploy Pr | rogress            |          |               |
| Filter by attributes |                |                      |               |               |                |                    |          | Resync All    |
| Switch Name          | IP Address     | Role                 | Serial Number | Fabric Status | Pending Config | Status Description | Progress | Resync Switch |
| RS-11                | 100.64.254.11  | core router          | 9AB4MSSB0XQ   | Out-Of-Sync   | 38 Lines       | Out-of-Sync        |          | Resync        |
| RS-10                | 100.64.254.10  | core router          | 9W9A4AM8HLH   | Out-Of-Sync   | 38 Lines       | Out-of-Sync        |          | Resync        |
| SB-21                | 100.64.254.21  | border               | 96T9O5DS3BJ   | Out-Of-5 1    | 54 Lines       | Out-of-Sync        |          | Resync        |
| SB-20                | 100.64.254.20  | border               | 9K1BU3YG7MC   | Out-Of-Sync   | 54 Lines       | Out-of-Sync        |          | Resync        |
| BGW-113              | 100.64.254.113 | border gateway       | 9GFG3KP3OV6   | In-Sync       | 0 Lines        | In-Sync <b>T</b>   |          | Resync        |
| BGW-114              | 100.64.254.114 | border gateway       | 9UGXZDIWIWV   | In-Sync       | 0 Lines        | In-Sync            |          | Resync        |
| BGWS-202             | 100.64.254.202 | border gateway spine | 9046ZFSD3G8   | In-Sync       | 0 Lines        | In-Sync            |          | Resync        |
| BGWS-201             | 100.64.254.201 | border gateway spine | 9AOZRKA9IY1   | In-Sync       | 0 Lines        | In-Sync            |          | Resync        |
|                      |                | spine                |               |               |                |                    |          | 2             |

We can click on "Pending Config" to see the cli that will get pushed out, as shown in the next few screen shots.

#### SB-21 Sample CLI (Shared-Border)

```
route-map rmap-redist-direct permit 10
 match tag 54321
router bgp 65004
 address-family ipv4 unicast
 redistribute direct route-map rmap-redist-direct
   maximum-paths 64
   maximum-paths ibgp 64
   exit
 address-family ipv6 unicast
   maximum-paths 64
   maximum-paths ibgp 64
   exit
 neighbor 10.254.1.42
    remote-as 65003
   update-source Ethernet1/2
   address-family ipv4 unicast
      next-hop-self
```

```
exit
   exit
 neighbor 10.254.1.46
    remote-as 65003
   update-source Ethernet1/1
   address-family ipv4 unicast
     next-hop-self
     exit
   exit
 neighbor 10.254.254.10
    remote-as 65003
   update-source loopback0
   ebgp-multihop 5
   address-family Layer 2vpn evpn
     send-community both
     rewrite-evpn-rt-asn
     exit
   exit
 neighbor 10.254.254.11
    remote-as 65003
   update-source loopback0
   ebgp-multihop 5
   address-family Layer 2vpn evpn
     send-community both
     rewrite-evpn-rt-asn
configure terminal
interface ethernet1/1
 no switchport
 ip address 10.254.1.45/30 tag 54321
 mtu 9216
 no shutdown
interface ethernet1/2
 no switchport
 ip address 10.254.1.41/30 tag 54321
 mtu 9216
 no shutdown
configure terminal
```

#### **RS-10 Sample CLI (Route Server)**

```
interface ethernet1/1
  no switchport
```

```
ip address 10.254.1.37/30 tag 54321
 mtu 9216
 no shutdown
interface ethernet1/2
 no switchport
 ip address 10.254.1.42/30 tag 54321
 mtu 9216
 no shutdown
router bgp 65003
 neighbor 10.254.1.38
    remote-as 65004
   update-source Ethernet1/1
   address-family ipv4 unicast
     next-hop-self
     exit
   exit
 neighbor 10.254.1.41
    remote-as 65004
    update-source Ethernet1/2
   address-family ipv4 unicast
     next-hop-self
     exit
   exit
 neighbor 10.41.0.1
    remote-as 65004
   inherit peer OVERLAY-PEERING
   address-family Layer 2vpn evpn
      rewrite-evpn-rt-asn
      exit
   exit
 neighbor 10.41.0.2
    remote-as 65004
   inherit peer OVERLAY-PEERING
   address-family Layer 2vpn evpn
      rewrite-evpn-rt-asn
configure terminal
```

#### Creating vPCs, VRFs, and Networks

We will be attaching four hosts to the leaf switches as follows:

- Host-1011 and Host-1031 will be connected using a vPC in the fabric AZ1-New-York to Leaf-101 and Leaf-102

- Host-1021 and Host-1032 will be connected using a vPC in the fabric AZ2-New-York to Leaf-111 and Leaf-112

We will show how to create one vPC in the following steps. Please create the remaining vPCs based on the same procedures.

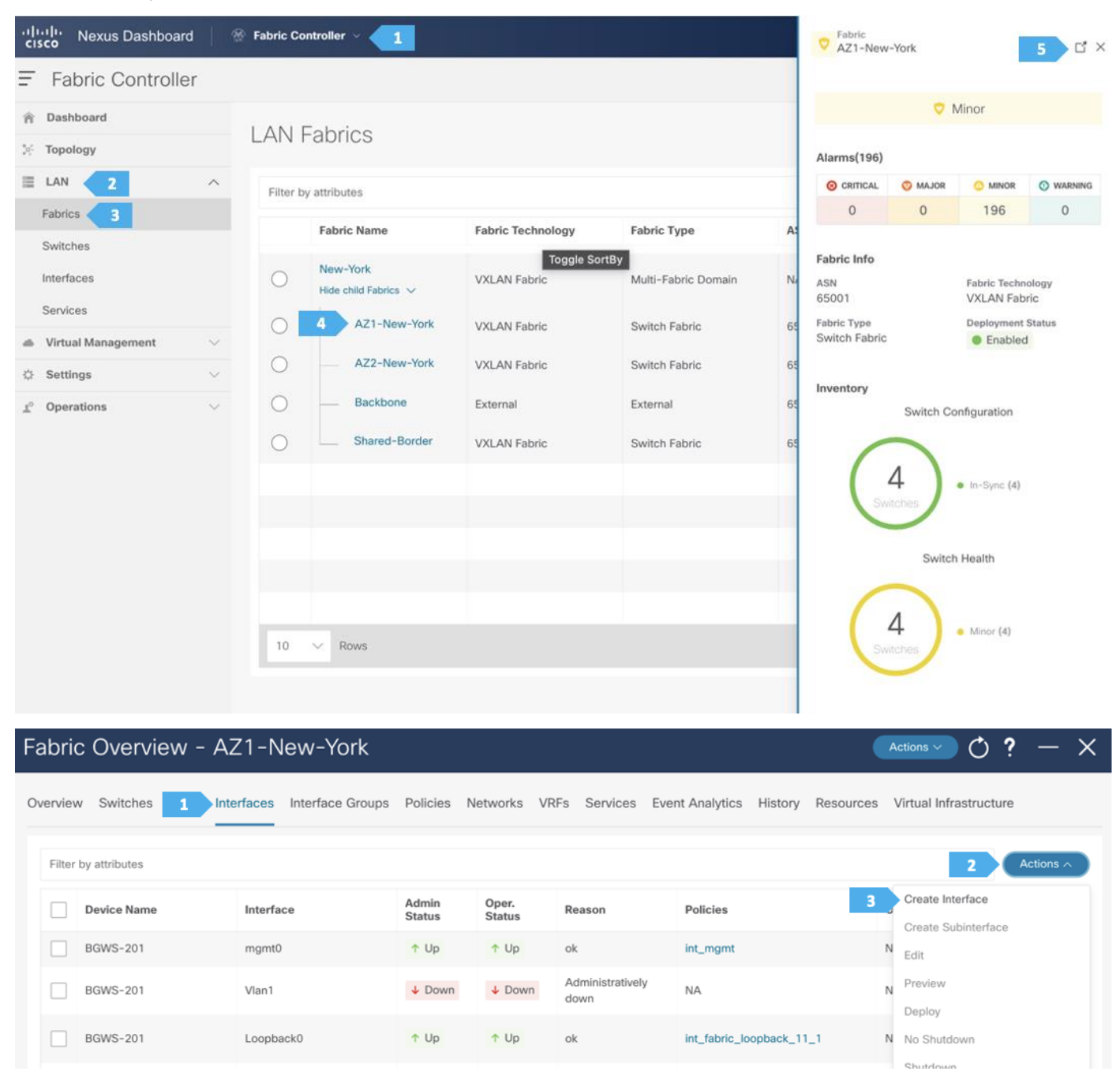

| Create I | nterface                   |                                                             |
|----------|----------------------------|-------------------------------------------------------------|
|          | Туре*                      |                                                             |
| 1        | virtual Port Channel (vPC) |                                                             |
|          | Select a vPC pair*         |                                                             |
| 2        | Leaf-101Leaf-102           |                                                             |
|          | vPC ID*                    |                                                             |
| 3        | 5                          |                                                             |
|          | Policy*                    |                                                             |
|          | int_vpc_access_host >      |                                                             |
|          | Policy Options             |                                                             |
|          | Peer-1 Port-Channel ID*    |                                                             |
|          | 5                          | Peer-1 VPC port-channel number (Min:1, Max:4096)            |
|          | Peer-2 Port-Channel ID*    |                                                             |
|          | 5                          | Peer-2 VPC port-channel number (Min:1, Max:4096)            |
| 3        | Enable Config Mirroring    | If enabled, Peer-1 config will be copied to Peer-2          |
|          | Peer-1 Member Interfaces   |                                                             |
| 4        | e1/5                       | A list of member interfaces for Peer-1 [e.g. e1/5,eth1/7-9] |
|          | Peer-2 Member Interfaces   |                                                             |
|          | e1/5                       | A list of member interfaces for Peer-2 [e.g. e1/5,eth1/7-9] |
|          | Port Channel Mode*         |                                                             |
| 5        | active V                   | Channel mode options: on, active and passive                |
|          |                            |                                                             |
|          |                            | 6 Save                                                      |

After you have created the required vPC, perform a "Recalculate and Deploy" in each fabric. We will show how to do this for the fabric AZ1-New-York; repeat the same steps for the fabric AZ2-New-York.

| Fabri    | c Overview -                      | AZ1-New-York                |                 |                 |                 |                         | 1                                             | Actions ^            | 0? – ×      |
|----------|-----------------------------------|-----------------------------|-----------------|-----------------|-----------------|-------------------------|-----------------------------------------------|----------------------|-------------|
| Overviev | v Switches Links<br>by attributes | Interfaces Interface Groups | Policies        | Networks        | VRFs Services I | Event Analytics History | Edit Fabrie<br>Add Swite<br>Recalcula<br>More | c thes te and Deploy | Actions >   |
|          | Device Name                       | Interface                   | Admin<br>Status | Oper.<br>Status | Reason          | Policies                |                                               | Overlay Network      | Sync Status |
|          | Leaf-102                          | Port-channel6               |                 |                 | Not discovered  | int_vpc_access_po_1     | 1_1                                           | NA                   | NA          |
|          | Leaf-102                          | Port-channel5               |                 |                 | Not discovered  | int_vpc_access_po_1     | 1_1                                           | NA                   | NA          |
|          | Leaf-101-Leaf-102                 | vPC6                        |                 |                 | Not discovered  | int_vpc_access_host     |                                               | NA                   | • NA        |

Deploy Configuration - AZ1-New-York

|                  |                |                         |               |               |                | 2                     |          |               |
|------------------|----------------|-------------------------|---------------|---------------|----------------|-----------------------|----------|---------------|
|                  |                | Config                  | Preview       |               | Deple          | by Progress           |          |               |
| ter by attribute | ¢              |                         |               |               |                |                       |          | Resvoc All    |
| witch Name       | IP Address     | Role                    | Serial Number | Fabric Status | Pending Config | Status<br>Description | Progress | Resync Switch |
| GWS-201          | 100.64.254.201 | border gateway<br>spine | 9AOZRKA9IY1   | In-Sync       | 0 Lines        | In-Sync               |          | Resync        |
| GWS-202          | 100.64.254.202 | border gateway<br>spine | 9046ZFSD3G8   | In-Sync       | 0 Lines        | In-Sync               |          | Resync        |
| af-101           | 100.64.254.101 | leaf                    | 9ZEA13L749S   | • Out-Of-Sync | 27 Lines       | Out-of-Sync           |          | Resync        |
| eaf-102          | 100.64.254.102 | leaf                    | 99KJ3DPI53G   | Out-Of-Sync   | 27 Lines       | Out-of-Sync           |          | Resync        |
|                  |                |                         |               |               |                |                       |          |               |
|                  |                |                         |               |               |                |                       |          |               |
|                  |                |                         |               |               |                |                       |          |               |
|                  |                |                         |               |               |                |                       |          |               |

In this section, we will create vPCs, VRFs and networks. The following procedures are just an example to demonstrate the concept. Feel free to choose the VRF names and IP addresses based on our setup.

VRF CORP (Internal private networks):

- Network 192.168.101.0/24 will contain Host-1011
- Network 192.168.102.0/24 will contain Host-1021

VRF DMZ (App that requires internet or SaaS apps):

- Network 192.168.103.0/24 will contain Host-1031, Host-1032

2 \_ V

| .1 1.<br>CIS  | اا، Nexus Dashboard |        | 🛞 Fabric Con | troller v            |                   |                     |       | Fabric<br>New-York            |            |                           | 4 C ×        |
|---------------|---------------------|--------|--------------|----------------------|-------------------|---------------------|-------|-------------------------------|------------|---------------------------|--------------|
| Ξ             | Fabric Controller   |        |              |                      |                   |                     |       |                               |            |                           |              |
| ŵ             | Dashboard           |        |              |                      |                   |                     |       |                               | 💙 Wa       | arning                    |              |
| ×             | Topology            |        | LAN F        | abrics               |                   |                     |       | Alarms(1)                     |            |                           |              |
| =             | LAN 1               | ^      | Filter by    | attributes           |                   |                     |       | O CRITICAL                    | 😗 MAJOR    | MINOR                     | O WARNING    |
|               | abrics 2            |        |              | Fabric Name          | Fabric Technology | Fabric Type         | ASN   | 0                             | 0          | 0                         | 1            |
| 1             | Switches            |        |              | Nave Made            |                   |                     |       | Child Fabrics                 |            |                           |              |
| 1             | nterfaces           |        |              | Hide child Fabrics V | VXLAN Fabric      | Multi-Fabric Domain | NA    | AZ1-New-Yo                    | rk 🗢 Mine  | or                        |              |
| -             | Services            |        | 0            | AZ1-New-York         | VXLAN Fabric      | Switch Fabric       | 65001 | AZ2-New-Yo                    | rk 🗢 Mine  | or                        |              |
| -             | Virtual Management  | $\sim$ | 0            | A72-New-Vork         | VVI AN Fabria     | Switch Fabria       | 65002 | Backbone                      | 🗢 Mine     | or                        |              |
| \$            | Settings            | $\sim$ |              |                      | VALAN Fabric      | Switch Fabric       | 65002 | Shared-Bord                   | er 🗢 Mine  | or                        |              |
| $\pi_{\circ}$ | Operations          | $\sim$ | 0            | Backbone             | External          | External            | 65003 | Fabric Info                   |            |                           |              |
|               |                     |        | $\bigcirc$   | Shared-Border        | VXLAN Fabric      | Switch Fabric       | 65004 | ASN<br>NA                     |            | Fabric Techn<br>VXLAN Fab | ology<br>ric |
|               |                     |        |              |                      |                   |                     |       | Fabric Type<br>Multi-Fabric D | omain      | Deployment<br>Enabled     | Status       |
|               |                     |        |              |                      |                   |                     |       | Inventory                     |            |                           |              |
|               |                     |        |              |                      |                   |                     |       |                               | Switch Co  | nfiguration               |              |
|               |                     |        | 10           | ✓ Rows               |                   |                     |       | (1<br>.5w                     | 4<br>iches | In-Sync (14)              |              |

Note: We can also double-click on the "New-York" MSD fabric to go directly to the next page.

| Fa | abri   | c Overview      | - New-York       | <              |                        |                        |                |              | Actions $\checkmark$ ) ? - $\times$ |
|----|--------|-----------------|------------------|----------------|------------------------|------------------------|----------------|--------------|-------------------------------------|
| 0  | erviev | v Child Fabrics | Switches Links I | Interfaces P 1 | Networks VRFs Eve      | ent Analytics History  | / Resources    |              |                                     |
|    | Filter | by attributes   |                  |                |                        |                        |                |              | Actions ^                           |
|    |        | Network Name    | Network ID       | VRF Name       | IPv4<br>Gateway/Suffix | IPv6<br>Gateway/Prefix | Network Status | 2<br>VLaivus | Create                              |
|    |        |                 |                  |                | dutenayjounix          | datemayn renx          |                |              | Edit                                |
|    |        |                 |                  |                |                        |                        |                |              | Multi-Attach                        |
|    |        |                 |                  |                |                        |                        |                |              | Multi-Detach                        |
|    |        |                 |                  |                |                        |                        |                |              | Deploy                              |
|    |        |                 |                  |                |                        |                        |                |              | Import                              |
|    |        |                 |                  |                |                        |                        |                |              | Export                              |
|    |        |                 |                  |                |                        |                        |                |              | Delete                              |
|    |        |                 |                  |                |                        |                        |                |              | Add to Interface Group              |
|    |        |                 |                  |                | No rows                | found                  |                |              | Remove from Interface Group         |

| Network Name*                        |              |
|--------------------------------------|--------------|
| MyNetwork_30101                      |              |
| Layer 2 Only                         |              |
|                                      |              |
| VRF Name*                            |              |
| Select                               | Create VRF 5 |
| Network ID*                          |              |
| 30101                                |              |
| VLAN ID                              |              |
| 101                                  | Propose VLAN |
| Network Template*                    |              |
| Default_Network_Universal >          |              |
| Network Extension Template*          |              |
| Default_Network_Extension_University | sal >        |
|                                      |              |

**Note:** We will be showing how to create VRFs from the Create Network tab. If you prefer to create VRFs first, then create VRFs from the VRF tab; the VRF will then be available to select when we create the network in this case.

| /RF                             |                   |              |                                  |  | ? · |
|---------------------------------|-------------------|--------------|----------------------------------|--|-----|
| VDE Name*                       |                   |              |                                  |  |     |
| CORP                            |                   |              |                                  |  |     |
|                                 |                   |              |                                  |  |     |
| VRF ID*                         |                   |              |                                  |  |     |
| 50000                           |                   |              |                                  |  |     |
| VLAN ID                         |                   |              |                                  |  |     |
| 2000                            | •                 | Propose VLAN | 2                                |  |     |
| VRF Template*                   |                   |              |                                  |  |     |
| Default_VRF_Universal >         |                   |              |                                  |  |     |
| VRF Extension Template*         |                   |              |                                  |  |     |
| Default_VRF_Extension_Univer    | sal >             |              |                                  |  |     |
| General Parameters Adva         | nced Route Target |              |                                  |  |     |
| VRF VLAN Name                   |                   |              |                                  |  |     |
| 3 CORP                          |                   | if > 32 ch   | ars enable:system vian long-name |  |     |
| VRF Interface Description       |                   |              |                                  |  |     |
| 4 Internal private networks     |                   |              |                                  |  |     |
|                                 |                   |              |                                  |  |     |
| 5 Internal private networks     |                   |              |                                  |  |     |
| Internal private networks       |                   |              |                                  |  |     |
|                                 |                   |              |                                  |  |     |
|                                 |                   |              |                                  |  |     |
|                                 |                   |              |                                  |  |     |
|                                 |                   |              |                                  |  | 6 ) |
|                                 |                   |              |                                  |  |     |
| Vetwork                         |                   |              |                                  |  | ?   |
|                                 |                   |              |                                  |  | · · |
|                                 |                   |              |                                  |  |     |
| Network Name*                   |                   |              |                                  |  |     |
|                                 |                   |              |                                  |  |     |
| MyNetwork_30101                 |                   |              |                                  |  |     |
| MyNetwork_30101<br>Layer 2 Only |                   |              |                                  |  |     |
| MyNetwork_30101                 |                   |              |                                  |  |     |

| e Network                                                 |                                       | ? — |
|-----------------------------------------------------------|---------------------------------------|-----|
|                                                           |                                       |     |
| Network Name*                                             |                                       |     |
| MyNetwork_30101                                           |                                       |     |
| Layer 2 Only                                              |                                       |     |
| VRF Name*                                                 |                                       |     |
| $CORP \qquad \qquad \times  \smallsetminus \qquad \qquad$ | Create VRF                            |     |
| Network ID*                                               |                                       |     |
| 30101                                                     |                                       |     |
| VLAN ID                                                   |                                       |     |
| 101                                                       | Propose VLAN                          |     |
| Network Template*                                         |                                       |     |
| Default_Network_Universal >                               |                                       |     |
| Network Extension Template*                               |                                       |     |
| Default_Network_Extension_Universal >                     |                                       |     |
| General Parameters Advanced                               |                                       |     |
| IPv4 Gateway/NetMask                                      |                                       |     |
| 192.168.101.254/24                                        | example 192.0.2.1/24                  |     |
| IPv6 Gateway/Prefix List                                  |                                       |     |
|                                                           | example 2001:db8::1/64,2001:db9::1/64 |     |
|                                                           |                                       |     |

#### Fabric Overview - New-York

Actions 🗸 💍 📍 — Х Overview Child Fabrics Switches Links Interfaces Policies Networks VRFs Event Analytics History Resources 1 Actions ~ Filter by attributes VLA 2 Create Network Name Network ID VRF Name IPv4 Gateway/Suffix IPv6 Gateway/Prefix Network Status Edit MyNetwork\_30101 30101 CORP 192.168.101.254/24 NA 101 Multi-Attach Multi-Detach Deploy Import Export Delete Add to Interface Group Remove from Interface Group

#### Create Network ? — X Network Name\* MyNetwork\_30102 Layer 2 Only VRF Name\* CORP Create VRF Network ID\* 30102 3 VLAN ID Propose VLAN 102 Network Template\* Default\_Network\_Universal > Network Extension Template\* Default\_Network\_Extension\_Universal > General Parameters Advanced IPv4 Gateway/NetMask 192.168.102.254/24 example 192.0.2.1/24 IPv6 Gateway/Prefix List example 2001:db8::1/64,2001:db9::1/64 Create

© 2022 Cisco and/or its affiliates. All rights reserved.

| brio   | c Overview -      | New-York          |                     |                       |                      |                |        | Actions 🗸 🔿 📍 —             |
|--------|-------------------|-------------------|---------------------|-----------------------|----------------------|----------------|--------|-----------------------------|
| erviev | v Child Fabrics S | witches Links Int | erfaces Policies Ne | tworks VRFs Event Ana | alytics History Reso | urces          |        |                             |
| Filter | by attributes     |                   |                     |                       |                      |                |        | 1 Actions ^                 |
|        | Network Name      | Network ID        | VRF Name            | IPv4 Gateway/Suffix   | IPv6 Gateway/Prefix  | Network Status | VLAN 2 | Create                      |
|        | MyNetwork_30101   | 30101             | CORP                | 192.168.101.254/24    |                      | • NA           | 101    | Edit<br>Multi-Attach        |
|        | MyNetwork_30102   | 30102             | CORP                | 192.168.102.254/24    |                      | • NA           | 102    | Multi-Detach                |
|        |                   |                   |                     |                       |                      |                |        | Deploy                      |
|        |                   |                   |                     |                       |                      |                |        | Import                      |
|        |                   |                   |                     |                       |                      |                |        | Export                      |
|        |                   |                   |                     |                       |                      |                |        | Delete                      |
|        |                   |                   |                     |                       |                      |                |        | Add to Interface Group      |
|        |                   |                   |                     |                       |                      |                |        | Remove from Interface Group |

# Create Network

|   | Network Name*                         |
|---|---------------------------------------|
| 1 | MyNetwork_30103                       |
|   | Layer 2 Only                          |
|   | VRF Name*                             |
|   | CORP X V Create VRF 5                 |
|   | Network ID*                           |
| 2 | 30103                                 |
| _ | VLAN ID                               |
| 3 | 103 Propose VLAN                      |
|   | Network Template*                     |
|   | Default_Network_Universal >           |
|   | Network Extension Template*           |
|   | Default_Network_Extension_Universal > |
|   | General Parameters Advanced           |
|   | IPv4 Gateway/NetMask                  |
| 4 | example 192.0.2.1/24                  |
|   |                                       |

|                                                                                                    |                                                     | ? — |
|----------------------------------------------------------------------------------------------------|-----------------------------------------------------|-----|
|                                                                                                    |                                                     |     |
| VRF Name*                                                                                                    |                                                     |     |
| 1 DMZ                                                                                                    |                                                     |     |
| VRF ID*                                                                                                    |                                                     |     |
| 50001                                                                                                    |                                                     |     |
| VLAN ID                                                                                                    |                                                     |     |
| 2001                                                                                                    | Propose VLAN 2                                      |     |
| VRF Template*                                                                                                    |                                                     |     |
| Default_VRF_Universal >                                                                                                    |                                                     |     |
| VRF Extension Template*                                                                                                    |                                                     |     |
| Default_VRF_Extension_Universal >                                                                                                    |                                                     |     |
|                                                                                                    |                                                     |     |
| General Parameters Advanced Poute Te                                                                                                    | areat                                               |     |
| General Parameters Advanced Route Ta                                                                                                    | arget                                               |     |
| General Parameters Advanced Route Ta                                                                                                    | arget                                               |     |
| General Parameters Advanced Route Ta<br>VRF VLAN Name<br>3 DMZ                                                                                                    | arget<br>if > 32 chars enable:system vian long-name |     |
| General Parameters Advanced Route Ta<br>VRF VLAN Name<br>DMZ<br>VRF Interface Description                                                                                                    | ärget<br>if > 32 chars enablessystem vlan long-name |     |
| General Parameters Advanced Route Ta<br>VRF VLAN Name<br>3 DMZ<br>VRF Interface Description<br>4 Apps that requires internet access                                                                                                    | ärget<br>If > 32 chars enable:system vlan long-name |     |
| General Parameters Advanced Route Ta<br>VRF VLAN Name<br>3 DMZ<br>VRF Interface Description<br>4 Apps that requires internet access<br>VRF Description                                                                                                    | if > 32 chars enable:system viun long-name          |     |
| General Parameters Advanced Route Ta<br>VRF VLAN Name<br>3 DMZ<br>VRF Interface Description<br>4 Apps that requires internet access<br>VRF Description<br>5 Apps that requires internet access                                                                                    | ärget<br>If > 32 chars enablessystem vlan long-name |     |
| General Parameters       Advanced       Route Tall         VRF VLAN Name       DMZ         VRF Interface Description       Apps that requires internet access         VRF Description       Apps that requires internet access         S       Apps that requires internet access | ärget ii > 32 chars enablessystem vlan long-name    |     |
| General Parameters       Advanced       Route Tall         VRF VLAN Name       DMZ         VRF Interface Description       Apps that requires internet access         VRF Description       Apps that requires internet access                                                    | arget # > 32 chars enable:system vian long-name     |     |
| General Parameters       Advanced       Route Ta         VRF VLAN Name       DMZ         VRF Interface Description       Apps that requires internet access         VRF Description       Apps that requires internet access         S       Apps that requires internet access   | arget # > 32 chars enable:system Van long-name      |     |

| Create Network                        |                                       | ? – ×    |
|---------------------------------------|---------------------------------------|----------|
|                                       |                                       |          |
| Network Name*                         |                                       |          |
| MyNetwork_30103                       |                                       |          |
| Layer 2 Only                          |                                       |          |
| VRF Name*                             |                                       |          |
| DMZ × ~                               | Create VRF                            |          |
| Network ID*                           |                                       |          |
| 30103                                 |                                       |          |
| VLAN ID                               |                                       |          |
| 103                                   | Propose VLAN                          |          |
| Network Template*                     |                                       |          |
| Default_Network_Universal >           |                                       |          |
| Network Extension Template*           |                                       |          |
| Default_Network_Extension_Universal > |                                       |          |
| General Parameters Advanced           |                                       |          |
| IPv4 Gateway/NetMask                  |                                       |          |
| 192.168.103.254/24                    | example 192.0.2.1/24                  |          |
| IPv6 Gateway/Prefix List              |                                       |          |
|                                       | example 2001:db8::1/64,2001:db9::1/64 |          |
|                                       |                                       |          |
|                                       |                                       | 6 Create |

| abric | Overview | - New-York |  |
|-------|----------|------------|--|
|       |          |            |  |

| Overvie | Verview Child Fabrics Switches Links Interfaces Policies Networks VRFs Event Analytics History Resources |            |          |                     |                     |                |         |                 |  |  |  |
|---------|----------------------------------------------------------------------------------------------------|------------|----------|---------------------|---------------------|----------------|---------|-----------------|--|--|--|
| Filte   | Filter by attributes Actions ~                                                                           |            |          |                     |                     |                |         |                 |  |  |  |
|         | Network Name                                                                                             | Network ID | VRF Name | IPv4 Gateway/Suffix | IPv6 Gateway/Prefix | Network Status | VLAN ID | Interface Group |  |  |  |
|         | MyNetwork_30101                                                                                          | 30101      | CORP     | 192.168.101.254/24  |                     | NA             | 101     |                 |  |  |  |
|         | MyNetwork_30102                                                                                          | 30102      | CORP     | 192.168.102.254/24  |                     | NA             | 102     |                 |  |  |  |
|         | MyNetwork_30103                                                                                          | 30103      | DMZ      | 192.168.103.254/24  |                     | NA             | 103     |                 |  |  |  |
|         |                                                                                                    |            |          |                     |                     |                |         |                 |  |  |  |
|         |                                                                                                    |            |          |                     |                     |                |         |                 |  |  |  |

Now we will start attaching networks to interfaces as per the lab setup.

| Fal | brio   | c Overview -      | - New-York       |                        |                      |                     |                | Network<br>MyNetwork_30101                  | 2 Ľ ×                                                      |
|-----|--------|-------------------|------------------|------------------------|----------------------|---------------------|----------------|---------------------------------------------|------------------------------------------------------------|
| Ove | rviev  | w Child Fabrics S | witches Links Ir | nterfaces Policies Net | works VRFs Event Ana | lytics History Reso | urces          | Network Info                                | VRF Name                                                   |
|     | Filter | by attributes     |                  |                        |                      |                     |                | 30101                                       | CORP                                                       |
|     |        | Network Name      | Network ID       | VRF Name               | IPv4 Gateway/Suffix  | IPv6 Gateway/Prefix | Network Status | IPv4 Gateway<br>192.168.101.254/24          | IPv6 Gateway<br>NA                                         |
|     | D      | MyNetwork_30101   | 30101            | CORP                   | 192.168.101.254/24   |                     | • NA           | Status<br>NA                                | VLAN ID<br>101                                             |
|     |        | MyNetwork_30102   | 30102            | CORP                   | 192.168.102.254/24   |                     | NA             | Network Template<br>Default_Network_Univers | Network Extension<br>Template                              |
|     |        | MyNetwork_30103   | 30103            | DMZ                    | 192.168.103.254/24   |                     | NA             | ai                                          | on_Universal                                               |
|     |        |                   |                  |                        |                      |                     |                | Interface Group<br>NA                       | Mcast Group<br>NA                                          |
|     |        |                   |                  |                        |                      |                     |                | Networks                                    |                                                            |
|     |        |                   |                  |                        |                      |                     |                | Networ                                      | k Status                                                   |
|     |        |                   |                  |                        |                      |                     |                |                                             |                                                            |
|     |        |                   |                  |                        |                      |                     |                | Status                                      | <ul> <li>NA (10)</li> </ul>                                |
|     |        |                   |                  |                        |                      |                     |                |                                             |                                                            |
|     |        |                   |                  |                        |                      |                     |                | Switch Role                                 | s Association                                              |
|     |        |                   |                  |                        |                      |                     |                | 10                                          | <ul> <li>leaf (4)</li> <li>border gateway (2)</li> </ul>   |
|     |        |                   |                  |                        |                      |                     |                | Role                                        | <ul> <li>border (2)</li> <li>border gateway (2)</li> </ul> |
|     | 50     | ) V Rows          |                  |                        |                      |                     |                |                                             |                                                            |

Actions  $\checkmark$  ) ? –  $\times$ 

| Network Overview | <ul> <li>MyNetwork_</li> </ul> | 30101 |
|------------------|--------------------------------|-------|
|------------------|--------------------------------|-------|

| Network Name       Network ID       VLAN ID       Switch       Ports       Status       Attachment       Switch Role       History         MyNetwork_30101       30101       BGWS-202       NA       NA       NA       Detached       border gatev       Edit       Preview         MyNetwork_30101       30101       Leaf-101       NA       NA       NA       Detached       leaf       Deploy         MyNetwork_30101       30101       Leaf-102       NA       NA       NA       Detached       leaf       Import         MyNetwork_30101       30101       Leaf-102       NA       NA       NA       Detached       leaf       Uport       Export       Quick Att         MyNetwork_30101       30101       Leaf-111       NA       NA       NA       Detached       leaf       Quick Att         MyNetwork_30101       30101       Leaf-112       NA       MA       NA       Detached       leaf       AZ2-New         MyNetwork_30101       30101       Leaf-113       NA       NA       NA       Detached       leaf       AZ2-New         MyNetwork_30101       30101       Leaf-113       NA       NA       NA       Detached       border gateway       AZ2-New </th <th>1 1100</th> <th>r by attributes</th> <th></th> <th></th> <th></th> <th></th> <th></th> <th></th> <th></th> <th>3 Acti</th> | 1 1100 | r by attributes |            |         |          |       |        |            |                         | 3 Acti          |
|----------------------------------------------------------------------------------------------------|--------|-----------------|------------|---------|----------|-------|--------|------------|-------------------------|-----------------|
| MyNetwork_30101     30101     BGWS-202     NA     NA     Detached     Bedreg gate version     Edit       MyNetwork_30101     30101     Leaf-101     NA     MA     MA     Detached     Ieaf     Deploy       MyNetwork_30101     30101     Leaf-102     NA     MA     MA     Detached     Ieaf     Deploy       MyNetwork_30101     30101     Leaf-102     NA     MA     MA     Detached     Ieaf     Deploy       MyNetwork_30101     30101     Leaf-112     NA     MA     MA     Detached     Ieaf     Quick Att       MyNetwork_30101     30101     Leaf-112     NA     MA     MA     Detached     Ieaf     At2-New       MyNetwork_30101     30101     Leaf-113     NA     MA     MA     Detached     Ieaf     At2-New       MyNetwork_30101     30101     BGW-113     NA     MA     MA     Detached     border gateway     At2-New       MyNetwork_30101     30101     BGW-114     NA     MA     MA     Detached     border gateway     At2-New                                                                                                    |        | Network Name    | Network ID | VLAN ID | Switch   | Ports | Status | Attachment | Switch Role             | History         |
| MyNetwork_30101       30101       Leaf-101       NA       MA       Detached       leaf       Deploy         MyNetwork_30101       30101       Leaf-102       NA       MA       MA       Detached       leaf       Import         MyNetwork_30101       30101       Leaf-102       NA       MA       MA       Detached       leaf       Export         MyNetwork_30101       30101       BGWS-201       NA       MA       MA       Detached       leaf       Multick Att         MyNetwork_30101       30101       Leaf-111       NA       MA       MA       Detached       leaf       Multick Att         MyNetwork_30101       30101       Leaf-112       NA       MA       MA       Detached       leaf       AZ2-New         MyNetwork_30101       30101       BGW-113       NA       MA       MA       Detached       border gateway       AZ2-New         MyNetwork_30101       30101       BGW-114       NA       MA       MA       Detached       border gateway       AZ2-New                                                                                                    |        | MyNetwork_30101 | 30101      |         | BGWS-202 | NA    | NA     | Detached   | border gatev 4<br>spine | Edit<br>Preview |
| MyNetwork_30101       30101       Leaf-102       NA       • NA       Detached       leaf       Import         MyNetwork_30101       30101       BGWS-201       NA       • NA       Detached       border gateway spine       Quick Att         MyNetwork_30101       30101       Leaf-111       NA       • NA       Detached       leaf       Quick Att         MyNetwork_30101       30101       Leaf-112       NA       • NA       Detached       leaf       AZ2-New         MyNetwork_30101       30101       BGW-113       NA       • NA       Detached       border gateway       AZ2-New         MyNetwork_30101       30101       BGW-114       NA       • NA       Detached       border gateway       AZ2-New                                                                                                    |        | MyNetwork_30101 | 30101      |         | Leaf-101 | NA    | NA     | Detached   | leaf                    | Deploy          |
| MyNetwork_30101       30101       BGWS-201       NA       • NA       Detached       border gateway<br>spine       Export<br>Quick Att<br>Quick Att         MyNetwork_30101       30101       Leaf-111       NA       • NA       Detached       leaf         MyNetwork_30101       30101       Leaf-112       NA       • NA       Detached       leaf       AZ2-New         MyNetwork_30101       30101       BGW-113       NA       • NA       Detached       border gateway       AZ2-New         MyNetwork_30101       30101       BGW-114       NA       • NA       Detached       border gateway       AZ2-New                                                                                                    |        | MyNetwork_30101 | 30101      |         | Leaf-102 | NA    | NA     | Detached   | leaf                    | Import          |
| MyNetwork_30101       30101       Leaf-111       NA       • NA       Detached       leaf       Quick Detached       Quick Detached       Ieaf       Quick Detached       Ieaf       AZ2-New         MyNetwork_30101       30101       BGW-113       NA       • NA       Detached       Ieaf       AZ2-New         MyNetwork_30101       30101       BGW-114       NA       • NA       Detached       border gateway       AZ2-New                                                                                                    |        | MyNetwork_30101 | 30101      |         | BGWS-201 | NA    | NA     | Detached   | border gateway<br>spine | Quick Attac     |
| MyNetwork_30101       30101       Leaf-112       NA       • NA       Detached       leaf       AZ2-New         MyNetwork_30101       30101       BGW-113       NA       • NA       Detached       border gateway       AZ2-New         MyNetwork_30101       30101       BGW-114       NA       • NA       Detached       border gateway       AZ2-New                                                                                                    |        | MyNetwork_30101 | 30101      |         | Leaf-111 | NA    | NA     | Detached   | leaf                    | Quick Deta      |
| MyNetwork_30101       30101       BGW-113       NA       NA       Detached       border gateway       AZ2-New         MyNetwork_30101       30101       BGW-114       NA       NA       Detached       border gateway       AZ2-New                                                                                                    |        | MyNetwork_30101 | 30101      |         | Leaf-112 | NA    | NA     | Detached   | leaf                    | AZ2-New-Y       |
| MyNetwork_30101 30101 BGW-114 NA NA Detached border gateway AZ2-New                                                                                                    |        | MyNetwork_30101 | 30101      |         | BGW-113  | NA    | NA     | Detached   | border gateway          | AZ2-New-Y       |
|                                                                                                    |        | MyNetwork_30101 | 30101      |         | BGW-114  | NA    | NA     | Detached   | border gateway          | AZ2-New-Y       |

Note: We can also double-click on "MyNetwork\_30101" to go directly to the next page.

| Edit Networl | < Att                                                                                                    | achment - My    | Network_30101 | l      |                          |                  |               | ? – × |  |  |
|--------------|----------------------------------------------------------------------------------------------------|-----------------|---------------|--------|--------------------------|------------------|---------------|-------|--|--|
|              | Leaf-111 (9XYGQULY6H4) - Leaf-112 (9WWE533TNY4) Detach Attach 1 VLAN* 101 'Interface Attachment(s)' Filter by attributes |                 |               |        | - Leaf-112 (9WWE533TNY4) |                  |               |       |  |  |
|              |                                                                                                    | Interface/Ports | Switch        | Status | Port Type                | Port Description | Neighbor Info |       |  |  |
| 2            |                                                                                                    | Port-channel5   | Leaf-111      | false  | access                   |                  |               |       |  |  |
|              |                                                                                                    | Port-channel6   | Leaf-111      | false  | access                   |                  |               |       |  |  |
| 3            |                                                                                                    | Port-channel5   | Leaf-112      | false  | access                   |                  |               |       |  |  |
|              |                                                                                                    | Port-channel6   | Leaf-112      | false  | access                   |                  |               |       |  |  |
|              |                                                                                                    | Ethernet1/7     | Leaf-111      | false  | trunk                    |                  |               |       |  |  |
|              |                                                                                                    | Ethernet1/7     | Leaf-112      | false  | trunk                    |                  |               |       |  |  |
|              |                                                                                                    | Ethernet1/8     | Leaf-111      | false  | trunk                    |                  |               |       |  |  |
|              |                                                                                                    | Ethernet1/8     | Leaf-112      | false  | trunk                    |                  |               |       |  |  |
|              |                                                                                                    | Ethernet1/9     | Leaf-111      | false  | trunk                    |                  |               |       |  |  |
|              |                                                                                                    | Ethernet1/9     | Leaf-112      | false  | trunk                    |                  |               |       |  |  |
|              |                                                                                                    | Ethernet1/10    | Leaf-111      | false  | trunk                    |                  |               |       |  |  |
|              |                                                                                                    | Ethernet1/10    | Leaf-112      | false  | trunk                    |                  |               |       |  |  |
|              |                                                                                                    | Ethernet1/11    | Leaf-111      | false  | trunk                    |                  |               |       |  |  |
|              |                                                                                                    | Ethernet1/11    | Leaf-112      | false  | trunk                    |                  |               |       |  |  |

4 Save

Actions  $\checkmark$  O - X

#### Network Overview - MyNetwork\_30101

| Ove | erviev<br>Filter | View Network Attachments Filter by attributes 2 |            |         |          |               |         |            |                      |                        |  |  |  |
|-----|------------------|-------------------------------------------------|------------|---------|----------|---------------|---------|------------|----------------------|------------------------|--|--|--|
|     |                  | Network Name                                    | Network ID | VLAN ID | Switch   | Ports         | Status  | Attachment | Switch Role          | History                |  |  |  |
|     | <b>~</b>         | MyNetwork_30101                                 | 30101      | 101     | Leaf-101 | Port-channel5 | PENDING | Attached   | leaf                 | Edit                   |  |  |  |
|     | <b>~</b>         | MyNetwork_30101                                 | 30101      | 101     | Leaf-102 | Port-channel5 | PENDING | Attached   | leaf 3               | Deploy                 |  |  |  |
|     |                  | MyNetwork_30101                                 | 30101      |         | BGWS-202 | NA            | • NA    | Detached   | border gateway spine | Import                 |  |  |  |
|     |                  | MyNetwork_30101                                 | 30101      |         | BGWS-201 | NA            | • NA    | Detached   | border gateway spine | Export<br>Quick Attach |  |  |  |
|     |                  | MyNetwork_30101                                 | 30101      |         | Leaf-111 | NA            | • NA    | Detached   | leaf                 | Quick Detacl           |  |  |  |

Repeat the previous steps to attach networks for the remaining hosts.

| Fa | bri    | c Overview -      | New-York             |                    |                     |                     |                | Action    | s∽ () ? – ×                    |
|----|--------|-------------------|----------------------|--------------------|---------------------|---------------------|----------------|-----------|--------------------------------|
| Ov | erviev | v Child Fabrics S | witches Links Interf | aces Policies Netw | rorks VRFs Event A  | nalytics History Re | sources        |           |                                |
|    | Filter | by attributes     |                      |                    |                     |                     |                |           | Actions ~                      |
|    |        | Network Name      | Network ID           | VRF Name           | IPv4 Gateway/Suffix | IPv6 Gateway/Prefix | Network Status | VLAN ID   | Interface Group                |
|    |        | MyNetwork_30101   | 30101                | CORP               | 192.168.101.254/24  |                     | DEPLOYED       | 101       |                                |
|    |        | MyNetwork_30102   | 30102                | CORP               | 192.168.102.254/24  |                     | DEPLOYED       | 102       |                                |
|    |        | MyNetwork_30103   | 30103                | DMZ                | 192.168.103.254/24  |                     | DEPLOYED       | 103       |                                |
|    |        |                   |                      |                    |                     |                     |                |           |                                |
|    |        |                   |                      |                    |                     |                     |                |           |                                |
|    |        |                   |                      |                    |                     |                     |                |           |                                |
|    |        |                   |                      |                    |                     |                     |                |           |                                |
|    |        |                   |                      |                    |                     |                     |                |           |                                |
|    |        |                   |                      |                    |                     |                     |                |           |                                |
|    |        |                   |                      |                    |                     |                     |                |           |                                |
|    |        |                   |                      |                    |                     |                     |                |           |                                |
|    | 50     | ✓ Rows            |                      |                    |                     |                     |                | Page 1 of | 1 $\ll$ $<$ 1-3 of 3 $>$ $\gg$ |

In order to extend Layer 2/Layer 3 between fabrics, we need to push the VRFs CORP and DMZ to the BGWs for type-5 routes to get extended between the fabrics. To extend type-2 routes as well, we need to attach the networks to the BGWs.

Actions V (\*) —

| abric Overview - New-York                                |                                     | VRF<br>CORP                               | 3 대                                                                                                    |
|----------------------------------------------------------|-------------------------------------|-------------------------------------------|----------------------------------------------------------------------------------------------------|
| verview Child Fabrics Switches Links Interfaces Policies | VRFs Event Analytics History Resour | VRF Info<br>VRF ID<br>50000               | VLAN ID<br>2000                                                                                          |
| VRF Name                                                 | VRF Status                          | VRF ID VRF Template<br>Default_VRF_Univer | VRF Extension Template<br>sal Default_VRF_Extension_<br>Universal                                        |
| DMZ                                                      | DEPLOYED                            | 50001 Status<br>DEPLOYED                  | VRF Description<br>Internal private networks                                                             |
| 2 CORP                                                   | DEPLOYED                            | 50000 L3VniMcastGroup<br>NA               |                                                                                                    |
|                                                          |                                     | VRFs                                      |                                                                                                    |
|                                                          |                                     |                                           | VRF Status                                                                                               |
|                                                          |                                     | 10<br>Status                              | DEPLOYED (4)     NA (6)                                                                                  |
|                                                          |                                     | Swite                                     | h Roles Association                                                                                      |
|                                                          |                                     | 10<br>Roje                                | <ul> <li>leaf (4)</li> <li>border (2)</li> <li>border gateway (2)</li> <li>border gateway (2)</li> </ul> |
| 50 🗸 Rows                                                |                                     |                                           |                                                                                                    |

Note: We can double-click on the VRF CORP to go to the next page.

| -      |               |        |          |          |          |            |                      |                  |          |                  |
|--------|---------------|--------|----------|----------|----------|------------|----------------------|------------------|----------|------------------|
| Filter | by attributes |        |          |          |          |            |                      |                  | 2        | Acti             |
|        | VRF Name      | VRF ID | VLAN ID  | Switch   | Status   | Attachment | Switch Role          | Fabric Name      | Loopback | History          |
|        | CORP          | 50000  | <u>ا</u> | BGW-113  | • NA     | Detached   | border gateway       | AZ2-New-<br>York |          | Edit<br>Preview  |
|        | CORP          | 50000  |          | BGW-114  | • NA     | Detached   | border gateway       | AZ2-New-<br>York |          | Deploy<br>Import |
|        | CORP          | 50000  |          | BGWS~201 | • NA     | Detached   | border gateway spine | AZ1-New-<br>York |          | Export           |
|        | CORP          | 50000  |          | BGWS-202 | • NA     | Detached   | border gateway spine | AZ1-New-<br>York | 3        | Quick Attac      |
|        | CORP          | 50000  | 2000     | Leaf-101 | DEPLOYED | Attached   | leaf                 | AZ1-New-<br>York |          |                  |
|        | CORP          | 50000  | 2000     | Leaf-102 | DEPLOYED | Attached   | leaf                 | AZ1-New-<br>York |          |                  |
|        | CORP          | 50000  | 2000     | Leaf-111 | DEPLOYED | Attached   | leaf                 | AZ2-New-<br>York |          |                  |
|        | CORP          | 50000  | 2000     | Leaf-112 | DEPLOYED | Attached   | leaf                 | AZ2-New-         |          |                  |

|        | -             |        |         |          |          |            |                      |                  |          |                 |
|--------|---------------|--------|---------|----------|----------|------------|----------------------|------------------|----------|-----------------|
| Filter | by attributes |        |         |          |          |            |                      |                  | 2        | Act             |
|        | VRF Name      | VRF ID | VLAN ID | Switch   | Status   | Attachment | Switch Role          | Fabric Name      | Loopback | History         |
|        | CORP          | 50000  | 2000    | BGW-113  | PENDING  | Attached   | border gateway       | AZ2-New-<br>York |          | Edit<br>Preview |
| -      | CORP          | 50000  | 2000    | BGW-114  | PENDING  | Attached   | border gateway       | AZ2-New-<br>York | 2        | Deploy          |
|        | CORP          | 50000  | 2000    | BGWS-201 | PENDING  | Attached   | border gateway spine | AZ1-New-<br>York |          | Export          |
|        | CORP          | 50000  | 2000    | BGWS-202 | PENDING  | Attached   | border gateway spine | AZ1-New-<br>York |          | Quick Attac     |
|        | CORP          | 50000  | 2000    | Leaf-101 | DEPLOYED | Attached   | leaf                 | AZ1-New-<br>York |          |                 |
|        | CORP          | 50000  | 2000    | Leaf-102 | DEPLOYED | Attached   | leaf                 | AZ1-New-<br>York |          |                 |
|        | CORP          | 50000  | 2000    | Leaf-111 | DEPLOYED | Attached   | leaf                 | AZ2-New-<br>York |          |                 |
|        | CORP          | 50000  | 2000    | Leaf-112 | DEPLOYED | Attached   | leaf                 | AZ2-New-         |          |                 |

For the VRF DMZ, Host-1031 and Host-1032 are in same VLAN, so to be able to extend Layer 2 and send/receive TYPE-2 routes, we need to attach the network 192.168.103/24 to the BGWs in the AZ1-New-York and AZ2-New-York fabrics.

| Filter | by attributes   |            |         |          |               |          |            |                         | 3 Acti                |
|--------|-----------------|------------|---------|----------|---------------|----------|------------|-------------------------|-----------------------|
|        | Network Name    | Network ID | VLAN ID | Switch   | Ports         | Status   | Attachment | Switch Role             | History               |
|        | MyNetwork_30103 | 30103      | 103     | BGWS-202 | NA            | PENDING  | Attached   | border gateway<br>spine | Edit<br>Preview       |
|        | MyNetwork_30103 | 30103      | 103     | BGW-113  | NA            | PENDING  | Attached   | border gates            | Deploy                |
|        | MyNetwork_30103 | 30103      | 103     | BGW-114  | NA            | PENDING  | Attached   | border gateway          | Import                |
|        | MyNetwork_30103 | 30103      | 103     | BGWS-201 | NA            | PENDING  | Attached   | border gateway<br>spine | Export<br>Quick Attac |
|        | MyNetwork_30103 | 30103      |         | SB-21    | NA            | • NA     | Detached   | border                  | Quick Detac           |
|        | MyNetwork_30103 | 30103      |         | SB-20    | NA            | • NA     | Detached   | border                  | Shared-Bord           |
|        | MyNetwork_30103 | 30103      | 103     | Leaf-111 | Port-channel6 | DEPLOYED | Attached   | leaf                    | AZ2-New-Yo            |
|        | MyNetwork_30103 | 30103      | 103     | Leaf-112 | Port-channel6 | DEPLOYED | Attached   | leaf                    | AZ2-New-Yo            |
|        | MyNetwork_30103 | 30103      | 103     | Leaf-101 | Port-channel6 | DEPLOYED | Attached   | leaf                    | AZ1-New-Yo            |
|        | MyNetwork_30103 | 30103      | 103     | Leaf-102 | Port-channel6 | DEPLOYED | Attached   | leaf                    | AZ1-New-Yo            |
|        |                 |            |         |          |               |          |            |                         |                       |
|        |                 |            |         |          |               |          |            |                         |                       |

#### Deploy Configuration - New-York

| Filter by attributes |              |             |               |                |                      |                |                |                |
|----------------------|--------------|-------------|---------------|----------------|----------------------|----------------|----------------|----------------|
| Network Name         | Fabric Name  | Switch Name | Serial Number | IP Address     | Role                 | Network Status | Pending Config | Progress       |
| MyNetwork_30103      | AZ1-New-York | BGWS-202    | 9046ZFSD3G8   | 100.64.254.202 | border gateway spine | PENDING        | 13 Lines       |                |
| MyNetwork_30103      | AZ1-New-York | BGWS-201    | 9AOZRKA9IY1   | 100.64.254.201 | border gateway spine | PENDING        | 13 Lines       |                |
| MyNetwork_30103      | AZ2-New-York | BGW-113     | 9GFG3KP3OV6   | 100.64.254.113 | border gateway       | PENDING        | 13 Lines       |                |
| MyNetwork_30103      | AZ2-New-York | BGW-114     | 9UGXZDIWIWV   | 100.64.254.114 | border gateway       | PENDING        | 13 Lines       |                |
|                      |              |             |               |                |                      |                |                |                |
|                      |              |             |               |                |                      |                |                |                |
|                      |              |             |               |                |                      |                |                |                |
|                      |              |             |               |                |                      |                |                |                |
|                      |              |             |               |                |                      |                |                |                |
|                      |              |             |               |                |                      |                |                |                |
|                      |              |             |               |                |                      |                |                |                |
|                      |              |             |               |                |                      |                |                |                |
|                      |              |             |               |                |                      |                |                |                |
| 50 V Rows            |              |             |               |                |                      | Page           | 1 of 1 ≪ -     | < 1-4 of 4 > > |
|                      |              |             |               |                |                      |                |                |                |

#### VXLAN Multi-Site: Special Considerations for Layer 3 Extensions

Nexus 9000 switches, using the Border Gateway (BGW) functionality, allows Layer 2 and Layer 3 DCI Extensions across multiple sites running VXLAN EVPN. The BGW performs VXLAN packet reorigination to represent itself as the next hop to reach an endpoint that is locally connected to the VXLAN fabric. Today, the commonly deployed Layer 3 extension service is the Inter-AS option (VRF Lite), where the BGW can terminate VXLAN traffic and advertise the site's local networks to the external domain using Native IP (IPv4, IPv6). However, we can still leverage a BGW's inbuilt functionality to extend Layer 3 services using VXLAN EVPN.

When we use BGWs to extend Layer 3 only or to have a Shared-Border architecture where the Shared-Borders are only running Layer 3 services, it becomes crucial to understand and enable specific configurations for end-to-end traffic flow.

Before we look into the special conditions, let's first understand the native VXLAN EVPN data plane security.

The VXLAN traffic originating from a remote VTEP is only accepted when sourced from a VTEP IP address that is an "NVE Peer." The NVE Peer's IP address is added to the local table based on the reception of EVPN updates carrying that specific IP address as the Next-Hop.

The following diagram shows a VXLAN EVPN fabric with two legitimate VTEPs and one rogue VTEP. An endpoint connected to VTEP-1 is being advertised as EVPN Type-2 (MAC and IP) to a remote VTEP. Therefore, VTEP-2 updates its NVE Peer table by listing the VTEP-1 IP address as a legitimate peer IP. At the same time, the rogue VTEP is trying to establish a VXLAN data plane tunnel towards VTEP-2, but as VTEP-2 does not recognize the VTEP-3 IP address in the NVE Peer list, it will drop the traffic. Hence, in the Nexus 9000 VTEP, we implement the SRC\_TEP\_MISS check for validating data plane security. This prevents the insertion of rogue VTEPs in a VXLAN EVPN fabric.

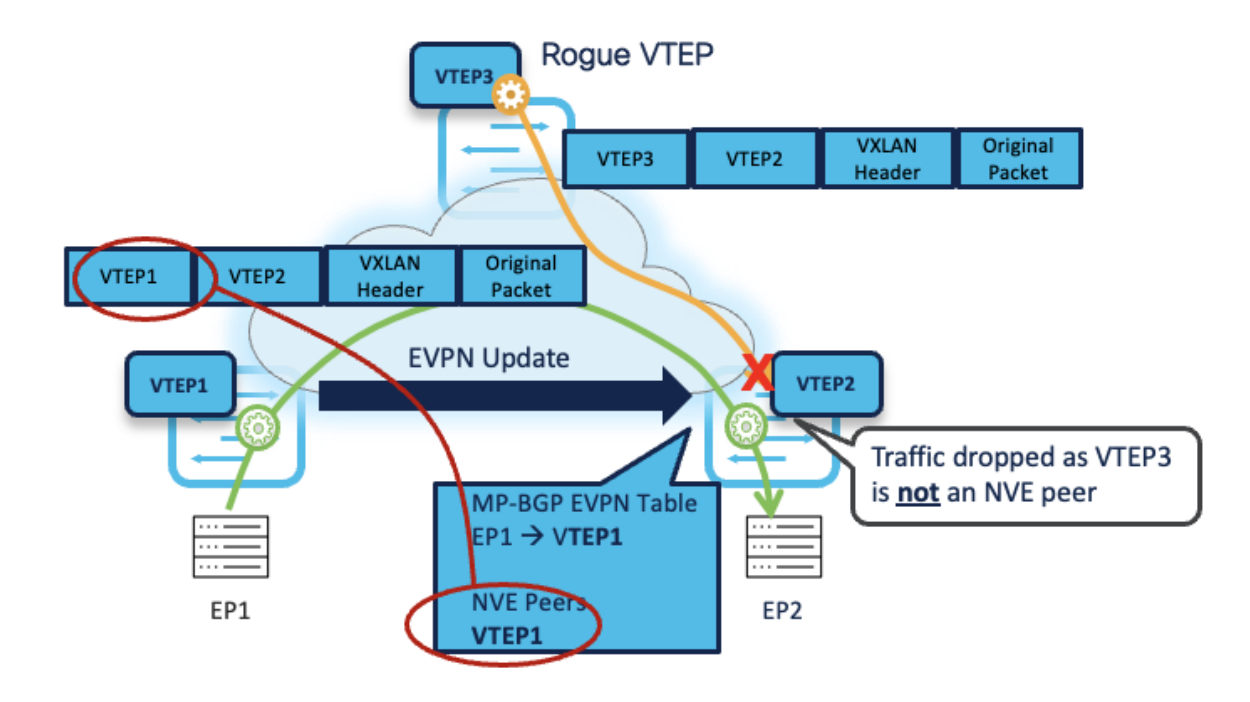

#### Figure 6. Native VXLAN Data Plane Security

Now, let's see what special considerations we must ensure to comply with the above implementation.

#### Inter-Site Layer 3 Traffic- Control Plane

By default, the Inter-Site EVPN Type-2 (MAC only, MAC + IP) and Type-5 (Prefix) updates always carry the local Multi-Site VIP as the Next-Hop address. The exceptions are Type-5 updates for Layer 3 networks and prefixes locally connected to the BGWs.

It is important to note that Multi-Site VIP (Virtual IP address) only applies to devices running with Border Gateway (BGW) roles. Hence, the Shared-Border (Border role) does not carry the Multi-Site VIP. It instead uses a regular VTEP IP (typically Primary Lo1 in the case of a standalone Border, or Shared vPC secondary IP in the case of a vPC Border).

The following diagram shows that from the Control Plane perspective, the BGWs act as the next hop, and the appropriate NVE Peer IP list is also updated with the Multi-Site VIP.

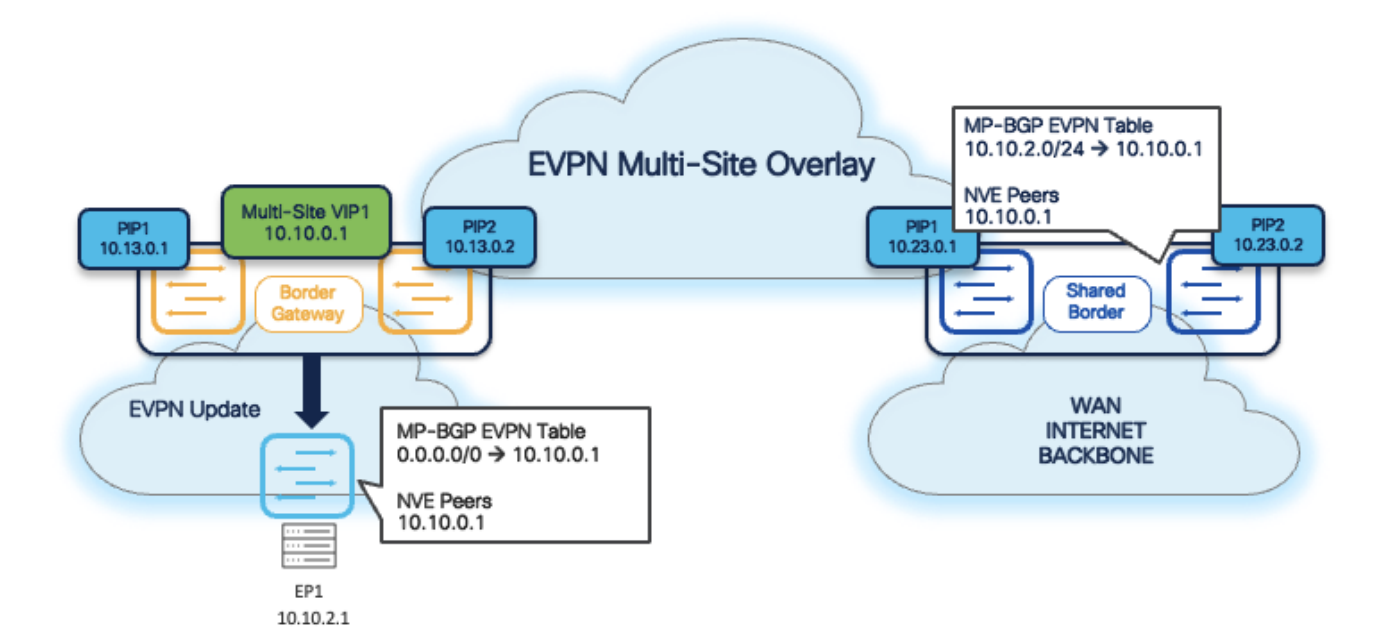

Figure 7. Layer 3 Traffic - Control Plane

#### Inter-Site Layer 3 Traffic- Data Plane

From a data plane point of view, the Inter-Site Layer 3 traffic is always sourced by the local BGWs using their specific PIP address. This also applies to Shared-Border architecture, where we extend Layer 3 services on the Border devices for North-to-South traffic.

As shown in the following diagram, the BGWs use the Outer SRC IP of the NVE IP address, while, by default, the Shared-Borders will only learn and form NVE Peering with the Multi-Site VIP of the BGWs. Hence, if a VXLAN packet comes to the Shared-Border with an Outer SRC IP address of the BGW, the packet will be dropped due to the SRC\_TEP\_MISS check.

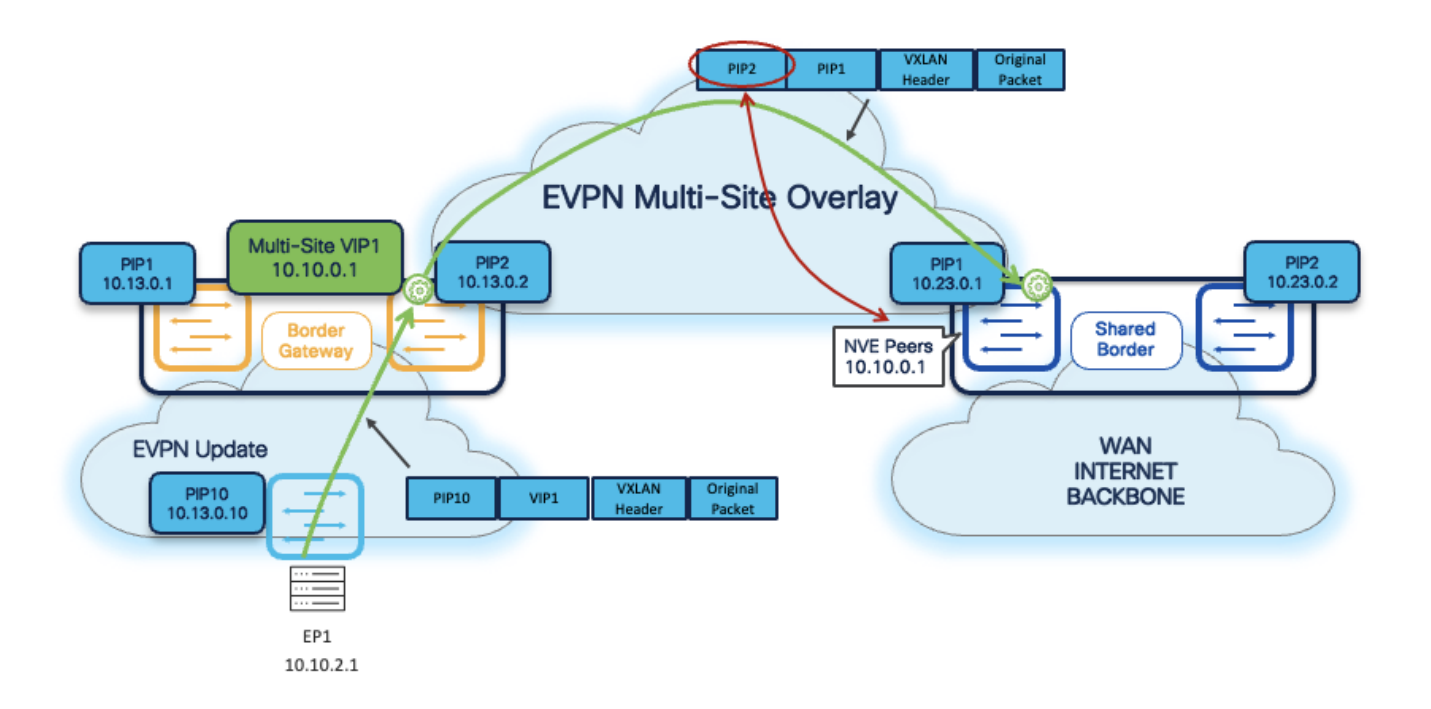

#### Figure 8. Layer 3 Traffic - Data Plane

To address the above situation in a Shared-Border architecture and deployments, the most common approach is to define and advertise a loopback in a Tenant-VRF (VXLAN VRF L3VNI) on every BGW, and then advertise to Shared-Borders as part of BGP EVPN updates. Once the EVPN update arrives at the Shared-Border, it will form the NVE Peering with the BGW Primary IP address.

Starting with NDFC release 12.1.3b, a new feature is introduced to simplify the configuration to address the special handling of Layer 3 communication between BGWs and Shared-Border. Following are the steps required to enable this feature:

Step 1. Navigate to the respective Data Center VXLAN EVPN fabric settings.

Step 2. Under the Resources tab, enable the flag for **Per VRF Per VTEP Loopback Auto-Provisioning**. Once the flag is enabled, NDFC proposes the IP subnet pool.

Step 3. Save the fabric setting and perform a **Recalculate and Deploy**.

Step 4. Navigate to VRF Attachments and select the VRF.

Step 5. Click **Actions > Quick Attach**.

Step 6. Click **Deploy**.

**Note:** The VRF is already attached and deployed on the BGWs, but you must perform Quick Attach one more time for the Resource Manager to assign and allocate unique IP addresses on the devices.

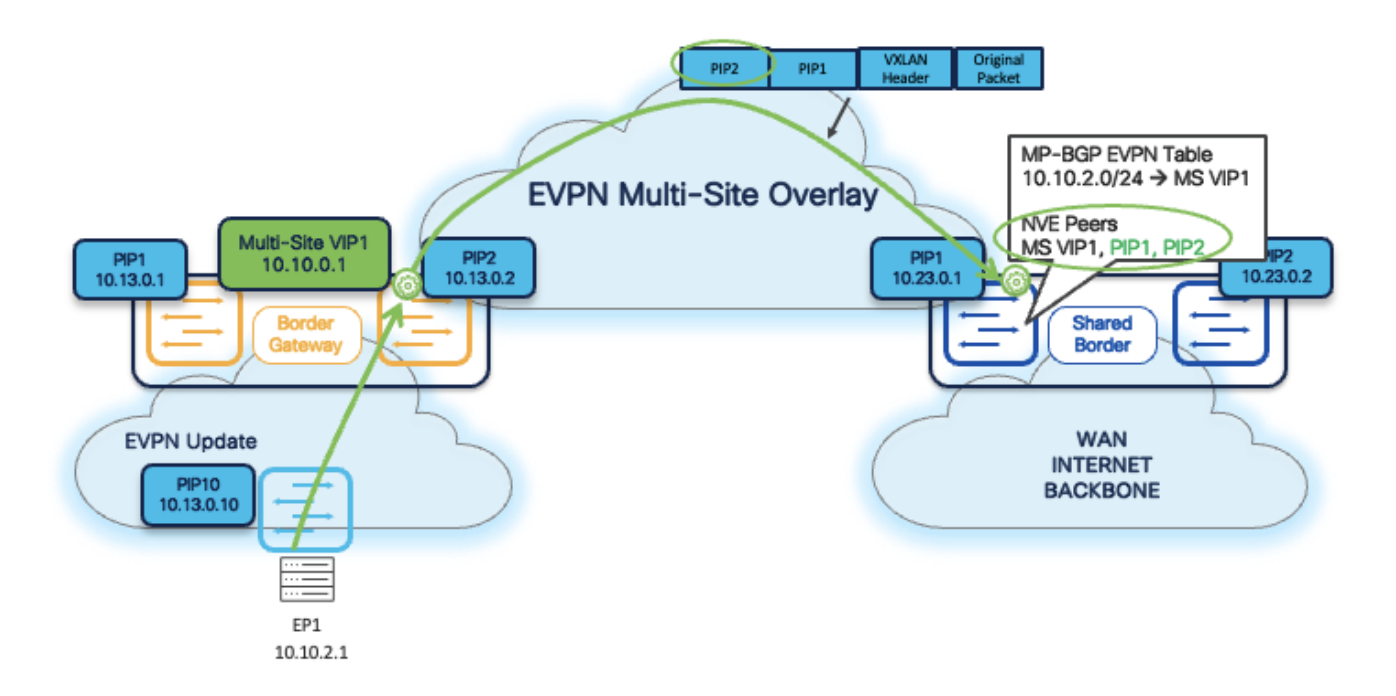

Figure 9. Installing PIP Addresses as NVE Peers

#### External Network IP Handoff Use-Cases

Typically, workloads often require communication with services outside of the Data Center domain in a Data Center fabric. This also includes users accessing applications and services from the Internet and WAN. The VXLAN EVPN Border devices are considered a handoff point for North-to-South communication. The Shared Border is a Site External VTEP to perform VXLAN EVPN to IP handoff. The Shared Border optimizes the traffic flows and reduces natural traffic hair-pinning. Also, it provides a deterministic handoff point in a VXLAN Multi-Site environment where multiple sites can rely on these Shared Borders to communicate with the External network such as WAN, Backbone, and Internet.

From the connectivity point of view, the Shared Borders supports Inter-AS option A (VRF Lite) and seamless VXLAN-MPLS gateway (Border-PE). Thus, a network admin can adopt different options based on the overall scale, configuration management, and operations.

Furthermore, NDFC fully supports the VRF Lite provisioning of Nexus and non-Nexus devices using a single plane of glass solution.

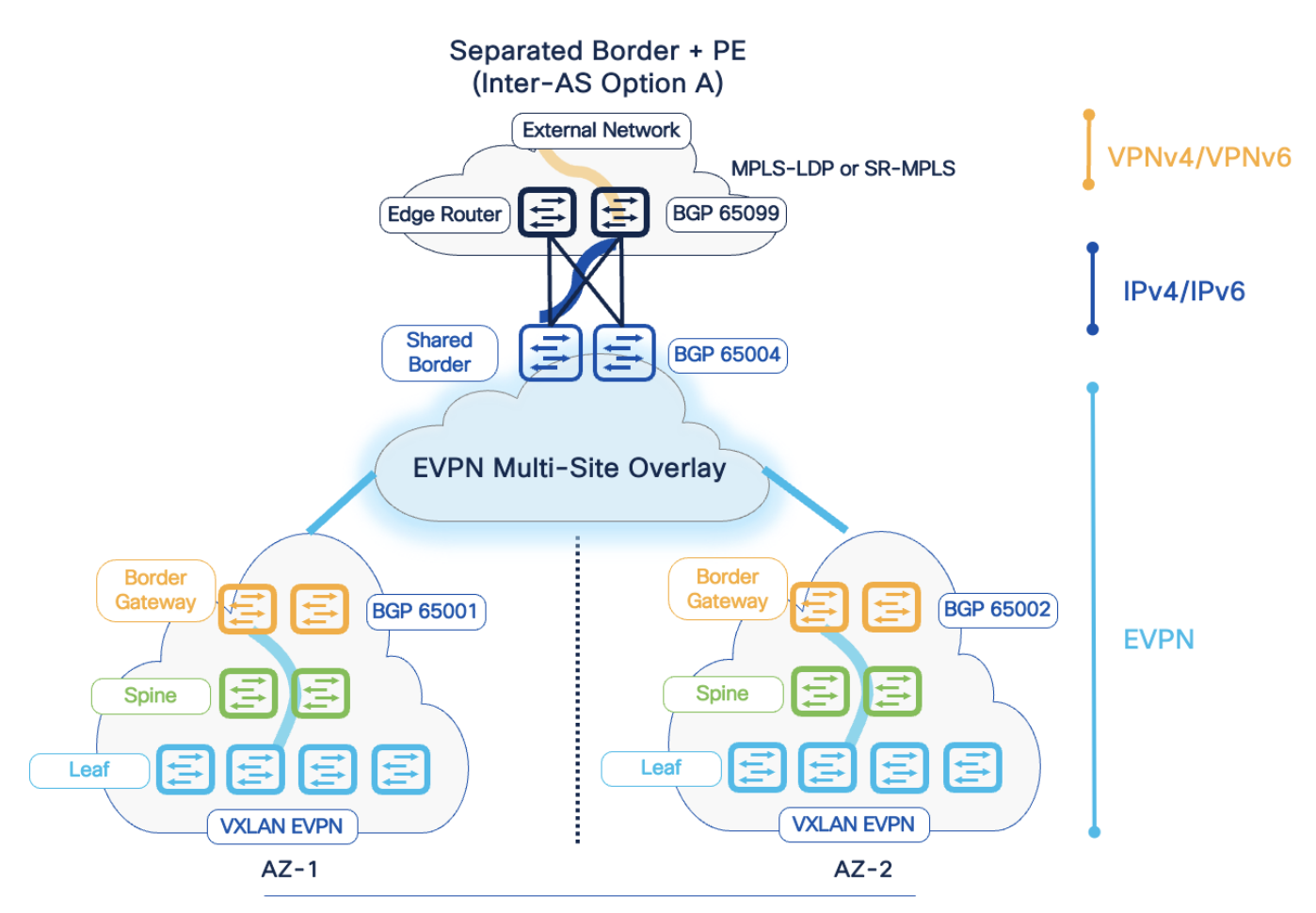

Region: US-East New York

Figure 10. IP handoff using VRF Lite (2-box solution)

**VRF-LITE Handoff** 

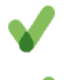

- Clear separation of Autonomous Systems
- Simple, Straight forward, and Commonly used
- No need for redistribution
- Easy and Flexible BGP route-filtering mechanisms
- BGP natural loop avoidance

Structured handoff between the VXLAN BGP EVPN fabric and the external routing domain (Backbone, WAN, Campus, etc.)

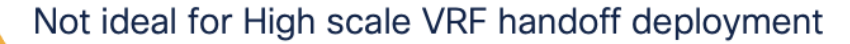

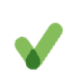

# Peering Type = Sub-interfaces on physical routed (or L3 Port-channel) interfaces

- Sub-interface with dot1q tag to mark the traffic to a specific VRF
- Sub-interface used for eBGP peering and as next-hop
- Per VRF, Per Sub-interface eBGP session

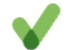

#### Peering Type = L2 Trunk Interfaces with SVIs

- Physical interface configured as 802.1Q trunk port
- SVI peers per VRF basis
- SVI serves as next hop routing

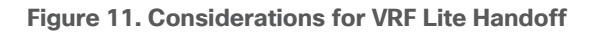

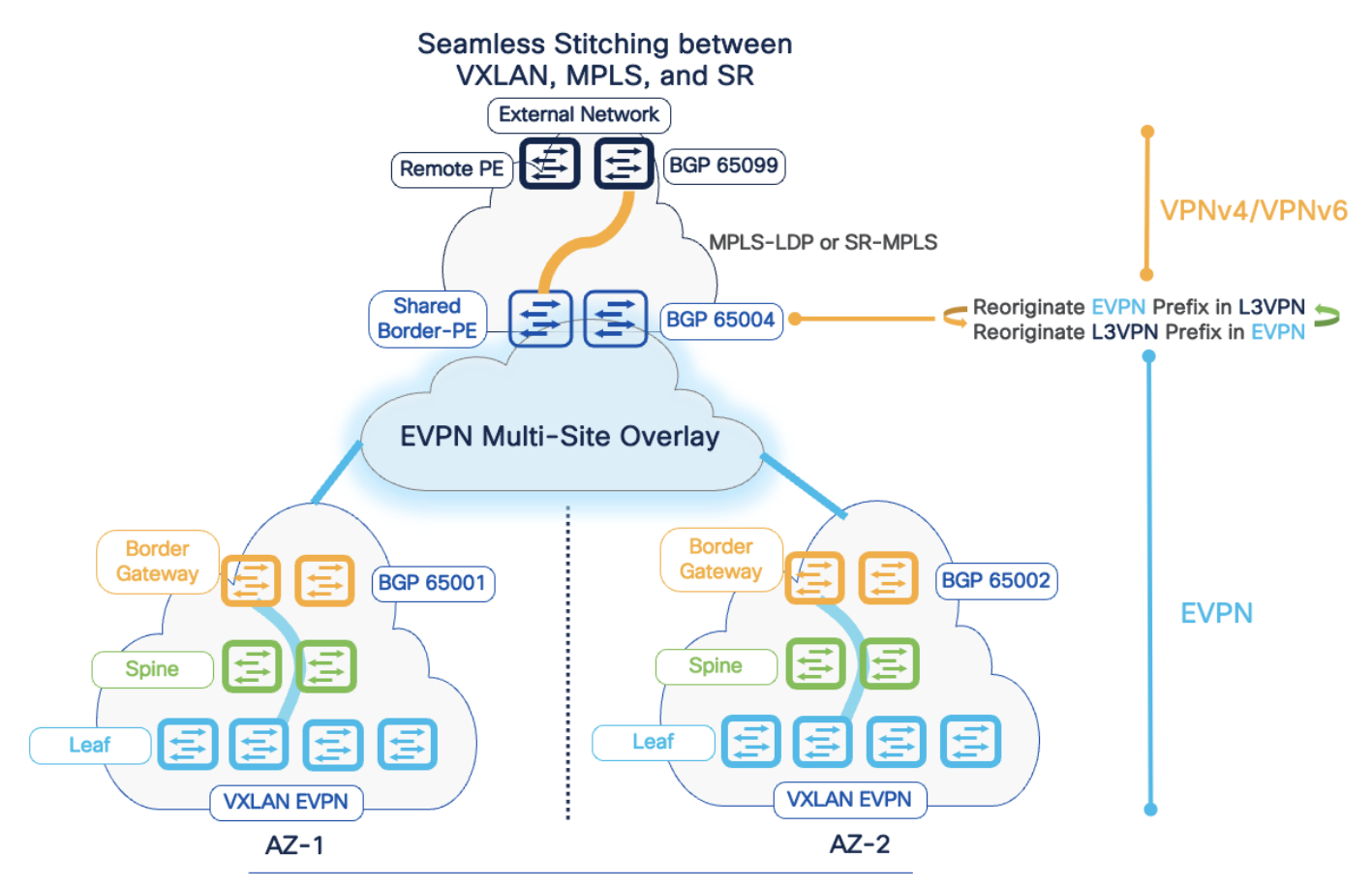

**Region: US-East New York** 

Figure 12. IP handoff using VPN (Single-box solution)

### **VPN** Handoff
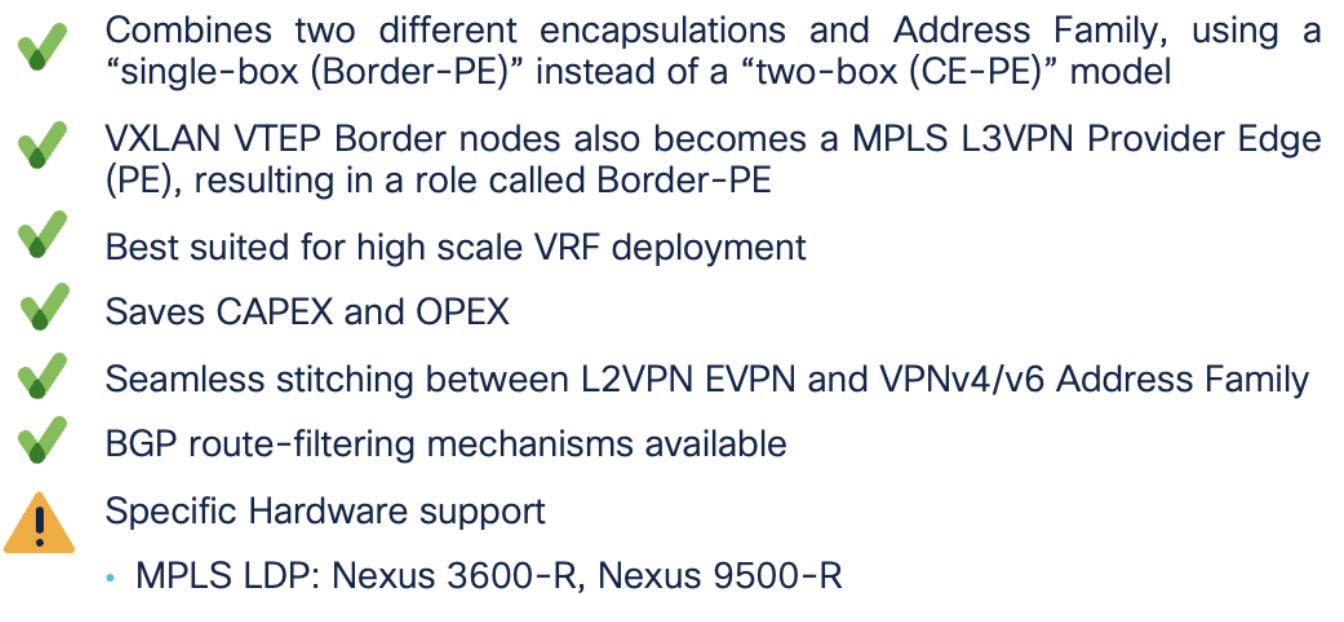

SR MPLS: Nexus 9300 FX2/FX3/GX/GX2, Nexus 9500-R

Figure 13. Considerations for VPN Handoff

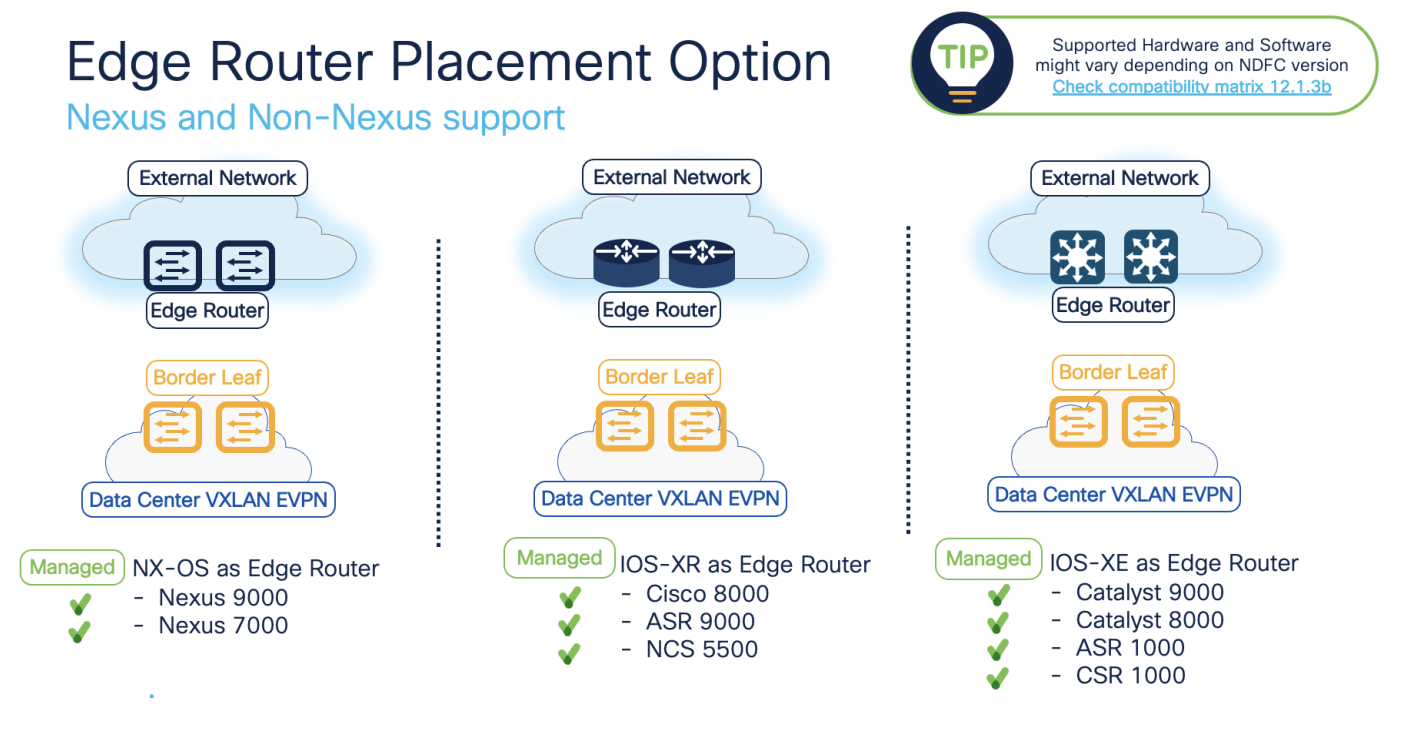

Figure 14. Edge Router options with NDFC

## **VRF Lite to External Edge Router**

#### Step 1. Change the VRF Lite settings in Shared-Border Fabric

In this step, we will specify the VRF Lite method for extending inter fabric connections. The VRF Lite Subnet IP Range field specifies resources reserved for IP addresses used for VRF Lite when VRF Lite IFCs are auto created. When we select Back2Back&ToExternal, then VRF Lite IFCs are automatically created.

The **Auto Deploy for Peer** check box is applicable for VRF Lite deployments. When we select this checkbox, auto-created VRF Lite IFCs will have the Auto Generate Configuration for Peer field in the VRF Lite tab set.

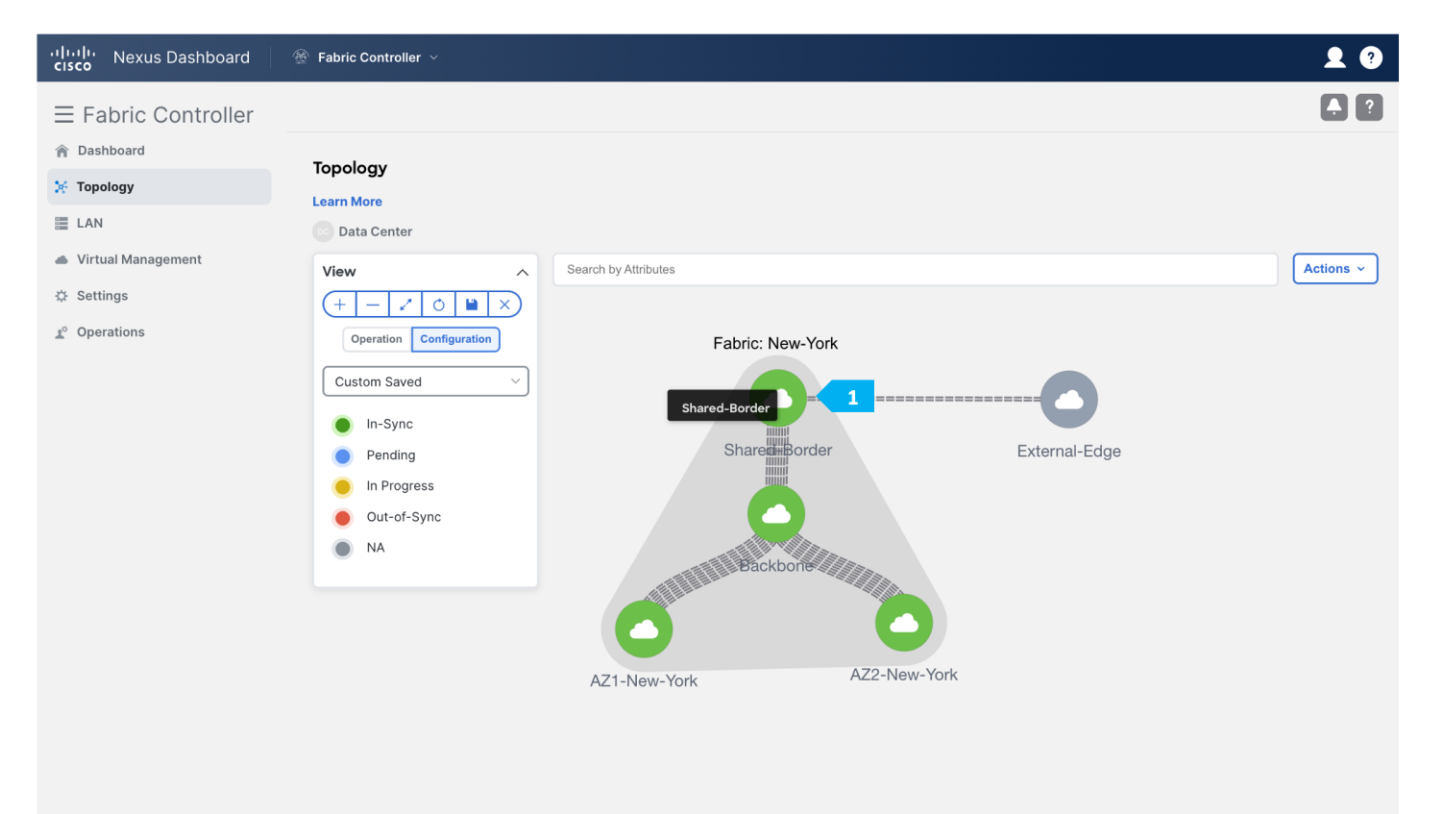

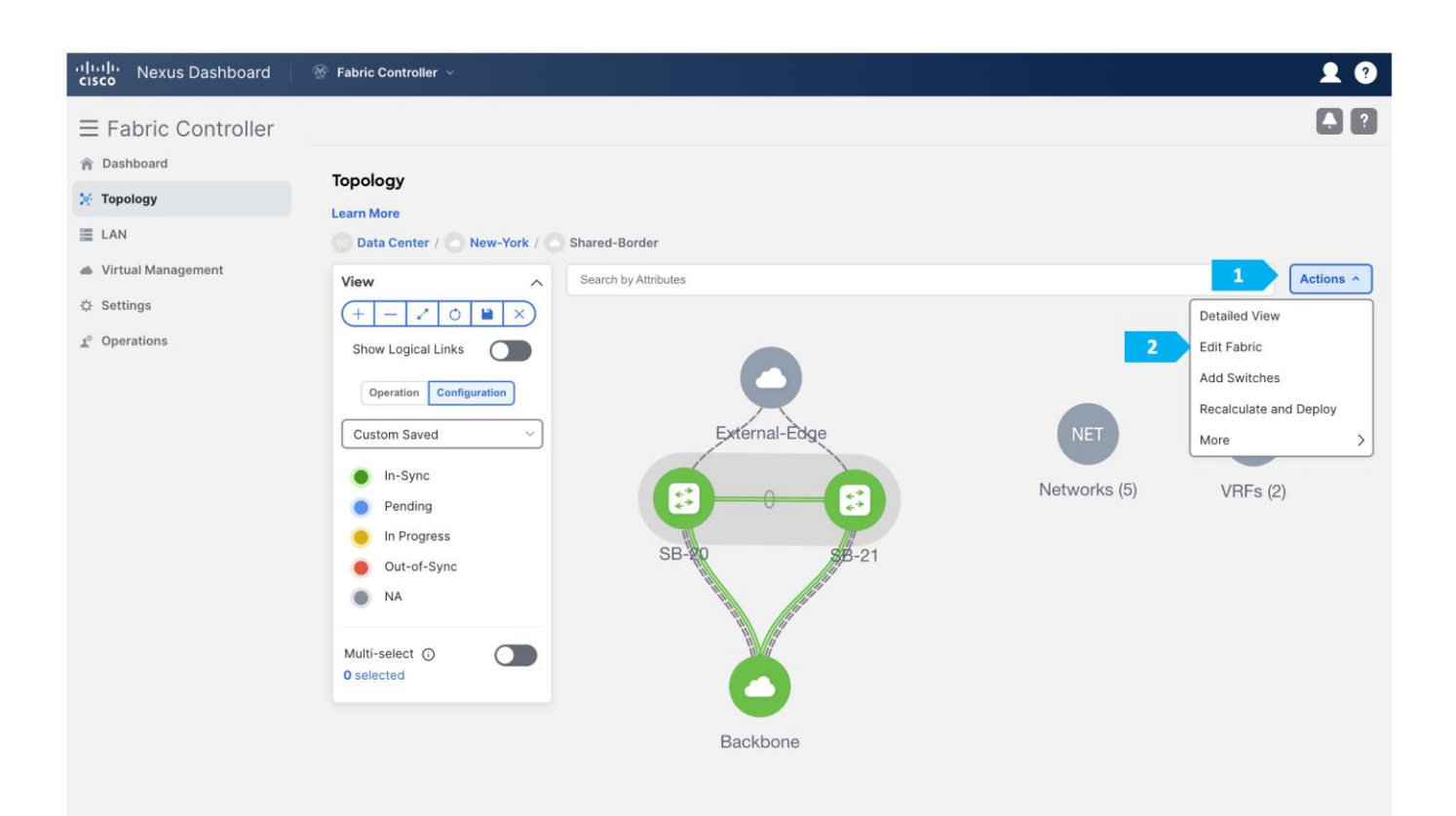

#### Edit Fabric : Shared-Border

| pric Name                                    |                                                                         |  |
|----------------------------------------------|-------------------------------------------------------------------------|--|
| Shared-Border                                |                                                                         |  |
| k Fabric                                     |                                                                         |  |
| ta Center VXLAN EVPN 🗲                       |                                                                         |  |
| General Parameters Replication vPC Protocols | Resources     Manageability Bootstrap Configuration Backup Flow Monitor |  |
| Manual Underlay IP Address Allocation        | Checking this will disable Dynamic Underlay IP Address Allocations      |  |
| Underlay Routing Loopback IP Range*          |                                                                         |  |
| 10.41.0.0/22                                 | Typically Loopback0 IP Address Range                                    |  |
| Inderlay VTEP Loophack IP Range*             | -                                                                       |  |
| 10.42.0.0/22                                 | Typically Loopback1 IP Address Range                                    |  |
| Underlay RP Loopback IP Range*               |                                                                         |  |
| 10.254.40.0/24                               | Anycast or Phantom RP IP Address Range                                  |  |
| Inderlay Subnet ID Pange*                    |                                                                         |  |
| 10.43.0.0/16                                 | Address range to assign Numbered and Peer Link SVI IPs                  |  |
| Inderlay MDLS Leephack ID Dange              |                                                                         |  |
|                                              | Used for VXLAN to MPLS SR/LDP Handoff                                   |  |
|                                              |                                                                         |  |
| Underlay Routing Loopback IPv6 Range         |                                                                         |  |
|                                              | Typically LoopbackU IPv6 Address Range                                  |  |
| Inderlay VITED Loophook IDv2 Dense           |                                                                         |  |

#### $? - \times$ Edit Fabric : Shared-Border Layer 2 VXLAN VNI Range\* 30000-49000 Overlay Network Identifier Range (Min:1, Max:16777214) Layer 3 VXLAN VNI Range\* 50000-59000 Overlay VRF Identifier Range (Min:1, Max:16777214) Network VLAN Range\* 2300-2999 Per Switch Overlay Network VLAN Range (Min:2, Max:4094) VRF VLAN Range\* 2000-2299 Per Switch Overlay VRF VLAN Range (Min:2, Max:4094) Subinterface Dot1q Range\* 2-511 Per Border Dot1q Range For VRF Lite Connectivity (Min:2, Max:4093) VRF Lite Deployment\* VRF Lite Inter-Fabric Connection Deployment Options, If Back2Back&ToExternal 'Back2Back&ToExternal' is selected, VRF Lite IFCs are auto created between border devices of two Easy Fabrics, and between border devices in Easy Fabric and edge routers in External Fabric. The IP address is taken from the 'VRF Lite Subnet IP Range' pool. Auto Deploy for Peer Whether to auto generate VRF LITE sub-interface and BGP peering configuration on managed neighbor devices. If set, auto created VRF Lite IFC links will have 'Auto Deploy for Peer' enabled. Auto Deploy Default VRF Whether to auto generate Default VRF interface and BGP peering configuration on VRF LITE IFC auto deployment. If set, auto created VRF Lite IFC links will have 'Auto Deploy Default VRF' enabled. Auto Deploy Default VRF for Peer Whether to auto generate Default VRF interface and BGP peering configuration on managed neighbor devices. If set, auto created VRF Lite IFC links will have Auto Deploy Default VRF for Peer' enabled. Close Save 3

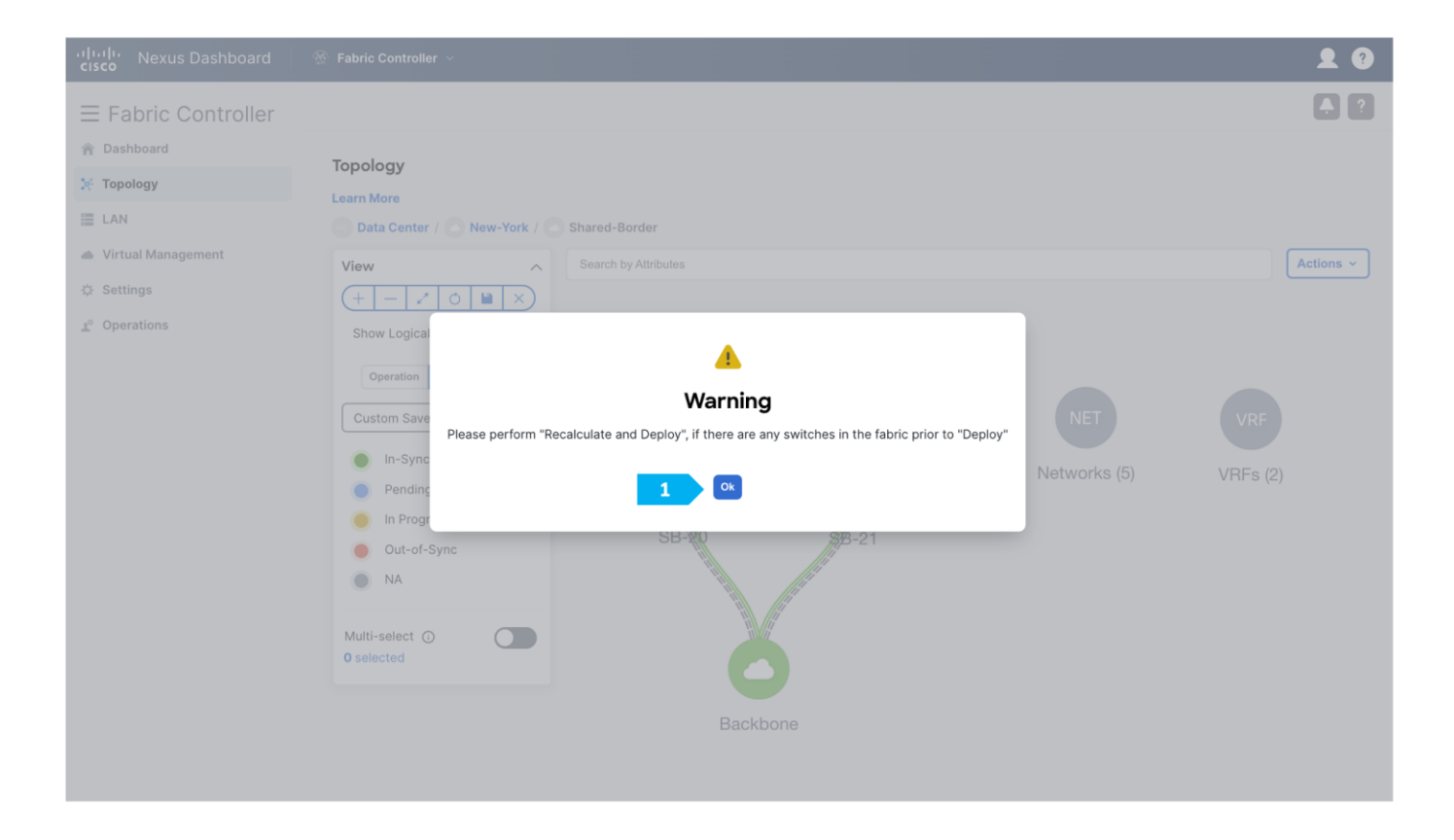

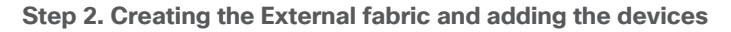

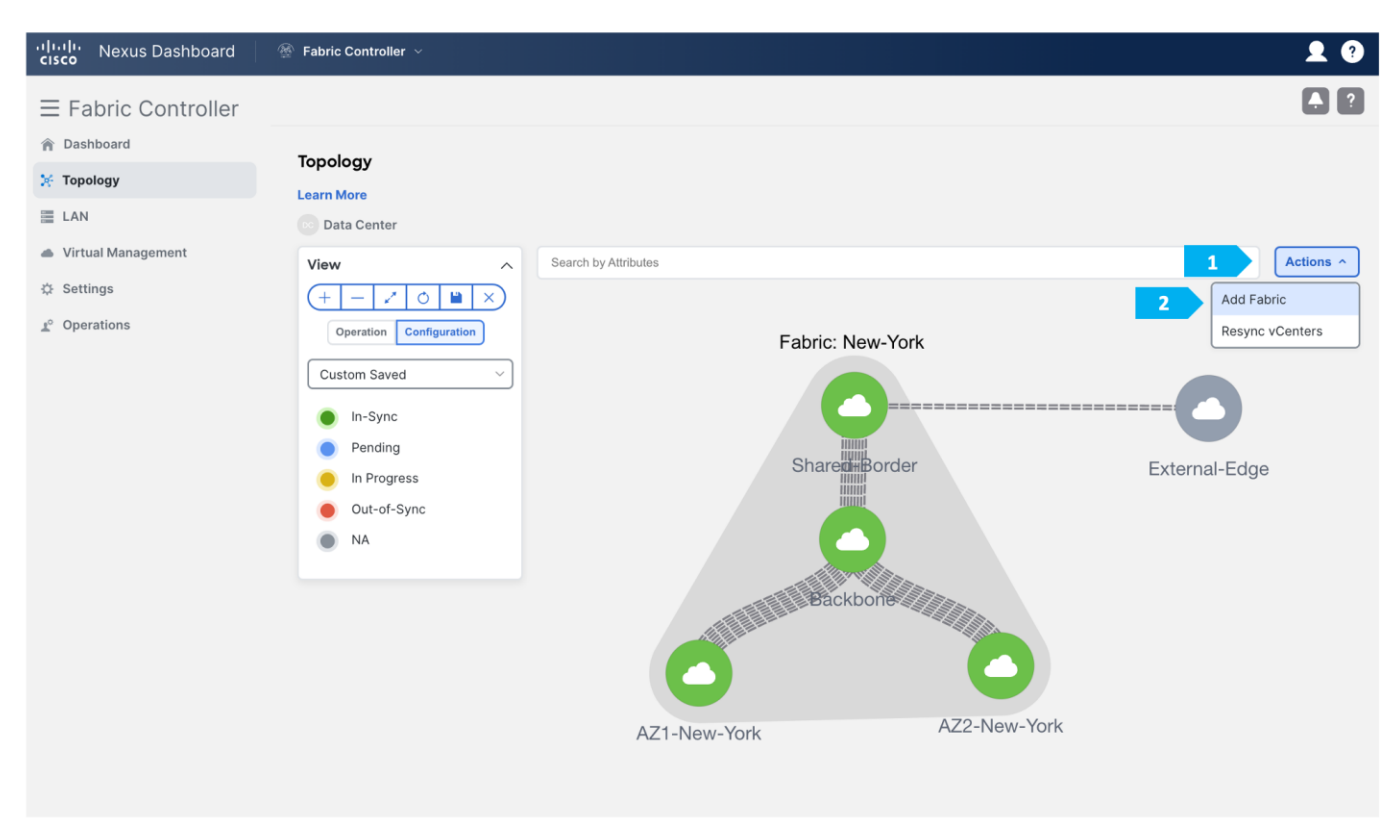

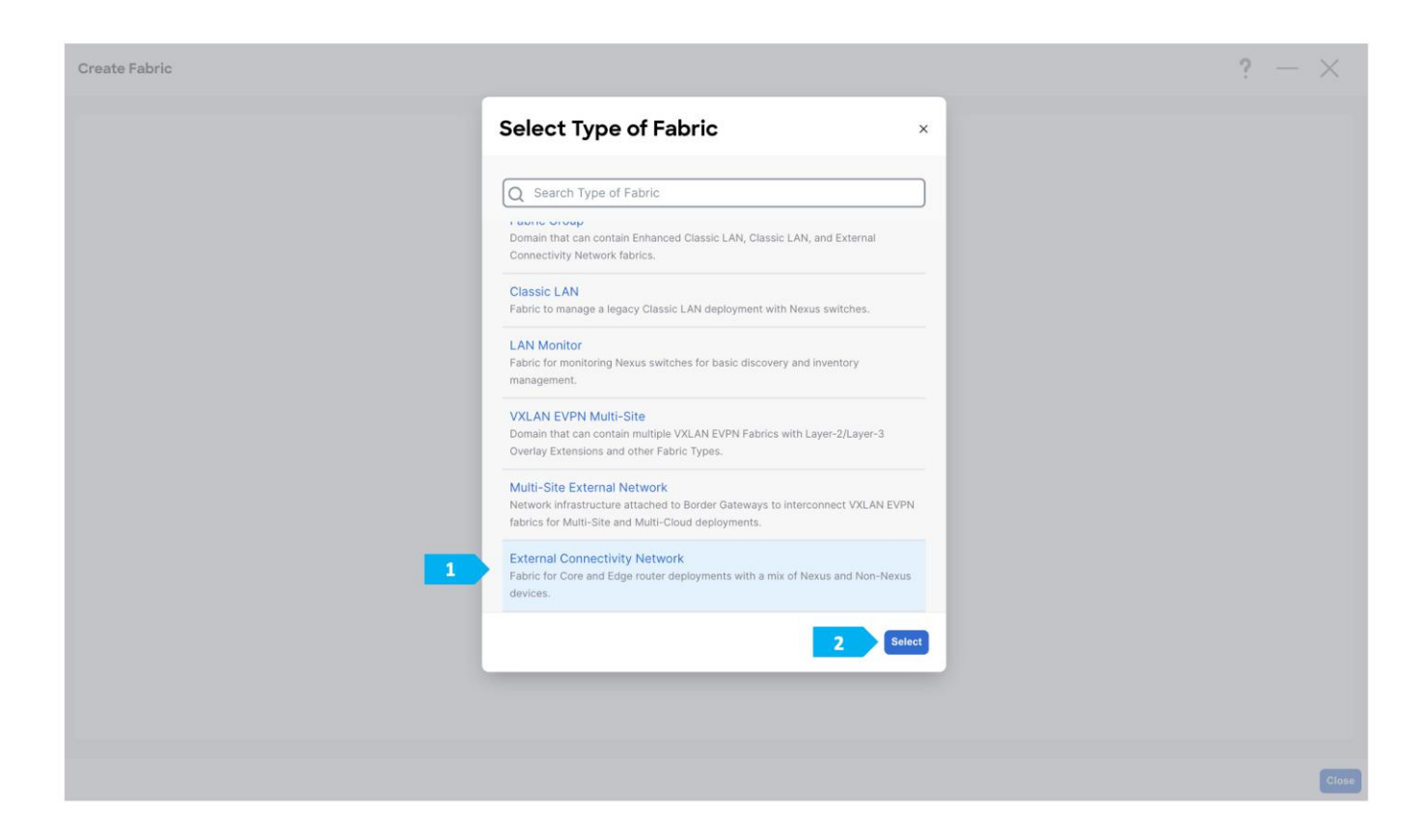

| reate Fabric                                 |                                                                         | ? - ×      |
|----------------------------------------------|-------------------------------------------------------------------------|------------|
| Fabric Name                                  |                                                                         |            |
| External-Core                                |                                                                         |            |
| Pick Fabric                                  |                                                                         |            |
| External Connectivity Network >              |                                                                         |            |
| General Parameters Advanced Resources        | Configuration Backup Bootstrap Flow Monitor                             |            |
| BGP AS #*                                    | 1-4204067295   1-65535   I is a nond intactive to have a unique ASN     |            |
| 65099                                        | for each Fabric.                                                        |            |
| Fabric Monitor Mode                          | If enabled, fabric is only monitored. No configuration will be deployed |            |
| Enable Performance Monitoring (For NX-OS and | IOS XE Switches Only)                                                   |            |
|                                              |                                                                         |            |
|                                              |                                                                         |            |
|                                              |                                                                         |            |
|                                              |                                                                         |            |
|                                              |                                                                         |            |
|                                              |                                                                         |            |
|                                              |                                                                         |            |
|                                              |                                                                         |            |
|                                              |                                                                         | Close Save |

After clicking Save, double-click on the "External-Core" fabric.

| رابيان Nexus Dashboard<br>داده                      | 🐵 Fabric Controller 🗸                                                       |                      | <b>1</b> • • • • • • • • • • • • • • • • • • •                                                                  |
|-----------------------------------------------------|-----------------------------------------------------------------------------|----------------------|----------------------------------------------------------------------------------------------------|
| $\equiv$ Fabric Controller                          |                                                                             |                      |                                                                                                    |
| 倉 Dashboard                                         | Тороюду                                                                     |                      |                                                                                                    |
| Topology                                            | Learn More                                                                  |                      |                                                                                                    |
| <ul> <li>LAN</li> <li>Virtual Management</li> </ul> | oo Data Center                                                              |                      |                                                                                                    |
| 🌣 Settings                                          | View         ∧           (+ - ∠ )         ()         ()         ×         ) | Search by Attributes | Actions ~                                                                                                    |
| <u>1</u> ° Operations                               | Operation Configuration                                                     |                      |                                                                                                    |
|                                                     | Custom Saved $\checkmark$                                                   |                      | Fabric: New-York                                                                                                |
|                                                     | In-Sync                                                                     |                      |                                                                                                    |
|                                                     | Pending                                                                     |                      | Shared-Border External-Edge                                                                                     |
|                                                     | Out-of-Sync                                                                 | External-Core        |                                                                                                    |
|                                                     | NA                                                                          |                      | Packbone                                                                                                    |
|                                                     |                                                                             |                      | A REPORT OF THE REPORT OF THE REPORT OF THE REPORT OF THE REPORT OF THE REPORT OF THE REPORT OF THE REPORT OF T |
|                                                     |                                                                             |                      |                                                                                                    |
|                                                     |                                                                             |                      | AZ1-New-York AZ2-New-York                                                                                       |
|                                                     |                                                                             |                      |                                                                                                    |
|                                                     |                                                                             |                      |                                                                                                    |

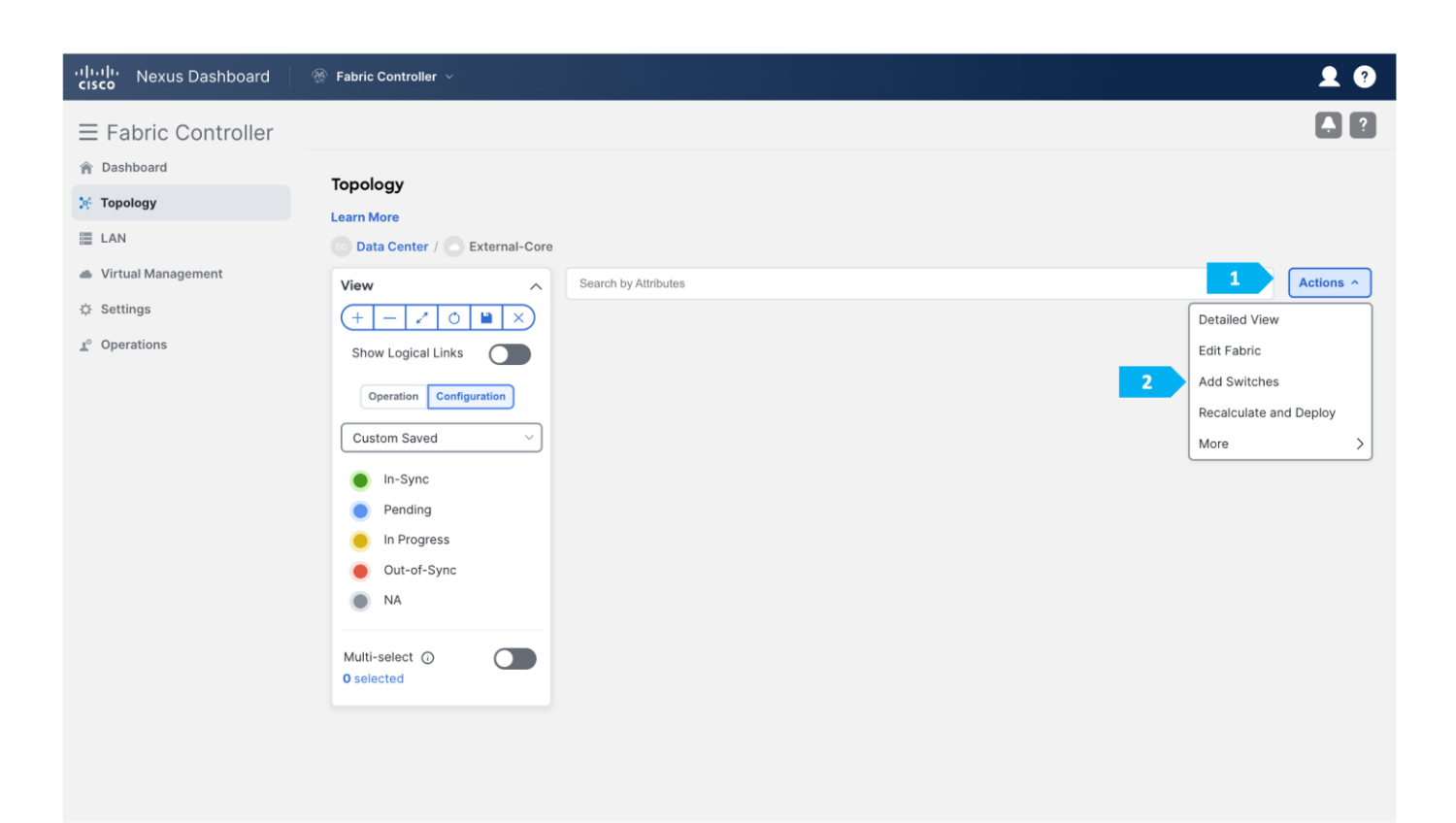

# Add Switches - Fabric: External-Core ? × Switch Addition Mechanism\* O Discover O Move Neighbor Switches Seed Switch Details Seed IP\* 100.64.254.31 Ex: "2.2.2.20" or "10.10.10.40-60" or "2.2.2.20, 2.2.2.21" Authentication Protocol\* MD5 Device Type\* NX-OS Username\* Password\* • admin Max Hops\* Set as individual device write credential 2 Close Discover Switches 4

Add Switches - Fabric: External-Core

| See          | ed Switch Detai                                                                          | ls                                                                        |                                                                                |                                                                                                    |                                                     |                                                                                                    |                            |  |
|--------------|------------------------------------------------------------------------------------------|---------------------------------------------------------------------------|--------------------------------------------------------------------------------|----------------------------------------------------------------------------------------------------|-----------------------------------------------------|----------------------------------------------------------------------------------------------------|----------------------------|--|
| Fabri        | ic                                                                                       |                                                                           | Switch                                                                         |                                                                                                    | Authentication Protocol                             | Username                                                                                                 |                            |  |
| Exte         | rnal-Core                                                                                |                                                                           | 100.64.254.31                                                                  |                                                                                                    | MD5                                                 | admin                                                                                                    |                            |  |
| Pass         | sword                                                                                    |                                                                           | Max Hops                                                                       |                                                                                                    | Preserve config                                     |                                                                                                    |                            |  |
|              | Sot as individual day                                                                    | ico write credential                                                      | 2                                                                              |                                                                                                    | Enabled                                             |                                                                                                    |                            |  |
|              | Set as individual dev                                                                    | ice write credential                                                      |                                                                                |                                                                                                    |                                                     |                                                                                                    |                            |  |
| Pack         |                                                                                          |                                                                           |                                                                                |                                                                                                    |                                                     |                                                                                                    |                            |  |
| DdCK         |                                                                                          |                                                                           |                                                                                |                                                                                                    |                                                     |                                                                                                    |                            |  |
| DdCK         |                                                                                          |                                                                           |                                                                                |                                                                                                    |                                                     |                                                                                                    |                            |  |
| Disc         | covery Results                                                                           |                                                                           |                                                                                |                                                                                                    |                                                     |                                                                                                    |                            |  |
| Disc         | covery Results                                                                           |                                                                           |                                                                                |                                                                                                    |                                                     |                                                                                                    |                            |  |
| Disc         | covery Results<br>ter by attributes                                                      |                                                                           |                                                                                |                                                                                                    |                                                     |                                                                                                    |                            |  |
| Disc<br>Filt | covery Results<br>Iter by attributes<br>Switch Name                                      | Serial Number                                                             | IP Address                                                                     | Model                                                                                                    | Version                                             | Status                                                                                                   | Progress                   |  |
|              | covery Results<br>ter by attributes<br>Switch Name<br>Core-31                            | Serial Number<br>9IKJ1WYRPGM                                              | IP Address<br>100.64.254.31                                                    | Model<br>N9K-C9300v                                                                                            | Version<br>10.3(3)                                  | Status<br>Manageable                                                                                     | Progress                   |  |
|              | covery Results<br>ter by attributes<br>Switch Name<br>Core-31<br>SB-21                   | Serial Number<br>9IKJ1WYRPGM<br>9DNMFIODOIX                               | IP Address<br>100.64.254.31<br>100.64.254.21                                   | Model<br>N9K-C9300v<br>N9K-C9300v                                                                              | Version<br>10.3(3)<br>10.3(3)                       | Status<br>Manageable<br>Aiready Managed In Sharee                                                        | Progress<br>1 <sup>.</sup> |  |
|              | covery Results<br>ter by attributes<br>Switch Name<br>Core-31<br>SB-21<br>SB-20          | Serial Number<br>9IKJ1WYRPGM<br>9DNMFIODOIX<br>9NL6XB9DR3X                | IP Address<br>100.64.254.31<br>100.64.254.21<br>100.64.254.20                  | Model<br>N9K-C9300v<br>N9K-C9300v<br>N9K-C9300v                                                                | Version<br>10.3(3)<br>10.3(3)<br>10.3(3)            | Status Manageable Aiready Managed In Sharee Aiready Managed In Sharee                                    | Progress<br>1-<br>1-       |  |
|              | covery Results<br>ter by attributes<br>Switch Name<br>Core-31<br>SB-21<br>SB-20<br>RS-10 | Serial Number<br>9IKJ1WYRPGM<br>9DNMFIODOIX<br>9NL6XB9DR3X<br>9HPQ7WQ5H60 | IP Address<br>100.64.254.31<br>100.64.254.21<br>100.64.254.20<br>100.64.254.10 | Model           N9K-C9300v           N9K-C9300v           N9K-C9300v           N9K-C9300v           N9K-C9300v | Version<br>10.3(3)<br>10.3(3)<br>10.3(3)<br>10.3(3) | Status<br>Manageable<br>Already Managed In Shared<br>Aready Managed In Shared<br>Aready Managed In Backb | Progress<br>1-<br>1-       |  |

After clicking "Add Switches", wait until the progress bar is green, then click Close.

We will be using a Nexus device for this configuration, so right-click on "Core-31" and choose **Set Role**, then select "Edge Router" as the role for this device.

| رابيان Nexus Dashboard                                                                                                    |                                                                                                    | <b>£</b> ? |
|----------------------------------------------------------------------------------------------------|----------------------------------------------------------------------------------------------------|------------|
| $\equiv$ Fabric Controller                                                                                                    |                                                                                                    |            |
| <ul> <li>Fabric Controller</li> <li>Dashboard</li> <li>Topology</li> <li>LAN</li> <li>Virtual Management</li> <li>Settings</li> <li>Operations</li> </ul> | Starm More     Data Center ( ) External-Core     View   Image: Configuration   Custom Saved   Image: Custom Saved   Image: Custom Saved <t< td=""><td>Actions ~</td></t<> | Actions ~  |
|                                                                                                    | 0 selected Discovery 2 Set Role VPC Pairing More                                                                                                    |            |
|                                                                                                    |                                                                                                    |            |

 $? \times$ 

| cisco Nexus Dashboard               | 🖗 Fabric Controller 🗸        |                            | £ 0       |
|-------------------------------------|------------------------------|----------------------------|-----------|
| ⊟ Fabric Controller     ☆ Dashboard |                              | Select Role ×              |           |
| 🔀 Topology                          | Topology                     | Q Search Role              |           |
| LAN                                 | Data Center / C Exte         | Border Spine               |           |
| Virtual Management                  | View                         | Border Gateway             | Actions ~ |
|                                     | + - 20                       | Border Gateway Spine       |           |
| <u>1</u> ° Operations               | Show Logical Links           | Super Spine                |           |
|                                     | Operation Configurat         | Border Super Spine         |           |
|                                     | Custom Saved                 | Border Gateway Super Spine |           |
|                                     | In-Sync                      | Access                     |           |
|                                     | Pending                      | Aggregation                |           |
|                                     | In Progres 1                 | Edge Router                | et        |
|                                     | Out-of-Sync                  | Core Router                | ¢2        |
|                                     | NA                           | ToR                        | Core-31   |
|                                     | Multi-select ①<br>O selected | 2 Select                   |           |
|                                     |                              |                            |           |
|                                     |                              |                            |           |
|                                     |                              |                            |           |

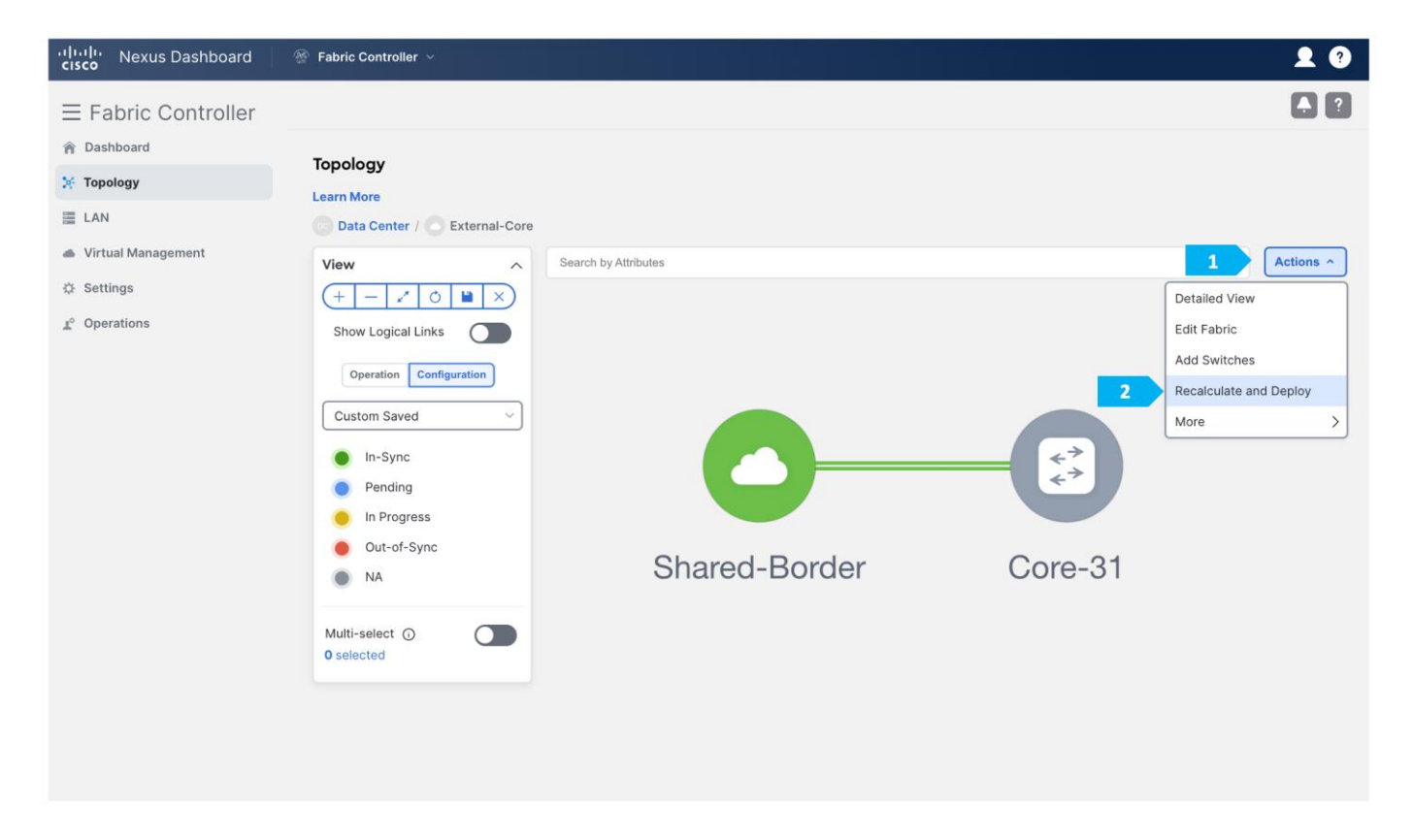

| bloy Configuration   | on - External-Core |             |                     |               |                |                    |          | ? – ×            |
|----------------------|--------------------|-------------|---------------------|---------------|----------------|--------------------|----------|------------------|
|                      |                    | c           | 1<br>Config Preview |               | Deploy         | 2<br>Progress      |          |                  |
| Filter by attributes |                    |             |                     |               |                |                    |          | Resync All       |
| Switch Name          | IP Address         | Role        | Serial Number       | Fabric Status | Pending Config | Status Description | Progress | Resync Switch    |
| Core-31              | 100.64.254.31      | edge router | 9IKJ1WYRPGM         | Out-Of-Sync   | 5 Lines        | Out-of-Sync        |          | Resync           |
|                      |                    |             |                     |               |                |                    |          |                  |
|                      |                    |             |                     |               |                |                    |          |                  |
|                      |                    |             |                     |               |                |                    |          |                  |
|                      |                    |             |                     |               |                |                    |          |                  |
|                      |                    |             |                     |               |                |                    |          |                  |
|                      |                    |             |                     |               |                |                    |          |                  |
|                      |                    |             |                     |               |                |                    |          | Close Deploy All |

#### Step 3. Checking links between Shared-Borders and Edge Router

| راباباب Nexus Dashboard<br>داده                                              | Fabric Controller ~                                                    |                    | <b>£</b> ? |
|------------------------------------------------------------------------------|------------------------------------------------------------------------|--------------------|------------|
| $\equiv$ Fabric Controller                                                   |                                                                        |                    | . 2        |
| <ul> <li>☆ Dashboard</li> <li>※ Topology</li> <li>■ LAN</li> </ul>           | Topology<br>Learn More<br>Data Center / C External-Core                |                    |            |
| <ul> <li>Virtual Management</li> <li>Settings</li> <li>Operations</li> </ul> | View Sea<br>+ O M X<br>Show Logical Links O<br>Operation Configuration | arch by Attributes | Actions ~  |
|                                                                              | Custom Saved<br>In-Sync<br>Pending<br>In Progress<br>Out-of-Sync<br>NA |                    |            |
|                                                                              | Multi-select O<br>O selected                                           | Shared-Border      | Core-31    |

Double-click on the "Shared-Border" fabric.

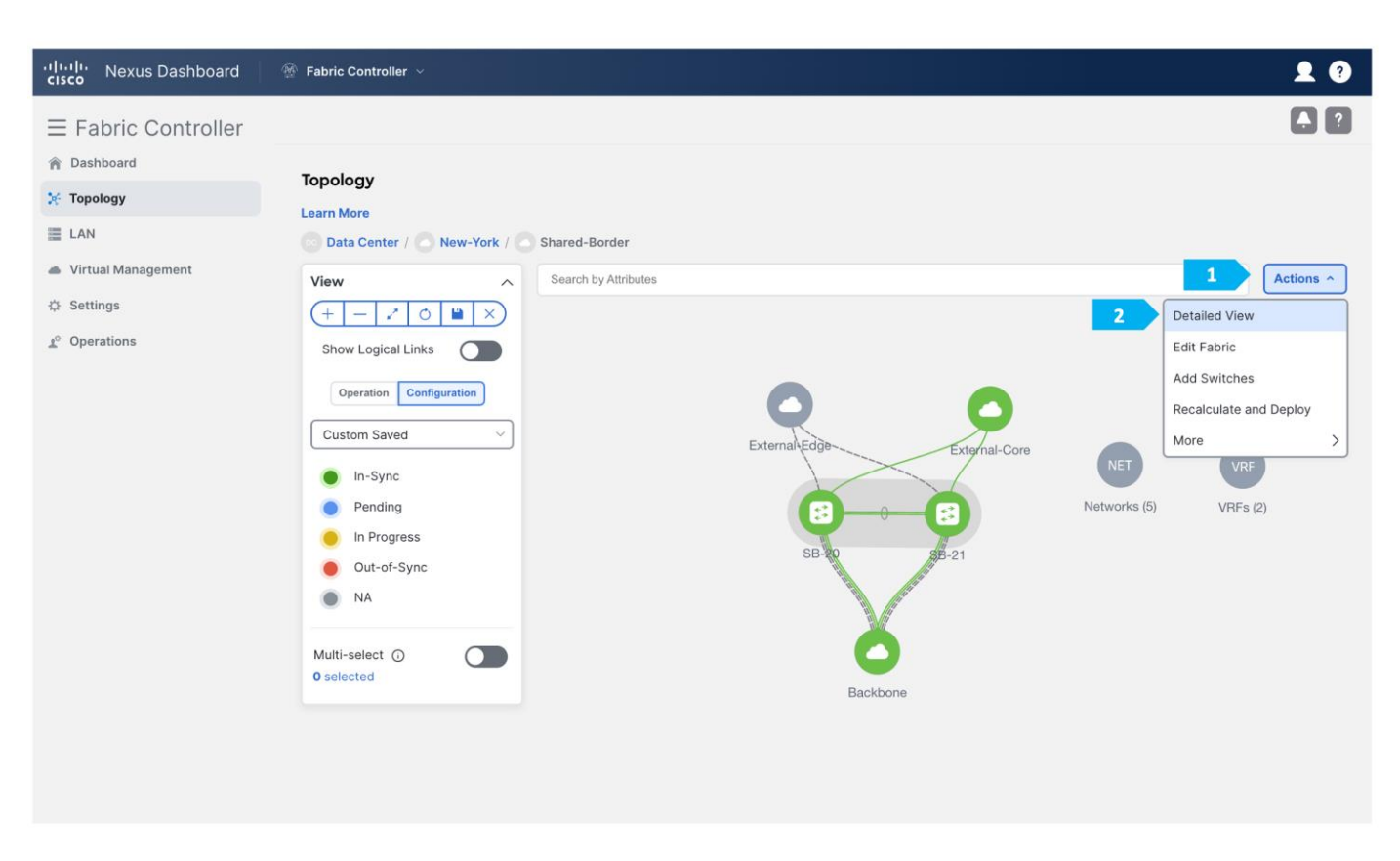

The "Links" tab will show the Core-31-to-SB-20 link and the Core-31-to-SB-21 link, and the policy should be "ext\_fabric\_setup" as shown below. We can refine the search using "Policy contains ext\_fabric\_setup".

| Fabric      | overview - Sha                   | ared-Bor   | rder       |                    |             |          |      |          |                 |              |              | Actions ~            | ? - ×     |
|-------------|----------------------------------|------------|------------|--------------------|-------------|----------|------|----------|-----------------|--------------|--------------|----------------------|-----------|
| Overvi      | iew S 1                          | Links      | Interfaces | Interface Groups   | Policies    | Networks | VRFs | Services | Event Analytics | B History    | Resources Vi | rtual Infrastructure |           |
| Lin         | ks Protocol Vie                  | ew         |            |                    |             |          |      |          |                 |              |              |                      |           |
| <b>2</b> Po | licy contains ext_fat            | oric_setup | ×          |                    |             |          |      |          |                 |              |              | Edit Clear All       | Actions v |
|             | Fabric Name                      |            | * Name     |                    |             |          |      | Policy   | h               | nfo          | Admin S      | tate Oper Sta        | e         |
|             | External-Core←<br>>Shared-Border | -<br>r     | Core-31~E  | Ethernet1/1SB-20~I | Ethernet1/6 |          |      | ext_fab  | ric_setup L     | _ink Present | ↑ Up         | ↑ Up                 |           |
|             | Shared-Border↔<br>>External-Core | _          | SB-21~Eth  | nernet1/6Core-31~I | Ethernet1/2 |          |      | ext_fab  | ric_setup L     | ink Present  | ↑ Up         | ↑ Up                 |           |
|             |                                  |            |            |                    |             |          |      |          |                 |              |              |                      |           |
|             |                                  |            |            |                    |             |          |      |          |                 |              |              |                      |           |
|             |                                  |            |            |                    |             |          |      |          |                 |              |              |                      |           |
|             |                                  |            |            |                    |             |          |      |          |                 |              |              |                      |           |
|             |                                  |            |            |                    |             |          |      |          |                 |              |              |                      |           |
| 2 ite       | ems found                        |            |            |                    |             |          |      |          |                 |              | Rows         | per page 50 v        | < 1 >     |

| erviev | w Switches                       | Links    | Interfaces | Interface Groups  | Policies    | Networks | VRFs | Services | Event Analytics | History     | Resources Virtua | I Infrastructure |                  |
|--------|----------------------------------|----------|------------|-------------------|-------------|----------|------|----------|-----------------|-------------|------------------|------------------|------------------|
|        |                                  |          |            |                   |             |          |      |          |                 |             |                  |                  |                  |
| Links  | Protocol Vie                     | w        |            |                   |             |          |      |          |                 |             |                  |                  |                  |
| Policy | y contains ext_fabr              | ic_setup | ×          |                   |             |          |      |          |                 |             |                  | Edit Clear All   | Actio            |
|        | Fabric Name                      |          | A Name     |                   |             |          |      | Policy   | Ir              | nfo         | Admin State      | 1                | Create<br>Edit   |
|        | External-Core←<br>>Shared-Border |          | Core-31~E  | Ethernet1/1SB-20~ | Ethernet1/6 |          |      | ext_fabr | ric_setup L     | ink Present | ↑ Up             | ↑ Up             | Delete<br>Import |
|        | Shared-Border←<br>>External-Core |          | SB-21~Eth  | nernet1/6Core-31~ | thernet1/2  |          |      | ext_fabr | ric_setup L     | ink Present | ↑ Up             | ↑ Up             | Export           |
|        |                                  |          |            |                   |             |          |      |          |                 |             |                  |                  |                  |
|        |                                  |          |            |                   |             |          |      |          |                 |             |                  |                  |                  |
|        |                                  |          |            |                   |             |          |      |          |                 |             |                  |                  |                  |
|        |                                  |          |            |                   |             |          |      |          |                 |             |                  |                  |                  |
|        |                                  |          |            |                   |             |          |      |          |                 |             |                  |                  |                  |
|        |                                  |          |            |                   |             |          |      |          |                 |             |                  |                  |                  |

Repeat the same step for SB-21 to Core-31.

| Management - Edit Link : LINK-UUID-627460                     |                                                                                     | ? —     |
|---------------------------------------------------------------|-------------------------------------------------------------------------------------|---------|
| purce Fabric                                                  | Destination Fabric                                                                  |         |
| External-Core                                                 | Shared-Border 🗸                                                                     |         |
| purce Device*                                                 | Destination Device*                                                                 |         |
| Core-31 V                                                     | SB-20 ~                                                                             |         |
| purce Interface*                                              | Destination Interface*                                                              |         |
| Ethernet1/1                                                   | Ethernet1/6                                                                         |         |
| General Parameters Advanced Default VRF Source BGP ASN* 65099 | BOP Autonomous System Number in Source Fabric                                       |         |
| Source IP Address/Mask 10.44.0.1/30                           | IP address for sub-interface in each VRF in Source Fabric                           |         |
| Destination ID Address*                                       |                                                                                     |         |
| 10.44.0.2                                                     | IP address for sub-interface in each VRF in Destination Fabric                      |         |
| Source IPv6 Address/Mask                                      | IPv6 address for sub-interface in each VRF in Source Fabric                         |         |
| Destination IPv6 Address                                      | IPv6 address for sub-interface in each VRF in Destination Fabric                    |         |
| Destination BGP ASN*<br>65004                                 | BGP Autonomous System Number in Destination Fabiro                                  |         |
| Link MTU<br>9216                                              | Interface MTU on both ends of VRF Lite IFC                                          |         |
| Auto Generate Configuration for Peer                          | If enabled, suto generate VRF Lite configuration for managed NX-OS neighbor devices |         |
|                                                               |                                                                                     |         |
|                                                               |                                                                                     | 1 Cance |

#### Step 4. Attach VRF Extension

**Note:** Before doing this step, please make sure that the interfaces between Shared borders SB-20, SB-21, and Core-31 are routed ports and not trunk ports.

Go to the "VRF" tab and double-click on the "CORP" VRF.

|                                   |                                                                                          |                                                                        |                                     |                          |                                    |                                    |                                 | ,                                                     |             |                 |                                                                                                    |
|-----------------------------------|------------------------------------------------------------------------------------------|------------------------------------------------------------------------|-------------------------------------|--------------------------|------------------------------------|------------------------------------|---------------------------------|-------------------------------------------------------|-------------|-----------------|----------------------------------------------------------------------------------------------------|
| F                                 | Filter by attributes                                                                     |                                                                        |                                     |                          |                                    |                                    |                                 |                                                       |             |                 | Acti                                                                                                    |
|                                   | VRF Name                                                                                 |                                                                        |                                     |                          | VRF Status                         |                                    |                                 |                                                       | VRF ID      |                 |                                                                                                    |
|                                   | ] DMZ                                                                                    |                                                                        |                                     |                          | DEPLOYED                           | 0                                  |                                 |                                                       | 50001       |                 |                                                                                                    |
| •                                 | CORP                                                                                     |                                                                        |                                     |                          | DEPLOYED                           | 0                                  |                                 |                                                       | 50000       |                 |                                                                                                    |
|                                   |                                                                                          |                                                                        |                                     |                          |                                    |                                    |                                 |                                                       |             |                 |                                                                                                    |
|                                   |                                                                                          |                                                                        |                                     |                          |                                    |                                    |                                 |                                                       |             |                 |                                                                                                    |
|                                   |                                                                                          |                                                                        |                                     |                          |                                    |                                    |                                 |                                                       |             |                 |                                                                                                    |
|                                   |                                                                                          |                                                                        |                                     |                          |                                    |                                    |                                 |                                                       |             |                 |                                                                                                    |
|                                   |                                                                                          |                                                                        |                                     |                          |                                    |                                    |                                 |                                                       |             |                 |                                                                                                    |
|                                   |                                                                                          |                                                                        |                                     |                          |                                    |                                    |                                 |                                                       |             |                 |                                                                                                    |
|                                   |                                                                                          |                                                                        |                                     |                          |                                    |                                    |                                 |                                                       |             |                 |                                                                                                    |
| 2 ite                             | ems found                                                                                |                                                                        |                                     |                          |                                    |                                    |                                 |                                                       |             | Rows per page   | 50 ~ < 1                                                                                                    |
| 2 ite                             | ems found                                                                                |                                                                        |                                     |                          |                                    |                                    |                                 |                                                       |             | Rows per page   | 50 ~ < 1                                                                                                    |
| 2 ite<br>/RF Ov                   | verview - CO                                                                             | RP<br>achments                                                         | Networks                            |                          |                                    |                                    |                                 |                                                       |             | Rows per page ( | 50 V ( 1                                                                                                    |
| 2 ite<br>/RF Ov<br>vervie<br>Filt | verview - CO<br>aw VRF Att<br>ter by attributes                                          | RP<br>achments                                                         | Networks                            |                          |                                    |                                    |                                 |                                                       |             | Rows per page ( | 50 V (1                                                                                                    |
| 2 ite<br>/RF Ov<br>vervie         | ems found<br>verview - CO<br>ew <u>VRF Att</u><br>ter by attributes<br>VRF Name          | RP<br>achments<br>VRF ID                                               | Networks<br>VLAN ID                 | Switch                   | Status                             | Attachment                         | Switch Role                     | Fabric Name                                           | Loopback ID | Rows per page ( | 50 V ( 1<br>ons V Refresh -                                                                                                    |
| 2 its<br>VRF Ov<br>vervie         | ems found<br>verview - CO<br>aw VRF Att<br>ter by attributes<br>VRF Name<br>CORP         | RP<br>achments<br>VRF ID<br>50000                                      | Networks<br>VLAN ID<br>2000         | Switch<br>SB-20          | Status                             | Attached                           | Switch Role<br>border           | Fabric Name<br>Shared-<br>Border                      | Loopback ID | Rows per page ( | 50 V (1)<br>Kons V Refresh –<br>2 Action<br>Loopt History<br>3 Edit<br>Preview                                                                                                    |
| 2 ite<br>VRF Ov<br>vervie         | ems found<br>verview - CO<br>aw VRF Att<br>ter by attributes<br>VRF Name<br>CORP         | RP<br>achments<br>VRFID<br>50000                                       | Networks<br>VLAN ID<br>2000<br>2000 | Switch<br>SB-20<br>SB-21 | Status<br>DEPLOYED<br>DEPLOYED     | Attached<br>Attached               | Switch Role border              | Fabric Name<br>Shared-<br>Border<br>Shared-<br>Border | Loopback ID | Rows per page ( | 50 V (1<br>bons V Refresh –<br>2 Action<br>Loopt History<br>3 Edit<br>Preview<br>Deploy                                                                                                    |
| 2 its<br>VRF OV<br>Vervie         | ems found<br>verview - CO<br>aw VRF Att<br>ter by attributes<br>VRF Name<br>CORP         | RP<br>achments<br>VRF ID<br>50000                                      | Networks VLAN ID 2000 2000          | Switch<br>SB-20<br>SB-21 | Status<br>DEPLOYED<br>DEPLOYED     | Attachment<br>Attached<br>Attached | Switch Role<br>border<br>border | Fabric Name<br>Shared-<br>Border<br>Shared-<br>Border | Loopback ID | Rows per page   | 50 V ( 1<br>cons V Refresh –<br>Loopt History<br>3 Edit<br>Preview<br>Deploy<br>Import<br>Export                                                                                                    |
| 2 its<br>VRF Ov<br>vervie         | ems found<br>verview - CO<br>w VRF Att<br>ter by attributes<br>VRF Name<br>CORP<br>CORP  | RP           achments           VRF ID           50000           50000 | Networks  VLAN ID  2000  2000       | Switch<br>SB-20<br>SB-21 | Status<br>DEPLOYED<br>DEPLOYED     | Attached<br>Attached               | Switch Role<br>border           | Fabric Name<br>Shared-<br>Border<br>Shared-<br>Border | Loopback ID | Rows per page ( | 50 V (1)<br>50 V (1)<br>50 V ( |
| 2 its<br>VRF OV<br>Vervie         | ems found verview - CO w VRF Att ter by attributes VRF Name CORP CORP                    | RP achments S0000 S0000                                                | Networks<br>VLANID<br>2000<br>2000  | Switch<br>SB-20<br>SB-21 | Status<br>DEPLOYED<br>DEPLOYED     | Attachment<br>Attached<br>Attached | Switch Role<br>border<br>border | Fabric Name<br>Shared-<br>Border<br>Shared-<br>Border | Loopback ID | Rows per page ( | 50 V ( 1<br>cons V Refresh –<br>2 Action<br>Loopt History<br>3 Edit<br>Preview<br>Deploy<br>Import<br>Export<br>Quick Detac                                                                                                    |
| 2 its<br>VRF OV<br>Vervie         | ems found<br>verview - CO<br>aw VRF Att<br>ter by attributes<br>VRF Name<br>CORP<br>CORP | RP<br>achments<br>VRF ID<br>50000                                      | Networks                            | Switch<br>SB-20<br>SB-21 | Status<br>DEPLOYED<br>DEPLOYED     | Attached<br>Attached               | Switch Role<br>border<br>border | Fabric Name<br>Shared-<br>Border<br>Shared-<br>Border | Loopback ID | Rows per page   | 50 V ( 1<br>ons V Refresh –<br>2 Action<br>Loopt<br>History<br>3 Edit<br>Preview<br>Deploy<br>Import<br>Export<br>Quick Attach<br>Quick Detact                                                                                                    |
| 2 its                             | ems found<br>verview - CO<br>aw VRF Att<br>ter by attributes<br>VRF Name<br>CORP<br>CORP | RP           achments           VRF ID           50000           50000 | Networks                            | Switch<br>SB-20<br>SB-21 | Status<br>© DEPLOYED<br>© DEPLOYED | Attached<br>Attached               | Switch Role<br>border<br>border | Fabric Name<br>Shared-<br>Border<br>Shared-<br>Border | Loopback ID | Rows per page   | 50 V ( 1<br>ons V Refresh –<br>2 Action<br>Loopt History<br>3 Edit<br>Preview<br>Deploy<br>Import<br>Export<br>Quick Attack<br>Quick Detac                                                                                                    |
| 2 its                             | ems found<br>verview - CO<br>aw VRF Att<br>ter by attributes<br>VRF Name<br>CORP         | RP<br>achments<br>VRF ID<br>50000                                      | Networks                            | Switch<br>SB-20<br>SB-21 | Status<br>DEPLOYED<br>DEPLOYED     | Attached<br>Attached               | Switch Role<br>border<br>border | Fabric Name<br>Shared-<br>Border<br>Shared-<br>Border | Loopback ID | Rows per page   | 50 V ( 1<br>cons V Refresh –<br>2 Action<br>Loopt<br>History<br>3 Edit<br>Preview<br>Deploy<br>Import<br>Export<br>Quick Attack<br>Quick Detac                                                                                                    |

Edit VRF Attachment - CORP

SB-20(9NL6XB9DR3X) - SB-21(9DNMFIOD0IX) Detach C Attach VLAN\* 2000 Extend\* VRF\_LITE SB-20(9NL6XB9DR3X) SB-21(9DNMFIOD0IX) CLI Freeform Config CLI Freeform Config  $\label{eq:constraint} \begin{array}{c} {\sf Edit} > \\ {\sf All configs should strictly match the 'show run' output, including cases and new line } \\ {\sf Any mismatches will yield unexpected diffs during deploy} \end{array}$ Edit > All configs should strictly match the 'show run' output, including cases and new line Any mismatches will yield unexpected diffs during deploy Loopback Id Loopback Id Loopback IPv4 Address Loopback IPv4 Address Loopback IPv6 Address Loopback IPv6 Address Import EVPN Route Target Import EVPN Route Target Export EVPN Route Target Export EVPN Route Target Extension Filter by attributes Attach-All Detach-All Dest. Switch Dest. Interface Source Switch Action Attached IF\_NAME DOT1Q\_ID IP\_MASK IP\_TAG NEIGHBO... NEIGHBO ... IPV6\_MA... IPV6 Туре Edit Detached SB-20 VRF\_LITE Ethernet1/1 10.44.0.2/30 10.44.0.1 65099 Ethernet1/6 Core-31 2 Edit Detached SB-21 VRF\_LITE Ethernet1/2 2 10.44.0.5/30 10.44.0.6 65099 Ethernet1/6 Core-31

Cancel Save 2

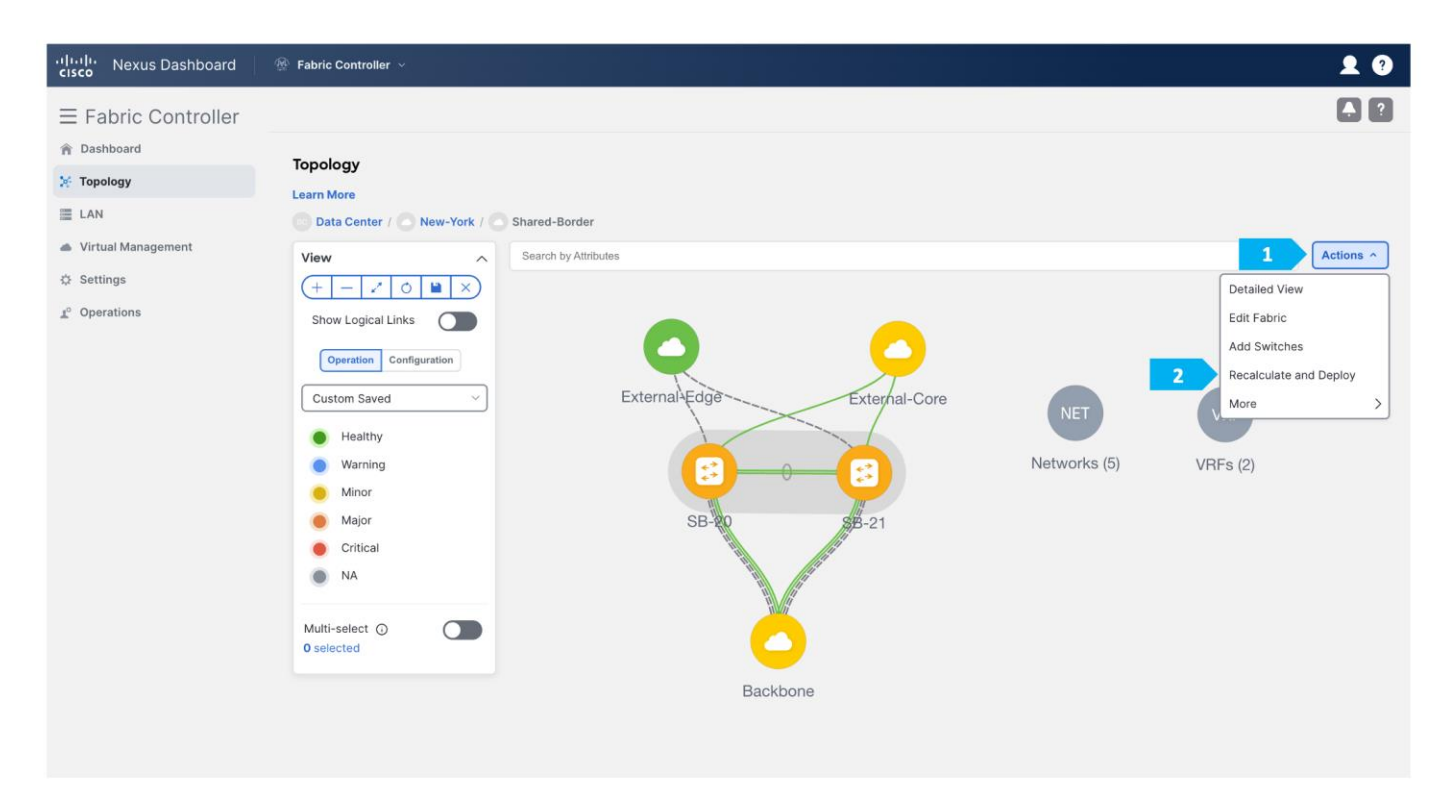

 $? - \times$ 

| by Configuration     | n - Shared-Border |        |                       |               |                |                    |          | ? — ×         |
|----------------------|-------------------|--------|-----------------------|---------------|----------------|--------------------|----------|---------------|
|                      |                   |        | (1)<br>Config Preview |               | 2<br>Deploy Pr | )<br>ogress        |          |               |
| Filter by attributes |                   |        |                       |               |                |                    |          | Resync All    |
| witch Name           | IP Address        | Role   | Serial Number         | Fabric Status | Pending Config | Status Description | Progress | Resync Switch |
| 8-20                 | 100.64.254.20     | border | 9NL6XB9DR3X           | Out-Of-Sync   | 21 Lines       | Out-of-Sync        |          | Resync        |
| 3-21                 | 100.64.254.21     | border | 9DNMFIOD0IX           | Out-Of-Sync   | 21 Lines       | Out-of-Sync        |          | Resync        |
|                      |                   |        |                       |               |                |                    |          |               |
|                      |                   |        |                       |               |                |                    |          |               |
|                      |                   |        |                       |               |                |                    |          |               |
|                      |                   |        |                       |               |                |                    |          |               |
|                      |                   |        |                       |               |                |                    |          |               |

After we finish the deployment in the "Shared-Border" fabric, double-click on the "External-Core" fabric and perform a "Recalculate and Deploy".

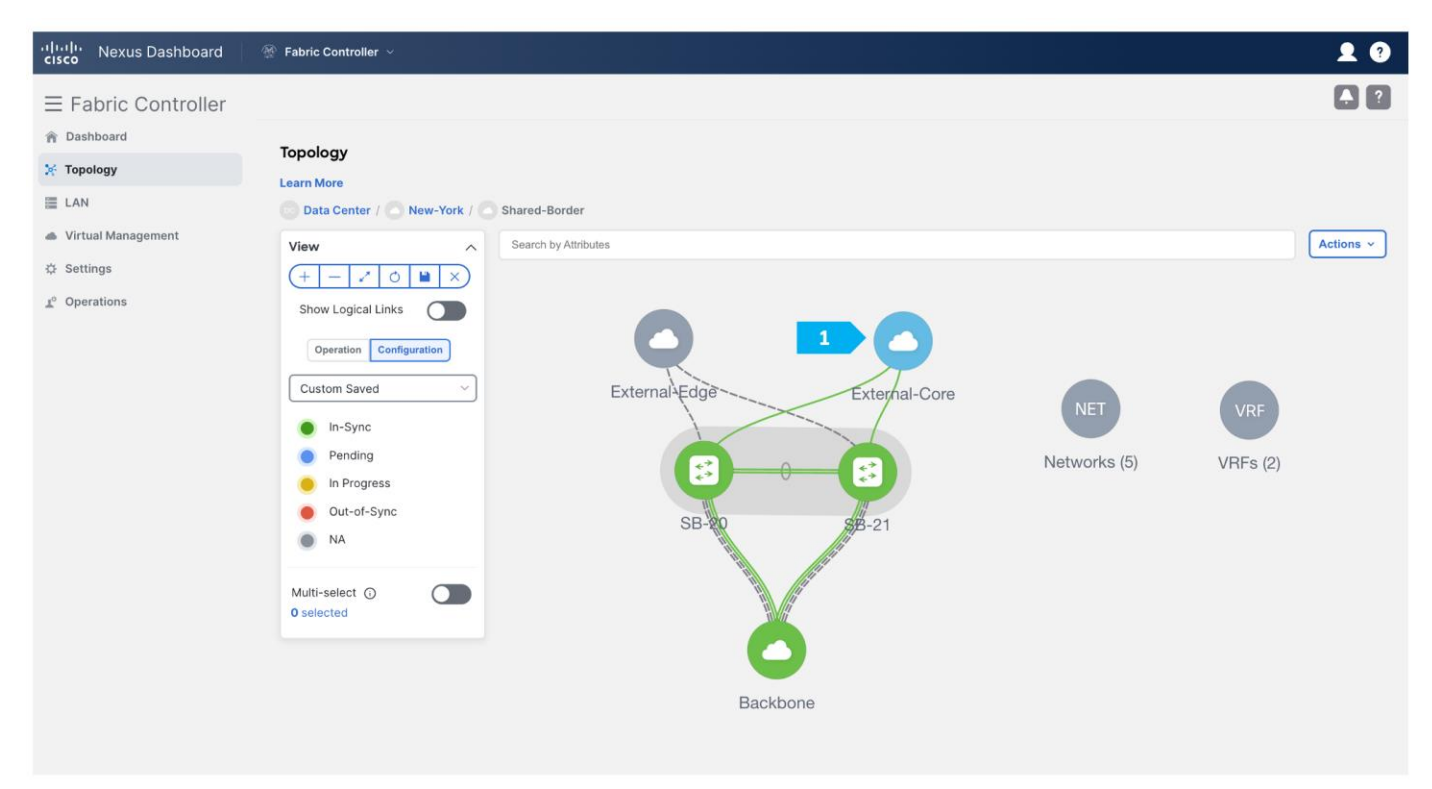

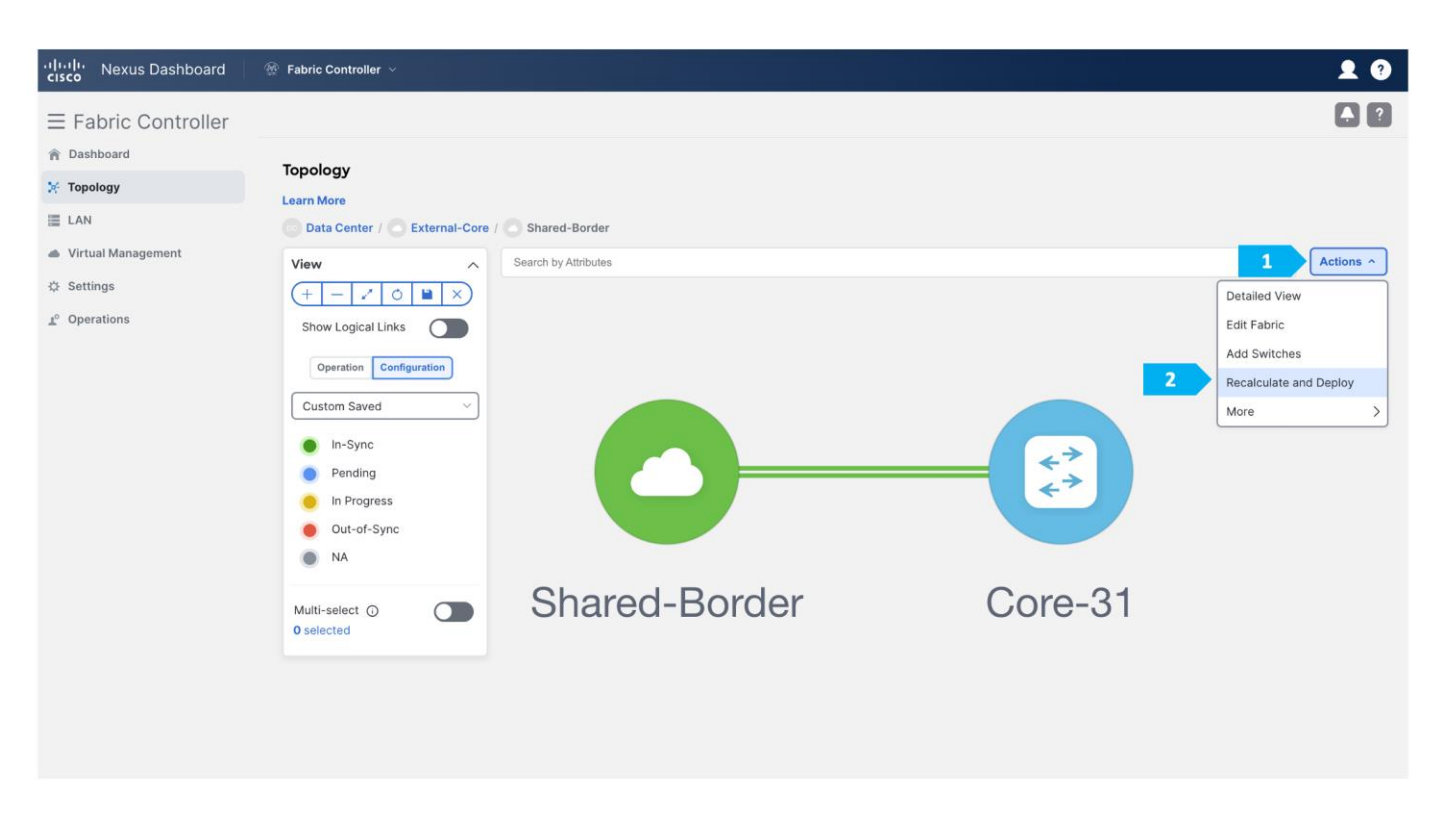

By now we have implemented VRF Lite between Shared-Border and External-Core for the CORP VRF.

**Note:** The VRF Lite deployment option shown above gives an example of one way to extend IP handoff services between VXLAN EVPN and external networks. The deployment of Shared-Borders can be Layer 3 independent devices (no vPC) or part of a vPC domain. By default, the Shared-Borders extend Layer 3 services across different routing domains. The VXLAN EVPN traffic behavior changes based on the deployment model. For example, Shared-Borders running as Layer 3 independent devices use its Primary VTEP IP as the BGP NH (next-hop) to advertise the Site-External prefixes to VXLAN EVPN fabrics. However, Shared-Borders that are part of a vPC domain will use the Secondary known as VIP VTEP IP as the BGP NH to advertise the Site-External prefixes to VXLAN EVPN fabrics.

To handle specific traffic and link failure scenarios, the following is recommended:

- Use "Advertise-PIP" of vPC Border devices when doing VXLAN EVPN to IP handoff. For more information, see:

https://www.cisco.com/c/en/us/td/docs/dcn/nxos/nexus9000/104x/configuration/vxlan/cisco-nexus-9000-series-nx-os-vxlanconfiguration-guide-release-104x/m\_configuring\_vpc\_multihoming.html

- Starting with the NDFC 12.1.3b release, the "Advertise-PIP" option is enabled by default for vPC Border devices.
- In unique failure scenarios, such as a Zig-Zag failure where the Shared-Border-1 loses all of its links towards Edge and the Shared-Border-2 loses all of its links towards the VXLAN EVPN fabric, special considerations must be accounted for, such as the deployment of Layer 3 Underlay link across the Shared-Border for continuous connectivity across VXLAN EVPN and External IP networks, and a per-VRF iBGP session for handling locally attached EPs, service nodes, or external devices.

## Service Node Peering Use-Cases

In earlier sections, we discussed how Shared-Border can be implemented in the vPC domain to connect with Layer 4 to Layer 7 service nodes, such as firewalls, load balancers, TCP Optimizers, and more.

While this document does not cover details about Layer 4 to Layer 7 design, best practices, and use cases, it is important to highlight two common use cases with Shared Border as follows:

#### Layer 2 Extension for DMZ:

Typically, data center applications such as SaaS and other critical customer-facing applications require Internet connectivity. In the data center, the network admin deploys a perimeter firewall for traffic inspection, especially for traffic traversing between untrust and trust zones. Therefore, service nodes such as firewalls host network gateway services for these applications. In such circumstances, the VXLAN EVPN fabric acts as a Layer 2 bridging domain between endpoint applications and the firewall.

In a Shared-Border architecture, the placement and connectivity of Layer 4 to Layer 7 services become crucial to avoid traffic hair pinning and to achieve deterministic traffic flows. When we have multiple Availability Zones (AZs), the Shared-Border becomes a natural choice to connect with the service nodes.

It is also important to note that Layer 2 BUM and bridging traffic must flow across these fabrics. The site/AZ-specific Border Gateway (BGW) is responsible for distributing the Layer 2 information of endpoints within and across the fabrics. At this time, Cisco NDFC supports Ingress-Replication (IR) as the replication method for DCI (VXLAN Multi-Site). The BGWs advertise EVPN Type-3 (IMET) routes to form an IR table with the L2VNI and the VTEP information. Therefore, we must ensure that Layer 2 VXLAN traffic arrives at the Shared Border to process and forward to the service nodes. Hence, the replication method for the Shared-Border fabric must be set to Ingress-Replication during the Day-0 fabric configuration using NDFC. From a configuration point of view, we must create and deploy Layer 2 only VNI across Leaf, BGW, Shared-Border, and the interface connecting between the Shared-Border and the service node.

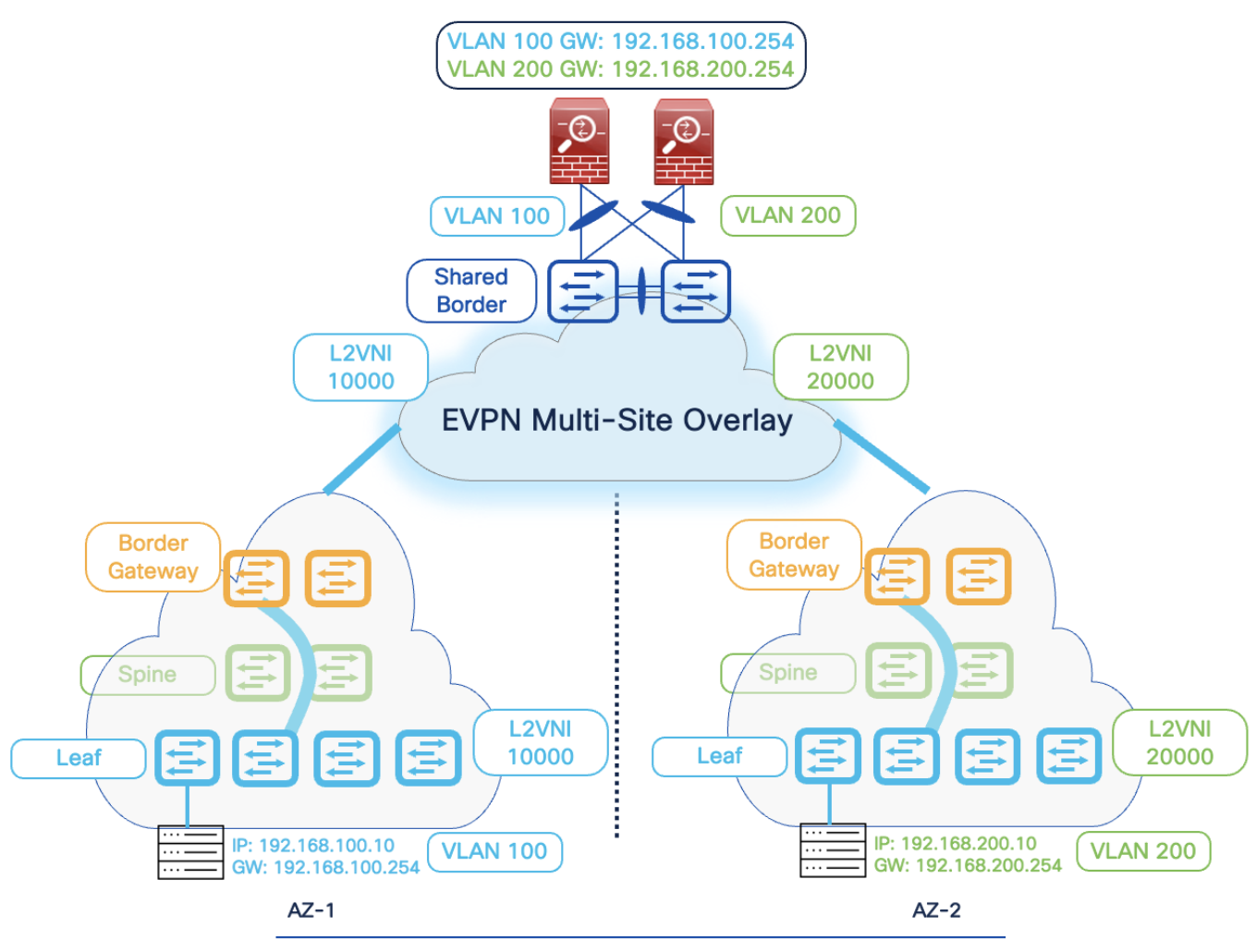

Region: US-East New York

#### Figure 15. Layer 4-7 Use-Case for DMZ

## Inter-Tenant VRF (VRF Fusion)

Another popular use-case for firewall peering in a VXLAN EVPN environment is implementing Inter-Tenant VRF connectivity for Layer 3 communications across different VRFs. By default, a VRF signifies unique and separate control and data plane functionality on a VTEP. One of the advantages of the VXLAN EVPN environment is to achieve Secure Multi-Tenancy and Mobility at scale. Hence, if an endpoint is part of VRF X, the same endpoint can't communicate with another endpoint that is part of VRF Y.

Due to different data center use cases such as migration, mergers, and inter-domain connectivity, traffic is expected to leak across other tenants. While various methods such as EVPN RT import/export, Downstream VNI, and Centralized Route Leaking are available to perform the route leaking on Cisco Nexus 9000 and NX-OS devices, one of the other standard methods is to rely on an external service node to inspect and perform these additional functionalities.

Therefore, a service node such as a firewall acts as a fusion stitching point to enable communication between VRF X and VRF Y. From a configuration point of view, Cisco NDFC supports static routing or

dynamic routing using BGP between the Shared-Border and the service node. The example in this document is based on static routing, but the same can be implemented using BGP.

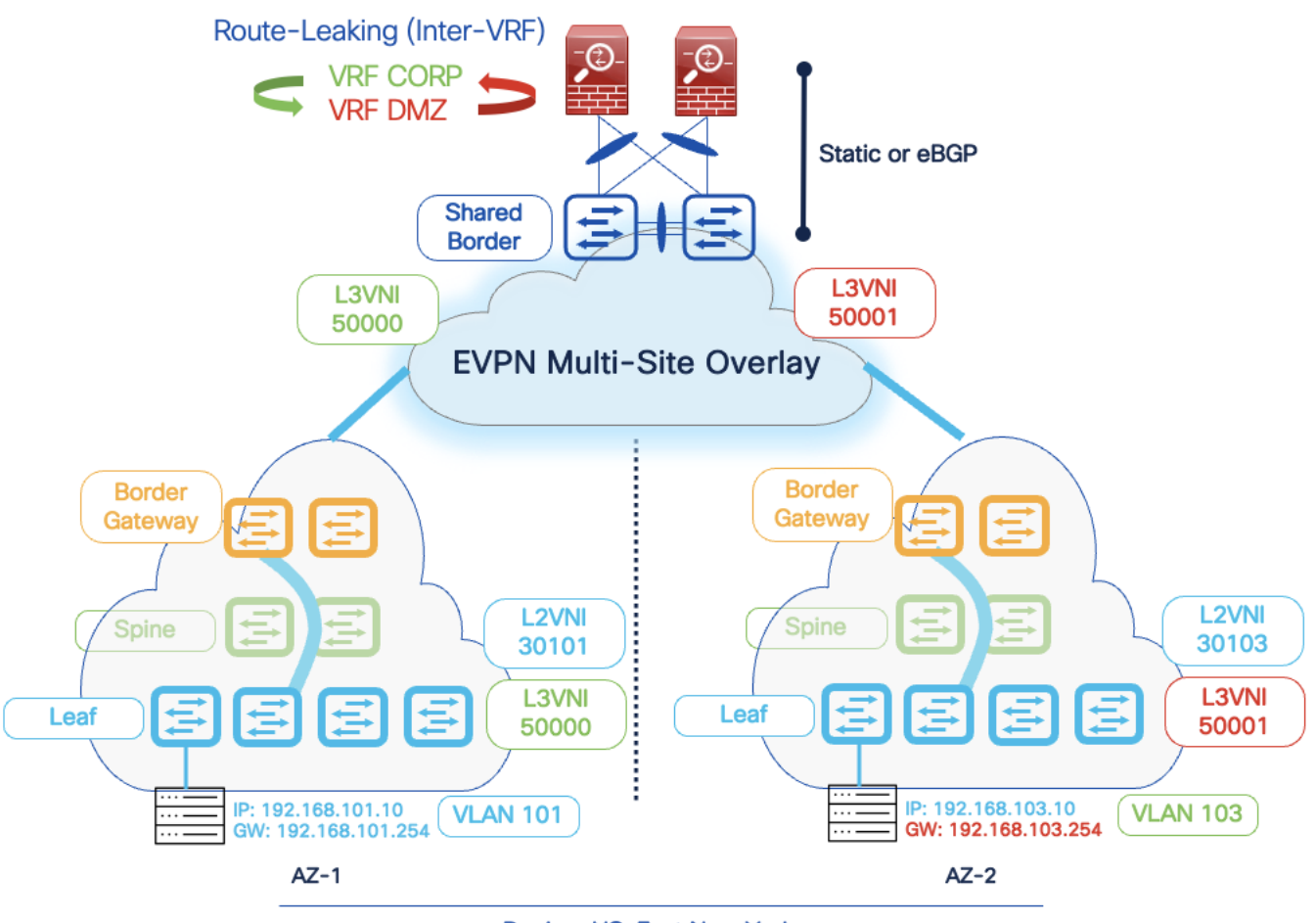

Region: US-East New York

Figure 16. Layer 4-7 Use-Case for Inter-Tenant

In this example, we need to connect the firewall to SB-20 and SB-21 using vPC.

| Fabric Contro                                                                                                    | blier                                                                                                    |                                                                                                    |                                                                                                    |                                                                                                    |                                                                                                    |                                                                                                    |                                                                                                    |                                                                                                    |
|----------------------------------------------------------------------------------------------------|----------------------------------------------------------------------------------------------------|----------------------------------------------------------------------------------------------------|----------------------------------------------------------------------------------------------------|----------------------------------------------------------------------------------------------------|----------------------------------------------------------------------------------------------------|----------------------------------------------------------------------------------------------------|----------------------------------------------------------------------------------------------------|----------------------------------------------------------------------------------------------------|
| Dashboard                                                                                                    |                                                                                                    |                                                                                                    |                                                                                                    |                                                                                                    |                                                                                                    |                                                                                                    |                                                                                                    | 💙 Minor                                                                                                    |
| ් Topology                                                                                                    | LAN Fab                                                                                                    | rics                                                                                                    |                                                                                                    |                                                                                                    |                                                                                                    |                                                                                                    | Alarme(08)                                                                                                    |                                                                                                    |
| E LAN                                                                                                    | A Filter by attrik                                                                                                    | autoo                                                                                                    |                                                                                                    |                                                                                                    |                                                                                                    |                                                                                                    | CRITICAL                                                                                                    | MAJOR 🕐 MINOR 📀 W                                                                                                    |
| Fabrics                                                                                                    | Filler by atom                                                                                                    | Jules                                                                                                    |                                                                                                    |                                                                                                    |                                                                                                    |                                                                                                    | 0                                                                                                    | 0 98                                                                                                    |
| Switches                                                                                                    | Fa                                                                                                    | abric Name                                                                                                    | Fabric                                                                                                   | : Technology                                                                                                    | Fabric Type                                                                                                    | ASN                                                                                                    | Fabric Info                                                                                                    |                                                                                                    |
| Interfaces                                                                                                    |                                                                                                    | ew-York<br>ide child Fabrics 🗸                                                                                  | VXLAN                                                                                                    | N Fabric                                                                                                    | Multi-Fabric Domain                                                                                                    | NA                                                                                                    | ASN                                                                                                    | Fabric Technology                                                                                                    |
| Services                                                                                                    | 0                                                                                                    | AZ1-New-York                                                                                                    | VXLAN                                                                                                    | N Fabric                                                                                                    | Switch Fabric                                                                                                    | 65001                                                                                                    | 65004<br>Fabric Type                                                                                                    | VXLAN Fabric<br>Deployment Status                                                                                                    |
| <ul> <li>Virtual Management</li> </ul>                                                                                                    | ~ 0                                                                                                    | AZ2 Now York                                                                                                    |                                                                                                    |                                                                                                    |                                                                                                    | 05000                                                                                                    | Switch Fabric                                                                                                    | Enabled                                                                                                    |
| 🔅 Settings                                                                                                    | ~ 0                                                                                                    | AZ2-New-TOIK                                                                                                    | VXLAP                                                                                                    | N Fabric                                                                                                    | Switch Fabric                                                                                                    | 65002                                                                                                    | Inventory                                                                                                    |                                                                                                    |
| Operations                                                                                                    | ~ 0                                                                                                    | Backbone                                                                                                    | Extern                                                                                                   | al                                                                                                    | External                                                                                                    | 65003                                                                                                    | Sv                                                                                                    | vitch Configuration                                                                                                    |
|                                                                                                    | ○ 2                                                                                                    | Shared-Border                                                                                                   | VXLAN                                                                                                    | N Fabric                                                                                                    | Switch Fabric                                                                                                    | 65004                                                                                                    |                                                                                                    |                                                                                                    |
|                                                                                                    |                                                                                                    |                                                                                                    |                                                                                                    |                                                                                                    |                                                                                                    |                                                                                                    | 2                                                                                                    | <ul> <li>In-Sync (2)</li> </ul>                                                                                                    |
|                                                                                                    |                                                                                                    |                                                                                                    |                                                                                                    |                                                                                                    |                                                                                                    |                                                                                                    | Switches                                                                                                    |                                                                                                    |
|                                                                                                    |                                                                                                    |                                                                                                    |                                                                                                    |                                                                                                    |                                                                                                    |                                                                                                    |                                                                                                    | Switch Health                                                                                                    |
|                                                                                                    |                                                                                                    |                                                                                                    |                                                                                                    |                                                                                                    |                                                                                                    |                                                                                                    |                                                                                                    |                                                                                                    |
|                                                                                                    |                                                                                                    |                                                                                                    |                                                                                                    |                                                                                                    |                                                                                                    |                                                                                                    | 2                                                                                                    |                                                                                                    |
|                                                                                                    | 10 🗸                                                                                                    | Rows                                                                                                    |                                                                                                    |                                                                                                    |                                                                                                    |                                                                                                    | Switches                                                                                                    | • Minor (2)                                                                                                    |
| ic Overview -                                                                                                    | - Shared-Border                                                                                                    |                                                                                                    |                                                                                                    |                                                                                                    |                                                                                                    |                                                                                                    | Actio                                                                                                    | ms 🗸 🔿 📍 —                                                                                                    |
| ic Overview -<br>ew Switches 1                                                                                                    | - Shared-Border                                                                                                    | pups Policies N                                                                                                 | Networks VRF                                                                                             | 's Services Ever                                                                                                    | nt Analytics History Reso                                                                                               | ources Virtual Infra                                                                                                    | Activ                                                                                                    | ms 🗸 🔿 📍 —                                                                                                    |
| ic Overview -<br>ew Switches 1<br>er by attributes                                                                                                    | - Shared-Border                                                                                                    | •<br>pups Policies N                                                                                            | Vetworks VRF                                                                                             | s Services Ever                                                                                                    | nt Analytics History Resc                                                                                               | ources Virtual Infra                                                                                                    | Actio                                                                                                    | ons ∨ Č? –                                                                                                    |
| ic Overview -<br>ew Switches 1<br>er by attributes<br>Device Name                                                                                                    | - Shared-Border<br>Interfaces Interface Gro                                                                                                    | pups Policies N<br>Admin<br>Status                                                                              | Vetworks VRF<br>Oper.<br>Status                                                                          | s Services Ever<br>Reason                                                                                                    | nt Analytics History Reso<br>Policies                                                                                   | ources Virtual Infra<br>Overlay Netw                                                                                                    | Actic<br>istructure                                                                                                    | ns V Č? –                                                                                                    |
| ic Overview -<br>ew Switches 1                                                                                                    | - Shared-Border Interfaces Interface Gro Interface mgmt0                                                                                                    | oups Policies M<br>Admin<br>Status<br>↑ Up                                                                      | Oper.<br>Status<br>↑ Up                                                                                  | s Services Ever<br>Reason                                                                                                    | nt Analytics History Reso<br>Policies<br>int_mgmt                                                                       | vurces Virtual Infra Voverlay Netwo                                                                                                    | Action<br>Action<br>Ac | 2 Action<br>reate Interface<br>reate Subinterface<br>dit                                                                                                    |
| ic Overview -<br>ew Switches 1<br>er by attributes<br>Device Name<br>SB-20<br>SB-20                                                                                                    | Shared-Border Interfaces Interface Gro Interface mgmt0 Vian1                                                                                                    | Policies N<br>Admin<br>Status<br>↑ Up                                                                           | Vetworks VRF<br>Oper.<br>Status<br>↑ Up<br>↓ Down                                                        | s Services Ever<br>Reason<br>ok<br>Administratively                                                                                                    | nt Analytics History Resc<br>Policies<br>int_mgmt                                                                       | Virtual Infra Virtual NA NA                                                                                                    | Actic<br>astructure                                                                                                    | ons ✓ Č ? —<br>2 Action<br>reate Interface<br>reate Subinterface<br>dit<br>review                                                                                                    |
| ic Overview -<br>aw Switches 1<br>ar by attributes<br>Device Name<br>SB-20<br>SB-20                                                                                                    | Shared-Border Interfaces Interface Gro Interface mgmt0 Vlan1                                                                                                    | Policies M<br>Admin<br>Status<br>↑ Up<br>↓ Down                                                                 | Oper.<br>Status<br>↑ Up<br>↓ Down                                                                        | s Services Ever<br>Reason<br>ok<br>Administratively<br>down                                                                                                    | nt Analytics History Reso<br>Policies<br>int_mgmt<br>NA                                                                 | Virtual Infra Virtual NA NA                                                                                                    | Active<br>astructure                                                                                                    | nns V Č? –<br>2 Action<br>reate Interface<br>rreate Subinterface<br>dit<br>review<br>eploy                                                                                                    |
| ic Overview - w Switches 1 w switches 1 bevice Name SB-20 SB-20 SB-20 SB-20                                                                                                    | Shared-Border      Interfaces Interface Gro      mgmt0      Vian1      Vian2000                                                                                                    | Admin<br>Status<br>↓ Down                                                                                       | Oper.<br>Status<br>↑ Up<br>↓ Down                                                                        | is Services Ever<br>Reason<br>ok<br>Administratively<br>down                                                                                                    | nt Analytics History Reso<br>Policies<br>int_mgmt<br>NA                                                                 | vurces Virtual Infra Overlay Netw NA NA CORP                                                                                                    | Action<br>astructure                                                                                                    | ns V C ? –                                                                                                    |
| ic Overview -<br>w Switches 1                                                                                                    | Shared-Border Interfaces Interface mgmt0 Vlan1 Vlan2000                                                                                                    | Policies N<br>Admin<br>Status<br>↑ Up<br>↓ Down                                                                 | Oper.<br>Status<br>↑ Up<br>↓ Down<br>↑ Up                                                                | s Services Ever<br>Reason<br>ok<br>Administratively<br>down                                                                                                    | nt Analytics History Reso<br>Policies<br>int_mgmt<br>NA                                                                 | Virtual Infra Virtual NA NA CORP                                                                                                    | Activ<br>Instructure                                                                                                    | ons ✓ Č ? —<br>2 Action<br>reate Interface<br>reate Subinterface<br>dit<br>review<br>eploy<br>o Shutdown<br>hutdown                                                                                                    |
| ic Overview - w Switches 1  by attributes  by attributes  by attri                                                                                                    | Shared-Border Interfaces Interface mgmt0 Vlan1 Vlan2000 Vlan2001                                                                                                    | Policies N<br>Admin<br>Status<br>↓ Up<br>↓ Down                                                                 | Vetworks VRF                                                                                             | s Services Ever<br>Reason<br>ok<br>Administratively<br>down                                                                                                    | nt Analytics History Reso<br>Policies<br>int_mgmt<br>NA<br>NA                                                           | Virtual Infra Virtual Infra Voverlay Netwo NA NA CORP DMZ                                                                                                    | Active<br>astructure                                                                                                    | 2 Action<br>reate Interface<br>dit<br>review<br>eploy<br>o Shutdown<br>hutdown<br>dd to Interface Group                                                                                                    |
| ic Overview - w Switches 1  Pevice Name SB-20 SB-20 SB-20 SB-20 SB-20 SB-20                                                                                                    | Shared-Border Interfaces Interface Gro Interface Interface Interf | Policies N<br>Admin<br>Status<br>↓ Down<br>↓ Down<br>↓ Down                                                     | Vetworks VRF<br>Oper.<br>Status<br>↑ Up<br>↓ Down<br>↑ Up<br>↑ Up<br>↑ Up                                | s Services Ever<br>Reason<br>ok<br>Administratively<br>down                                                                                                    | nt Analytics History Reso<br>Policies<br>int_mgmt<br>NA<br>NA<br>NA                                                     | Virtual Infra Virtual Infra Vi | Actic<br>astructure                                                                                                    | nns V C ? –<br>2 Action<br>reate Interface<br>rreate Subinterface<br>dit<br>review<br>eploy<br>o Shutdown<br>hutdown<br>dd to Interface Group<br>emove from Interface Group                                                                                                    |
| IC     Overview       ew     Switches       a     Device Name       a     SB-20       b     SB-20       a     SB-20       b     SB-20       b     SB-20       a     SB-20       b     SB-20       b     SB-20       b     SB-20       b     SB-20       c     SB-20                                                                                                    | Shared-Border Interfaces Interface Gro mgmt0 Vian1 Vian2000 Vian2001 Vian3600 Vian3600                                                                                                    | Policies N<br>Admin<br>Status<br>↓ Down<br>↓ Down                                                               | Vetworks VRF<br>Status<br>↑ Up<br>↑ Up<br>↑ Up<br>↑ Up                                                   | s Services Ever<br>Reason<br>ok down control control                                                                                                    | nt Analytics History Reso<br>Policies                                                                                   | vurces Virtual Infra<br><b>Overlay Netw</b><br>NA<br>CORP<br>DMZ<br>NA                                                                                                    | Activ<br>astructure                                                                                                    | ns V C ? –                                                                                                    |
| ic Overview - w Switches 1  pevice Name SB-20 SB-20 SB                                                                                                    | Shared-Border       Interfaces       Interface       mgmt0       Vlan1       Vlan2000       Vlan3600       Loopback0                                                                                                    | Policies N<br>Admins<br>Admins<br>↑ Up<br>↓ Down<br>↓ Down<br>↑ Up<br>↑ Up                                      | Vetworks VRF<br>Status<br>↑ Up<br>↑ Up<br>↑ Up<br>↑ Up<br>↑ Up<br>↑ Up<br>↑ Up                           | s Services Even<br>Reason<br>Administratively<br>down<br>ok<br>ok<br>ok<br>ok<br>ok<br>ok                                                                                                    | nt Analytics History Reso<br>Policies<br>int_mgmt<br>NA<br>NA<br>NA<br>int_fabric_vian_11_1<br>int_fabric_joopback_11_1 | Virtual Infra Virtual Infra Vi | Activ<br>astructure                                                                                                    | ons ✓ Č ? —<br>2 Action<br>reate Interface<br>reate Subinterface<br>dit<br>review<br>eploy<br>o Shutdown<br>hutdown<br>dd to Interface Group<br>emove from Interface Group<br>emove from Interface Group<br>emove from Interface Group                                                                                                    |
| ic       Overview       -         ew       Switches       1         bevice Name       -         SB-20       -         SB-20       -                                                                                                    | Shared-Border Interface Interface I | Policies N<br>Admin<br>Status<br>↓ Down<br>↓ Down<br>↓ Down<br>↓ Down<br>↓ Down                                 | Vetworks VRF<br>Oper.<br>Status<br>↑ Up<br>↓ Down<br>↑ Up<br>↑ Up<br>↑ Up<br>↑ Up<br>↑ Up                | s Services Even                                                                                                    | nt Analytics History Reso<br>Policies<br>int_mgmt<br>NA<br>NA<br>NA<br>int_fabric_vian_11_1<br>int_fabric_loopback_11_1 | Virtual Infra Virtual Infra Vi | Active<br>astructure                                                                                                    | nns V O ? —<br>2 Action<br>reate Interface<br>dit<br>review<br>eploy<br>o Shutdown<br>hutdown<br>dd to Interface Group<br>emove from Interface Group<br>reakout<br>nBreakout<br>ore                                                                                                    |
| ic       Overview       -         w       Switches       1         w       Switches       1         w       Switches       1         w       Switches       1         w       Switches       1         w       Switches       1         w       SB-20       0         sB-20       0       0         sB-20       0       0                                                                                                    | Interface       Interface                                                                                                    | Policies N<br>Policies N<br>Admins 1<br>↑ Up 1<br>↓ Down 1<br>↓ Down 1<br>↓ Down 1<br>↓ Down 1<br>↓ Up 1        | Vetworks VRF<br>Status<br>↑ Up<br>↑ Up<br>↑ Up<br>↑ Up<br>↑ Up<br>↑ Up<br>↑ Up                           | s Services Even<br>Reason<br>ok Gowinistratively Gib<br>ok Gowinistratively Gib<br>ok Gowinistratively G   | nt Analytics History Reso<br>Policies                                                                                   | vurces Virtual Infra<br><b>Overlay Netw</b><br>NA<br>CORP<br>CORP<br>NA<br>NA<br>NA<br>NA<br>NA                                                                                                    | Actic<br>astructure                                                                                                    | nns V O ? -                                                                                                    |
| ic Overview -<br>w Switches 1<br>→ attributes<br>5B-20<br>SB-20<br>SB-20 | Shared-Border       Interfaces       Interfaces       Interface       Interface                                                                                                    | Policies N<br>Policies N<br>Admin 1<br>↑ Up<br>↓ Down 1<br>↓ Down 1<br>↓ Down 1<br>↓ Down 1<br>↓ Down 1<br>↓ Up | Vetworks VRF<br>Status<br>↑ Up<br>↓ Down<br>↑ Up<br>↑ Up<br>↑ Up<br>↑ Up<br>↑ Up<br>↑ Up<br>↑ Up<br>↑ Up | s Services Even<br>Reson<br>Administratively<br>down<br>ok Galanti (Comparison)<br>ok Galanti (Comparison) | nt Analytics History Reso<br>Policies                                                                                   | vurces Virtual Infra<br>Overlay Netwo<br>NA<br>NA<br>CORP<br>A<br>DMZ<br>NA<br>NA<br>NA<br>NA<br>NA                                                                                                    | Activ<br>Active<br>astructure<br>ork 3 C<br>ork 3 C<br>C<br>C<br>C<br>C<br>C<br>C<br>C<br>C<br>C<br>C<br>C<br>C<br>C                                                                                                    | ons ✓ Č ? —<br>2 Action<br>reate Interface<br>reate Subinterface<br>dit<br>review<br>eploy<br>o Shutdown<br>hutdown<br>dd to Interface Group<br>emove from Interface Group<br>emove from Interface Group<br>emove from Interface Group<br>emove from Interface Group<br>emove from Interface Group<br>emove from Interface Group<br>emove from Interface Group<br>emove from Interface Group<br>emove from Interface Group |

| Create Interfa | ce                           |                                                               | ? – ×          |
|----------------|------------------------------|---------------------------------------------------------------|----------------|
|                |                              |                                                               |                |
|                | Type*                        |                                                               |                |
| 1              | virtual Port Channel (vPC) V |                                                               |                |
|                | Select a vPC pair*           |                                                               |                |
| 2              | SB-20SB-21 ~                 |                                                               |                |
|                | vPC ID*                      |                                                               |                |
| 3              | 5                            |                                                               |                |
|                | Policy*                      |                                                               |                |
| 4              | int_vpc_trunk_host >         |                                                               |                |
|                | Policy Options               |                                                               |                |
|                |                              |                                                               |                |
|                | Peer-1 Port-Channel ID*      |                                                               |                |
| 5              | 5                            | Peer-1 VPC port-channel number (Min:1, Max:4006)              |                |
|                | Peer-2 Port-Channel ID*      |                                                               |                |
|                | 5                            | Peer-2 VPC port-channel number (Min:1, Max:4096)              |                |
|                | Enable Config Mirroring      | K analysis Dana 1 analos will be analysis Dana 2              |                |
|                |                              | n enimoleo' - reel - r coning anii be cobien io reel - s      |                |
|                | Peer-1 Member Interfaces     | A list of membrar interforces for Dears 1 [a n a1/6 ath1/7.0] |                |
|                | 61/5                         | A site of manager unsumeration and a field's citizent (1 - 4) |                |
|                | Peer-2 Member Interfaces     |                                                               |                |
|                | e1/5                         | A list of member interfaces for Peer~2 [e.g. e1/5,eth1/7-9]   |                |
|                | Port Channel Mode*           |                                                               |                |
|                | active $\checkmark$          | Channel mode options: on, active and passive                  |                |
|                |                              |                                                               |                |
|                |                              | 7 Save                                                        | Preview Deploy |

| Create Interfa | асе                        |                                                             | ? - ×    |
|----------------|----------------------------|-------------------------------------------------------------|----------|
|                |                            |                                                             |          |
|                | Type*                      |                                                             |          |
|                | virtual Port Channel (vPC) |                                                             |          |
|                | Select a vPC pair*         |                                                             |          |
|                | SB-20SB-21                 |                                                             |          |
|                | VPC ID*                    |                                                             |          |
|                | 5                          |                                                             |          |
|                | Policy*                    |                                                             |          |
|                | int_vpc_trunk_host         |                                                             |          |
|                | Policy Options             |                                                             |          |
|                |                            |                                                             |          |
|                | Peer-1 Port-Channel ID     |                                                             |          |
|                | 5                          | Peer-1 VPC port-channel number (Min:1, Max:4096)            |          |
|                | Peer-2 Port-Channel ID     |                                                             |          |
|                | 5                          | Peer-2 VPC port-channel number (Min:1, Max-4096)            |          |
|                | Enable Config Mirroring    | If enabled, Peer-1 config will be copied to Peer-2          |          |
|                | Peer-1 Member Interfaces   |                                                             |          |
|                | e1/5                       | A list of member interfaces for Peer-1 [e.g. e1/5,eth1/7-9] |          |
|                | Peer-2 Member Interfaces   |                                                             |          |
|                | e1/5                       | A list of member interfaces for Peer-2 [e.g. e1/5,eth1/7-9] |          |
|                |                            |                                                             |          |
|                |                            | Save                                                        | 1 Deploy |

We must create an external fabric and specify that a service node resides in that external fabric during the service node creation. NDFC does not auto-detect or discover any service nodes. We must also specify the service node name, type, and form factor. The name of the service node must be unique within a fabric. NDFC does not define a new switch role for a service node.

NDFC manages the switches that are attached to a service node. It also manages the interfaces of these attached switches. Ensure that the interfaces that the service node is attached to are in trunk mode and do not belong to any Interface Group. When the attached switches are forming a vPC pair, the name of the attached switch is a combination of both switches.

**Note:** Navigate to Data Center VXLAN EVPN fabric overview (in our case Shared-Border) and the Services tab to make these configurations.

| I I                                                                                                    | Create New Ser | vice Node                                  |                      |                           |                            | ×    |
|----------------------------------------------------------------------------------------------------|----------------|--------------------------------------------|----------------------|---------------------------|----------------------------|------|
| Service Node Name*         Service Node Type*         Freewall         Service Node Type*         Freewall         Service Node Type*         Freewall         Service Node Type*         Freewall         Service Node Type*         Service Node Type*         Service Node Interface*         Service Node Interface |                | Crea                                       | 1<br>Le Service Node | 2<br>Create Route Peering | 3<br>Create Service Policy |      |
| Service Node Type*   Frewall   Frewall   Form Factor*   Physical   Setternal Fabric*   Service Node Interface*   Gig0/0   Attached Fabric*   Shared-Border   X   Attached Switch terface*   B   PCS   Link Template*   service_link_ypp ×                                                                                                    | 1 S            | ervice Node Name*<br>External-Firewall     |                      |                           |                            |      |
| 3 Physical   4 External Fabric*   4 External Fabric*   5 Gig0/0   Attached Fabric*   6 Shared-Border   7 SB-20 - SB-21 ×   Attached Switch*   8 VCS   VCS × ~   Link Template*   service_link_vpc ×                                                                                                    | 2              | ervice Node Type*<br>Firewall              | × ~                  |                           |                            |      |
| <ul> <li>External-Edge × ×</li> <li>Service Node Interface*</li> <li>Gig0/0</li> <li>Attached Fabric*</li> <li>Shared-Border × ×</li> <li>Attached Switch*</li> <li>SB-20 - SB-21 ×</li> <li>Attached Switch Interface*</li> <li>VPC5 × ×</li> <li>Link Template*</li> <li>service_link_vpc ×</li> </ul>                                                                                                    | <b>3</b>       | orm Factor*<br>Physical<br>xternal Fabric* | $\times \sim$        |                           |                            |      |
| 5 Gig0/0   Attached Fabric*   6   Shared-Border   X   7   Attached Switch*   SB-20 - SB-21 ×   Attached Switch Interface*   vPC5   X ~   Link Template*   service_link_vpc ×                                                                                                    | 4              | External-Edge<br>ervice Node Interface*    | × ~                  |                           |                            |      |
| 7       Attached Switch*         SB-20 - SB-21 ×         Attached Switch Interface*         vPC5       × ~         Link Template*         service_link_vpc ×                                                                                                    | 5<br>6         | Gig0/0<br>ttached Fabric*<br>Shared-Border | × ~                  |                           |                            |      |
| 8 VPC5 X V Link Template* service_link_vpc X                                                                                                    | 7 A            | ttached Switch*<br>B-20 - SB-21 ×          |                      |                           |                            |      |
| service_link_vpc ×                                                                                                    | 8              | vPC5                                       | X ∨                  |                           |                            |      |
|                                                                                                    | 56             | ervice_link_vpc ×                          |                      |                           |                            | Paul |

We will need to enter information for the inside network and the outside network.

| Create Route Peering                                      |                       |                               |                            | ×           |
|-----------------------------------------------------------|-----------------------|-------------------------------|----------------------------|-------------|
|                                                           | Create Service Node   | 2<br>Create Route Peering     | 3<br>Create Service Policy |             |
| 1 Detach Attach<br>Peering Name*<br>Route-Peering         |                       |                               |                            |             |
| 3 Deployment*<br>Inter-Tenant Firewall<br>Rearing Option* | × v                   |                               |                            |             |
| 4 Static Peering<br>Inside Network                        | X v                   | Outside Network               |                            |             |
| 5 CORP                                                    | $\times$ $\vee$       | DMZ                           | $\times \vee$              |             |
| 6 Network Type* Inside Network                            | $\times$ $\checkmark$ | Network Type* Outside Network | ×v                         |             |
| 7 CORP-INSIDE                                             | ×v                    | Service Network* DMZ-OUTSIDE  | ×v                         |             |
|                                                           |                       |                               |                            | Cancel Save |

Note: We need to type the name in the Network Type field.

| Create Route Peering                                                                                    | ×                                                                                                    |
|----------------------------------------------------------------------------------------------------|----------------------------------------------------------------------------------------------------|
| VLAN ID*           3000           Network ID*           30000                                           | VLAN ID*<br>3001<br>Network ID*<br>30001                                                                                                    |
| Service Network Lempiate* Service_Network_Universal × General Parameters Advanced IPv4 Gateway/NetMask* | Service Network Tempiate* Service_Network_Universal ×  General Parameters Advanced  IPv4 Gateway/NetMask*                                                                                                    |
| 2 20.0.0.1/24 example<br>20.2.1/24. or type gateway<br>mandatory.<br>IPv6 Gateway/Prefix                | v4 example example for the second second sec |
| VLAN Name<br>VLAN Name<br>f > 32 CORP-INSIDE-FW<br>if > 32 chars<br>enable:system<br>long-name          | Aan VLAN Name<br>If > 32 chars<br>enable:system vian<br>long-name                                                                                                    |
| Peering Template*                                                                                       | Peering Template* service_static_route ×                                                                                                    |
| 4 Static Routes<br>192.168.103.0/24, 20.0.0.254 One Static Rou<br>per line. examp<br>1.2.3.0/24, 12     | Static Routes▲       192.168.101.0/24, 20.0.1.254       192.168.102.0/24, 20.0.1.254       per line. example       22                                                                                                    |
|                                                                                                    |                                                                                                    |

| Filter | r by attributes   |               |                   |         |                   |              |                 |               |             |                 |               |                |                         | Add 3             | Action                      |
|--------|-------------------|---------------|-------------------|---------|-------------------|--------------|-----------------|---------------|-------------|-----------------|---------------|----------------|-------------------------|-------------------|-----------------------------|
|        |                   |               |                   |         |                   | Service Netv | vork One        |               | Service Net | vork Two        |               |                |                         | Edit              |                             |
|        | Peering<br>Name   | Deploym       | Peering<br>Option | Status  | Attachm<br>Status | VRF          | Network<br>Name | Gateway<br>IP | VRF         | Network<br>Name | Gateway<br>IP | Next Hop<br>IP | Revers<br>Next He<br>IP | Attach<br>Detach  | Reverse<br>Next Hop<br>IPv6 |
|        | Route-<br>Peering | InterTenantFV | StaticPeering     | Pending | Attached          | CORP         | CORP-<br>INSIDE | 20.0.0.1/24   | DMZ         | DMZ-<br>OUTSIDE | 20.0.1.1/24   | -              | 4                       | Preview<br>Deploy | -                           |
|        |                   |               |                   |         |                   |              |                 |               |             |                 |               |                |                         | Import<br>Export  |                             |
|        |                   |               |                   |         |                   |              |                 |               |             |                 |               |                |                         | Delete            |                             |
|        |                   |               |                   |         |                   |              |                 |               |             |                 |               |                |                         |                   |                             |
|        |                   |               |                   |         |                   |              |                 |               |             |                 |               |                |                         |                   |                             |
|        |                   |               |                   |         |                   |              |                 |               |             |                 |               |                |                         |                   |                             |
|        |                   |               |                   |         |                   |              |                 |               |             |                 |               |                |                         |                   |                             |
|        |                   |               |                   |         |                   |              |                 |               |             |                 |               |                |                         |                   |                             |
|        |                   |               |                   |         |                   |              |                 |               |             |                 |               |                |                         |                   |                             |

| External-Firewall Detail                       | Deploy Route Peering                                                    | ×        |                                   |                                      |
|------------------------------------------------|-------------------------------------------------------------------------|----------|-----------------------------------|--------------------------------------|
| Overview Route Peering Service Policy          | Deploying Route Peering,<br>Route-Peering<br>Proceed by clicking Deploy |          |                                   | Actions V                            |
| Peering Deploym Peering<br>Name Deploym Option |                                                                         | 1 Deploy | leverse Next Hop<br>lext Hop IPv6 | Reverse La<br>Next Hop Up<br>IPv6 Up |
| Route-<br>Peering InterTenantFV StaticPe       | INSIDE C                                                                | RUTSIDE: |                                   | - 06<br>17                           |
|                                                |                                                                         |          |                                   |                                      |
|                                                |                                                                         |          | 1. of 1 « <                       |                                      |

|                   |               |                   |         |                   |            |                 |               |           |                 |               |                |                           |                  |                             | (                    |
|-------------------|---------------|-------------------|---------|-------------------|------------|-----------------|---------------|-----------|-----------------|---------------|----------------|---------------------------|------------------|-----------------------------|----------------------|
| er by attribut    | es            |                   |         |                   | Service Ne | twork One       |               | Service N | etwork Two      |               |                |                           |                  | (Actions V                  |                      |
| Peering<br>Name   | Deploym       | Peering<br>Option | Status  | Attachm<br>Status | VRF        | Network<br>Name | Gateway<br>IP | VRF       | Network<br>Name | Gateway<br>IP | Next Hop<br>IP | Reverse<br>Next Hop<br>IP | Next Hop<br>IPv6 | Reverse<br>Next Hop<br>IPv6 | Last<br>Updated      |
| Route-<br>Peering | InterTenantFV | StaticPeering     | In-Sync | Attached          | CORP       | CORP-<br>INSIDE | 20.0.0.1/24   | DMZ       | DMZ-<br>OUTSIDE | 20.0.1.1/24   | -              | -                         | -                | -                           | 06/05/20<br>17:22:50 |
|                   |               |                   |         |                   |            |                 |               |           |                 |               |                |                           |                  |                             |                      |
|                   |               |                   |         |                   |            |                 |               |           |                 |               |                |                           |                  |                             |                      |
|                   |               |                   |         |                   |            |                 |               |           |                 |               |                |                           |                  |                             |                      |
|                   |               |                   |         |                   |            |                 |               |           |                 |               |                |                           |                  |                             |                      |
|                   |               |                   |         |                   |            |                 |               |           |                 |               |                |                           |                  |                             |                      |
|                   |               |                   |         |                   |            |                 |               |           |                 |               |                |                           |                  |                             |                      |

**Final NDFC Topology** 

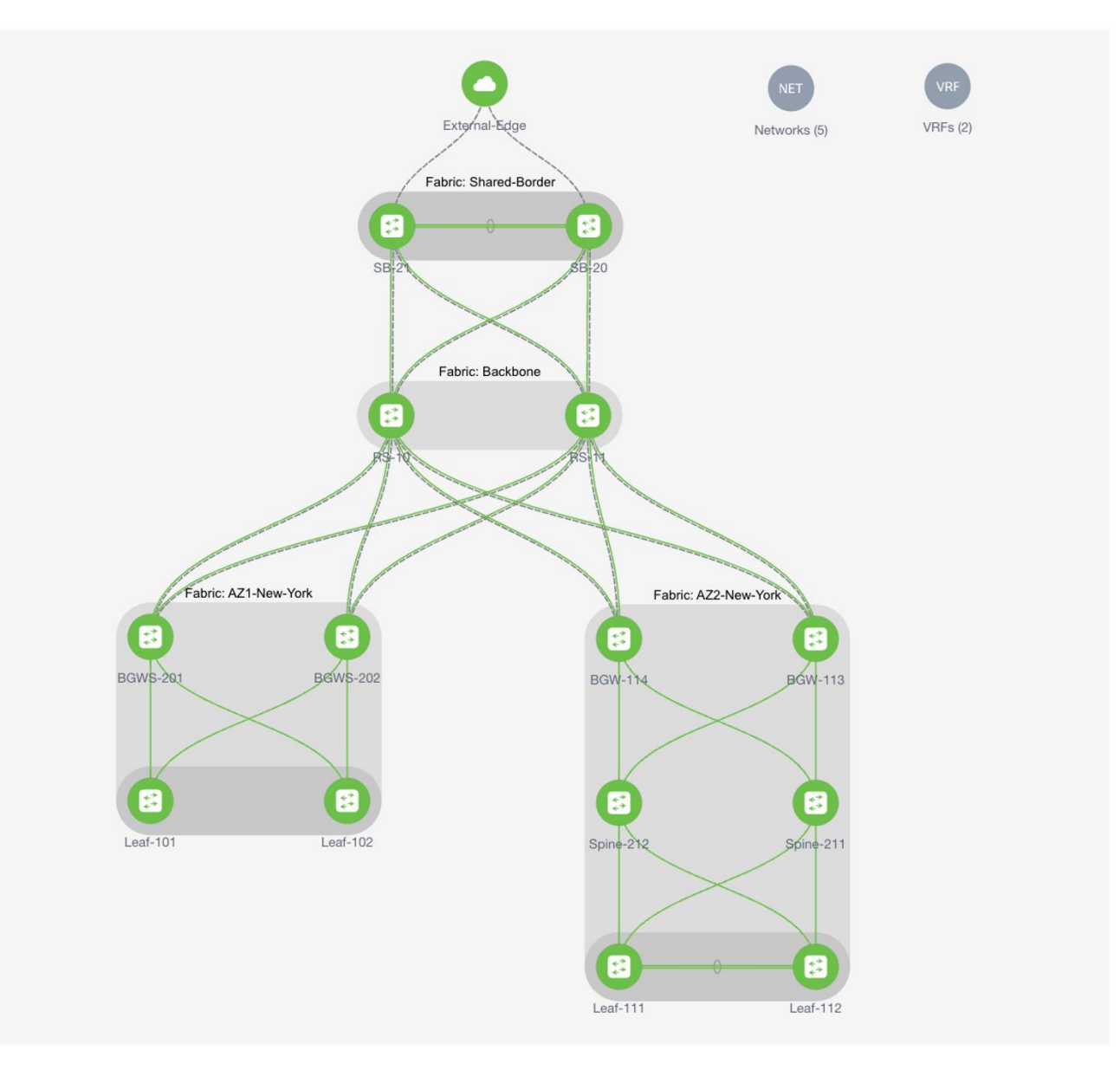

## Conclusion

Shared-Border, which is a site external VTEP, interconnects VXLAN EVPN Multi-Site domains to provide a deterministic connectivity point for Layer 3 IP services and handoff. Flexbile deployment models and architecture of Shared-Border allows a network admin to optimize Layer 2 and Layer 3 DCI traffic flows by interconnecting various Availability Zones and extending the connectivity to shared services.

# Additional Information

Configuration Guides and White Papers

https://www.cisco.com/c/en/us/products/collateral/switches/nexus-9000-series-switches/white-paper-c11-739942.html#Verificationandshowcommands

https://www.cisco.com/c/en/us/products/collateral/switches/nexus-9000-seriesswitches/whitepaper-c11-742114.html

https://www.cisco.com/c/en/us/products/cloud-systems-management/prime-data-center-networkmanager/white-paper-listing.html

https://www.cisco.com/c/en/us/products/switches/nexus-9000-series-switches/white-paperlisting.html

https://www.cisco.com/c/en/us/support/cloud-systems-management/prime-data-center-networkmanager/products-installation-and-configuration-guides-list.html